衛生福利部食品藥物管理署

# 外銷食品證明線上申辦系統 流程說明及示範

# 業者端操作說明手冊

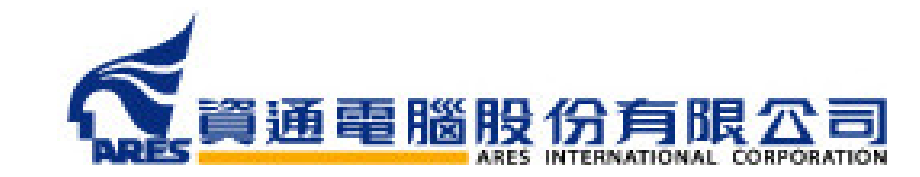

p.132

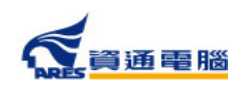

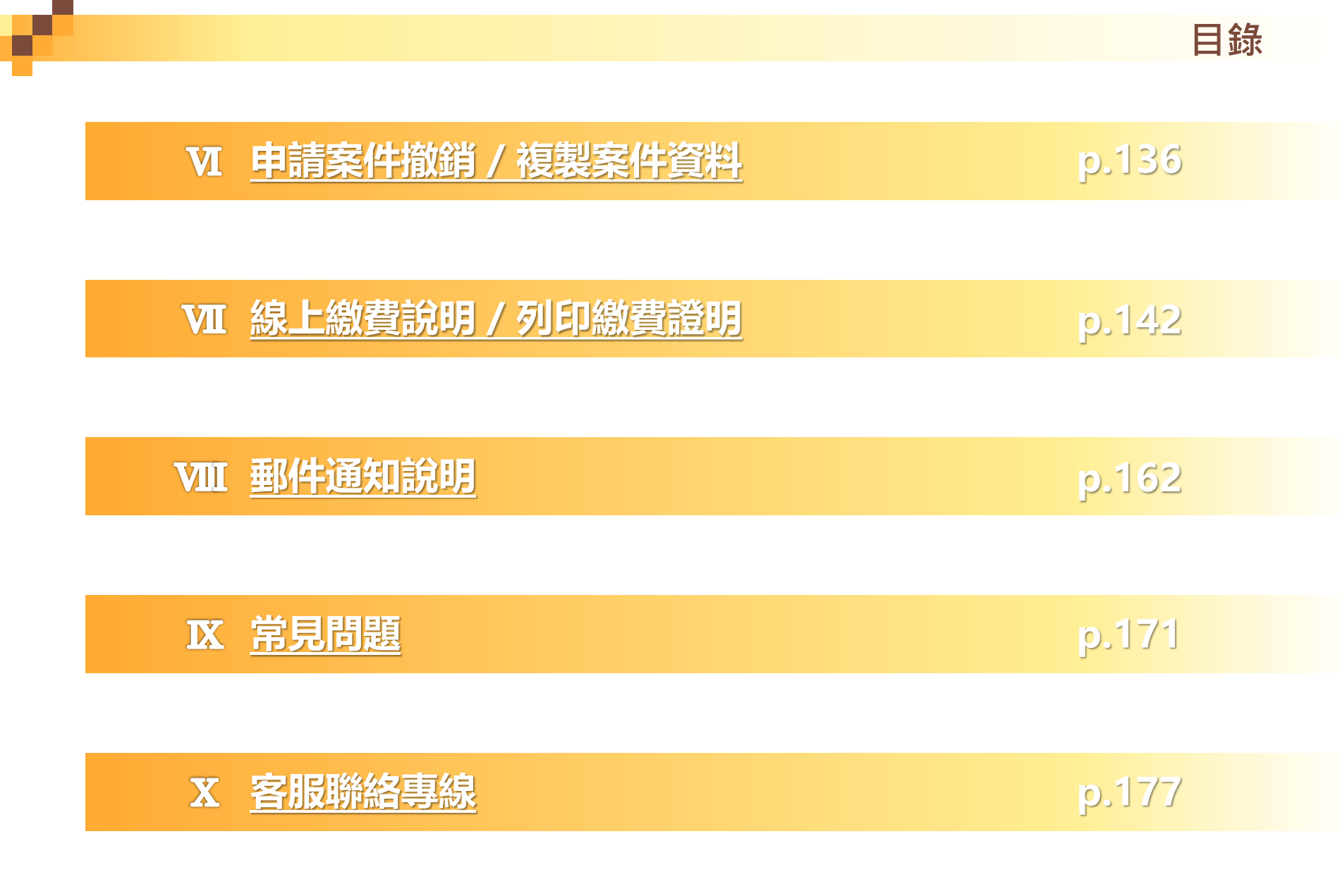

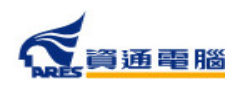

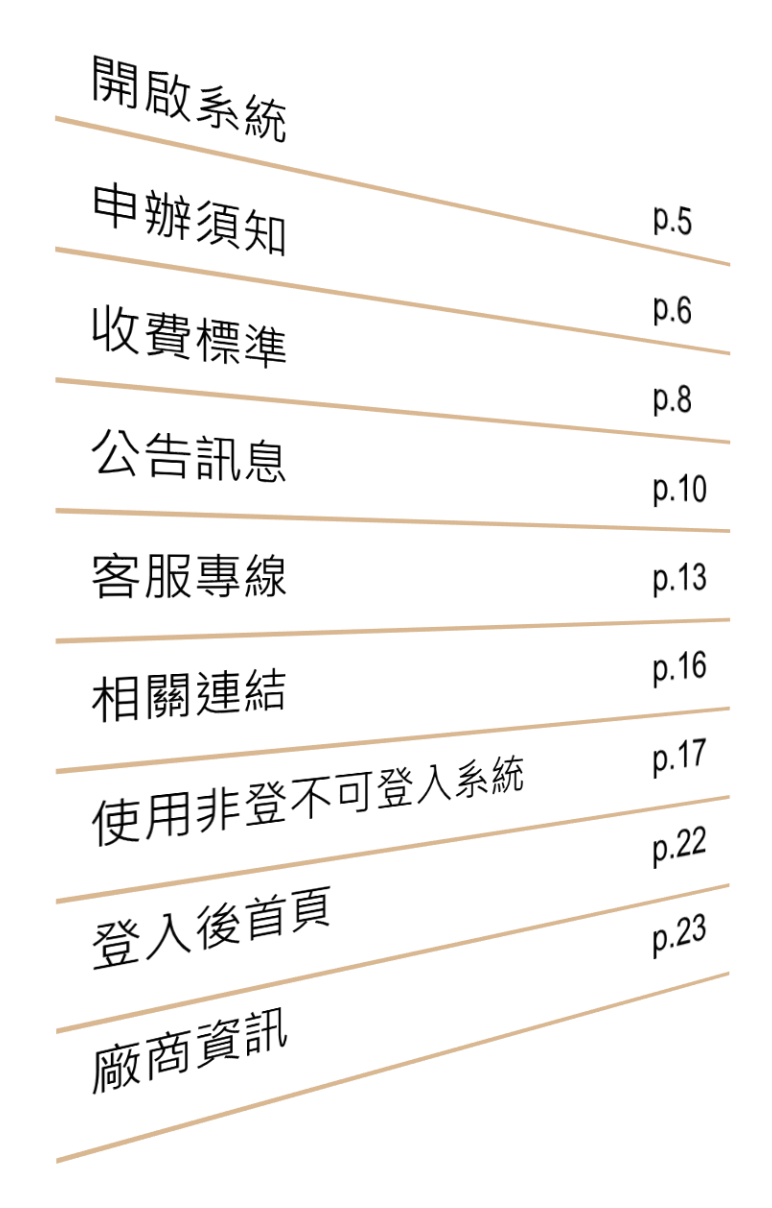

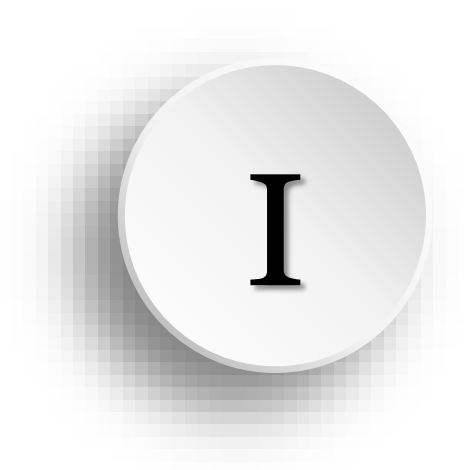

系統功能簡介

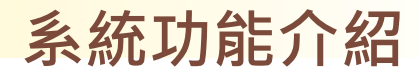

# **系統開啟方式** 透過網址進入外銷食品證明線上申辦系統 https://asefsc.fda.gov.tw/

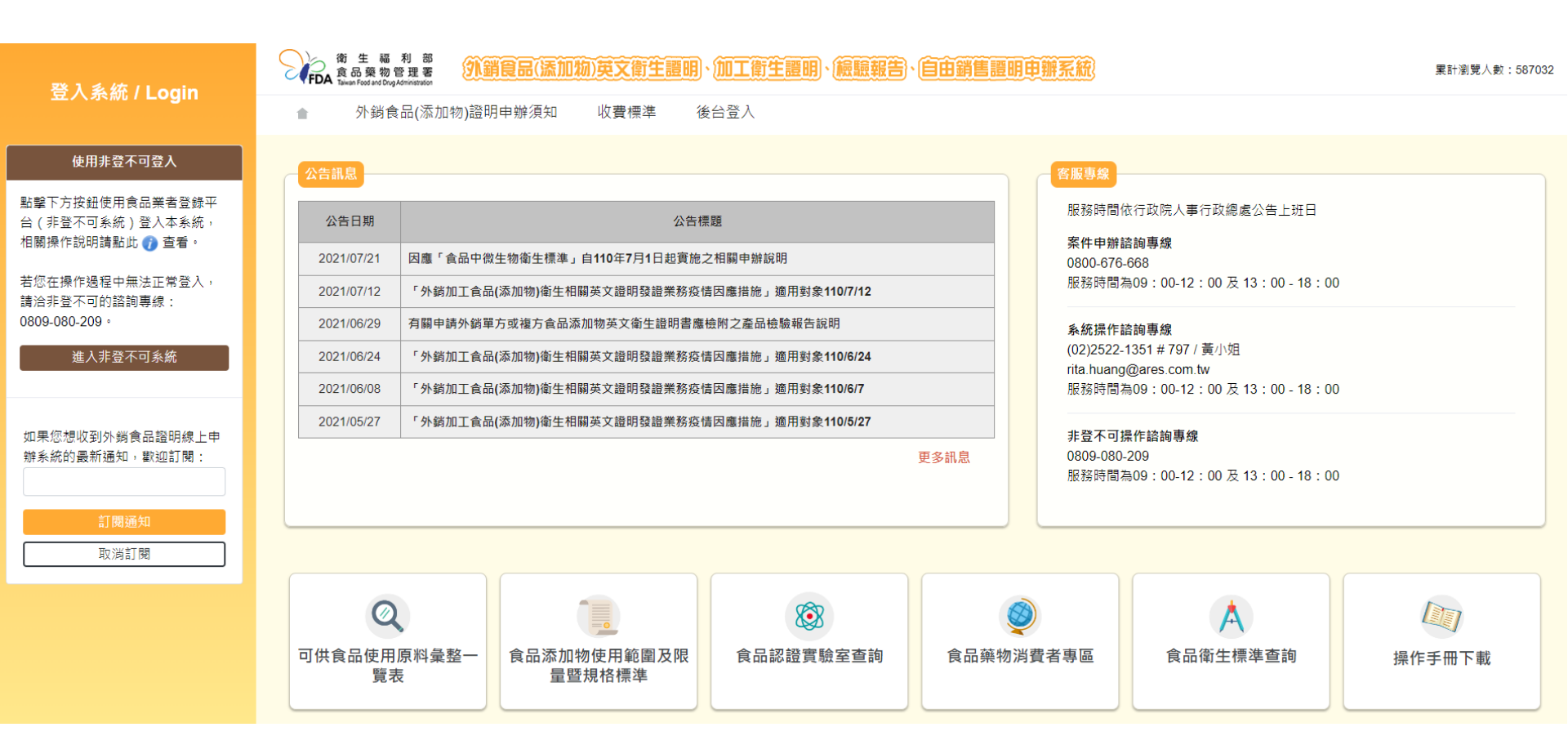

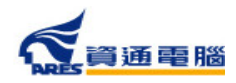

5

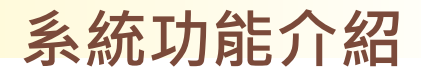

### 查看申辦須知

#### 點擊【外銷食品(添加物)證明申辦須知】查看申辦須知說明

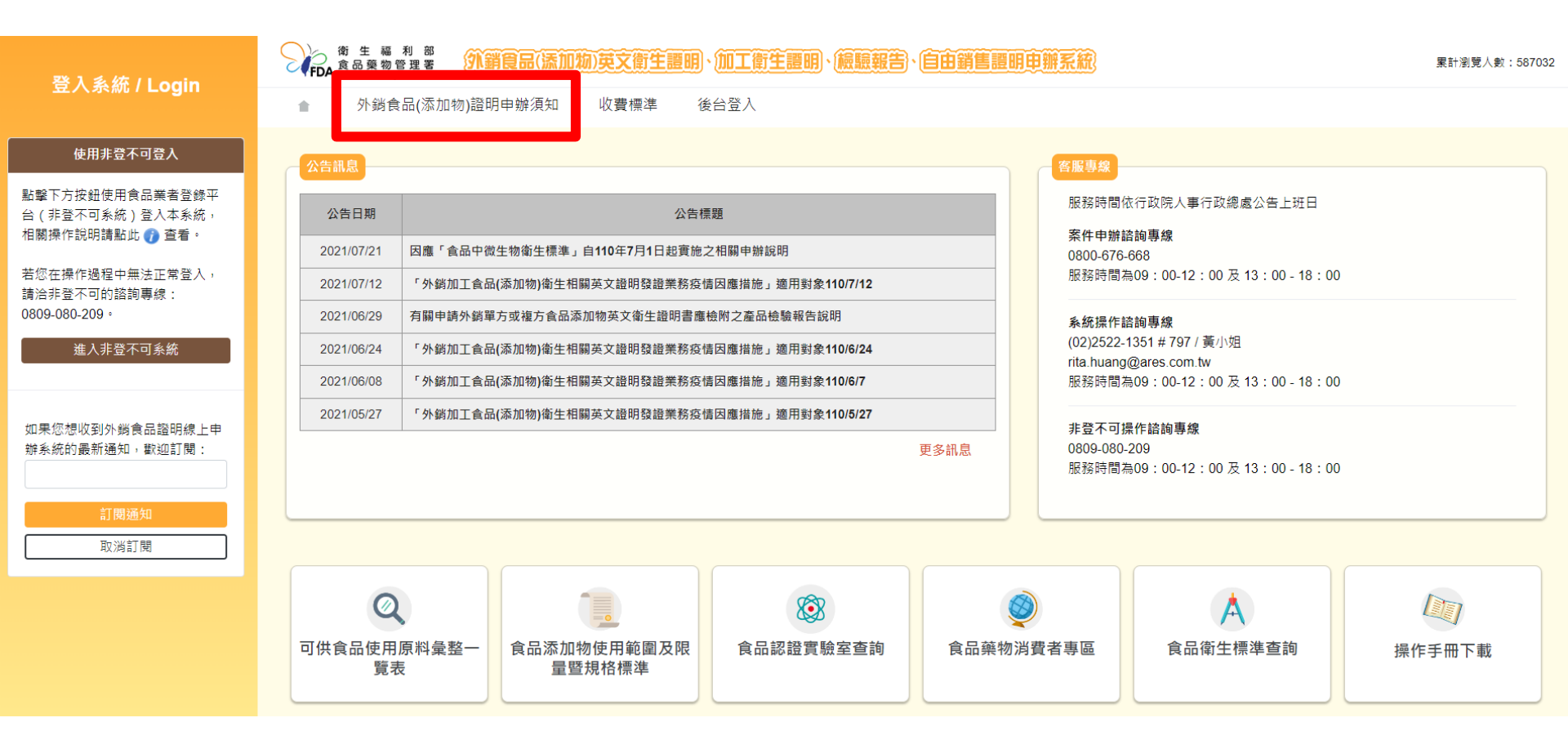

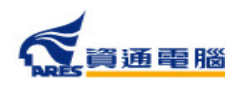

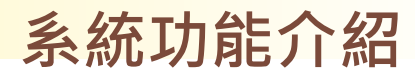

#### 查看申辦須知

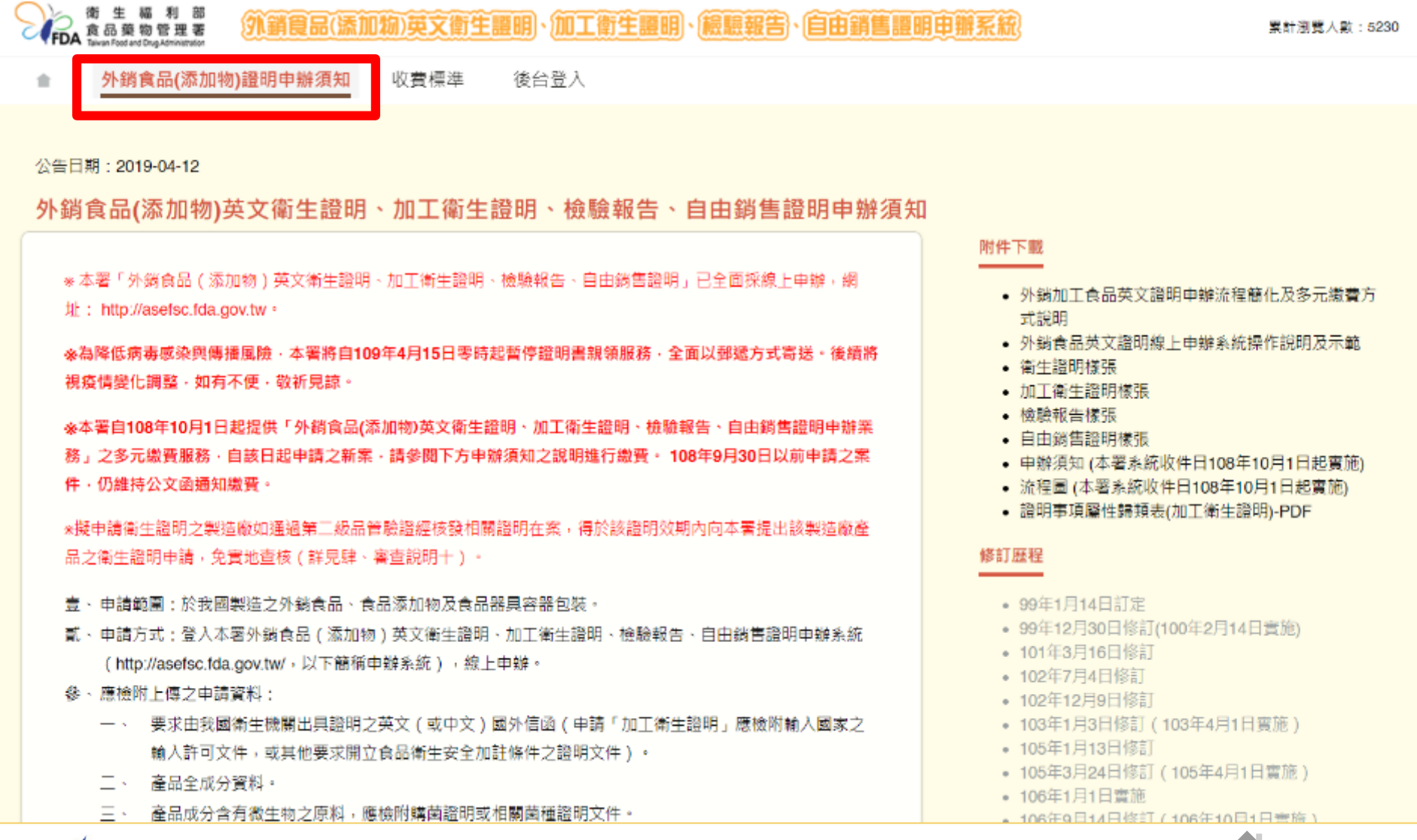

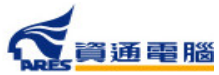

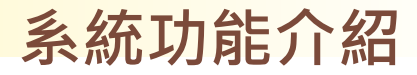

### 查看收費標準

#### 點擊【收費標準】查看「食品及食品添加物查驗登記等相關審 查費及證書費收費標準」

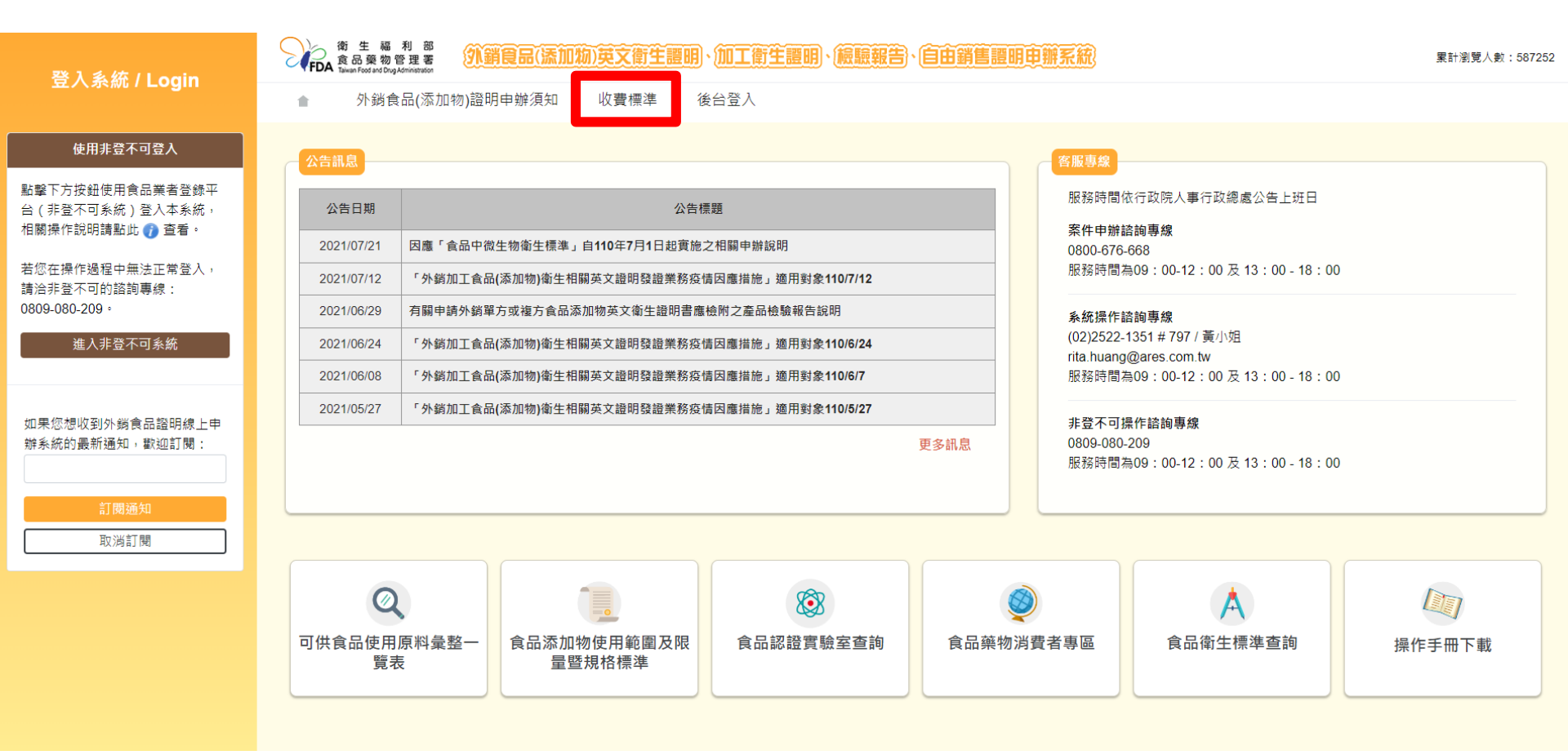

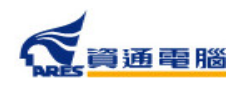

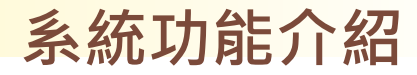

### 查看收費標準

| 食                                   | 品及食品添加物查驗登記等相關審查費及證書費收費標準 2020/02/12 |  |  |  |
|-------------------------------------|--------------------------------------|--|--|--|
| 法規性質                                | 法規命令                                 |  |  |  |
| 法規類別                                | 食品輸入及查驗登記                            |  |  |  |
|                                     |                                      |  |  |  |
| 中華民國104年5月26日部授會                    | 食字第1041301492號公告發布                   |  |  |  |
| 中華民國105年4月15日部授會                    | 食字第1051300206號修正發布                   |  |  |  |
| 中華民國109年2月12日部授食字第1081303879號修正發布   |                                      |  |  |  |
|                                     |                                      |  |  |  |
| 食品及食品添加物查驗登記等相關審查費及證書費收費標準          |                                      |  |  |  |
| 第一條 本標準依食品安全衛生管理法第五十八條及規費法第十條規定訂定之。 |                                      |  |  |  |
| 第二條 食品及食品添加物查驗登記等相關審查費、證書費收費標準如下:   |                                      |  |  |  |
| 一、 錠狀膠囊狀食品之查驗登記,每件新臺幣四千元。           |                                      |  |  |  |
| 二、 食品添加物之查驗登記,每件新臺幣六千元。             |                                      |  |  |  |

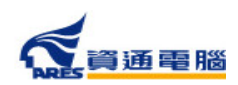

9

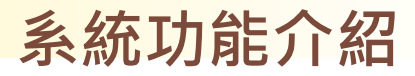

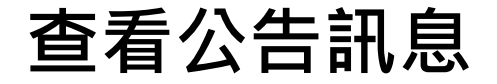

點擊公告項目即可查看公告內容。

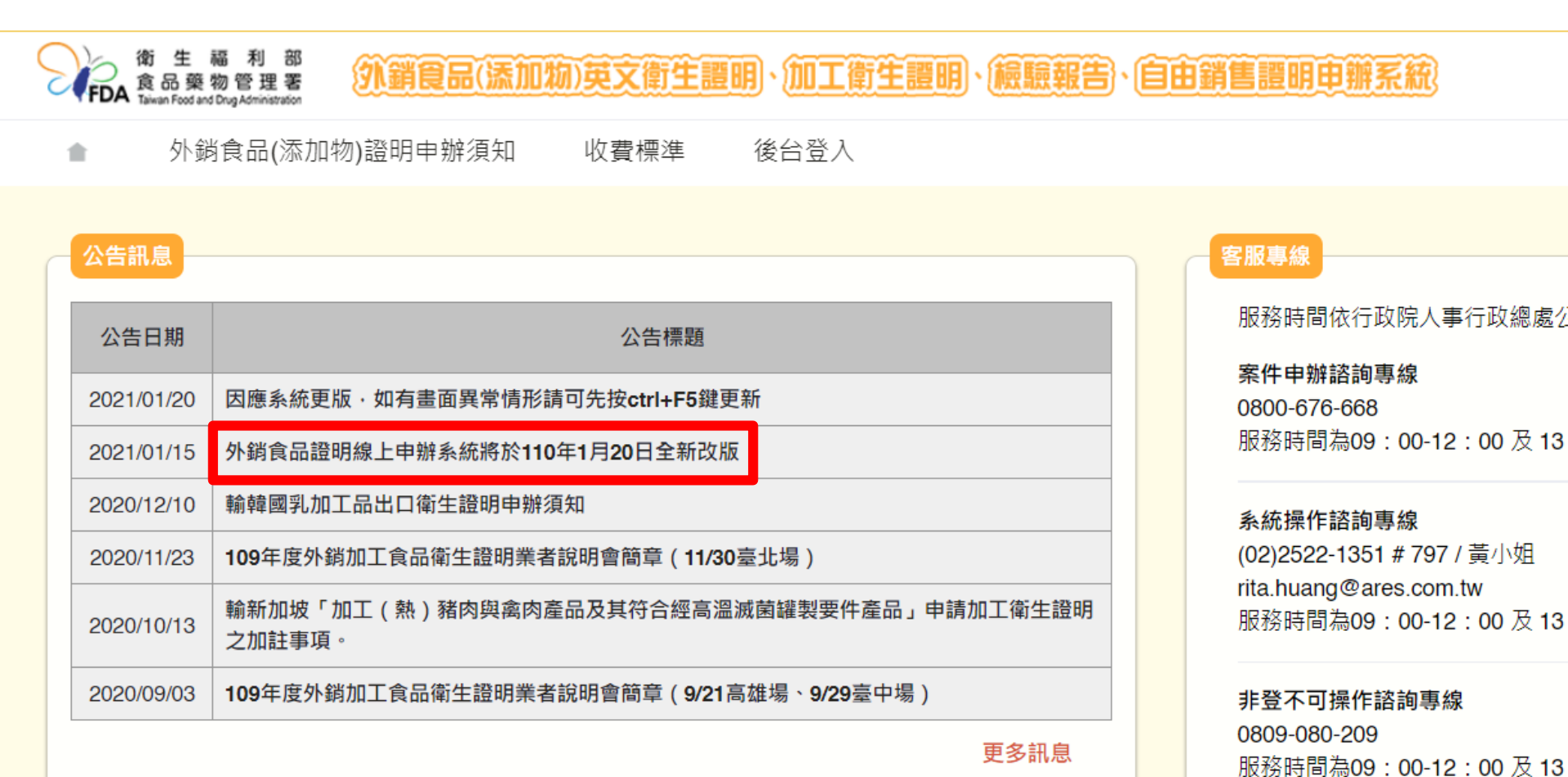

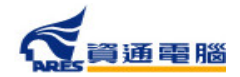

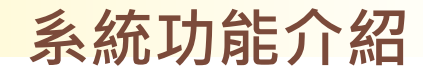

#### 查看公告訊息

#### 於此可查看公告內容,並可點擊「返回公告清單」進入公告清單頁面。

公告日期:2021-01-15

外銷食品證明線上申辦系統將於110年1月20日全新改版

一、為利使用者線上申辦操作更加順暢,經參考使用者回饋意見,本系統將於110年1月20日全新改版。

二、本次改版重點除改善申辦畫面閱覽及操作友善性,另新增產品「僅供外銷」線上勾選註記功能,以及新增產品項目時產品成分可自動更新排序等多 項便利操作功能,詳細內容請參見下方附件新版操作說明簡報。

三、本次系統改版,不影響原申辦流程,倘有相關系統操作問題,歡迎撥打本系統服務專線(02)2522-1351分機797(服務時間為週一至週五上班日, 9:00~12:00及13:00~18:00),由專人為您服務。

相關連結/附件下載

<u>外銷食品英文證明線上申辦系統流程說明及示範</u>

返回公告清單

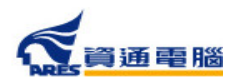

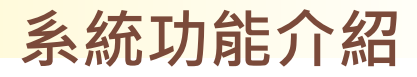

#### 查看公告訊息

#### 點擊【▲】圖示可返回首頁。

 新生福利部 食品葉物管理著
外銷食品(添加物)英文衛生證明、加工衛生證明、檢驗報告、自由銷售證明申辦系統
外銷食品(添加物)證明申辦須知 收費標準 後台登入

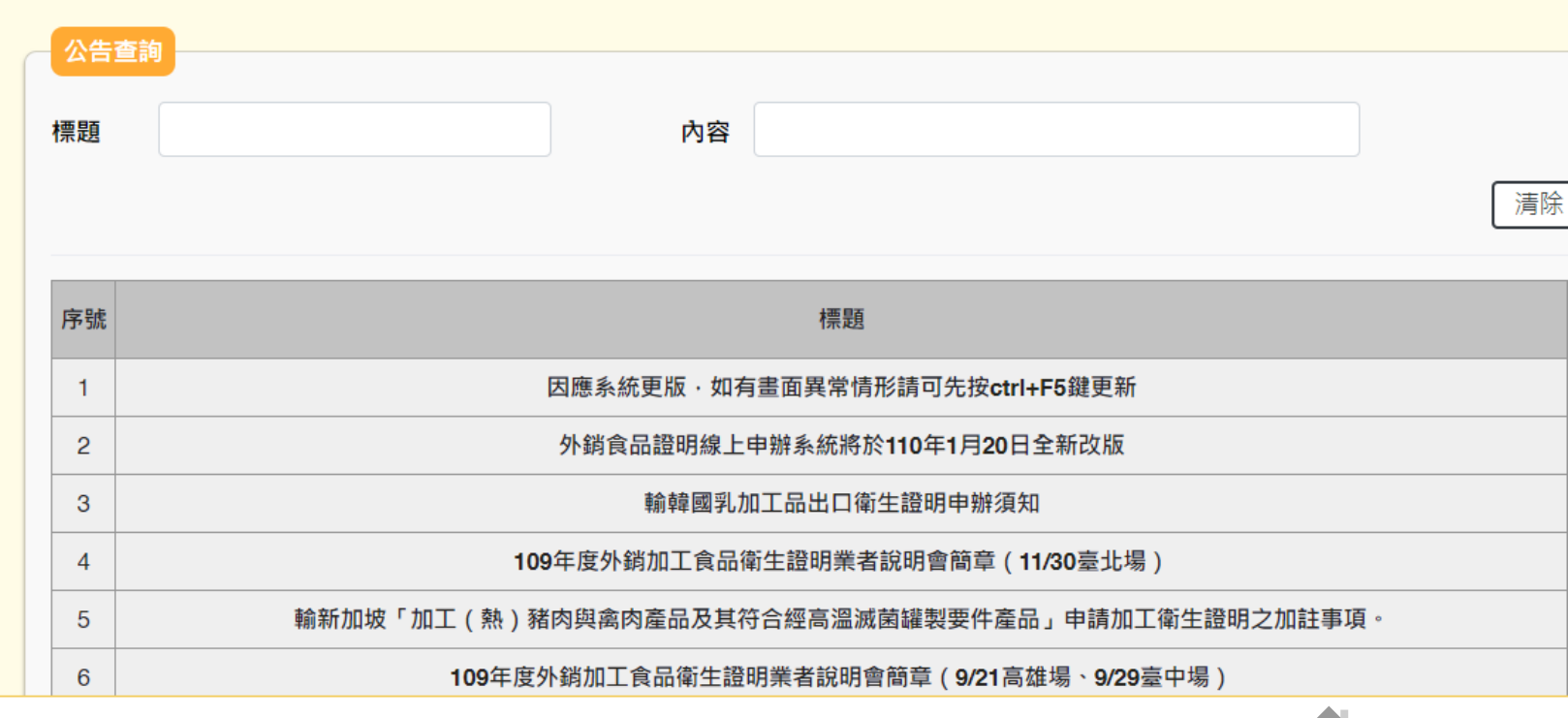

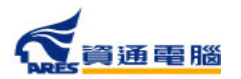

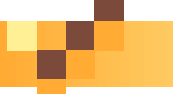

### 系統功能介紹

#### : 423020

收費標準 後台登入

客服專線

#### 如何申辦案件、如何填寫案件 資料等業務相關問題請撥打 「案件申辦諮詢專線」

客服專線

#### 公告標題

可先按ctrl+F5鍵更新

年1月20日全新改版

知

說明會簡章(<mark>11/30</mark>臺北場)

品及其符合經高溫滅菌罐製要件產品」申請加工衛生證明

英文衛生證明、加工衛生證明、檢驗報告

說明會簡章(9/21高雄場 <sup>、</sup>9/29臺中場)

更多訊息

服務時間依行政院人事行政總處公告上班日

**案件申辦諮詢專線** 0800-676-668 服務時間為09:00-12:00 及 13:00-18:00

#### 系統操作諮詢專線

(02)2522-1351 # 797 / 黃小姐 rita.huang@ares.com.tw 服務時間為09 : 00-12 : 00 及 13 : 00 - 18 : 00

#### 非登不可操作諮詢專線

0809-080-209 服務時間為09:00-12:00 及 13:00 - 18:00

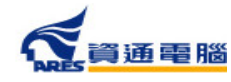

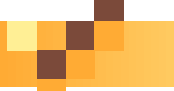

收費標準

### 客服專線

後台登入

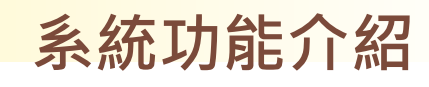

累計瀏覽人數:423020

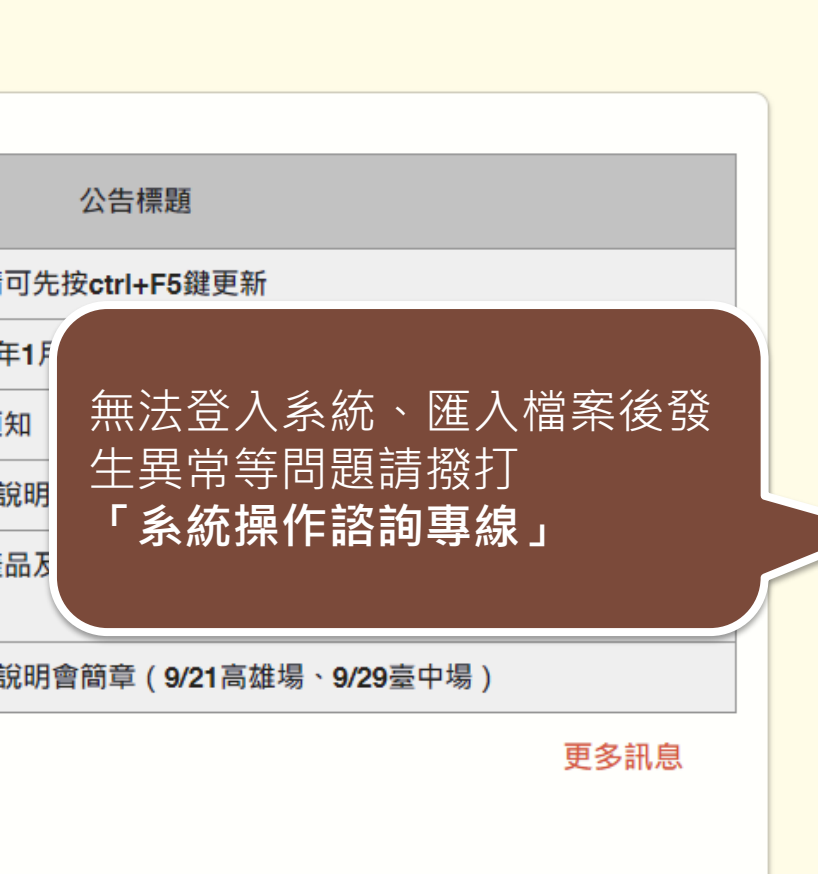

英文衛生證明、加工衛生證明、檢驗報告、自由銷售證明申辦系統

客服專線

服務時間依行政院人事行政總處公告上班日

**案件申辦諮詢專線** 0800-676-668 服務時間為09:00-12:00 及 13:00-18:00

系統操作諮詢專線 (02)2522-1351 # 797 / 黃小姐 rita.huang@ares.com.tw 服務時間為09:00-12:00 及 13:00 - 18:00

非登不可操作諮詢專線 0809-080-209 服務時間為09:00-12:00及13:00-18:00

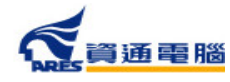

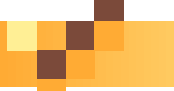

### 客服專線

英文衛生證明、加工衛生證明、檢驗報告、自由銷售證明申辦系統

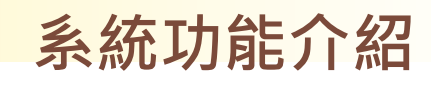

累計瀏覽人數:423020

收費標準 後台登入

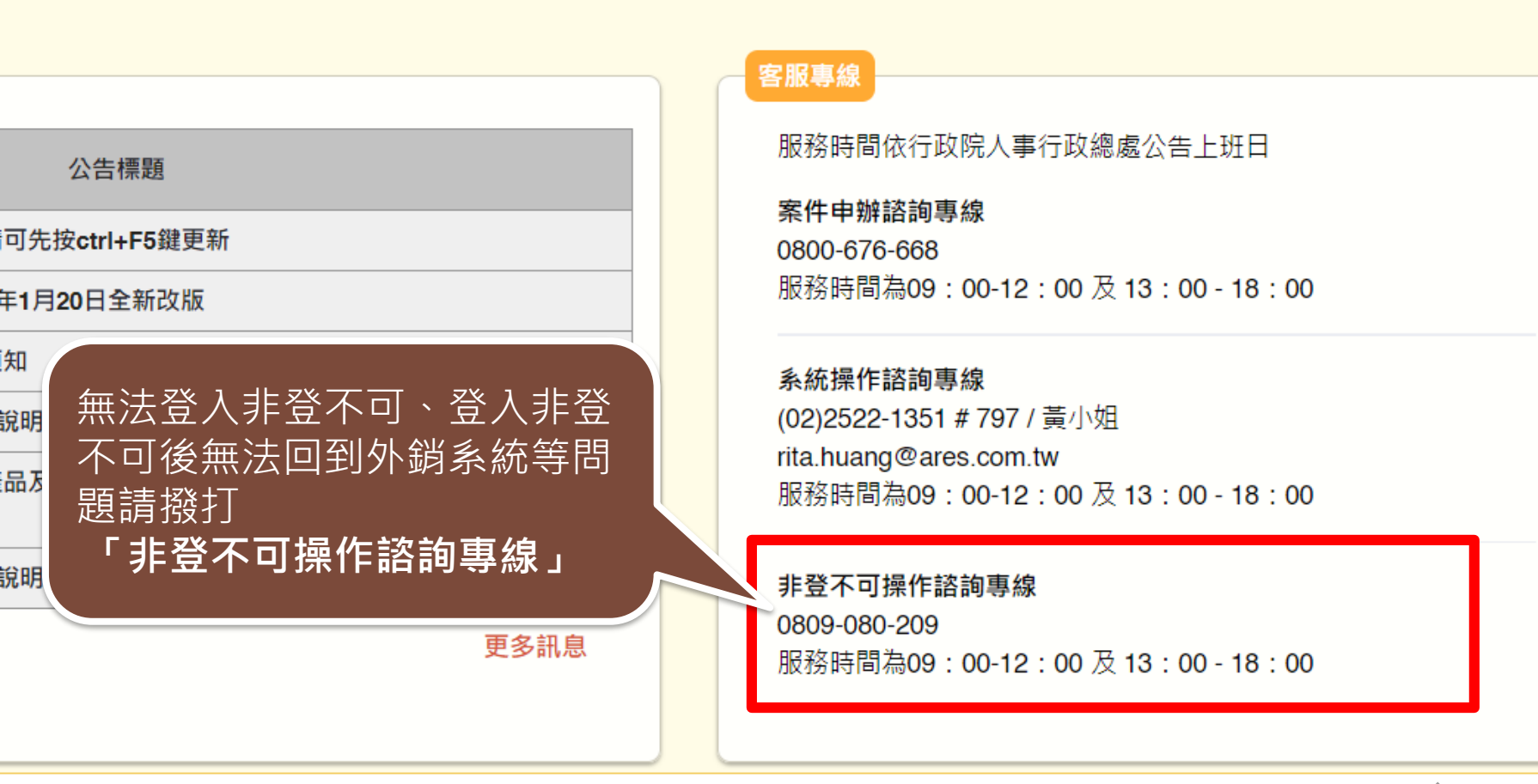

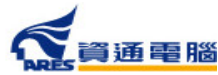

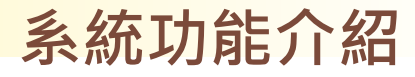

### 相關連結

#### 相關申辦參考資訊可於此區查詢。

| 2021/01/20   因應系統更版 · 如有畫面異常情形請可先按ctrl+F5鍵更新     2021/01/15   外銷食品證明線上申辦系統將於110年1月20日全新改版     2020/12/10   輸韓國乳加工品出口衛生證明申辦須知     2020/11/23   109年度外銷加工食品衛生證明業者說明會簡章 (11/30臺北場)     2020/10/13   輸新加坡「加工(熱)豬肉與禽肉產品及其符合經高溫滅菌罐製要件產品」申請加工衛生證明     2020/09/03   109年度外銷加工食品衛生證明業者說明會簡章 (9/21高雄場、9/29臺中場) |            |                                                                |  |
|----------------------------------------------------------------------------------------------------|------------|----------------------------------------------------------------|--|
| 2021/01/15   外銷食品證明線上申辦系統將於110年1月20日全新改版     2020/12/10   輸韓國乳加工品出口衛生證明申辦須知     2020/11/23   109年度外銷加工食品衛生證明業者說明會簡章(11/30臺北場)     2020/10/13   輸新加坡「加工(熱)豬肉與禽肉產品及其符合經高溫滅菌罐製要件產品」申請加工衛生證明     2020/09/03   109年度外銷加工食品衛生證明業者說明會簡章(9/21高雄場、9/29臺中場)                                                    | 2021/01/20 | 因應系統更版·如有畫面異常情形請可先按ctrl+F5鍵更新                                  |  |
| 2020/12/10   輸韓國乳加工品出口衛生證明申辦須知     2020/11/23   109年度外銷加工食品衛生證明業者說明會簡章(11/30臺北場)     2020/10/13   輸新加坡「加工(熱)豬肉與禽肉產品及其符合經高溫滅菌罐製要件產品」申請加工衛生證明     2020/09/03   109年度外銷加工食品衛生證明業者說明會簡章(9/21高雄場、9/29臺中場)                                                                                                 | 2021/01/15 | 外銷食品證明線上申辦系統將於110年1月20日全新改版                                    |  |
| 2020/11/23   109年度外銷加工食品衛生證明業者說明會簡章(11/30臺北場)     2020/10/13   輸新加坡「加工(熱)豬肉與禽肉產品及其符合經高溫滅菌罐製要件產品」申請加工衛生證明<br>之加註事項。     2020/09/03   109年度外銷加工食品衛生證明業者說明會簡章(9/21高雄場、9/29臺中場)                                                                                                    | 2020/12/10 | 翰韓國乳加工品出口衛生證明申辦須知                                              |  |
| 2020/10/13   輸新加坡「加工(熱)豬肉與禽肉產品及其符合經高溫滅菌罐製要件產品」申請加工衛生證明之加註事項。     2020/09/03   109年度外銷加工食品衛生證明業者說明會簡章(9/21高雄場、9/29臺中場)                                                                                                    | 2020/11/23 | 109年度外銷加工食品衛生證明業者說明會簡章(11/30臺北場)                               |  |
| 2020/09/03 109年度外銷加工食品衛生證明業者說明會簡章 (9/21高雄場、9/29臺中場)                                                                                                    | 2020/10/13 | 2020/10/13 輸新加坡「加工(熱)豬肉與禽肉產品及其符合經高溫滅菌罐製要件產品」申請加工衛生證明<br>之加註事項。 |  |
|                                                                                                    | 2020/09/03 | 109年度外銷加工食品衛生證明業者說明會簡章 (9/21高雄場、9/29臺中場)                       |  |

更多訊息

#### 案件申辦諮詢專線 0800-676-668 服務時間為09:00-12:00及13:00-18:00

#### 系統操作諮詢專線

(02)2522-1351 # 797 / 黃小姐 rita.huang@ares.com.tw 服務時間為09 : 00-12 : 00 及 13 : 00 - 18 : 00

#### **非登不可操作諮詢專線** 0809-080-209 服務時間為09:00-12:00及13:00-18:00

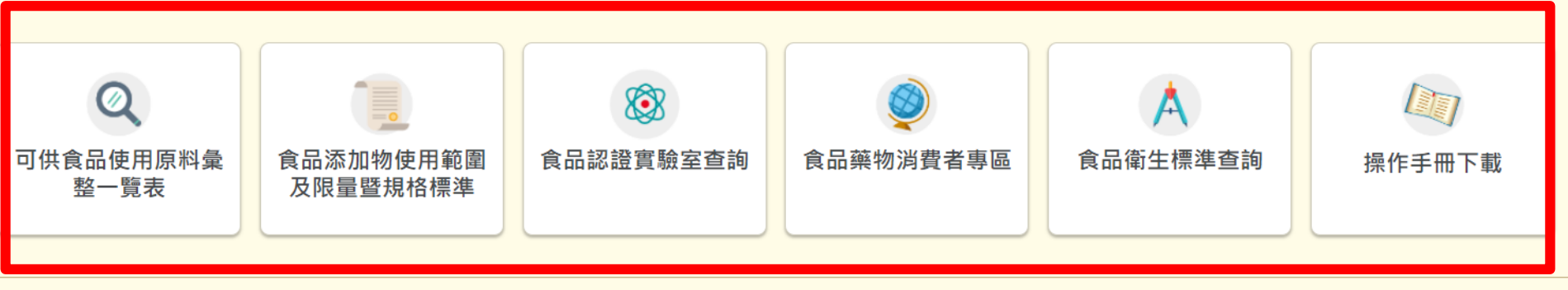

Copyright © 衛生福利部食品藥物管理署

資訊安全策略 | 隱私權保護宣告 | 著作權聲明

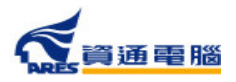

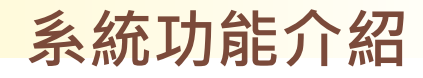

# 使用非登不可登入系統

首次使用非登不可登入的廠商,可參閱 ⑦ 之操作說明,也可 直接點擊按鈕進入非登不可系統:

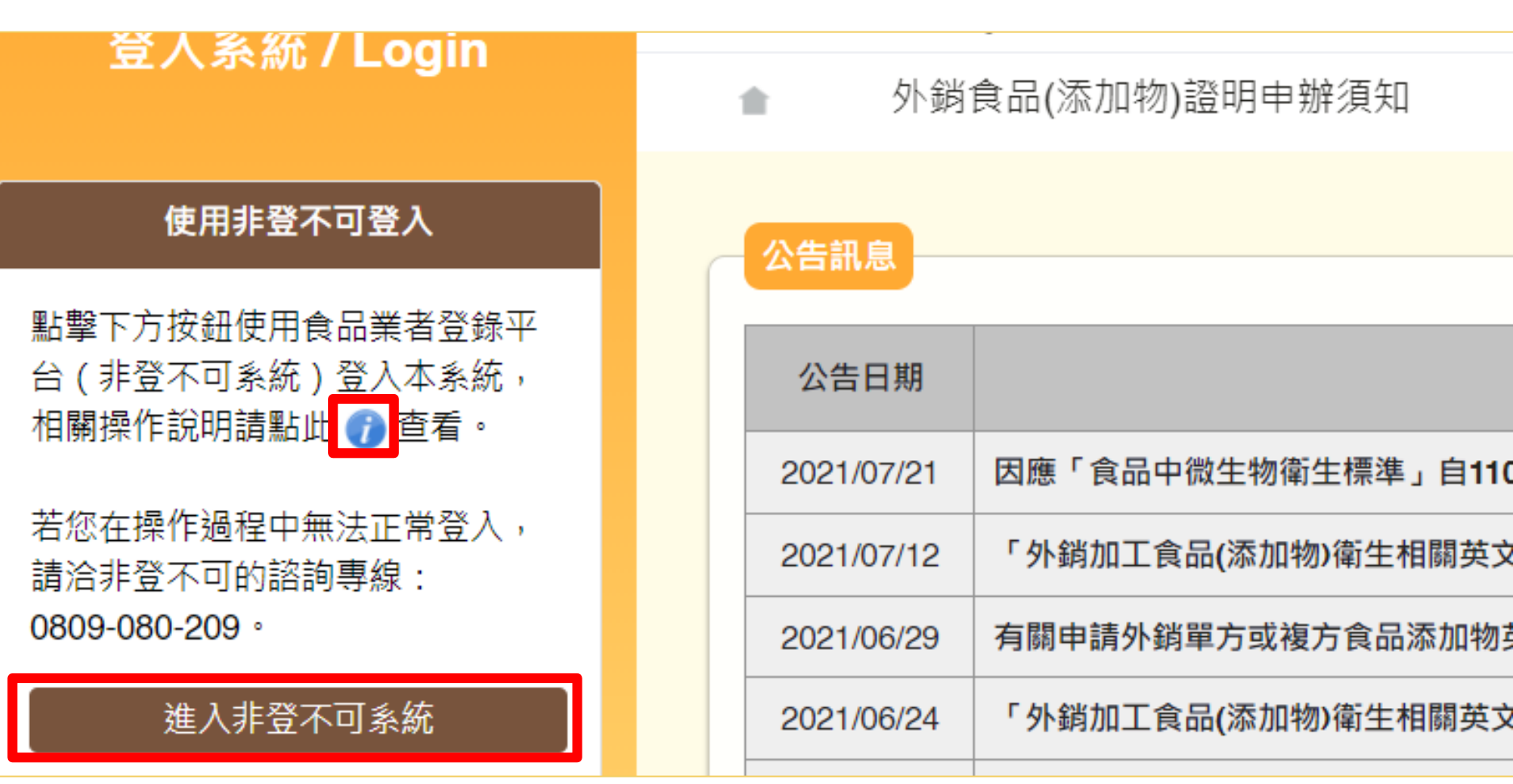

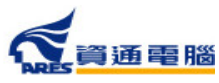

# 使用非登不可登入系統-操作說明

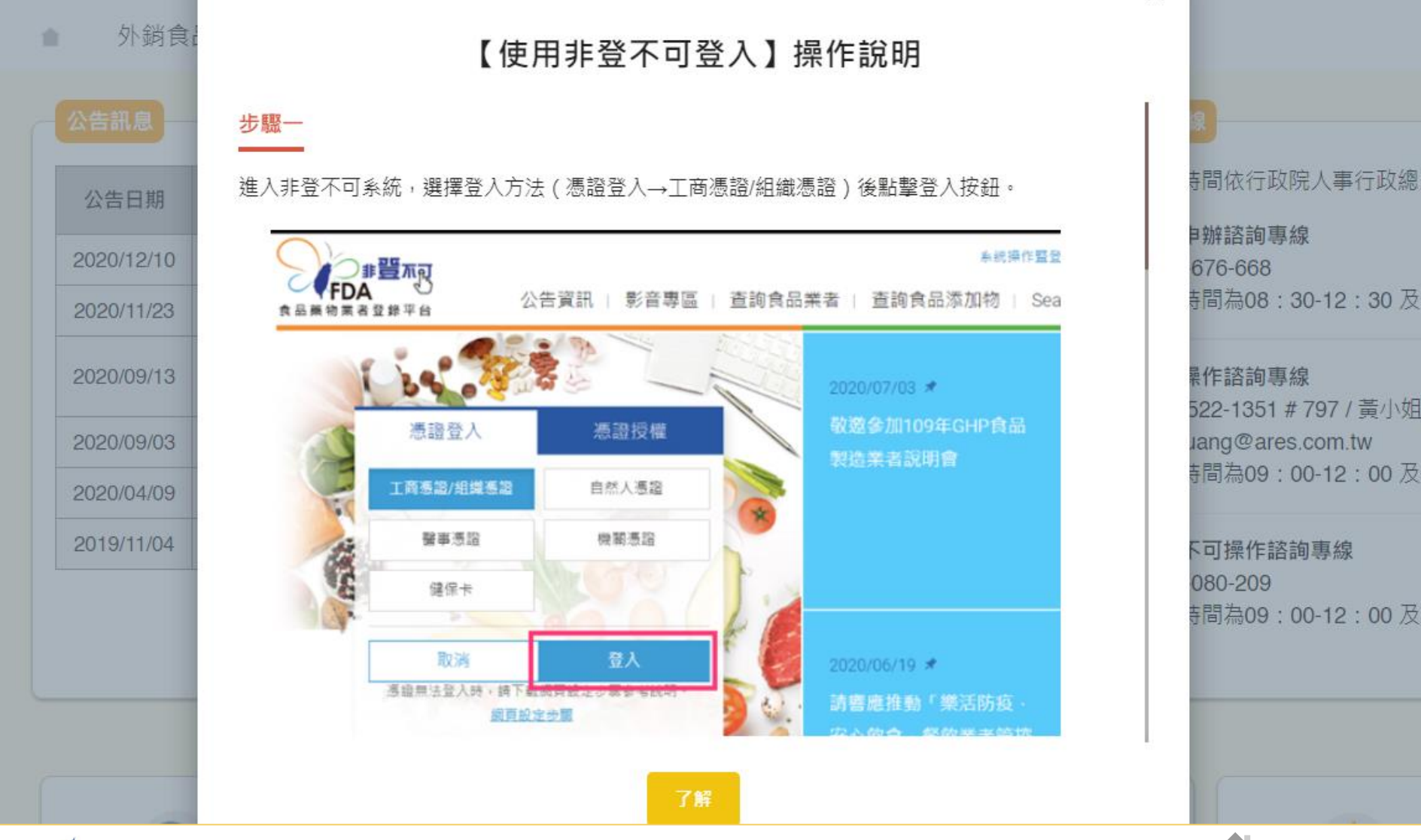

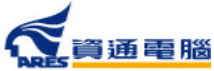

系統功能介紹

#### 系統功能介紹

# 使用非登不可登入系統-操作說明

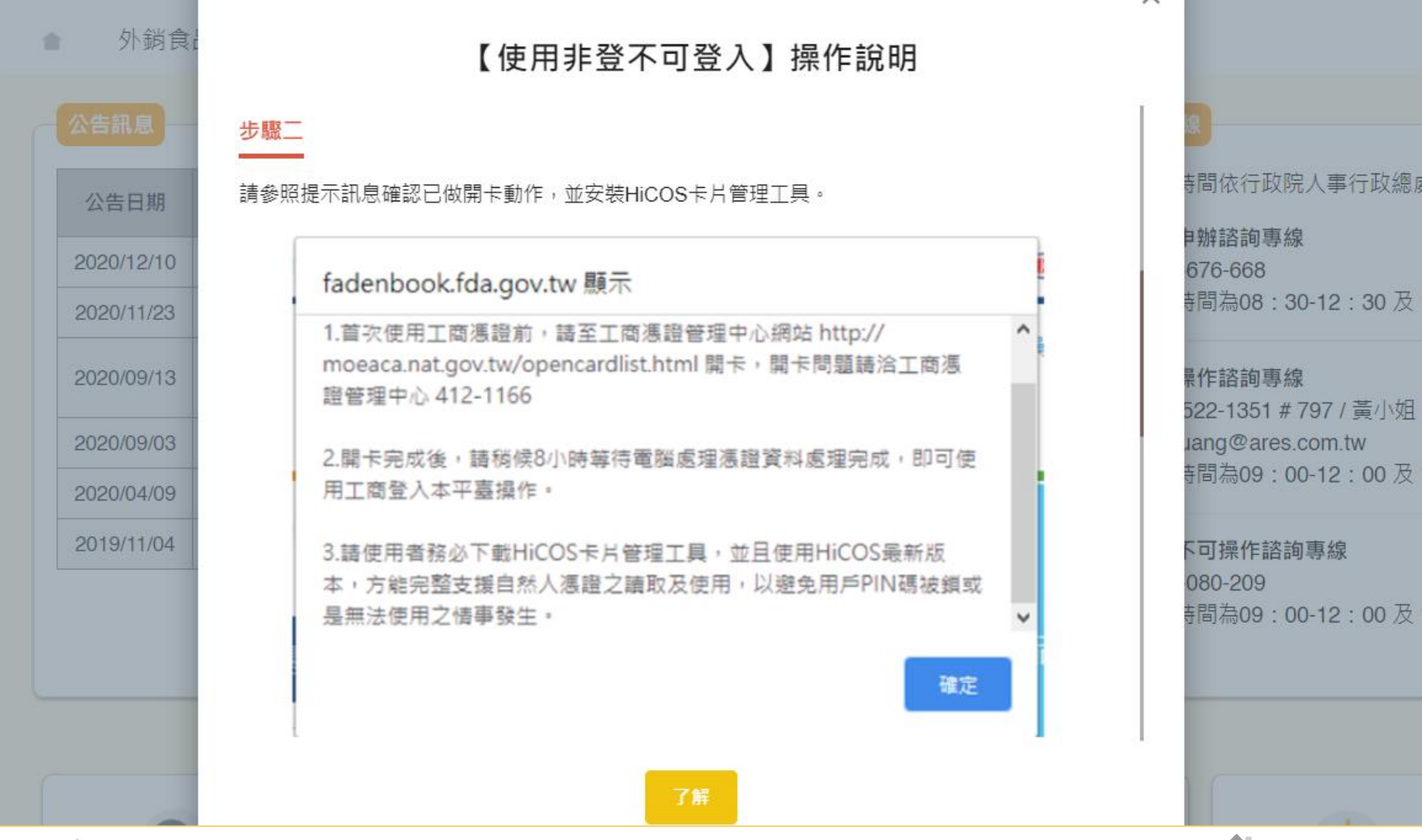

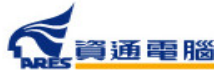

# 使用非登不可登入系統-操作說明

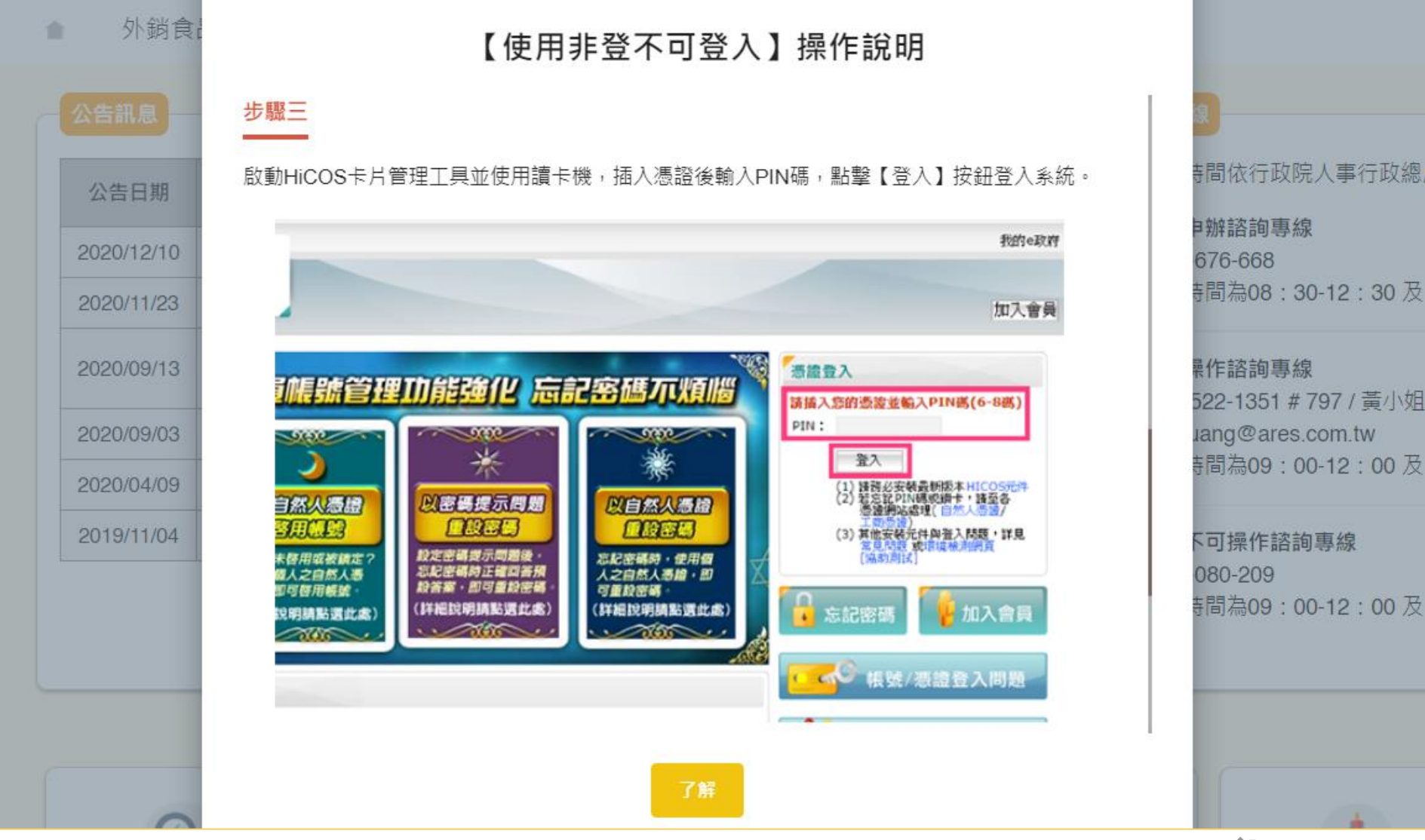

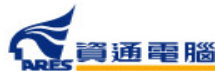

系統功能介紹

#### 系統功能介紹

# 使用非登不可登入系統-操作說明

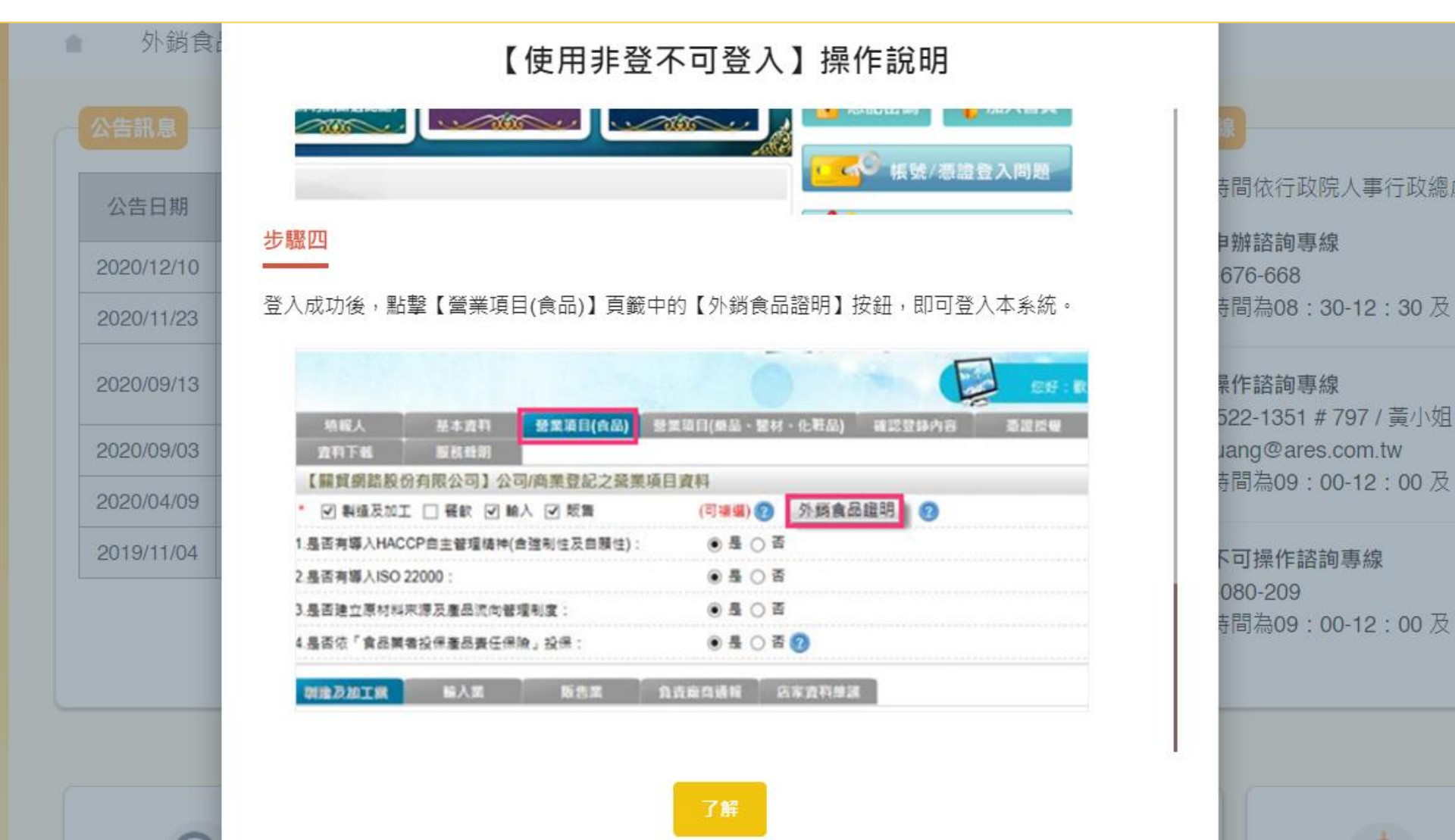

**《**資通電腦

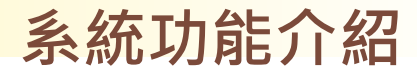

### 登入後首頁

#### 登入後可於首頁看到食品業者基本資料 及 本年度申請證明書統計

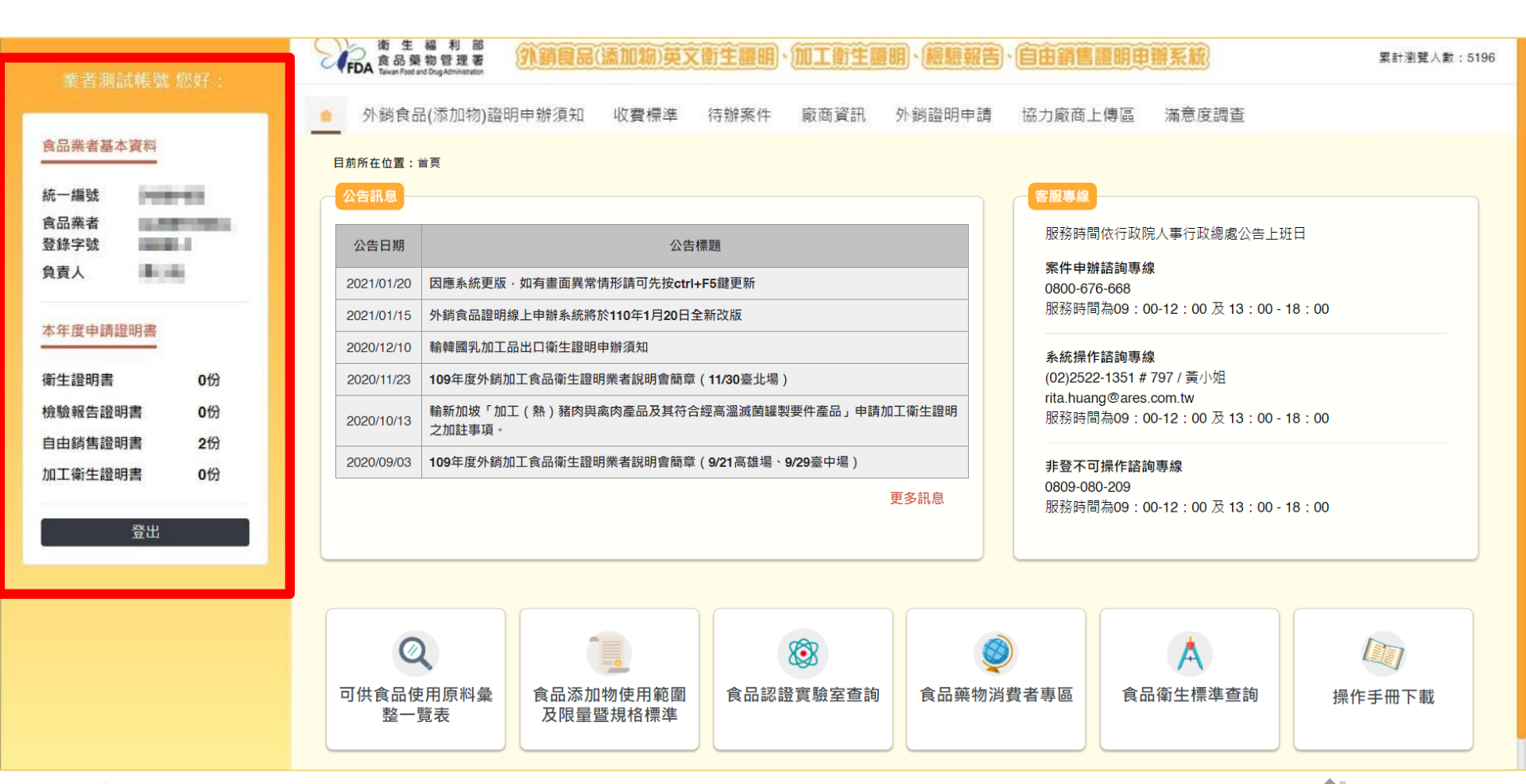

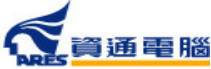

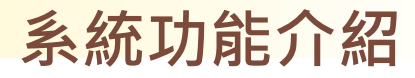

## 首次登入時請填寫廠商資訊

#### 首次登入請先點選【廠商資訊】填寫申請廠商資料。

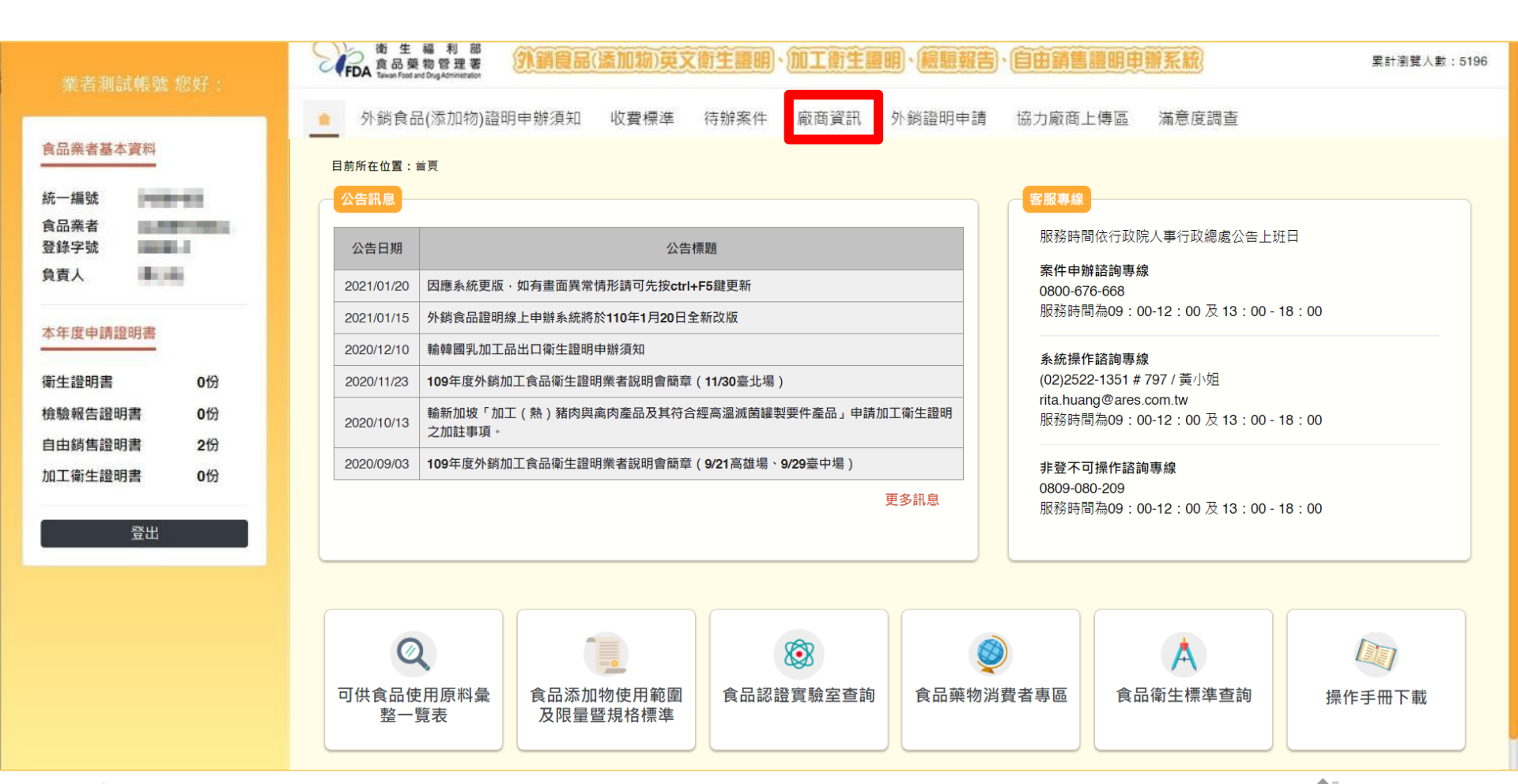

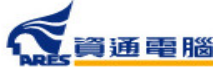

# 首次登入時請填寫廠商資訊

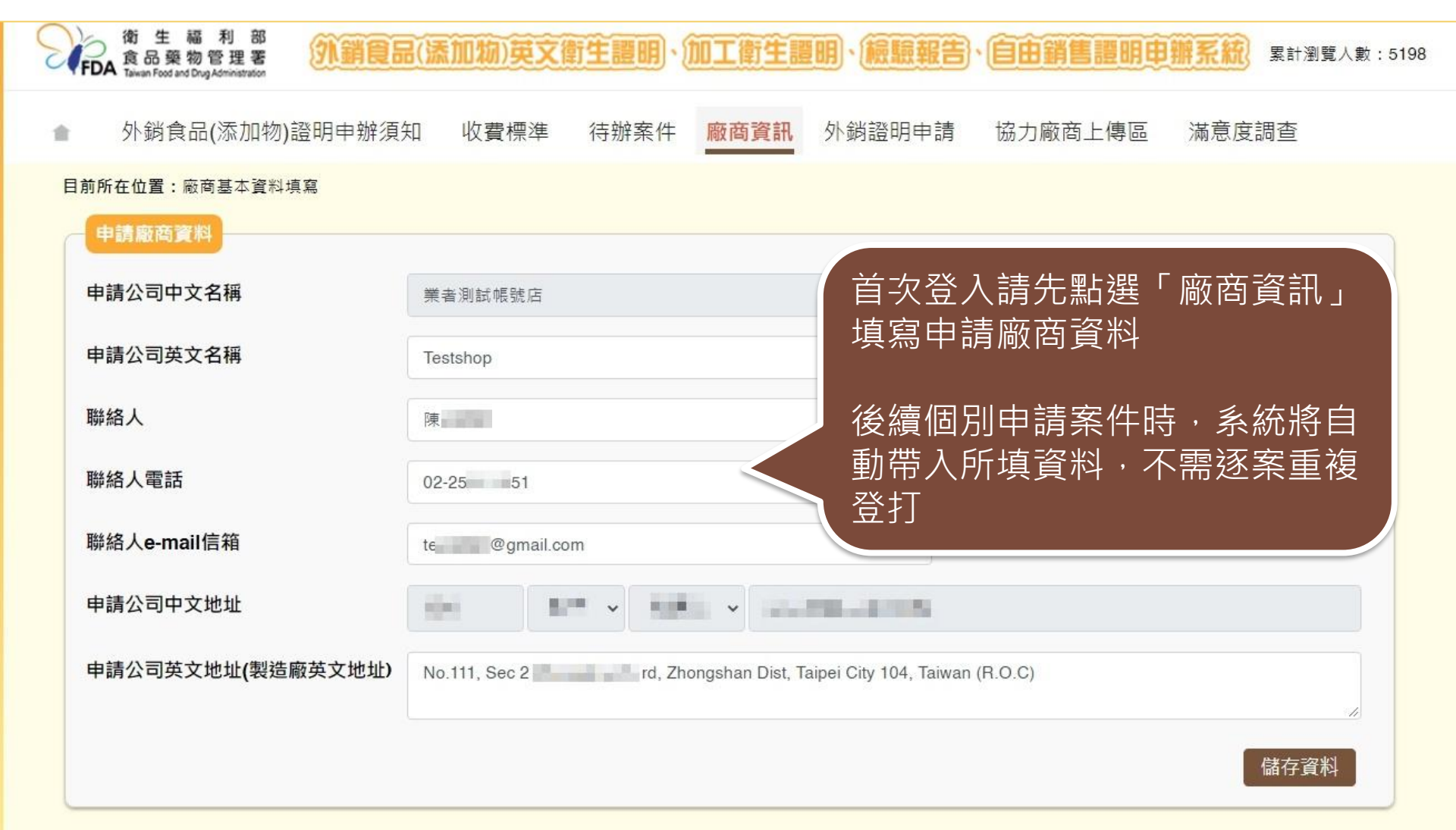

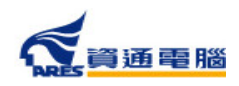

新案申請

|                     | p.26 |
|---------------------|------|
| <sup>1</sup> 兒禪甲辦須知 | p.27 |
| 開始填寫申請資訊            | p.29 |
| 衛生證明書               | p.30 |
| 檢驗報告書               | p.34 |
| 自由銷售證明              | p.36 |
| 國外信函或相關文件           | p.37 |
| 預計外銷國家              | p.38 |
| 產品基本資料              | p.40 |
| <u>帝</u> 品全成分       | p.49 |
| )生山上7,200           | р.68 |
| 委託其他工廠要超及加加         | p.69 |
| 產品製造工廠資訊            | р.73 |
| 其他附件上傳              | p.74 |
| 具結聲明                | p.75 |
| 廠商基本資料              | p.76 |
| 暫存/完成送出             |      |
|                     |      |

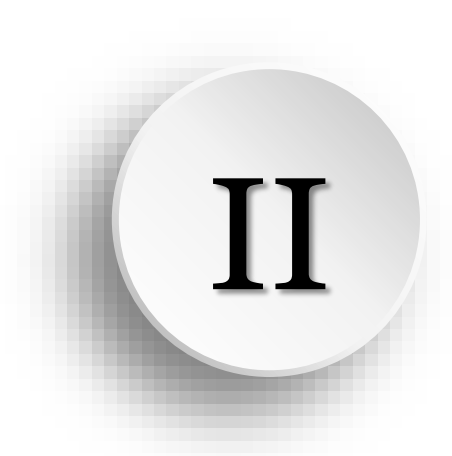

# 衛生證明、檢驗報告、 自由銷售證明申請說明

新案申請

#### **衛生證明、檢驗報告、自由銷售證明申請**

點擊【外銷證明申請】進入案件清單,並於「新案申請」區塊點選 〔衛生證明、檢驗報告、自由銷售證明申請〕開始申辦。

| 會 外銷食品(添加物)證明■                     | 申辦須知 收費標準                    | 待辦案件          | 廠商資訊   | 外銷證明申請   | 協力廠商上傳                       | 區 滿意度 | 調查   |
|------------------------------------|------------------------------|---------------|--------|----------|------------------------------|-------|------|
| 目前所在位置:外銷證明申請                      |                              |               |        |          |                              |       |      |
|                                    |                              |               |        |          |                              |       |      |
| 注意事項                               |                              |               |        |          |                              |       |      |
| 請於「新案申請」點選欲申請之言<br>提醒您,使用複製案件功能請務。 | 證明書種類按鈕進行新案申<br>凶確認資料已更新至最新現 | 請,或利用下方<br>況。 | 「案件查詢」 | 之「複製」功能, | 複製前已建立之                      | 案件。   |      |
| _                                  |                              |               |        |          |                              |       |      |
| 新案申請                               |                              |               |        |          |                              |       |      |
| 衛生證明、檢驗報告、自由鍵                      | 將告證明申請<br>加工衛生               | 證明申請          |        |          |                              |       |      |
|                                    |                              |               |        |          |                              |       |      |
|                                    |                              |               |        |          |                              |       |      |
| 於此點選欲申請之                           | 2證明                          |               |        |          |                              |       |      |
| 書種類                                |                              | 產品名稱          |        |          | 案件狀態                         | 全部    | ~    |
| <b>昆彻育性发</b> 二型                    |                              | 申請日期起         |        |          | 申請日期迄                        |       |      |
|                                    |                              |               |        |          | Construction of Construction | _     |      |
|                                    |                              |               |        |          |                              | 清陽    | 金 查詢 |

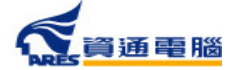

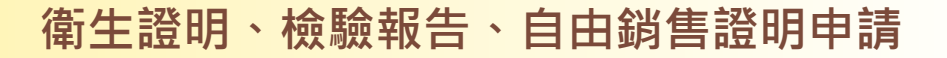

閱讀申辦須知

▲ 外銷食品(添加物)證明申辦須知 收費標準 待辦案件 廠商資訊 外銷證明申請 協力廠商上傳區 滿意度調查

#### 外銷食品(添加物)英文衛生證明、檢驗報告、自由銷售證明、加工衛生證明申辦須知

- 壹、申請範圍:於我國製造之外銷食品、食品添加物及食品器具、容器及包裝。
- 貳、申請方式:登入本署外銷食品(添加物)英文衛生證明、加工衛生證明、檢驗報告、自由銷售證明申辦系統(http://asefsc.fda.gov.tw/,以下 簡稱申辦系統),線上申辦。
- 參、應檢附上傳之申請資料:
  - 一、要求由我國衛生機關出具證明之英文(或中文)國外信函(申請「加工衛生證明」應檢附輸入國家之輸入許可文件,或其他要求開立食品衛生安全加註條件之證明文件)。
  - 二、產品全成分資料。
  - 三、 產品成分含有微生物之原料,應檢附購菌證明或相關菌種證明文件。
  - 四、委託製造之產品應檢附委託製造證明文件影本。
  - 五、 除上開資料文件外, 依證明種類應另檢附上傳之資料:
    - 1. 申請「衛生證明」
      - 成品 (含內容物) 照片。
      - 符合我國該類食品相關衛生標準之該批次產品檢驗報告。檢附之檢驗報告應由衛生福利部認證食品衛生檢驗實驗室出具,並 載明產品製造日期、有效日期或批號。
      - 複次申請衛生證明者,檢附原核發之衛生證明影本。
      - 通過食品衛生安全管理系統驗證(第二級品管驗證)之製造廠者,檢附效期內之第二級品管驗證相關證明文件影本。

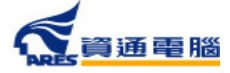

#### 閱讀申辦須知

3. ATM (含網路銀行) 繳費:約須1~3工作天入帳,手續費及轉帳上限金額依各家銀行規定。

4. 超商繳費:約須7工作天入帳,手續費及繳費上限金額依超商規定。

5. 前述繳費方式選擇倘有調整,以該申請案件繳費連結所提供之選項為準。

四、 繳費期限為30日曆天, 逾期未繳費將逕予撤案。

※、發證:本署將於申辦費用入帳後,依申請者選填之領證方式寄發「證書郵寄」或「證書親領」之電子郵件通知。

一、郵寄:以郵遞方式寄送證書。如於收到「證書郵寄」之電子郵件通知3工作日後仍未收到,可撥打諮詢服務專線0800-676-668,請承辦 人員協助查詢郵局遞送編號。

二、親領:請於電子郵件通知日起30日曆天內,持「證書親領」之電子郵件通知及「繳費證明」來署領取。

1. 領證服務時間:行政院人事行政總處公告上班日之上午9:00至12:00。

2. 領證地點:本署聯合服務中心(臺北市南港區昆陽街161-2號)。

3. 繳費證明請登入申辦系統列印。

捌、 諮詢服務電話:

一、申辦文件及流程諮詢專線:0800-676-668
(免費諮詢服務電話服務時間:行政院人事行政總處公告上班日之上午9:00至12:00,

二、申辦系統操作諮詢專線:(02)2522-1351轉分機797。

閱讀完畢後,勾選「我 已閱畢並充分了解申請 須知所述事項。」

點擊「開始申辦」

進入申辦作業

✔ 我已閱畢並充分了解申請須知所述事項

取消申辦

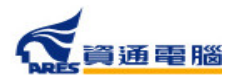

### 開始填寫申請資訊

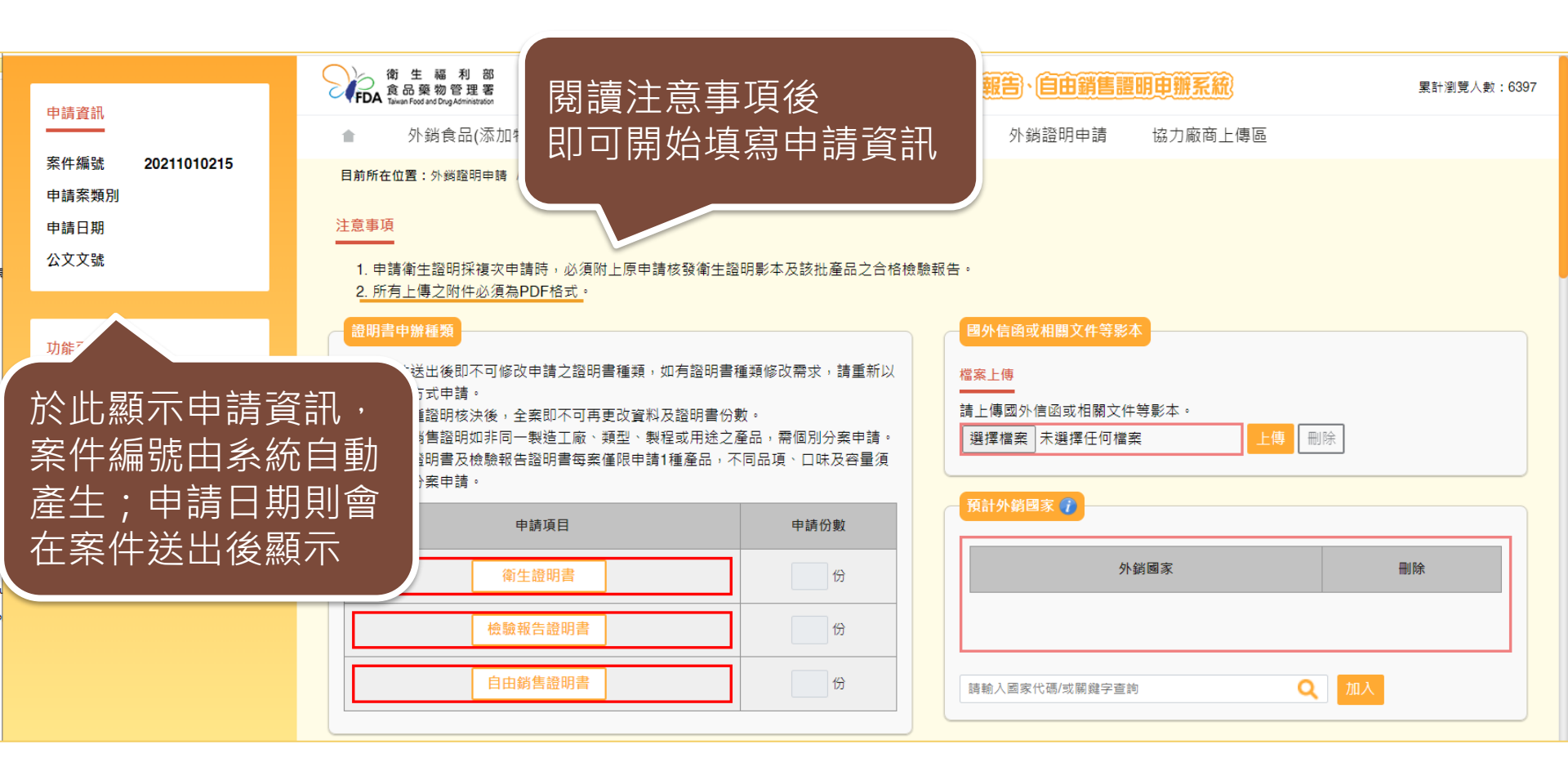

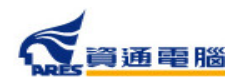

### 申請資訊-衛生證明書-一般申請

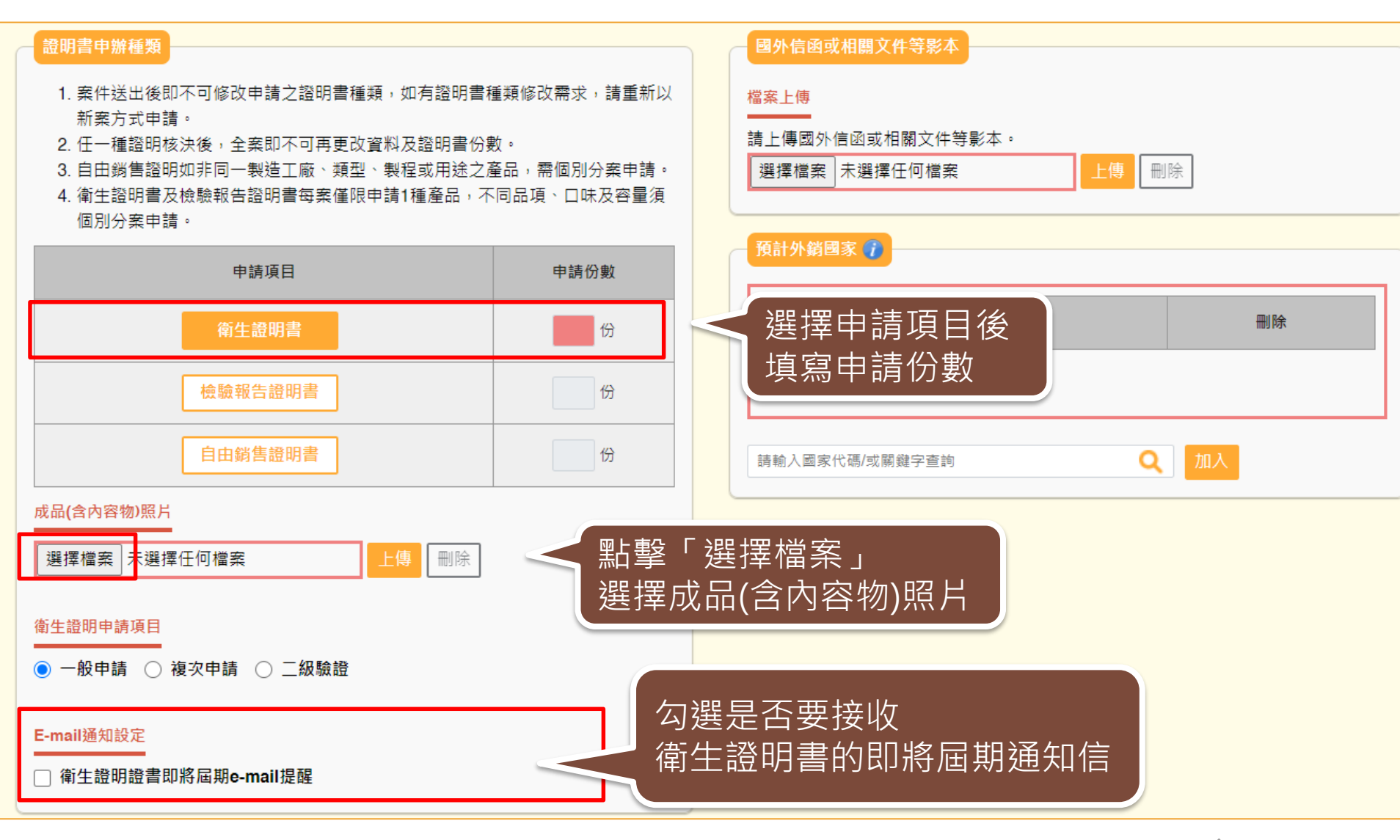

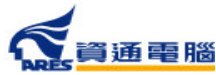

# 申請資訊-衛生證明書-一般申請

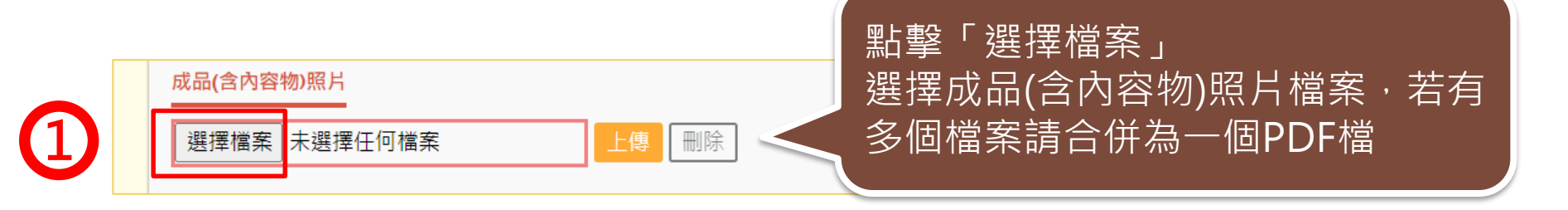

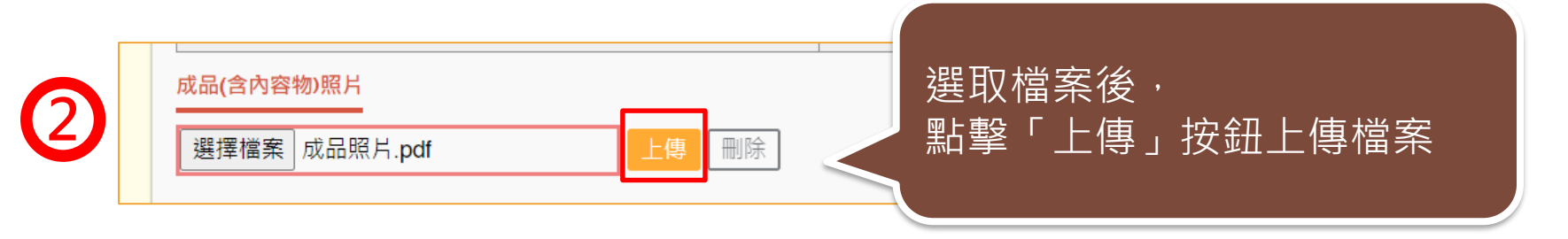

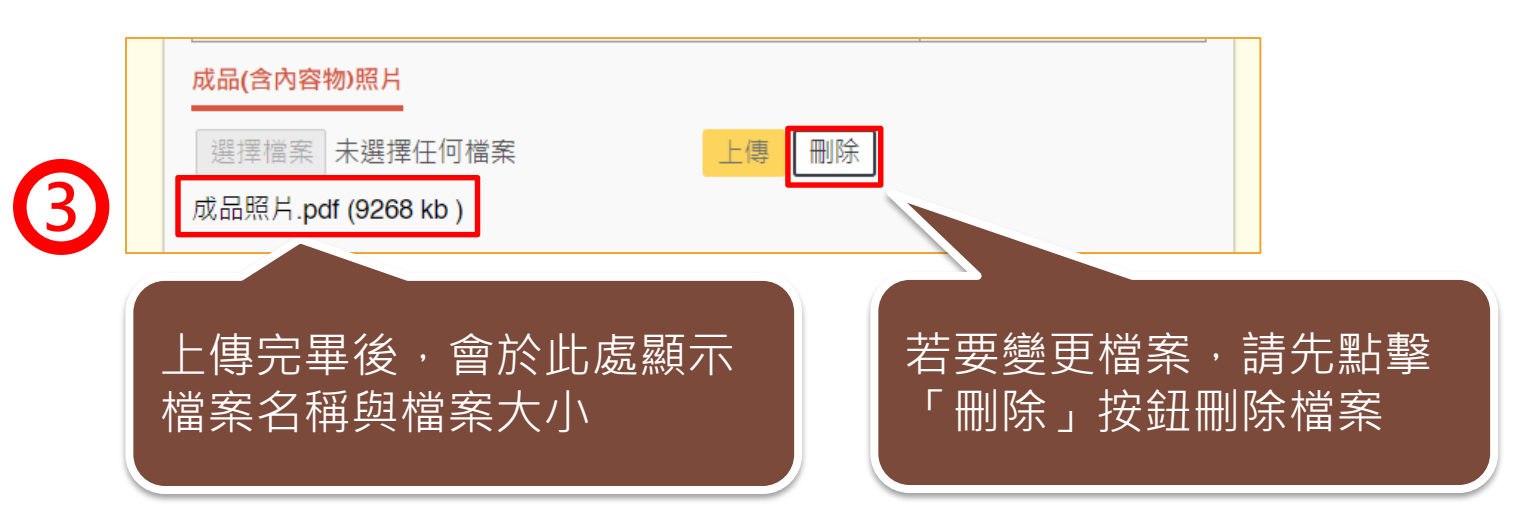

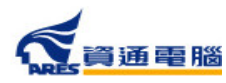

# 申請資訊-衛生證明書-複次申請

#### 證明書申辦種類

- 案件送出後即不可修改申請之證明書種類,如有證明書種類修改需求,請重新以 新案方式申請。
- 2. 任一種證明核決後,全案即不可再更改資料及證明書份數。
- 3. 自由銷售證明如非同一製造工廠、類型、製程或用途之產品,需個別分案申請。
- 衛生證明書及檢驗報告證明書每案僅限申請1種產品,不同品項、口味及容量須 個別分案申請。

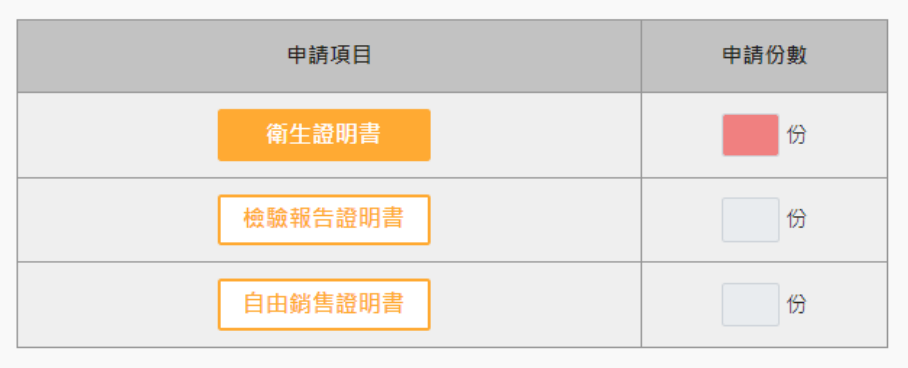

| 國外信函或相關文件等影本     |       |
|------------------|-------|
| 檔案上傳             |       |
| 請上傳國外信函或相關文件等影本。 |       |
| 選擇檔案未選擇任何檔案      | 上傳 刪除 |

| 預計外銷國家 🕧       |    |
|----------------|----|
| 外銷國家           | 刪除 |
|                |    |
| 請輸入國家代碼/或關鍵字查詢 | 加入 |

#### 成品**(**含內容物)照片

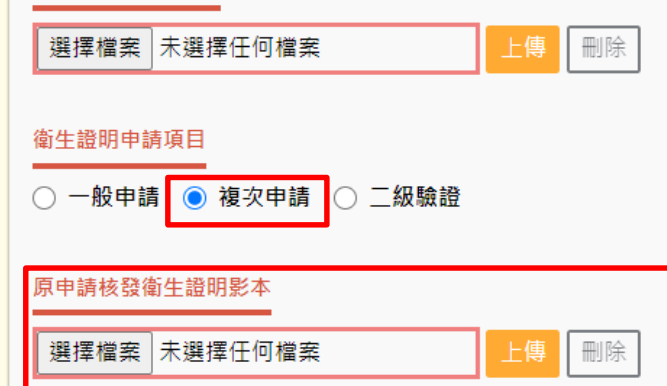

當申請項目選擇「複次申請」時, 需上傳原申請核發衛生證明影本

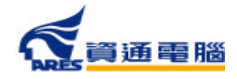

### 申請資訊-衛生證明書-二級驗證

#### 證明書申辦種類

- 案件送出後即不可修改申請之證明書種類,如有證明書種類修改需求,請重新以 新案方式申請。
- 2. 任一種證明核決後,全案即不可再更改資料及證明書份數。
- 3. 自由銷售證明如非同一製造工廠、類型、製程或用途之產品,需個別分案申請。
- 4. 衛生證明書及檢驗報告證明書每案僅限申請1種產品,不同品項、口味及容量須 個別分案申請。

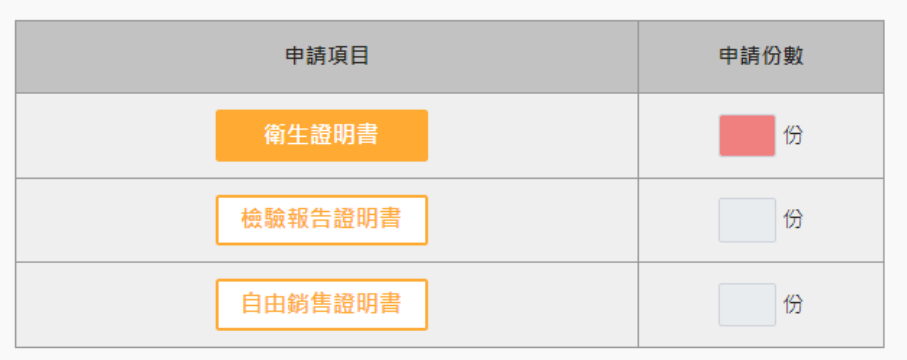

#### 成品(含內容物)照片

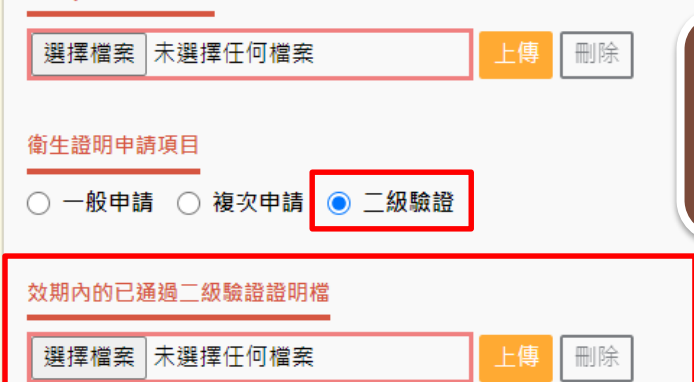

| 國外信函或相關文件等影本     |       |
|------------------|-------|
| 檔案上傳             |       |
|                  |       |
| 請上傳國外信函或相關文件等影本。 |       |
| 選擇檔案未選擇任何檔案      | 上傳 刪除 |

| 預計外銷國家 🥐       |    |
|----------------|----|
| 外銷國家           | 刪除 |
|                |    |
| 請輸入國家代碼/或關鍵字查詢 | 加入 |

當申請項目選擇「二級驗證」時, 需上傳效期內已通過二級驗證證明檔案

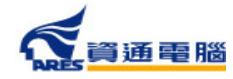

<mark>衛生證明、檢驗報告、自由銷售證明申請</mark>

刪除

Q 加入

刪除

刪除

國外信函或相關文件等影本

詰上傳國外信函或相關文件等影本。

選擇檔案 未選擇任何檔案

檔案上傳

### 申請資訊-檢驗報告證明書

#### 證明書申辦種類

- 1. 案件送出後即不可修改申請之證明書種類, 如有證明書種類修改需求, 請重新以 新案方式申請。
- 任一種諮問核決後,全案即不可再更改資料及諮問書份數。
- 自由銷售證明如非同一製造工廠、類型、製程或用途之產品,需個別分案申請。
- 衛牛證明書及檢驗報告證明書每案僅限申請1種產品,不同品項、口味及容量須 個別分案申請。

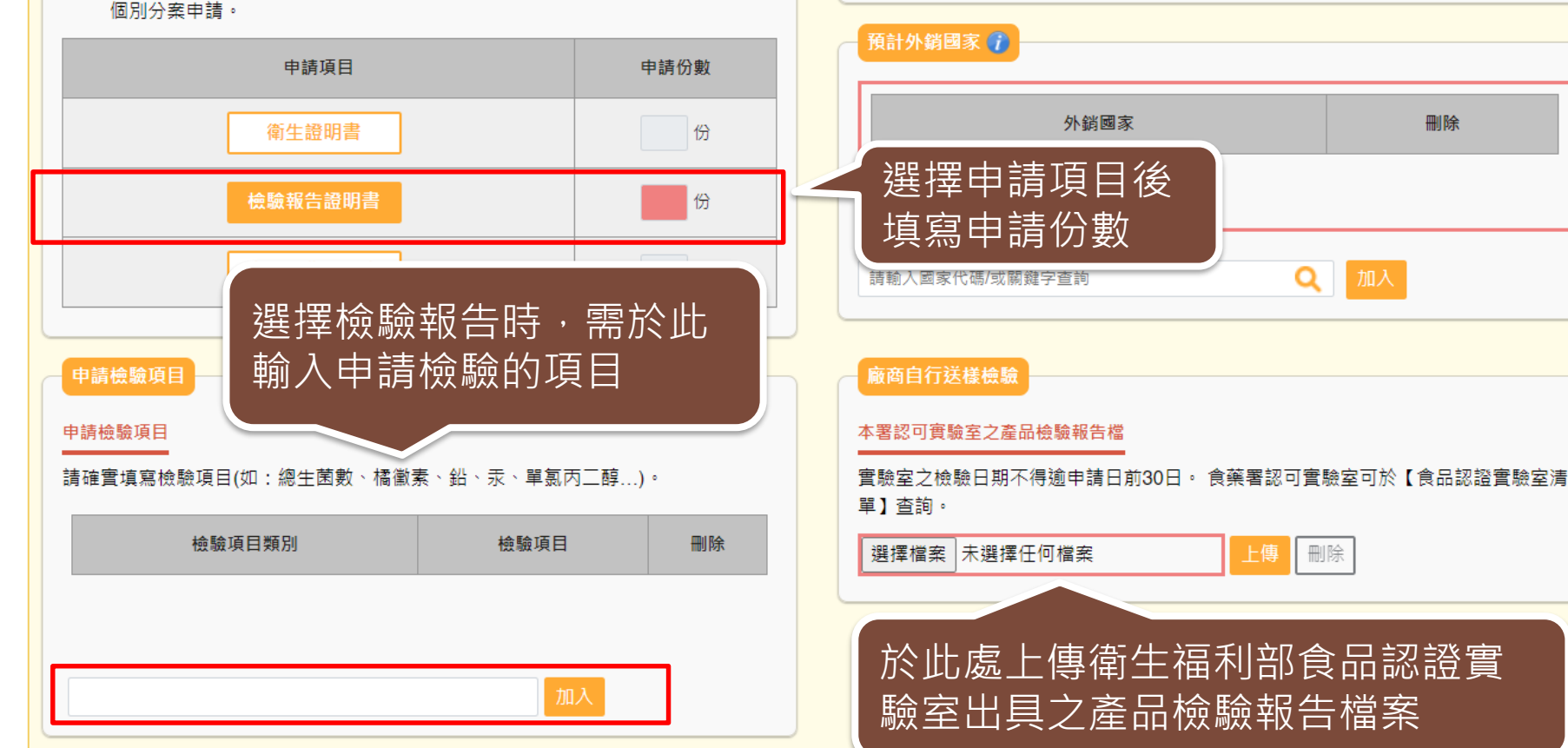

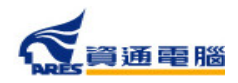

### 申請資訊-檢驗報告證明書

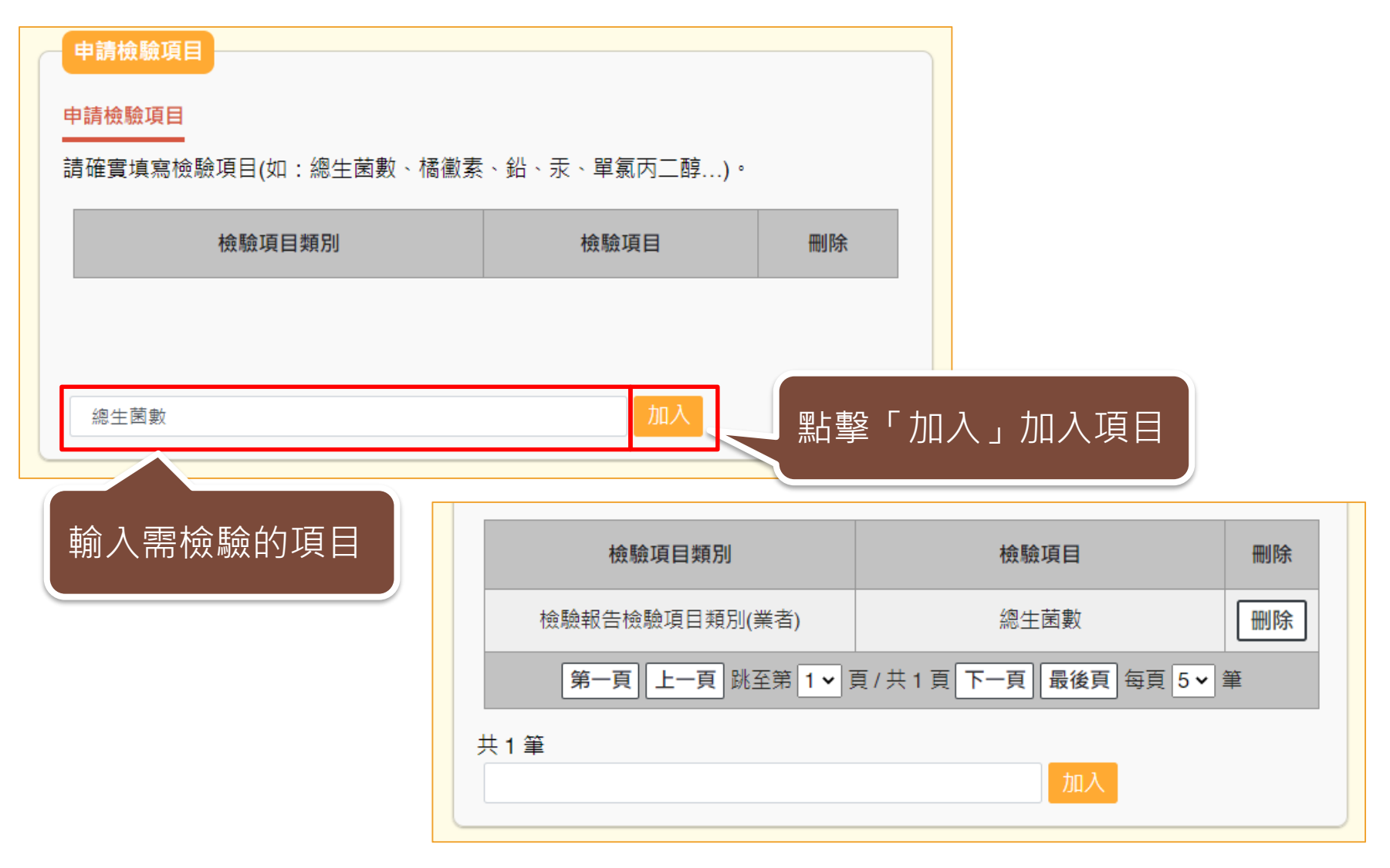

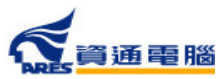

## 申請資訊-自由銷售證明書

#### 注意事項

申請衛生證明採複次申請時,必須附上原申請核發衛生證明影本及該批產品之合格檢驗報告。
所有上傳之附件必須為PDF格式。

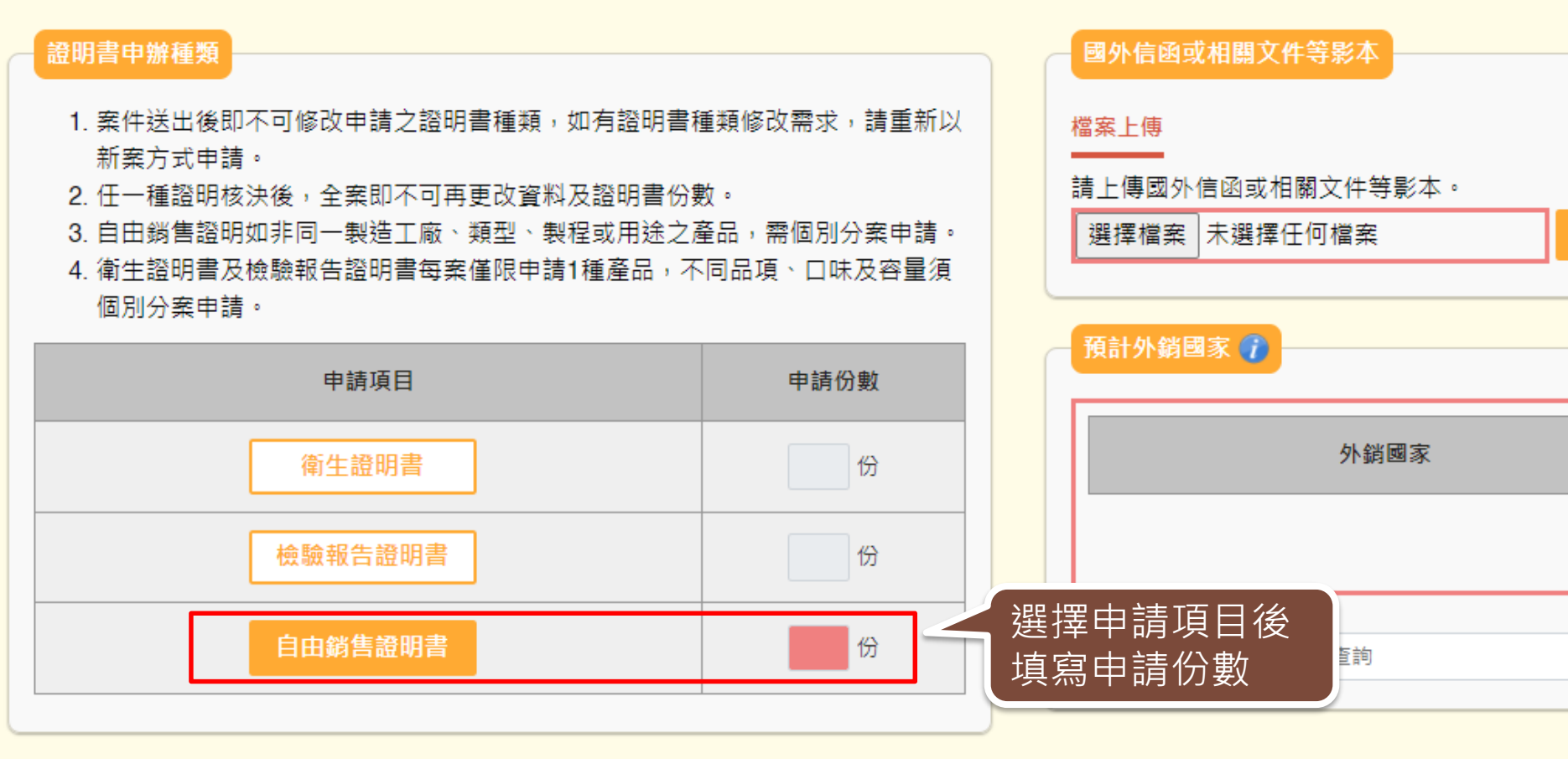

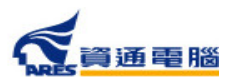
# 申請資訊-國外信函及申辦依據

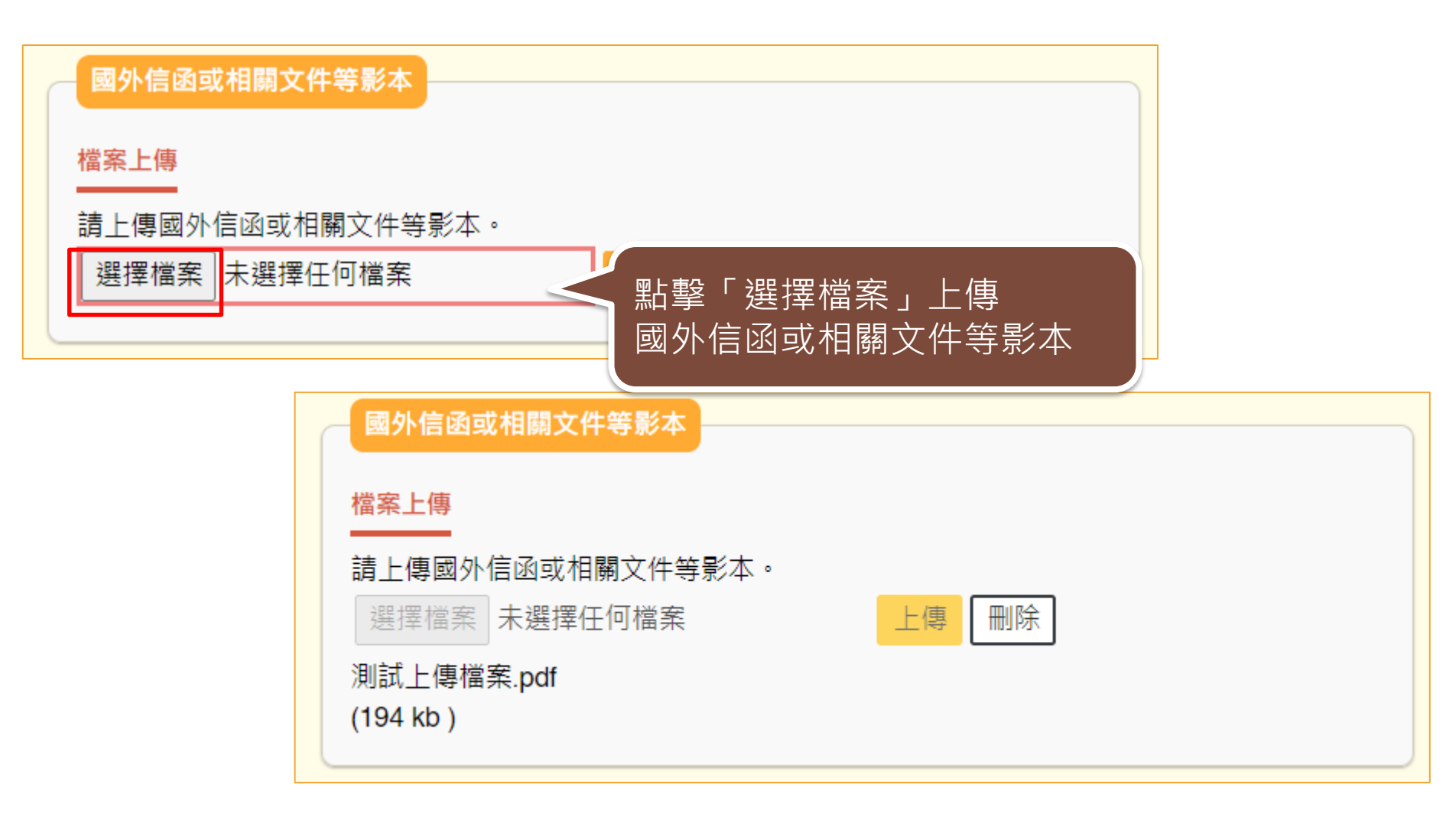

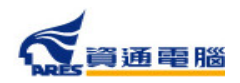

37

### 申請資訊-預計外銷國家

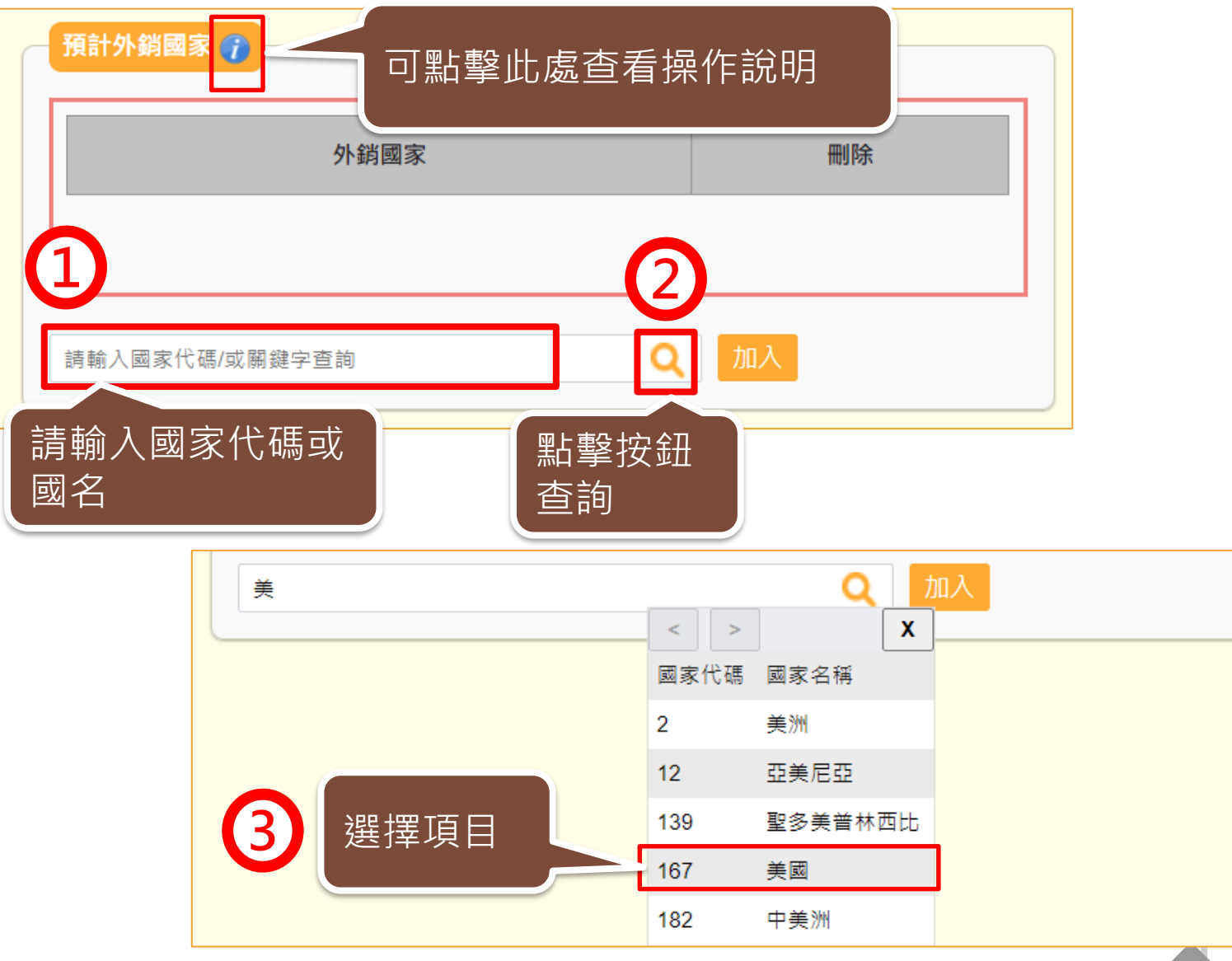

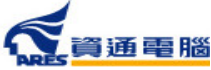

# 申請資訊-預計外銷國家

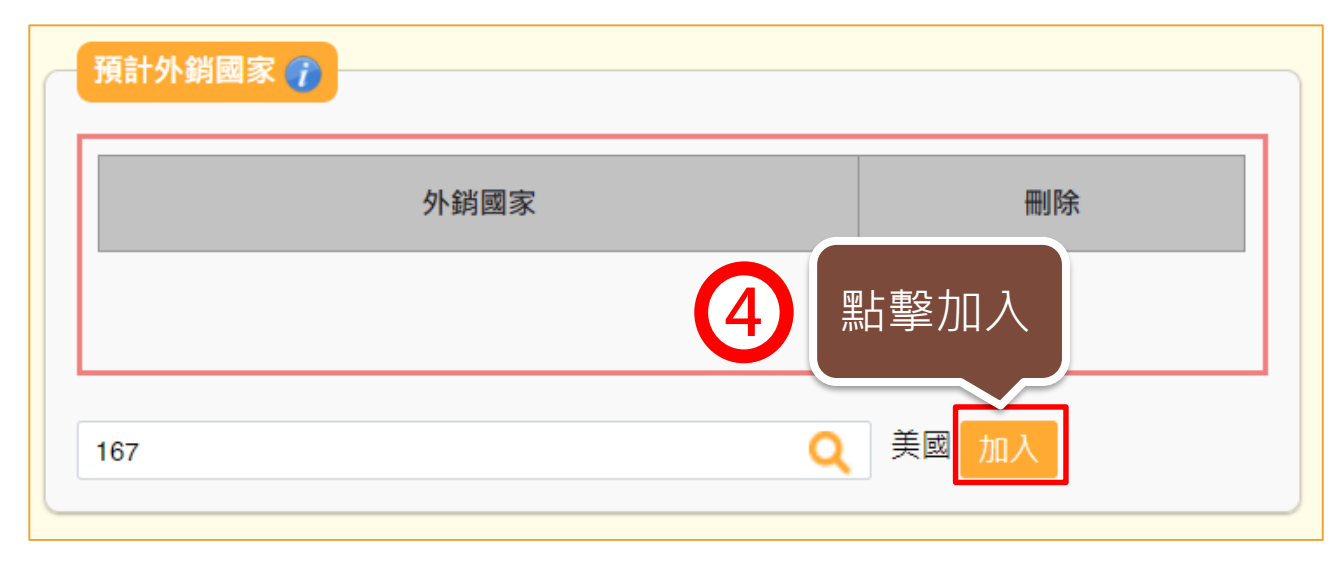

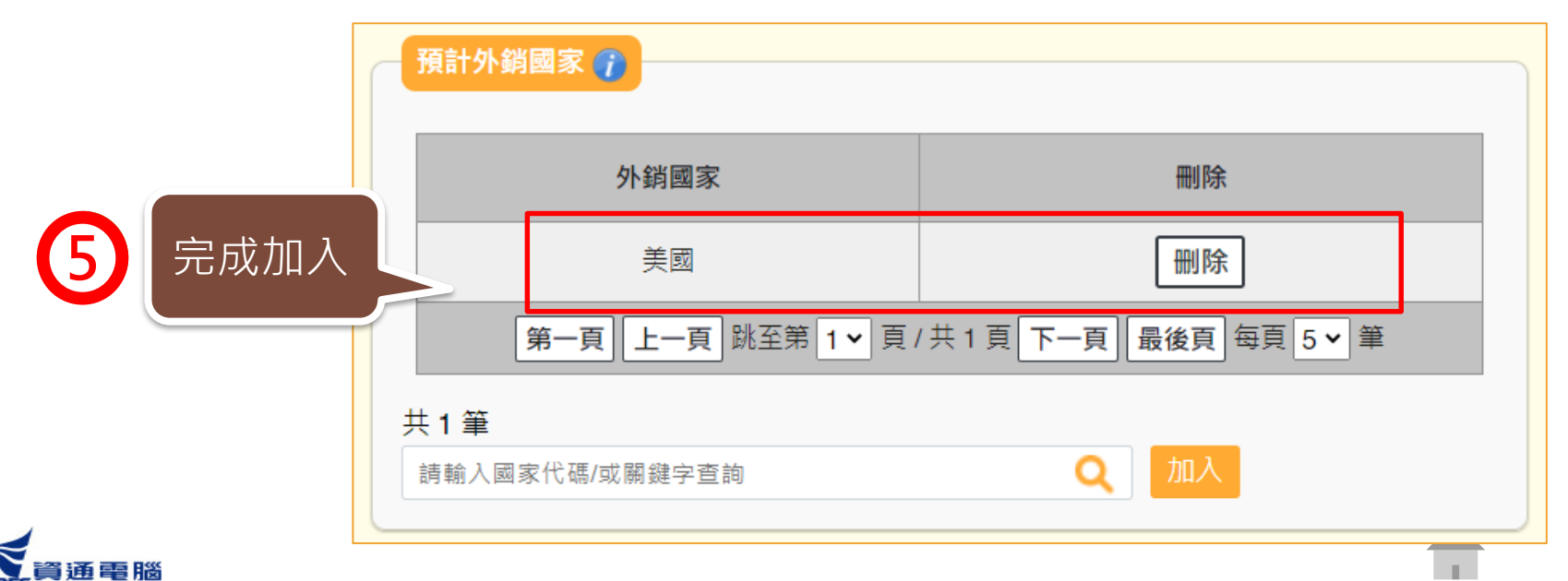

1.1

#### 申請資訊-產品基本資料

#### 產品基本資料

**入**資通電腦

 當產品類別為香料、單方(或複方)食品添加物、健康食品、膠囊錠狀食品、特殊營養食品時,可使用中英文品名/產品登錄碼/許可證字號/核准函文號 當作關鍵字查詢後加入。產品資料如為系統帶入將會顯示紫色字體、若帶入後修改品名則會顯示紅色字體。
 只有單獨申請自由銷售證明才可填寫多筆產品資訊,如非同一製造工廠、類型、製程或用途之產品,需個別分案申請。

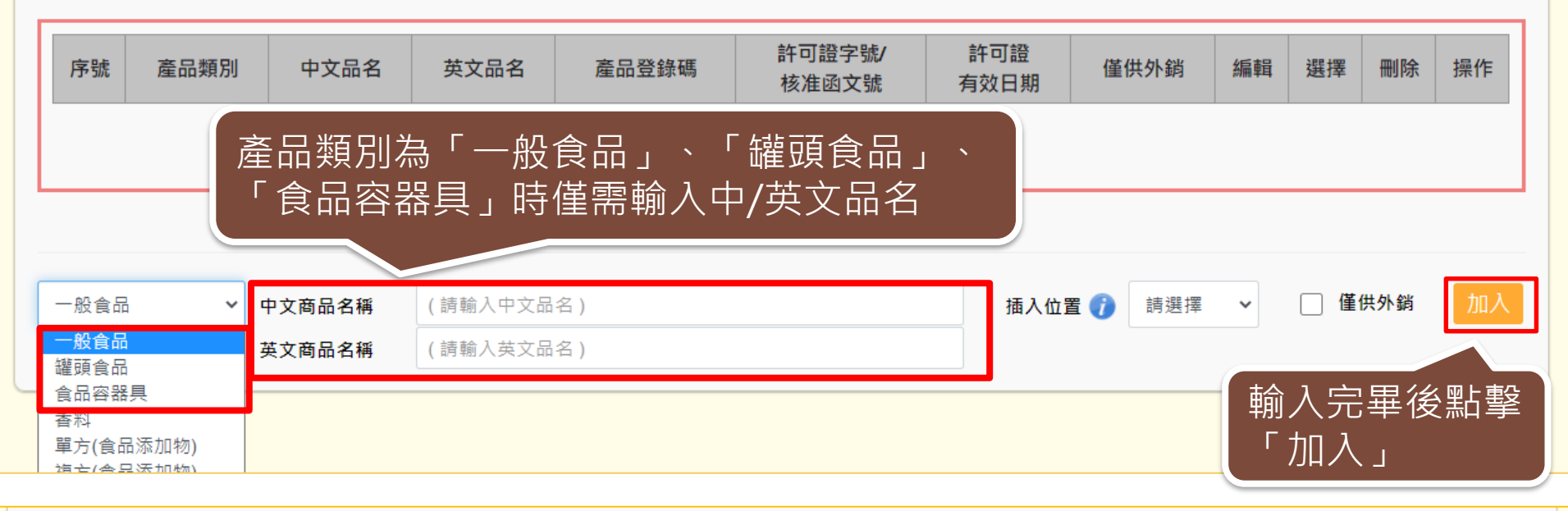

| 序號 | 產品類別 | 中文品名    | 英文品名              | 產品登錄碼         | 許可證字號/<br>核准函文號 | 許可證<br>有效日期 | 僅供外銷 | 編輯 | 選擇 | 刪除 | 操作 |
|----|------|---------|-------------------|---------------|-----------------|-------------|------|----|----|----|----|
| 1  | 一般食品 | 測試產品A   | Test Product A    |               |                 |             |      | 1  |    | ×  |    |
|    |      |         | 第一頁上一頁            | 跳至第 1 🗸 頁 / 扌 | 共1頁下一頁 最行       | 後頁 每頁 5 🗸   | 筆    |    |    |    |    |
| _  | 1    | 自行軸 文字會 | 俞入中英文品名<br>會顯示為黑色 | 名加入後          | ,               |             |      |    |    |    | 40 |

#### 申請資訊-產品基本資料

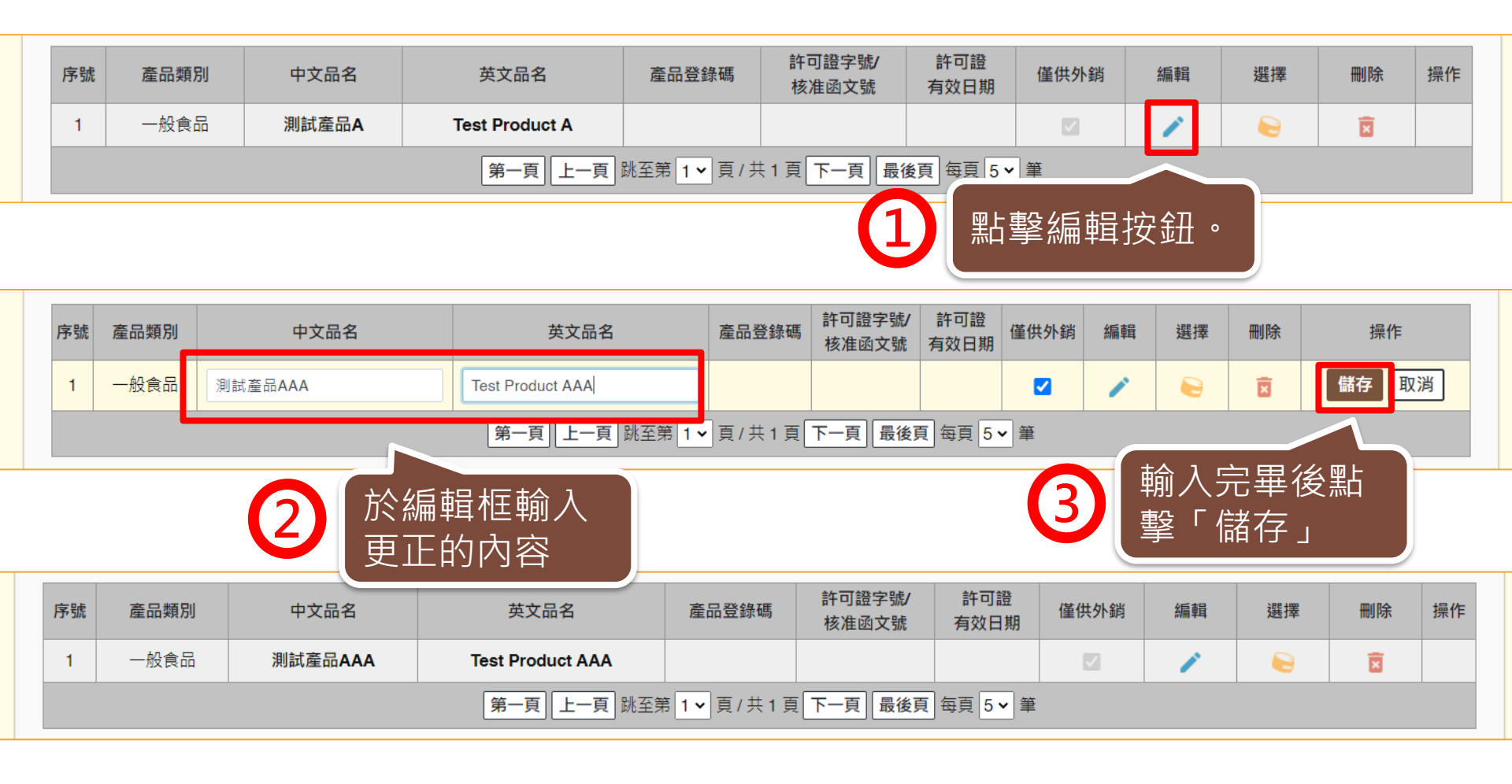

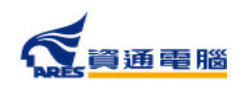

#### 申請資訊-產品基本資料

當產品類別為香料、單方(或複方)食品添加物、健康食品、膠囊錠狀食品、特殊營養 食品時,可使用中英文品名/產品登錄碼/許可證字號/核准函文號當作關鍵字查 詢後加入。

#### 產品基本資料

- 當產品類別為香料、單方(或複方)食品添加物、健康食品、膠囊錠狀食品、特殊營養食品時,可使用中英文品名/產品登錄碼/許可證字號/核准函文號當作關鍵字查詢後加入。 產品資料如為系統帶入將會顯示紫色字體、若帶入後修改品名則會顯示紅色字體。
- 2. 只有單獨申請自由銷售證明才可填寫多筆產品資訊,如非同一製造工廠、類型、製程或用途之產品,需個別分案申請。

| 序號                                                    | 產品類    | [別 中文品           | 名    英文品名      | 產品登錄碼       | 許可證字號/<br>核准函文號 | 許可證<br>有效日期 | 僅供外銷   | 編輯    | 選擇 | 刪除   | 操作 |
|-------------------------------------------------------|--------|------------------|----------------|-------------|-----------------|-------------|--------|-------|----|------|----|
|                                                       |        |                  |                |             |                 |             |        |       |    |      |    |
|                                                       |        |                  |                |             |                 |             |        |       |    |      |    |
| 單方(食品)                                                | 添加物) 🗸 | (請輸入產品登銷         | 碼/許可證字號/核准函文號  | 或關鍵字查詢產品名稱) |                 | Q           | 插入位置 👔 | 請選擇 丶 | •  | 僅供外銷 | 加入 |
| <ul> <li>一般食品</li> <li>罐頭食品</li> <li>食品容器具</li> </ul> | 1      | 中文商品名稱           |                |             |                 |             |        |       |    |      |    |
| 香料<br>單方(食品)                                          | 忝加物)   | 英文商品名稱           |                |             |                 |             |        |       |    |      |    |
| 複方(食品)<br>健康食品<br>膠囊錠狀<br><u>性</u> 研登義全               | 添加物)   | 食品添加物類型<br>產品登錄碼 | 可使用代码<br>碼或關鍵: | ■           | 禄               |             |        |       |    |      |    |
| 其他查驗登                                                 | 記產品    | 許可證字號            |                | 計可證有效       | 口册              |             |        |       |    |      |    |

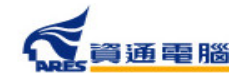

#### 申請資訊-產品基本資料

#### 產品基本資料

- 當產品類別為香料、單方(或複方)食品添加物、健康食品、膠囊錠狀食品、特殊營養食品時,可使用中英文品名/產品登錄碼/許可證字號/核准函文號當作關鍵字查詢後加入。 產品資料如為系統帶入將會顯示紫色字體、若帶入後修改品名則會顯示紅色字體。
- 2. 只有單獨申請自由銷售證明才可填寫多筆產品資訊,如非同一製造工廠、類型、製程或用途之產品,需個別分案申請。

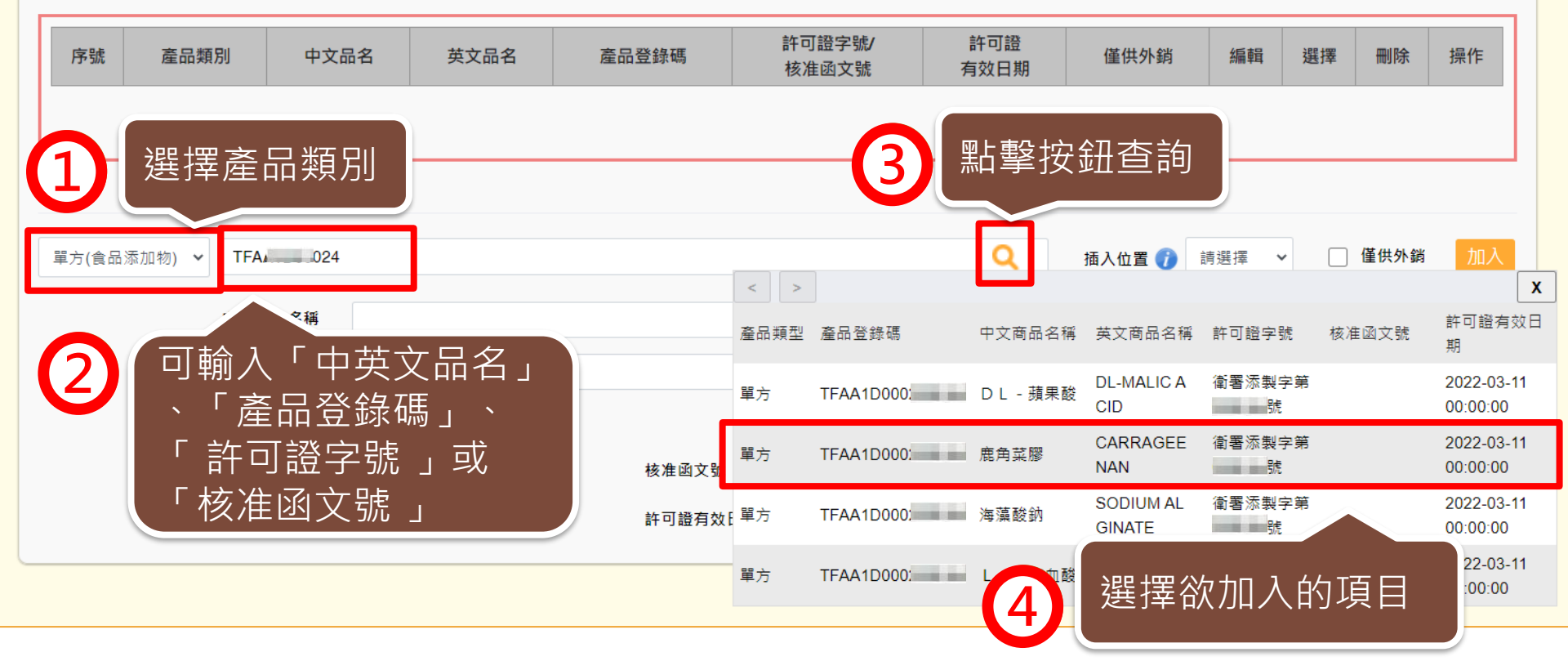

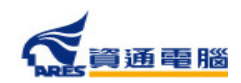

#### 衛生證明、檢驗報告、自由銷售證明申請

# 申請資訊-產品基本資料

|             |                |                  |                                |                 |             |               |         |                 | _(   | <b>5</b> |
|-------------|----------------|------------------|--------------------------------|-----------------|-------------|---------------|---------|-----------------|------|----------|
| 單方(食品添加物) 🗸 | TFAA1D         | 6                |                                | ۹               | 插入位置(       | ] 請選擇         | ~       | □ 僅供タ           | 小銷 🗍 | 山入       |
|             | 中文商品名稱         | 鹿角菜膠             |                                |                 |             |               |         |                 |      |          |
|             | 英文商品名稱         | CARRAGEENAN      |                                |                 |             | टट ≐र         | ╵ᡬ╍╍╴╧┉ | □ <i>14</i> ,   |      |          |
|             | 食品添加物類型        | 單方               |                                |                 |             | 和主記で<br>一個上車会 | い 無 司   | そ1安 ,<br>1 hn λ | тБЕ  | =        |
|             | 產品登錄碼          | TFAA1D           | 核准函文號                          |                 |             | 和手            | 打灭亚     | ΙЛΠ∖            | ∖児⊢  | H        |
|             | 許可證字號          | 衞■添製字第0( ;號      | 許可證有效日期 20.                    |                 |             |               |         |                 |      |          |
|             |                |                  |                                |                 |             |               |         |                 |      |          |
|             | <b>5</b> 選調    | 擇後將列出產<br>確認資料是否 | 品基本資料<br>無誤                    |                 |             |               |         |                 |      |          |
| 使用代码        | 碼查詢出           | 來的資料             |                                |                 |             |               |         |                 |      |          |
| 會顯示         | 紫色字體           |                  | 產品登錄碼                          | 許可證字號/<br>核准函文號 | 許可證<br>有效日期 | 僅供外銷          | 編輯      | 選擇              | 刪除   | 操作       |
| 1 單方(食品添    | 动物) <b>鹿角菜</b> | 膠 CARRAGEENAN    | TFA                            | 衛 添製字           | -           |               | 1       |                 | ×    |          |
|             |                | 第一頁              | 上一頁 跳至第 <mark>1 ▼</mark> 頁 / 共 | 1頁下一頁 最後頁 每頁 5  | 5~筆         |               |         |                 |      |          |

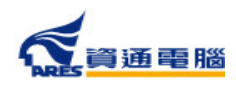

## 申請資訊-產品基本資料-插入位置

當本案<u>單獨申請自由銷售證明時</u>,可加入多筆產品資訊,並可利用「<u>插入位置」</u>的 功能將產品<u>加入指定位置來做排序</u>。

|    |      |         |                  |         |                 |                 |      |    | $\sim$ |    |
|----|------|---------|------------------|---------|-----------------|-----------------|------|----|--------|----|
| 序號 | 產品類別 | 中文品名    | 英文品名             | 產品登錄碼   | 許可證字號/<br>核准函文號 | 許可證<br>有效日期     | 僅供外銷 | 編輯 | 刪除     | 操作 |
| 1  | 一般食品 | 測試產品AAA | Test Product AAA |         |                 |                 |      | 1  | ×      |    |
| 2  | 一般食品 | 測試產品B   | Test Product B   |         |                 |                 | ~    | 1  | ×      |    |
|    |      |         | 第一頁上一頁跳至第        | 1▼頁/共1頁 | 下一頁最後頁          | 每頁 5 <b>~</b> 筆 |      |    |        |    |

| 序號      | 產品類別 | 中文品名               | 英文品名                   | 產品登錄碼   | 許可證字號/<br>核准函文號 | 許可證<br>有效日期 | 僅供外銷           | 編輯   | 選擇    | 刪除  | 操作 |
|---------|------|--------------------|------------------------|---------|-----------------|-------------|----------------|------|-------|-----|----|
| 1       | 一般食品 | 測試產品AAA            | Test Product AAA       |         |                 |             | ~              | 1    |       | ×   |    |
| 2       | →肥+罜 | 次 → 山上 絵           | est Product B          |         |                 |             | ~              | /    |       | ×   |    |
| 2<br>#2 | 進理   | 後,水山輣。<br>資訊       | 一頁上一頁跳至第               | 1▼夏/共1頁 | 下一頁最後頁          | 每頁 5 🗸 筆    |                |      |       |     |    |
| 一般食品    | 品    | ✓ 中文商品名稱<br>英文商品名稱 | (請輸入中文品名)<br>(請輸入英文品名) |         |                 | 插入位置        | 置 <b>()</b> 請證 | 選擇 🗸 | [] 僅1 | 共外銷 | 加入 |

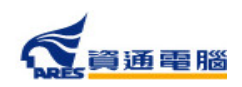

# 申請資訊-產品基本資料-插入位置

|   | 序號  | 產品類別 | 中文品名     | 英文品名                          | 產品登錄碼        | 許可證字號/<br>核准函文號 | 許可證<br>有效日期 | 僅供外銷                                                                                                    | 編輯      | 選擇    | 刪除            | 操作                  |
|---|-----|------|----------|-------------------------------|--------------|-----------------|-------------|----------------------------------------------------------------------------------------------------|---------|-------|---------------|---------------------|
|   | 1   | 一般食品 | 測試產品AAA  | Test Product AAA              |              |                 |             | <ul> <li>Image: A set of the set of the</li></ul> | 1       |       | ×             |                     |
|   | 2   | 一般食品 | 測試產品B    | Test Product B                |              |                 |             |                                                                                                    | 1       |       | ᇄᆮᆂᄭᆠ         | ₼₢╖                 |
| ţ | (2筆 |      |          | <del>第-頁)頁</del> 選至<br>3<br>在 | 擇要插)<br>選取項目 | N的位置<br>目的上方    | 或下方         |                                                                                                    | (       | 4     | ≦<br>加入り<br>「 | <sub>女竝</sub><br>頁目 |
|   | 一般食 | 品    | ▶ 中文商品名稱 | 測試產品A-1                       |              |                 | 插入位置        | <b>日 ()</b> 請求                                                                                                    | 選擇 ~    | ·   僅 | 供外銷           | 加入                  |
|   |     |      | 英文商品名稱   | Test Product A-1              |              |                 |             | 請述<br>上プ                                                                                                    | 選擇<br>5 |       |               |                     |
| _ |     |      |          |                               |              |                 |             | 下;                                                                                                    | 5       |       |               |                     |

|   | 序號 | 產品類別 | 中文品名    | 英文品名             | 產品登錄碼     | 許可證字號/<br>核准函文號 | 許可證<br>有效日期 | 僅供外銷 | 編輯 | 選擇 | 刪除 | 操作 |
|---|----|------|---------|------------------|-----------|-----------------|-------------|------|----|----|----|----|
|   | 1  | 一般食品 | 測試產品AAA | Test Product AAA |           |                 |             |      | 1  |    | X  |    |
| Γ | 2  | 一般食品 | 測試產品A-1 | Test Product A-1 |           |                 |             |      | 1  |    | Ì  |    |
|   | 3  | 一般食品 | 測試產品B   | Test Product B   |           |                 |             | ×    |    |    | ×  |    |
|   |    |      |         | 第一頁上一頁跳至第        | 1 ✔ 頁/共1頁 | 下一頁最後頁          | 每頁 5 🕶 筆    |      |    |    |    |    |

加入完畢後,剛才新增的商品 即會在選取項目的上方

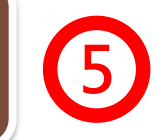

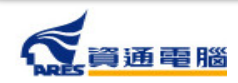

#### 申請資訊-產品基本資料-僅供外銷

在產品基本資料中需勾選產品是否為<u>「僅供外銷」</u>,並請留意勾選結果應與【具結 聲明】之勾選選項相符。

#### 產品基本資料

- 當產品類別為香料、單方(或複方)食品添加物、健康食品、膠囊錠狀食品、特殊營養食品時,可使用中英文品名/產品登錄碼/許可證字號/核准函文號當作關鍵字查詢後加入。 產品資料如為系統帶入將會顯示紫色字體、若帶入後修改品名則會顯示紅色字體。
- 2. 只有單獨申請自由銷售證明才可填寫多筆產品資訊,如非同一製造工廠、類型、製程或用途之產品,需個別分案申請。

| 序號  | 產品類別      | 中文品名     | 英文品名             | 產品登錄碼     | 許可證字號/<br>核准函文號 | 許可證<br>有效日期 | 僅供外銷        | 編輯                                     | 選擇   | 刪除  | 操作 |
|-----|-----------|----------|------------------|-----------|-----------------|-------------|-------------|----------------------------------------|------|-----|----|
| 1   | 一般食品      | 測試產品AAA  | Test Product AAA |           |                 |             | ~           | 1                                      |      | ×   |    |
| 2   | 一般食品      | 測試產品A-1  | Test Product A-1 |           |                 |             |             |                                        | 0    | =   |    |
| 3   | 一般食品      | 測試產品B    | Test Product B   |           |                 | 言書          | 於止虑         | 云躍                                     | を品り  | 見不  |    |
|     |           |          | 第一頁上一頁跳至第        | 1 ✔ 頁/共1頁 | 下一頁最後頁          | 每頁 「        | <u>活</u> 此後 | 13000000000000000000000000000000000000 |      | ЕЫ  |    |
| 共3爭 | <u></u>   |          |                  |           |                 |             |             |                                        |      |     |    |
| —般1 | <b>舎品</b> | ◇ 中文商品名稱 | (請輸入中文品名)        |           |                 | 插入位置        | 青 6 清淡      | 異擇 ✔                                   | □ 僅( | 共外銷 | 加入 |
|     |           | 英文商品名稱   | (請輸入英文品名)        |           |                 |             | •           |                                        |      |     |    |
|     |           |          |                  |           |                 |             |             |                                        |      |     |    |

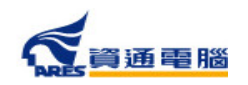

### 申請資訊-產品基本資料-僅供外銷

#### 產品基本資料

- 當產品類別為香料、單方(或複方)食品添加物、健康食品、膠囊錠狀食品、特殊營養食品時,可使用中英文品名/產品登錄碼/許可證字號/核准函文號當作關鍵字查詢後加入。 產品資料如為系統帶入將會顯示紫色字體、若帶入後修改品名則會顯示紅色字體。
- 2. 只有單獨申請自由銷售證明才可填寫多筆產品資訊,如非同一製造工廠、類型、製程或用途之產品,需個別分案申請。

| 序號 | 產品類別 | 中文品名    | 英文品名      | 產品登錄碼   | 許可證字號/<br>核准函文號 | 許可證<br>有效日期 | 僅供外銷                                                                                                    | 編輯 | 選擇 | 刪除 | 操作 |
|----|------|---------|-----------|---------|-----------------|-------------|----------------------------------------------------------------------------------------------------|----|----|----|----|
| 1  | 一般食品 | 測試產品AAA | ■上設丰百万    | 「惣所右    | 홍묘수             |             | <ul> <li>Image: A second second s</li></ul> | 1  |    | ×  |    |
| 2  | 一般食品 | 測試產品A-1 | 和手仪娱员     | コバアバタ   |                 |             |                                                                                                    | 1  |    | ×  |    |
| 3  | 一般食品 | 測試產品B   | 即勾选「国     | 目穴グロジ   | J               |             | <b>~</b>                                                                                                    | /  |    | ×  |    |
|    |      |         | 第一頁上一頁跳至第 | 1▼頁/共1頁 | 下一頁最後頁          | 每頁 5 🗸 筆    |                                                                                                    |    |    |    |    |

共3筆

| 一般食品 🗸 | 中文商品名稱 | (請輸入中文品名) | 插入位置 🍞 | 請選擇 | ~ | 🗌 僅供外銷 | 加入 |
|--------|--------|-----------|--------|-----|---|--------|----|
|        | 英文商品名稱 | (請輸入英文品名) |        |     |   |        |    |

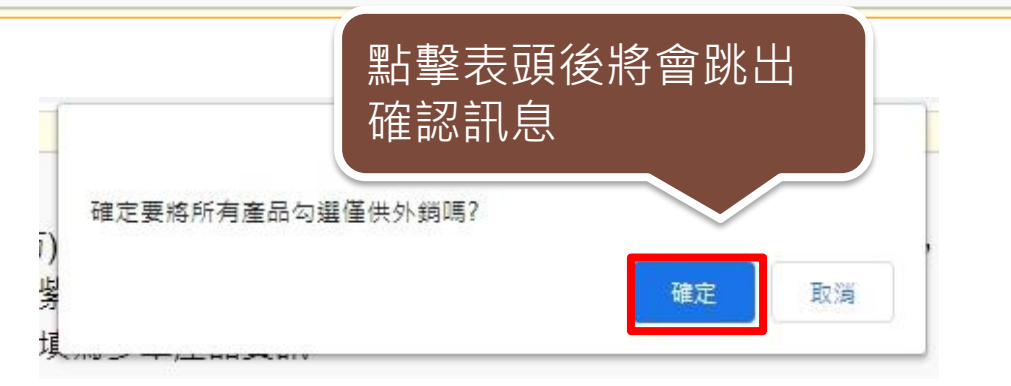

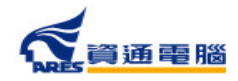

### 申請資訊-產品全成分

請先於選單中選擇「產品名稱」,再建立產品成分,如產品內容有多項內容物或有子成分,請分層級項次加入。輸入方式可使用以下兩種方式: 1.單筆「成分」加入

2.Excel匯入(點選【以Excel匯入產品成分】按鈕即可下載匯入模板檔案及檢視填寫範例)

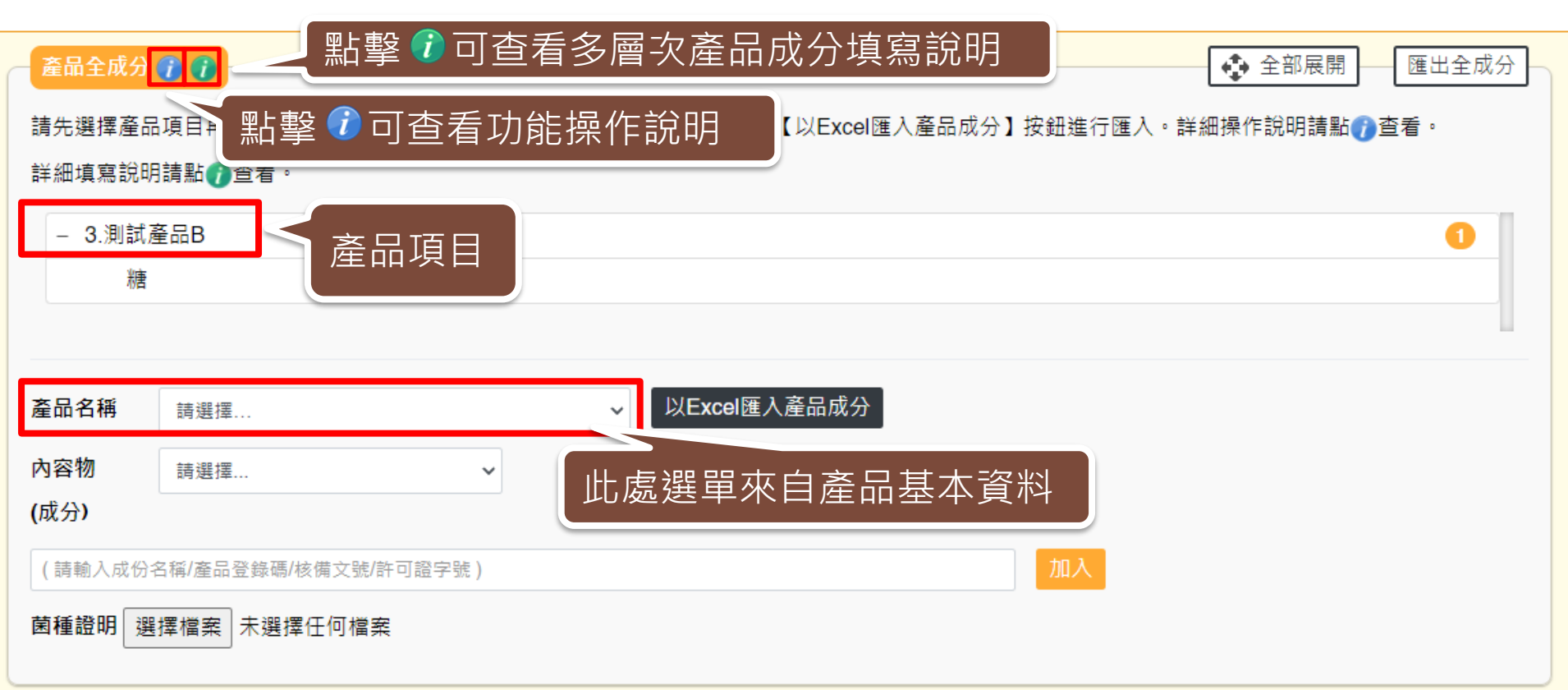

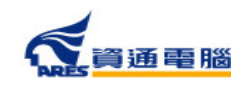

49

# 申請資訊-產品全成分-單筆成分加入

加入完成

產品全成分 👔 👔 🚽

糖

資通電腦

🚯 全部展開 🦳 匯出全成分 -

請先選擇產品項目再建立產品全成分,輸入方式可使用單筆成分加入,或點擊【以Excel匯入產品成分】按鈕進行匯入。詳細操作說明請點()查看。 詳細填寫說明請點()查看。

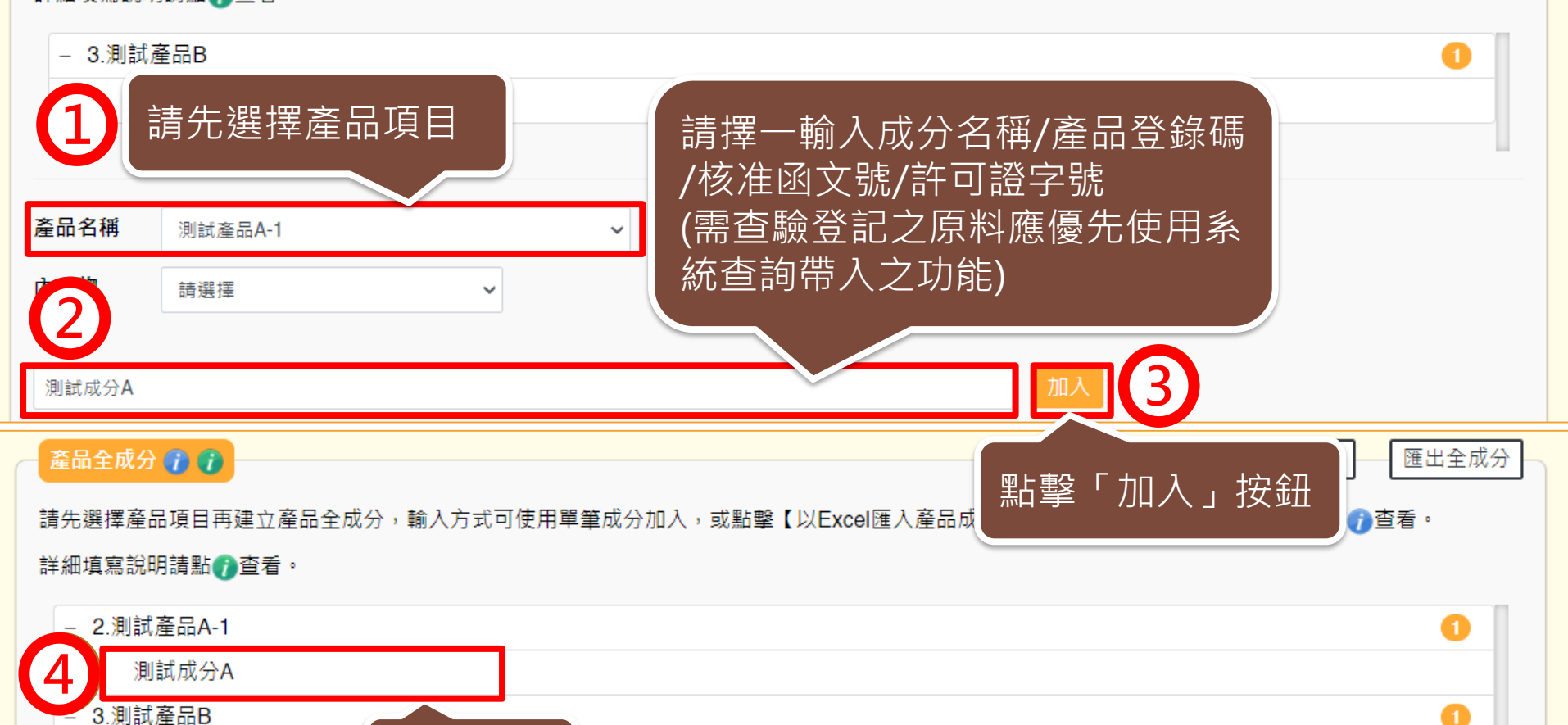

### 申請資訊-產品全成分-單筆成分加入

![](_page_50_Figure_2.jpeg)

# 申請資訊-產品全成分-單筆成分加入-加入子成分

🚯 全部展開 匯出全成分 產品全成分 🍘 🍘 請先選擇產品項目再建立產品全成分,輸入方式可使用單筆成分加入,或點擊【以Excel匯入產品成分】按鈕進行匯入。詳細操作說明請點了查看。 詳細填寫說明請點⑦查看。 - 2.測試產品A-1 測試成分A - 3.測試產品B 61 請先利用滑鼠選擇產品項目 糖 系統會自動將內容帶入欄位中 以Excel匯入產品成分 產品名稱 測試產品A-1 內容物 測試成分A (成分) 刪除 入成份名稱/產品登錄碼/核備文號/許可證字號 ) 刪除 子成分A 菌種證明 選擇檔案 沒有選擇 請擇一輸入成分名稱/產品登錄碼 /核准函文號/許可證字號 點擊「加入」按鈕 (需查驗登記之原料應優先使用系) 統查詢帶入之功能) 52

**資**通 雷 腦

# 申請資訊-產品全成分-單筆成分加入-加入子成分

![](_page_52_Figure_2.jpeg)

![](_page_52_Picture_3.jpeg)

## 申請資訊-產品全成分-單筆成分加入-菌種證明

![](_page_53_Figure_2.jpeg)

![](_page_54_Figure_2.jpeg)

![](_page_54_Picture_3.jpeg)

![](_page_55_Figure_2.jpeg)

![](_page_55_Picture_3.jpeg)

## 申請資訊-產品全成分-以Excel匯入產品成分

#### 產品全成分匯入

#### 填寫說明

請參考填寫範例並將原料填寫在Excel中。同一種成分選擇登打於「A欄:一般原料」或「B欄:產品登錄碼」其中一個欄位即可。填寫範例如下:

- 假設產品為:OO禮盒
- 產品全成分為:紅豆麻糬(含有子成分)、綠豆麻糬(含有子成分)
- 而紅豆麻糬之子成分為:紅豆餡(紅豆、麥芽糖、大豆油、香料)(外購,非工廠自己製造)、麥芽糖、糯米粉、砂糖、水、馬鈴薯粉、玉米糖膠(食品添加物以代碼方式代入)
- 而綠豆麻糬之子成分為:綠豆餡(工廠自己製造,並含有子成分)、麥芽糖、糯米粉、砂糖、水、馬鈴薯粉、玉米糖膠(食品添加物以代碼方式代入)
- 而綠豆餡之子成分為:綠豆、麥芽糖、大豆油、香料(奶油香精、香草香精)(外購,非工廠自己製造)
- 請先將每個成分按屬性區分為「一般原料」及「食品添加物或香料」,再分別依序並分層填列於表格之「一般原料」及「成分為食品添加物或香料輸入產品登錄碼」中,如下圖所示。同一種成分於同一列,只能選擇登打於「一般原料」或「成分為食品添加物或香料輸入產品登錄碼」其中一個欄位。
- 登打之複方原料成分為外購,非廠商自己製造之品項時,採用括號填寫,如:紅豆餡(紅豆、麥芽糖、大豆油、香料)、香料(奶油香精、香草香精)。
- 登打之複方原料成分為廠商自己製造之品項時,需分層填寫,如:綠豆餡中的綠豆、麥芽糖、大豆油、香料。
- 填寫「成分為食品添加物或香料輸入產品登錄碼」時,請直接登打食品添加物許可證字號或產品登錄碼,由系統自動帶入名稱。例如:玉米糖膠可登 打許可證字號「衛署添輸字第00XXXX」或產品登錄碼「TFAA300000XXXXX」;複方食品添加物、香料或色素請登打產品登錄碼 「TFAA200000XXXXX」。

|   | A            | В         | С     | D         | E    | F         | G    |     |
|---|--------------|-----------|-------|-----------|------|-----------|------|-----|
| 1 | 第二層          |           | 第三層   |           | 第四層  |           | 第五層  |     |
|   |              | 成分為       |       | 成分為       |      | 成分為       |      |     |
|   | 一般原料         | 食品添加物或    | 一般原料  | 食品添加物或    | 一般原料 | 食品添加物或    | 一般原料 |     |
| 2 |              | 香料输入产品登录码 |       | 香料输入产品登录码 |      | 香料输入产品登录码 |      | - 3 |
| 3 | 紅豆麻糬         |           |       |           |      |           |      |     |
|   | $\checkmark$ |           | 紅豆餡(紅 |           |      |           |      |     |
|   |              |           | 豆、麥芽  |           |      |           |      |     |
|   |              |           | 糖、大豆  |           |      |           |      |     |
| 4 |              |           | 油、香料) |           |      |           |      |     |
| 5 |              |           | 麥芽糖   |           |      |           |      |     |
| б |              |           | 糯米粉   |           |      |           |      |     |

![](_page_56_Picture_15.jpeg)

![](_page_57_Figure_2.jpeg)

衛生證明、檢驗報告、自由銷售證明申請

| A        | В         | С      | D         | E        | F               | G                          |
|----------|-----------|--------|-----------|----------|-----------------|----------------------------|
| 1 第二層    |           | 第三層    |           | 第四層      |                 | 第五層                        |
|          | 成分為       |        | 成分為       |          | 成分為             |                            |
| 一般原料     | 食品添加物或    | 一般原料   | 食品添加物或    | 一般原料     | 食品添加物或          | 一般原料                       |
| 2        | 香料输入产品登录码 |        | 香料输入产品登录码 |          | 香料输入产品登录码       |                            |
| 3 紅豆麻糬   |           |        |           |          |                 |                            |
|          |           | 紅豆餡(紅  |           | 1 注音     | 雪面・             |                            |
|          |           | 豆、麥芽   |           |          | まずり。            |                            |
|          |           | 糖、大豆   |           | 含有       | <u></u> 了了成分之原料 | 若為 <mark>工廠目1</mark>       |
| 4        |           | 油、香料)  |           | 制建       | 目宿公园值官          | .加・簕例ロ                     |
| 5        |           | 麥芽糖    |           |          |                 | · XH • ¥U  7] <sup>-</sup> |
| б        |           | 糯米粉    |           | 的約       | 永豆蹈。            |                            |
| 7        |           | 砂糖     |           |          |                 |                            |
| 8        |           | 水      |           |          |                 |                            |
| 9        |           | 馬鈴薯粉   |           |          |                 |                            |
| 10       |           |        | 衛部添製字第二の読 |          |                 |                            |
| 11 緑豆麻糬  |           |        |           |          |                 |                            |
| 12       | (         | 緣豆餡    |           |          |                 |                            |
| 13       |           | $\sim$ |           | 緣豆       |                 |                            |
| 14       |           |        |           | 麥芽糖      |                 |                            |
| 15       |           |        |           | 大豆油      |                 |                            |
|          |           |        |           | 香料(奶油    |                 |                            |
|          |           |        |           | 香精、香草    |                 |                            |
| б        |           |        |           | 香精)      |                 |                            |
| 17       |           | 麥芽糖    |           |          |                 |                            |
| 18       |           | 糯米粉    |           |          |                 |                            |
| 19       |           | 砂糖     |           | 縁框       | <u> 氦皆為綠豆餡</u>  | 乙 <u>子 成 分</u> ,           |
| 20       |           | 水      |           | 「二」      | 公百日埴宮於          |                            |
| 21       |           | 馬鈴薯粉   |           | ר אין דר | 7 項日            | <u> </u>                   |
| 22       |           |        | 衛部添製字第    | 依此       | <b>顛推,最多可</b> 望 | 達六層                        |
|          |           |        |           |          |                 |                            |
| 23       |           |        |           |          |                 |                            |
| 23<br>24 |           |        |           |          |                 |                            |

| 第二層第二層第四層第四層第五層                                                                                                    |            | A        | В         | C     | D                        | E     | F                                     | G               |
|----------------------------------------------------------------------------------------------------|------------|----------|-----------|-------|--------------------------|-------|---------------------------------------|-----------------|
| 成分為                                                                                                    | 1          | 第二層      |           | 第三層   |                          | 第四層   |                                       | 第五層             |
| 一級原料     会品添加物或<br>春料輸入產品登錄碼     一級原料     会品添加物或<br>春料輸入產品登錄碼     一級原料     会品添加物或<br>春料輸入產品登錄碼     一級原料     会品添加物或<br>春料輸入產品登錄碼     一級原料        紅豆蘭穩     紅豆餡紅<br>豆、麥芽<br>糖、大豆<br>油、香料)     豆、菊子     紅豆餡紅<br>豆、麥芽<br>糖、大豆     豆、          二     二     三     二     二     二         二     二     二     二     二     二     二        二     二     二     二     二     二     二     二       二     二     二     二     二     二     二     二       二     二     二     二     二     二     二     二     二       二     二     二     二     二     二     二     二     二       二     二     二     二     二     二     二     二     二       二     二     二     二     二     二     二     二     二       二     二     二     二     二     二     二     二     二       二     二     二     二     二     二     二     二     二       二     二     二     二     二     二     二     二     二       次     二     二                                                                                                    |            |          | 成分為       |       | 成分為                      |       | 成分為                                   |                 |
| 香料輸入麦品登錄碼       香料輸入麦品登錄碼       香料輸入麦品登錄碼       香料輸入麦品登錄碼       ○         紅豆腐精       紅豆腐花       紅豆腐花       「       ○       ○       ○       ○       ○       ○       ○       ○       ○       ○       ○       ○       ○       ○       ○       ○       ○       ○       ○       ○       ○       ○       ○       ○       ○       ○       ○       ○       ○       ○       ○       ○       ○       ○       ○       ○       ○       ○       ○       ○       ○       ○       ○       ○       ○       ○       ○       ○       ○       ○       ○       ○       ○       ○       ○       ○       ○       ○       ○       ○       ○       ○       ○       ○       ○       ○       ○       ○       ○       ○       ○       ○       ○       ○       ○       ○       ○       ○       ○       ○       ○       ○       ○       ○       ○       ○       ○       ○       ○       ○       ○       ○       ○       ○       ○       ○       ○       ○       ○       ○       ○       ○       ○       ○       ○       ○ <td< td=""><td></td><td>一般原料</td><td>食品添加物或</td><td>一般原料</td><td>食品添加物或</td><td>一般原料</td><td>食品添加物或</td><td>一般原料</td></td<>                                                                                                    |            | 一般原料     | 食品添加物或    | 一般原料  | 食品添加物或                   | 一般原料  | 食品添加物或                                | 一般原料            |
| 紅豆麻糬       紅豆酸紅       五、窗芋       「二、「二、「二、「二、「二、」」」」」」」」」」」」」」」」」」」」」」」」                                                                                                    | 2          |          | 香料輸入產品登錄碼 |       | 香料输入产品登录码                |       | 香料输入产品登录码                             |                 |
| 紅豆餡紅   豆、麥芽糖   猫、香料)   次、   海部添製字第   読   小   馬鈴薯粉   小   馬鈴薯粉   小   馬鈴薯粉   小   原鈴薯粉   小   馬鈴薯粉   小   原鈴薯粉   小   原鈴薯粉   小   原鈴薯粉   小   原鈴薯粉   小   原鈴薯粉   小   原子第   添豆油   家豆油   家豆油   家豆油   家豆油   家豆油   家豆油   家豆油   家豆油   小   小   原子   小   原子   小   原子   小   原子   小   原子   小   小   小   小   小   小   小   小   小   小   小   小   小   小   小   小   小   小   小   小   小   小   小   小   小   小   小   小   小   小   小   小   小   小   小   小   小   小   小   小   小                                                                                                    | 3          | 紅豆麻糬     |           |       |                          |       |                                       |                 |
| 豆、麥芽糖糖、大豆<br>油、香料)       一       一       一       一       一       一       一       一       一       一       一       一       一       一       二       二                                                                                                    |            |          |           | 紅豆餡(紅 |                          |       |                                       |                 |
| <ul> <li> <ul> <li></li></ul></li></ul>                                                                                                    |            |          |           | 豆、麥芽  |                          |       |                                       |                 |
| 油、香料)       夢芽糖       「二二、香料)       「二二、「「二二、「」」」」」       「二二、「二二、「」」」」       「二二、「二二、「」」」」       「二二、「二二、「」」」」       「二二、「二二、「」」」」       「二二、「二二、「」」」」       「二二、「二二、「」」」」       「二二、「二二、「」」」」       「二二、「二二、「」」」」       「二二、「二二、「」」」」       「二二、「二二、「二二、「」」」       「二二、「二二、「二二、「二二、「二二、「」」」       「二二、「二二、「二二、「二二、「二二、「」」」       「二二、「二二、「二二、「二二、「二二、「二二、「二二、「二二、「二二、「二二                                                                                                    |            |          |           | 糖、大豆  |                          |       |                                       |                 |
| 麥芽糖       第米粉       月日日日日日日日日日日日日日日日日日日日日日日日日日日日日日日日日日日日日                                                                                                    | 4          |          |           | 油、香料) |                          |       |                                       |                 |
| 編米粉     必糖     」     」     」     」     」     」     」     」     」     」     」     」     」     」     」     」     」     」     」     」     」     」     」     」     」     」     」     」     」     」     」     」     」     」     」     」     」     」     」     」     」     」     」     」     」     」     」     」     」     」     」     」     」     」     」     」     」     」     」     」     」     」     」     」     」     」     」     」     」     」     」     」     」     」     」     」     」     」     」     」     」     」     」     」     」     」     」     」     」     」     」     」     」     」     」     」     」     」     」     」     」     」     」     」     」     」     」     」     」     」     」     」     」     」     」     」     」     」     」     」     」     」     」     」     」     」     」     」     」     」     」     」     」                                                                                                    | 5          |          |           | 麥芽糖   |                          |       |                                       |                 |
| 砂糖     小       水     馬鈴薯粉       衛部添製字第 號       線豆麻糬       線豆麻糬       線豆麻糬       線豆麻糬       線豆麻糬       線豆麻糬       線豆麻糬       線豆麻糬       線豆麻糬       線豆麻糬       線豆麻       線豆麻糬       線豆麻糬       線豆麻       線豆麻       線豆麻       線豆麻       線豆麻       線豆麻       線豆麻       線豆麻       線豆麻       線豆麻       線豆麻       線豆麻       線豆麻       線豆麻       線豆麻       線豆麻       線豆麻       線豆麻       線豆酸       小       「       水       馬鈴薯粉       小       「       小       「       小       「       小       「       小       「       小       「       小       「       小       「       小       「       小       「       小       「       小       「       小                                                                                                    | б          |          |           | 糯米粉   |                          |       |                                       |                 |
| 水     点     二     二     二     二     二     二       協立麻糬     衛部添製字第<読                                                                                                    | 7          |          |           | 砂糖    |                          |       |                                       |                 |
| 馬鈴薯粉       衛部添製字第 號         線豆麻糬       線豆餡         線豆麻糬       線豆餡         線豆麻糬       線豆餡         線豆麻猪       線豆餡         線豆面       線豆         線豆面       線豆餡         線豆面       線豆餡         線豆面       線豆餡         線豆面       線豆餡         線豆面       線豆餡         線豆面       線豆餡         線豆面       線豆餡         水       香茸<                                                                                                    | 8          |          |           | 水     |                          |       |                                       |                 |
| 線豆麻糬       線豆餡       衛部添製字第       読       「       「       「       「       「       「       「       「       「       「       「       「       「       「       「       「       「       「       「       「       「       「       「       「       「       「       「       「       「       「       「       「       「       「       「       「       「       「       「       「       「       「       「       「       「       「       「       「       「       「       「       「       「       「       「       「       「       「       「       「       「       「       「       「       「       「       「       「       「       「       「       「       「       「       「       「       「       「       「       「       「       「       「       「       「       「       「       ご       ご       ご       ご       ご       ご       ご       ご       ご       ご       ご       ご       ご       ご       ご       ご       ご       ご       ご       ご       ご       ご       ご       ご       ご       ご       ご <t< td=""><td>9</td><td></td><td></td><td>馬鈴薯粉</td><td></td><td></td><td></td><td></td></t<>                                                                                                    | 9          |          |           | 馬鈴薯粉  |                          |       |                                       |                 |
| 線豆麻糬         線豆餡         線豆餡         線豆         線豆           線豆餡         線豆         線豆         線豆                                                                                                    | 10         |          |           |       | 衛部添製字第                   |       |                                       |                 |
| 線豆餡       線豆       線豆       線豆       線豆       線豆       ※豆       ※豆       ※豆       ※豆       ※豆       ※豆       ※豆       ※豆       ※豆       ※豆       ※豆       ※豆       ※豆       ※豆       ※豆       ※豆       ※豆       ※豆       ※豆       ※       ※       ※       ※       ※       ※       ※       ※       ※       ※       ※       ※       ※       ※       ※       ※       ※       ※       ※       ※       ※       ※       ※       ※       ※       ※       ※       ※       ※       ※       ※       ※       ※       ※       ※       ※       ※       ※       ※       ※       ※       ※       ※       ※       ※       ※       ※       ※       ※       ※       ※       ※       ※       ※       ※       ※       ※       ※       ※       ※       ※       ※       ※       ※       ※       ※       ※       ※       ※                                                                                                    | 11         | 綠豆麻糬     |           |       |                          |       |                                       |                 |
| 線豆                                                                                                    | 12         |          |           | 綠豆餡   |                          |       |                                       |                 |
| 成分請選擇登打於     香料物油       東料」或「產品登     香芽糖       東中一欄位即可     麥芽糖       藤米粉     砂糖       水     馬鈴薯粉       「衛部添製字第<跳                                                                                                    | 13         |          |           |       |                          | 緣豆    |                                       |                 |
|                                                                                                    | 14         |          |           |       |                          | 麥芽糖   |                                       |                 |
|                                                                                                    | -          |          |           |       |                          | 大豆油   |                                       |                 |
| [条料] 或「產品登<br>[中一欄位即可     [森米粉]     [水     [馬鈴薯粉     [森部添製字第     ]     ]     [森部添製字第     ]     ]     [森部添製字第     ]     ]     [本書     ]     [本書     ]     [本書     ]     [本書     ]     [本書     ]     [本書     ]     [本書     ]     [本書     ]     [本     ]     [本     ]     [本     ]     [本     ]     [本     ]     [本     ]     [本     ]     [本     ]     [本     ]     [本     ]     [本     ]     [本     ]     [本     ]     [本     ]     [本     ]     [本     ]     [本     ]     [本     ]     [本     ]     [本     ]     [     ]     [     ]     [     ]     [     ]     [     ]     [     ]     [     ]     [     ]     [     ]     [     ]     [     ]     [     ]     [     ]     [     ]     [     ]     [     ]     [     ]     [     ]     [     ]     [     ]     [     ]     [     ]     [     ]     [     ]     [     ]     [     ]     [     ]     [     ]     [     ]     [     ]     [     ]     [     ]     [     ]     [     ]     [     ]     [     ]     [     ]     [     ]     [     ]     [     ]     [     ]     [     ]     [     ]     [     ]     [     ]     [     ]     [     ]     [     ]     [     ]     [     ]     [     ]     [     ]     [     ]     [     ]     [     ]     [     ]     [     ]     [     ]     [     ]     [     ]     [     ]     [     ]     [     ]     [     ]     [     ]     [     ]     [     ]     [     ]     [     ]     [     ]     [     ]     [     ]     [     ]     [     ]     [     ]     [     ]     [     ]     [     ]     [     ]     [     ]     [     ]     [     ]     [     ]     [     ]     [     ]     [     ]     [     ]     [     ]     [     ]     [     ]     [     ]     [     ]     [     ]     [     ]     [     ]     [     ]     [     ]     [     ]     [     ]     [     ]     [     ]     [     ]     [     ]     [     ]     [     ]     [     ]     [     ]     [     ]     [     ]     [     ]     [     ]     [     ]     [     ]     [     ]     [     ]     [     ]     [     ]     [     ]     [     ]     [     ]     [     ]     [     ]     [     ]     [     ]     [     ]     [     ]     [     ]     [     ]     [ | Б          | 龙分請選     | 擇登打於      |       |                          | 香料(奶油 |                                       |                 |
| 東中一欄位即可     麥芽糖<br>糯米粉<br>砂糖<br>水     如果輸入的是許可證字號,<br>請確認 衛署(部)添輸(製)字 是<br>(衛署添輸字第XXX號中的<br>【第】跟【號】可寫可不寫                                                                                                    | . 12       |          |           |       |                          | 香精、香草 |                                       |                 |
| 【中一欄位即可 愛芽糖<br>糯米粉<br>砂糖<br>水<br>馬鈴薯粉<br>「荷部添製字第 読<br>「荷部添製字第 読<br>」                                                                                                    | <u>را.</u> | テルキ」当    |           |       |                          | 香精)   |                                       |                 |
|                                                                                                    | Ì          | <u> </u> |           | 麥芽糖   |                          |       | · · · · · · · · · · · · · · · · · · · |                 |
| 砂糖     小     請確認 衛署(部)添輸(製)字 提       小     「衛部添製字第一號」     (衛署添輸字第XXX號中的       「衛部添製字第一號」     【第】跟【號】可寫可不寫                                                                                                    |            |          |           | 糯米粉   |                          | 如果    | 輸入的是許可認                               | 登字號,            |
|                                                                                                    | 19         |          |           | 砂糖    |                          | 言五    | 認                                     | 俞(制)ウ_트         |
| 馬鈴薯粉     (衛著添輸字第XXX號中的       衛部添製字第     【第】跟【號】可寫可不寫                                                                                                    | 20         |          |           | 水     |                          |       | 「四、て + A                              |                 |
|                                                                                                    | 21         |          |           | 馬鈴薯粉  | 14-5-145-14-14-15-11-11- | / (   | 」者ふ輸字第XX                              | X號中的            |
|                                                                                                    | 22         |          |           |       | 衛部添製字第 読                 |       | 筆】跟【號】]                               |                 |
|                                                                                                    | 23         |          |           |       |                          |       |                                       | יא. ו- ר– היא ר |
|                                                                                                    | 24         |          |           |       |                          |       |                                       |                 |
|                                                                                                    | 25         |          |           |       |                          |       |                                       |                 |

| - 1.00禮盒 20                                                                     |         |
|---------------------------------------------------------------------------------|---------|
| - 紅豆麻糬 (7)                                                                      |         |
| 紅豆餡(紅豆、麥芽糖、大豆油、香料)                                                              |         |
| 麥芽糖                                                                             |         |
| 糯米粉                                                                             |         |
| 砂糖                                                                              |         |
| ж                                                                               |         |
| 馬鈴薯粉                                                                            |         |
| 玉米糖膠(XANTHAN GUM)(衛部添製字===========)(許可證有效日期==================================== |         |
| - 綠豆麻糬 7                                                                        |         |
| - 緑豆餡 4                                                                         |         |
| 緑豆                                                                              |         |
| 麥芽糖                                                                             |         |
| 大豆油                                                                             |         |
| 香料(奶油香精、香草香精)                                                                   |         |
|                                                                                 |         |
| 橋米粉                                                                             | 人之進人    |
| <sup>砂糖</sup> 完成後結果如圖/                                                          | <u></u> |
| ж                                                                               |         |
| 馬鈴薯粉                                                                            |         |
| 玉米糖膠(XANTHAN GUM)(衛部添製字 )(許可證有效日期:                                              |         |
|                                                                                 |         |

![](_page_60_Picture_3.jpeg)

![](_page_61_Figure_2.jpeg)

![](_page_61_Picture_3.jpeg)

![](_page_61_Picture_4.jpeg)

![](_page_62_Figure_2.jpeg)

![](_page_63_Picture_0.jpeg)

# 申請資訊-產品全成分-全部展開

| 產品全成分 (1) (1)                                          | ◆ 全部展開 匯出全成分          |
|--------------------------------------------------------|-----------------------|
| 請先選擇產品項目再建立產品全成分,輸入方式可使用單筆成分加入,或點擊【以Excel匯入產品成分】按鈕進行匯: | 出操作說明請點 <b>()</b> 查看。 |
| 詳細填寫說明請點7章看。 若有多筆產品時,可點                                | 出擊                    |
| + 1.測試產品AAA 「全部展開」按鈕將戶                                 | 所有 18                 |
| - 2.测試產品A-1 產品的成分展開檢視                                  | 3                     |
| — 測試成分A                                                | 2                     |
| 子成分A                                                   |                       |
| 酵母菌(測試上傳檔案.pdf)                                        |                       |
| - 3.測試產品B                                              | 0                     |
| 糖                                                      |                       |
|                                                        | 1                     |
|                                                        |                       |
| 產品名稱 請選擇 ▼ 以Excel匯入產品成分                                |                       |
| 內容物 請選擇 ~                                              |                       |
| (成分)                                                   |                       |
|                                                        |                       |
|                                                        |                       |
| <b>菌種證明</b> 選擇檔案 未選擇任何檔案                               |                       |
|                                                        |                       |

![](_page_63_Picture_3.jpeg)

## 申請資訊-產品全成分-全部展開

| 產品全成分 🥡 🥡                             | - 🛟 全部展開 - 匯出全成分                            |
|---------------------------------------|---------------------------------------------|
|                                       | 細操作說明請點;;;;;;;;;;;;;;;;;;;;;;;;;;;;;;;;;;;; |
| 詳細填寫說明請點 <b>⑦</b> 查看。                 |                                             |
|                                       |                                             |
| - 1.測試產品AAA                           |                                             |
|                                       | 6                                           |
| 紅豆餡(紅豆、麥芽糖、大豆油、香料)                    |                                             |
| · · · · · · · · · · · · · · · · · · · |                                             |
| 糯米粉                                   |                                             |
| 砂糖                                    |                                             |
| ж                                     |                                             |
| 馬鈴薯粉                                  |                                             |
| - 綠豆麻糬                                | 6                                           |
| - 緑豆餡                                 | 4                                           |
| 綠豆                                    |                                             |
| 麥芽糖                                   |                                             |
| 大豆油                                   |                                             |
| 香料(奶油香精、香草香精)                         |                                             |
| · · · · · · · · · · · · · · · · · · · |                                             |
| 糯米粉                                   |                                             |
| 石小海                                   |                                             |

![](_page_64_Picture_3.jpeg)

衛生證明、檢驗報告、自由銷售證明申請

#### 申請資訊-產品全成分-匯出全成分

| 產品全成分                 |                                    | 全部展開 匯出全成分                    |
|-----------------------|------------------------------------|-------------------------------|
| 請先選擇 <mark>產</mark> 品 | 項目再建立產品全成分,輸入方式可使用單筆成分加入,或點擊【以Exce | l匯入產品成分】按鈕進行匯入。詳細操作≌□□    查看。 |
| 詳細填寫說明                | 請點()查看。                            | 如業者有需將全品項產品成分                 |
| + 1.測試圖               | 產品AAA                              | 匯出,可點擊「匯出全成分」                 |
| - 2.測試過               | 音品A-1                              | 按鈕                            |
| — 測言                  | 式成分A                               | 2                             |
|                       | 子成分A                               |                               |
|                       | 酵母菌(測試上傳檔案.pdf)                    |                               |
| - 3.測試慮               | 音品B                                | 1                             |
| 糖                     |                                    |                               |
|                       |                                    |                               |
| 產品名稱                  | 請選擇 ✓ 以Excel匯入產品成分                 |                               |
| 內容物                   | 請選擇 ✔                              |                               |
| <b>(</b> 成分)          |                                    |                               |
| (請輸入成份4               | 3稱/產品登錄碼/核備文號/許可證字號)               | 加入                            |
| 菌種證明 選                | 擇檔案未選擇任何檔案                         |                               |

![](_page_65_Picture_3.jpeg)

![](_page_66_Picture_0.jpeg)

## 申請資訊-產品全成分-匯出全成分

|         | ) 🗄 り Y 🖓 - 🖓 - 🔤 | <u>∽</u> ⊞ <u>A</u> ∎                 | ☶ 🎞 🗢 產品全成分匯出.: | xls [相容模式] -     | Excel (產品 ) |          | 6 🖬 –     | o x    | < |
|---------|-------------------|---------------------------------------|-----------------|------------------|-------------|----------|-----------|--------|---|
| 檔案 常用   | 插入 頁面配置 公式        | 資料 開發                                 | 人員 校閱 檢視 說明     | 仴 Acrobat        |             |          | ピ 共用      | 17 註解  |   |
|         |                   |                                       |                 |                  |             |          |           |        |   |
| BIA     | : × ✓ Jx          |                                       |                 |                  |             |          |           |        | × |
| A       | В                 | С                                     | D               | E                | F           | G        | Н         |        |   |
| 1 第二層   |                   | 第三層                                   |                 | 第四層              |             | 第五層      |           | 第      |   |
|         | 成分為               |                                       | 成分為             |                  | 成分為         |          | 成分為       |        |   |
| 一般原料    | 食品添加物或            | 一般原料                                  | 食品添加物或          | 一般原料             | 食品添加物或      | 一般原料     | 食品添加物或    |        |   |
| 2       | 香料輸入產品登錄碼         |                                       | 香料輸入產品登錄碼       |                  | 香料輸入產品登錄碼   |          | 香料輸入產品登錄G | 馬      |   |
| 3 紅豆麻椿  |                   |                                       |                 |                  |             |          |           |        |   |
|         |                   | 紅豆餡(紅                                 |                 |                  |             |          |           |        |   |
|         |                   | 豆、麥牙<br>塘、十百                          |                 |                  |             |          |           |        |   |
| 4       |                   | ///////////////////////////////////// |                 |                  |             |          |           |        |   |
| 5       |                   | 本 音和 <b>)</b><br>密芽糖                  |                 |                  |             |          |           |        |   |
| 6       |                   | 極米粉                                   |                 |                  |             |          |           |        |   |
| 7       |                   | 砂糖                                    |                 |                  |             |          |           |        |   |
| 8       |                   | 水                                     |                 |                  |             |          |           |        |   |
| 9       |                   | 馬鈴薯粉                                  |                 |                  |             |          |           |        |   |
| 10 綠豆麻糬 |                   |                                       |                 |                  |             |          |           |        |   |
| 11      |                   | 綠豆餡                                   |                 |                  |             |          |           |        |   |
| 12      |                   |                                       |                 | 綠豆               |             |          |           |        |   |
| 13      |                   |                                       |                 | 麥芽糖              |             |          |           |        |   |
| 14      |                   |                                       |                 | 大豆油              |             |          |           |        |   |
|         |                   |                                       |                 | 43 # L( 7) 1 \ H |             |          |           |        |   |
| 45      |                   |                                       | 下畫匯山市           | 力樯安龙             | 这 多姑收危久     | マシロク     | 积         |        |   |
| 15      |                   | <u> </u>                              |                 | が面余な             | 之,尔机时似在     | 了生口口     | 177       |        |   |
| 47      |                   |                                       | 一分不同頁筆          | 金・顯力             | 、產品成分清單     | <u> </u> |           |        | - |
| - + - + | 測試產品AAA 測試產品A-1   | 測試產品B                                 |                 |                  |             |          |           | Þ      |   |
| 就緒 🗊    |                   |                                       |                 |                  |             |          |           | + 100% | 6 |

![](_page_66_Picture_4.jpeg)

![](_page_67_Picture_0.jpeg)

# 申請資訊-是否委託其他工廠製造及加註標題

![](_page_67_Figure_2.jpeg)

![](_page_67_Figure_3.jpeg)

![](_page_67_Picture_4.jpeg)

![](_page_67_Picture_5.jpeg)

# 申請資訊-產品製造工廠資訊-系統查詢帶入

#### 產品製造工廠資訊

請使用工廠登記編號或工廠名稱查詢,確定帶出資料無誤後即可加入;或自行輸入工廠名稱、地址及聯絡人信箱,並需上傳其他製造證明文件。

![](_page_68_Picture_4.jpeg)

![](_page_68_Figure_5.jpeg)

![](_page_68_Picture_6.jpeg)

<mark>衛生證明、檢驗報告、自由銷售證明申請</mark>

# 申請資訊-產品製造工廠資訊-系統查詢帶入

| 0                   |       |                 |          | <b>Q</b> 加入 | 3<br>译            | 攫取後系統將會帶<br>資料・請確認是さ           | 诗入工廠<br>百正確          |
|---------------------|-------|-----------------|----------|-------------|-------------------|--------------------------------|----------------------|
| 工廠名稱                |       | 食品股份有限公司        |          | 工廠地址        | Ħ <b>a</b>        | 路1                             |                      |
| 聯絡人信箱               | (請車   | 俞入聯絡人電子信箱)      |          | 備註          | (請輸入備註)           |                                |                      |
| 4                   | 請輴    | ì入聯絡人信箱         |          | 5 112       | <br>「加λ           | ·畢後,點擊<br>,加λ百日                |                      |
| 廠名稱                 |       | 自品股份有限公司        |          | 工廠地址        |                   |                                |                      |
| 絡人信箱                | @     | gmail.com       |          | 備註          | (請輸入備註)           |                                |                      |
| 品製造工廠資訊<br>使用工廠登記編號 | 或工廠名稱 | 查詢,確定帶出資料無誤後即可加 | □入;或自行輸。 | 入工廠名稱、地址及   | 右足り<br>或「」<br>目會累 | X'上敞登記號的<br>E廠名稱」加入的<br>領示紫色字體 | <sup>病</sup> 」       |
| 工廠登記號               | 碼     | 工廠名稱            |          |             | 工廠地址              | 聯絡人電子郵件                        | 附<br>件 備<br>下 註<br>載 |
| The state           |       | 食品股份有限公司        | 5        | 苗           | 上路1               | @gmail.com                     | X                    |
|                     |       |                 |          |             |                   |                                |                      |

![](_page_70_Picture_0.jpeg)

# 申請資訊-產品製造工廠資訊-手動輸入

若以「工廠登記號碼」或「工廠名稱」查無資料時,請依照以下步驟操作:

![](_page_70_Figure_4.jpeg)

![](_page_70_Picture_5.jpeg)

<mark>衛生證明、檢驗報告、自由銷售證明申請</mark>

# 申請資訊-產品製造工廠資訊-手動輸入

資通電腦

![](_page_71_Figure_2.jpeg)
<mark>衛生證明、檢驗報告、</mark>自由銷售證明申請

## 申請資訊-其他附件上傳

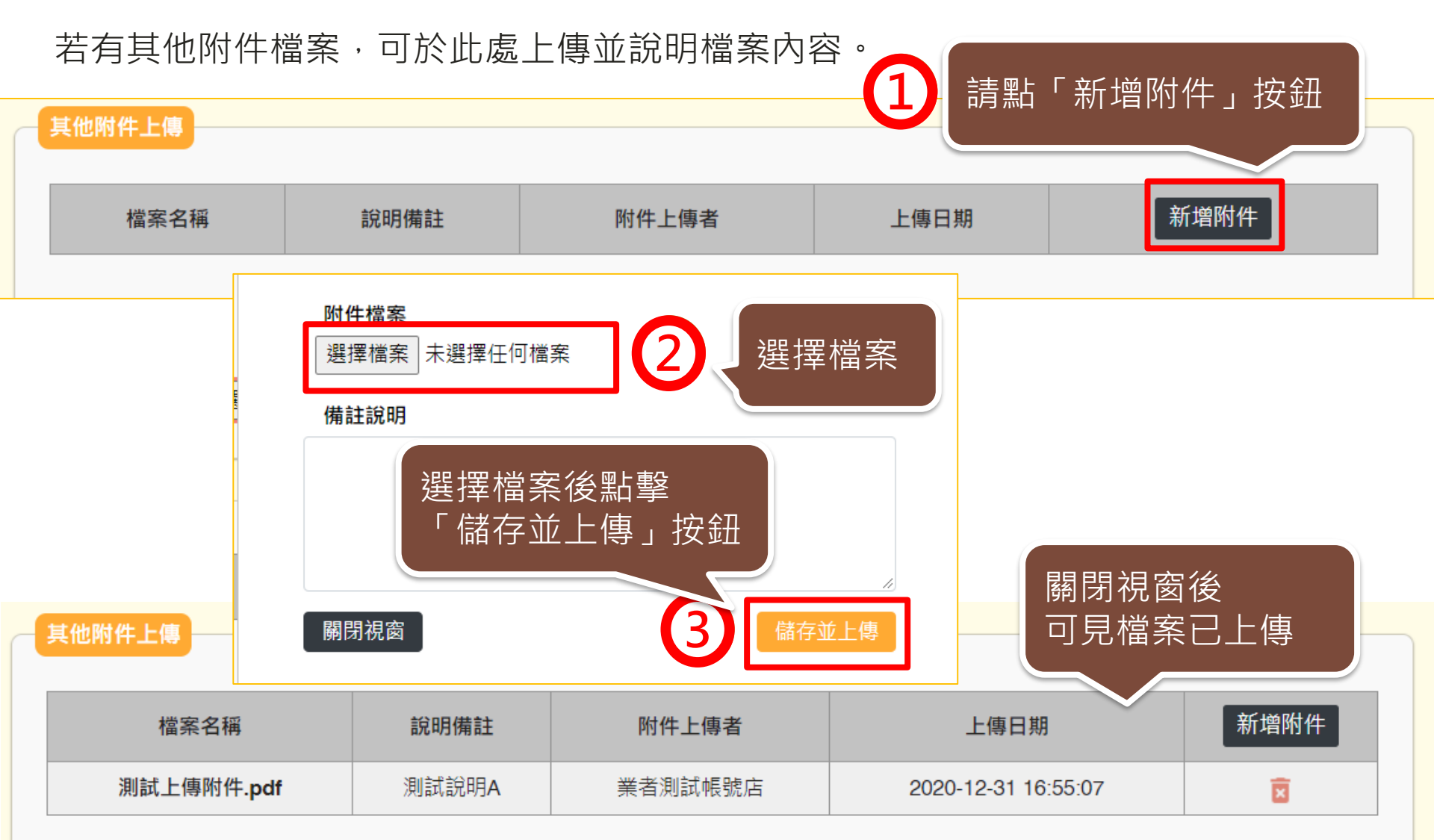

#### <mark>衛生證明、檢驗報告、</mark>自由銷售證明申請

### 申請資訊-具結聲明

請業者詳細閱讀,並依實際情況勾選具結聲明。

| 具結聲明                                                                                                    |                                                                                  |
|----------------------------------------------------------------------------------------------------|----------------------------------------------------------------------------------|
| <ul> <li>1.本公司(商行)向衛生福利部食品藥物管理署申請核發之外銷食品(添加物)英文衛生證<br/>售證明,具結下列事項:</li> <li>(一)所申請之產品均確實於臺灣製造,其製造、加工、調配、包裝、運輸、儲存、販<br/>不法添加物。</li> <li>(二)未使用逾有效日期原料,產品未逾有效日期。</li> </ul> | <sup>證明、加工衛生證明、檢驗報告、自由銷<br/>賣、輸入、輸出等 · 絕未使用不法原料及<br/>依據產品是否<br/>「僅供外銷」選擇項目</sup> |
| 2.具結負責產品(含標示)於我國及國外皆有販售者·確實符合我國及擬外銷國家食品                                                                                                    | 相關法規。                                                                            |
| 3.具結負責產品僅供外銷者·確實符合擬外銷國家食品相關法規·未在我國國內銷售                                                                                                    |                                                                                  |
| <ul> <li>4.罐頭食品已由製造業者取得符合規定之設備功能測試報告(如:熱分布測試報告書)、<br/>實際製程皆符合相關規定。</li> </ul>                                                                                             | 產品殺菌條件報告(如:熱穿透試驗報告) ·                                                            |
| 5.本公司已具結上述聲明·如有不實·願負法律責任。                                                                                                    | 尚文日为雄四合日吐                                                                        |
| 第一點及第五點為必要之項目                                                                                                    | 留座加為確與良 m 时<br>需勾選第四點                                                            |
| 「「資通電腦                                                                                                    | 74                                                                               |

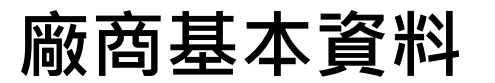

#### 送出案件前,請確認廠商基本資料是否無誤,並填寫證書郵寄地址。

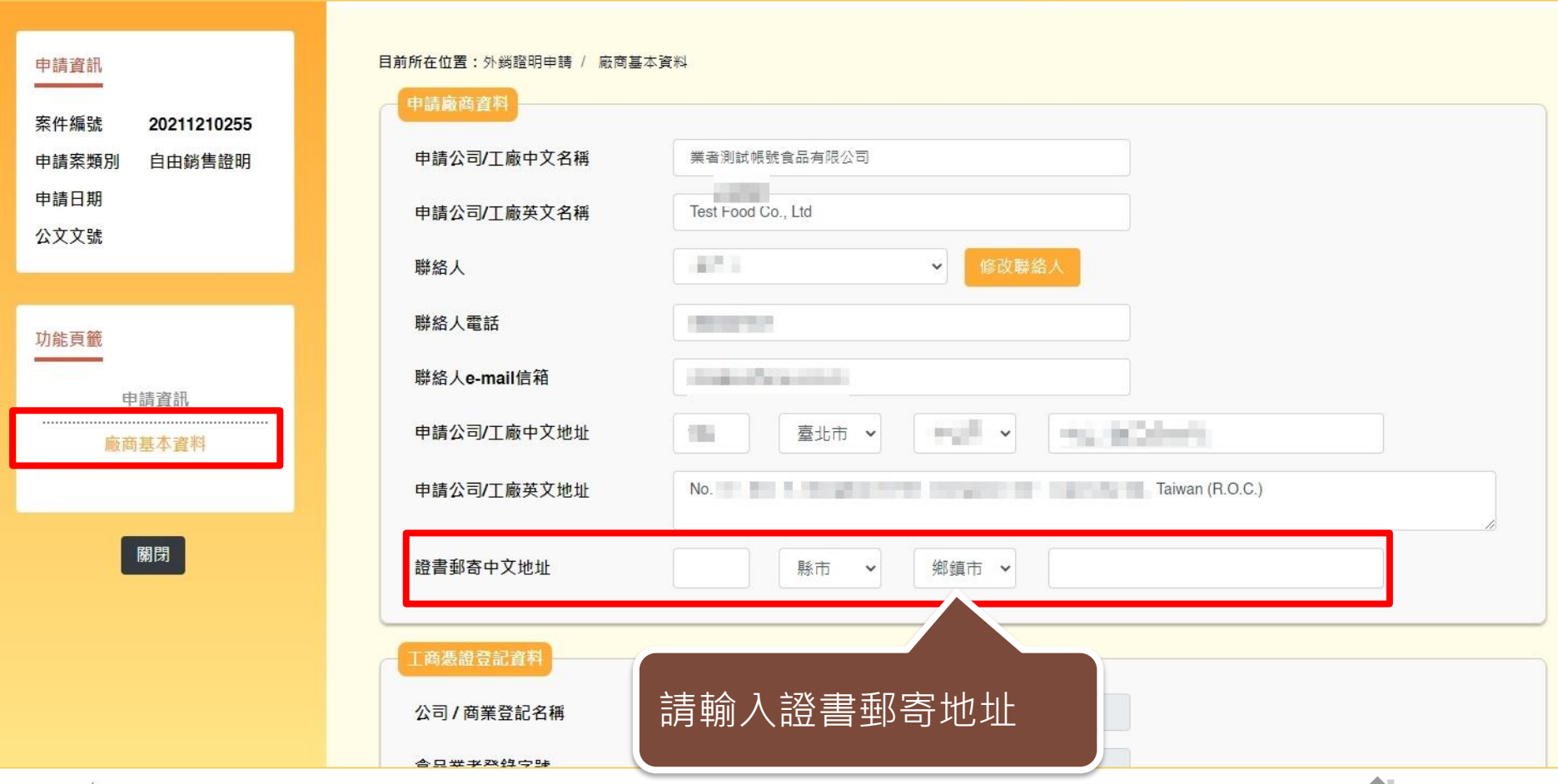

衛生證明、檢驗報告、自由銷售證明申請

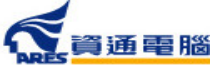

#### <mark>衛生證明、檢驗報告、</mark>自由銷售證明申請

#### 暫存、完成送出

實際製程皆符合相關規定。

5.本公司已具結上述聲明·如有不實·願負法律責任。

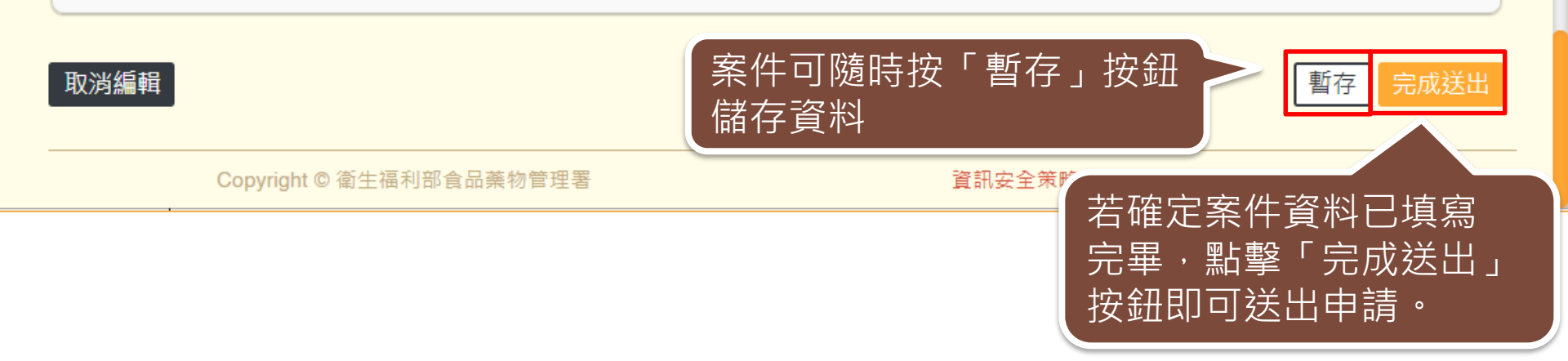

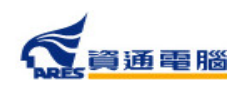

新案申請

|           | p.78  |
|-----------|-------|
| 閱讀申辦須知    | p.79  |
| 開始填寫申請資訊  | p.80  |
| 加工衛生證明書   | p.81  |
| 國外信函及申辦依據 | p.83  |
| 預計外銷國家    | p.84  |
| 產品基本資料    | p.86  |
| 產品全成分     | p.95  |
| 加註條件      | p.114 |
| 加旺於       | p.117 |
| 委託其他上廠表起  | p.118 |
| 產品製造工廠資訊  | p.122 |
| 其他附件上傳    | p.123 |
| 目結聲明      | p.124 |
| 廠商基本資料    | p.125 |
| 暫存/完成送出   |       |

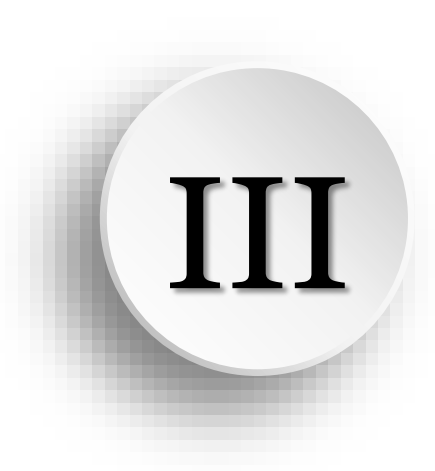

# 加工衛生證明申請說明

1.1

新案申請

**入**資通電腦

#### 點擊【外銷證明申請】進入案件清單,並於「新案申請」區塊點選 〔加工衛生證明申請〕開始申辦。

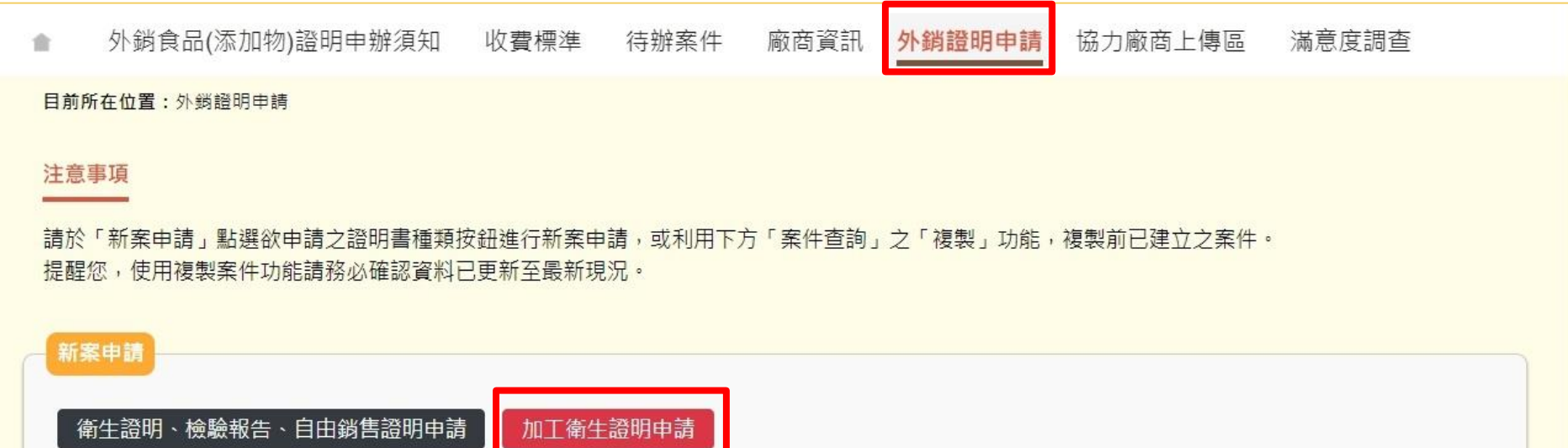

|       |    | 於此點選欲申請之證明 |       |        |
|-------|----|------------|-------|--------|
| 案件編號  |    | 書種類        | 案件狀態  | 全部 🗸   |
| 證明書種類 | 全部 |            | 申請日期迄 | Ξ      |
|       |    |            |       | 清除  查詢 |

#### 閱讀申辦須知

3. ATM (含網路銀行) 繳費:約須1~3工作天入帳,手續費及轉帳上限金額依各家銀行規定。

4. 超商繳費:約須7工作天入帳,手續費及繳費上限金額依超商規定。

5. 前述繳費方式選擇倘有調整,以該申請案件繳費連結所提供之選項為準。

四、 繳費期限為30日曆天, 逾期未繳費將逕予撤案。

※、發證:本署將於申辦費用入帳後,依申請者選填之領證方式寄發「證書郵寄」或「證書親領」之電子郵件通知。

一、郵寄:以郵遞方式寄送證書。如於收到「證書郵寄」之電子郵件通知3工作日後仍未收到,可撥打諮詢服務專線0800-676-668,請承辦 人員協助查詢郵局遞送編號。

二、親領:請於電子郵件通知日起30日曆天內,持「證書親領」之電子郵件通知及「繳費證明」來署領取。

1. 領證服務時間:行政院人事行政總處公告上班日之上午9:00至12:00。

2. 領證地點:本署聯合服務中心(臺北市南港區昆陽街161-2號)。

3. 繳費證明請登入申辦系統列印。

捌、 諮詢服務電話:

一、申辦文件及流程諮詢專線:0800-676-668
 (免費諮詢服務電話服務時間:行政院人事行政總處公告上班日之上午9:00至12:00,

二、申辦系統操作諮詢專線:(02)2522-1351轉分機797。

閱讀完畢後,勾選「我 已閱畢並充分了解申請 須知所述事項。」

點擊「開始申辦」

進入申辦作業

✔ 我已閱畢並充分了解申請須知所述事項

取消申辦

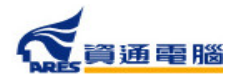

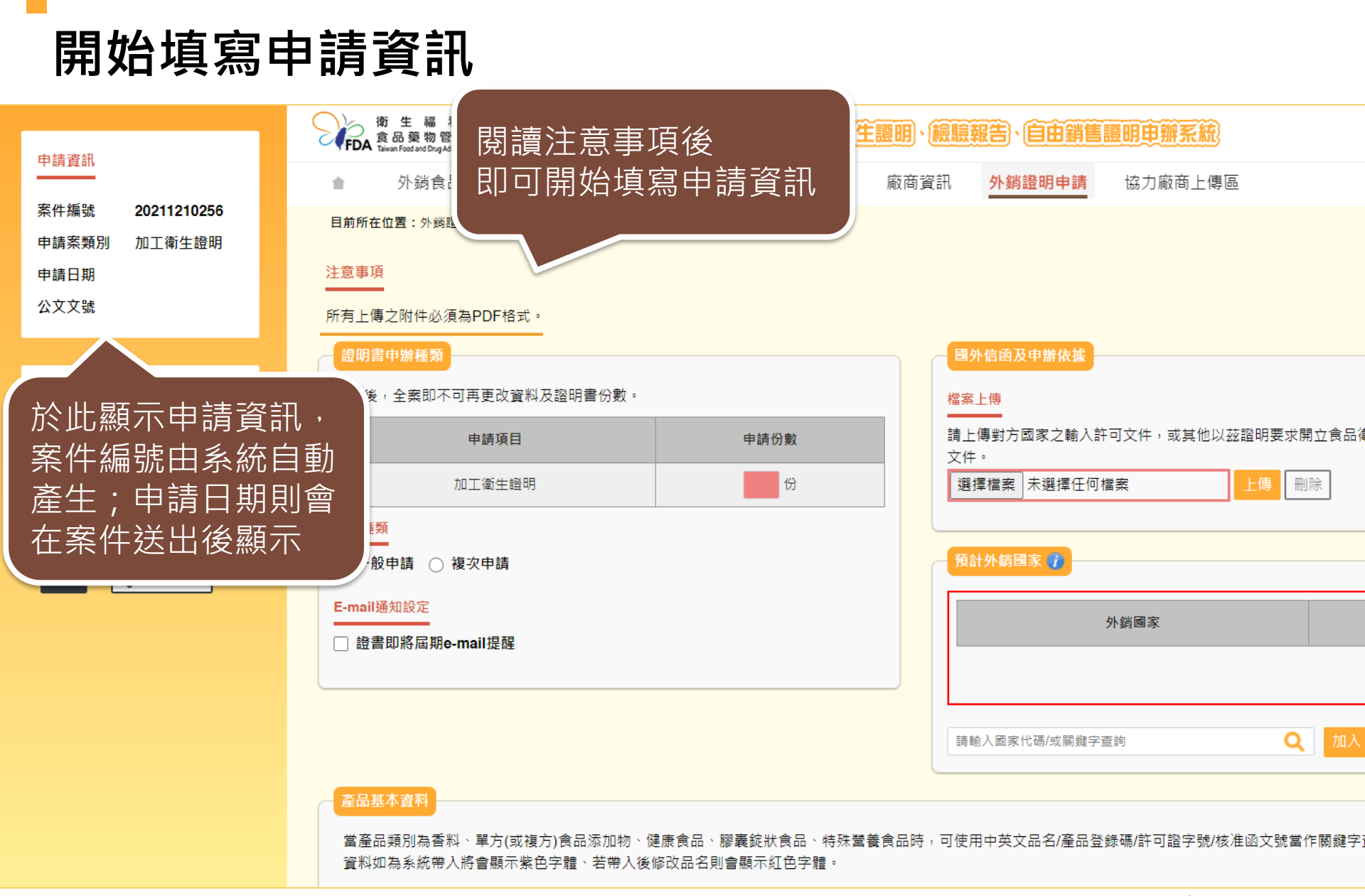

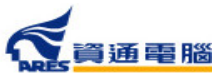

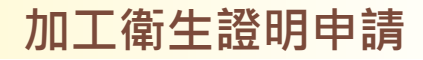

### 申請資訊-加工衛生證明-一般申請

#### 注意事項

所有上傳之附件必須為PDF格式。

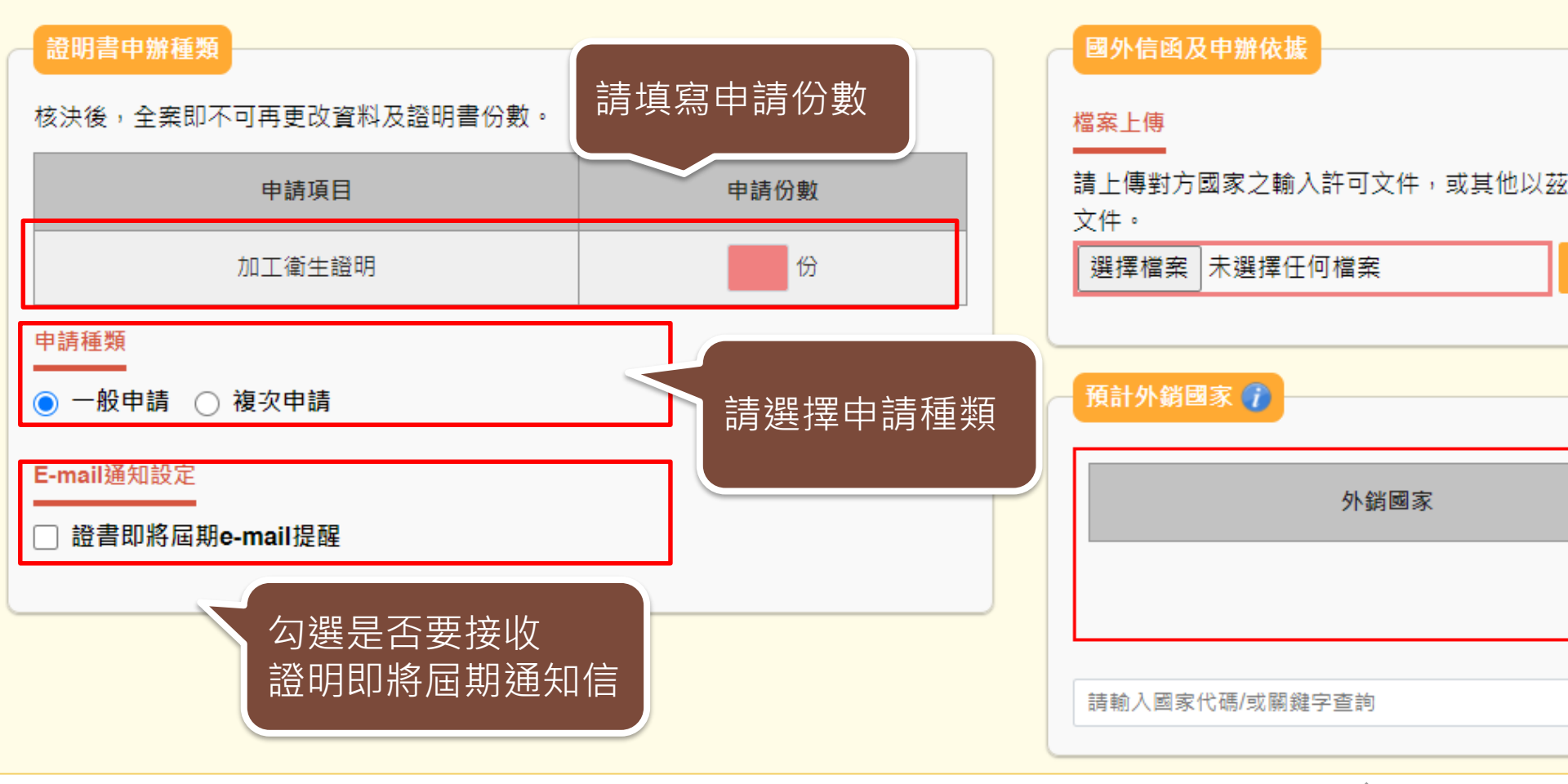

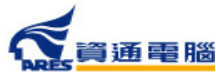

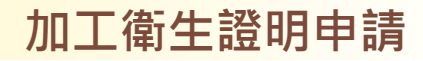

#### 申請資訊-加工衛生證明-複次申請

#### 注意事項

所有上傳之附件必須為PDF格式。

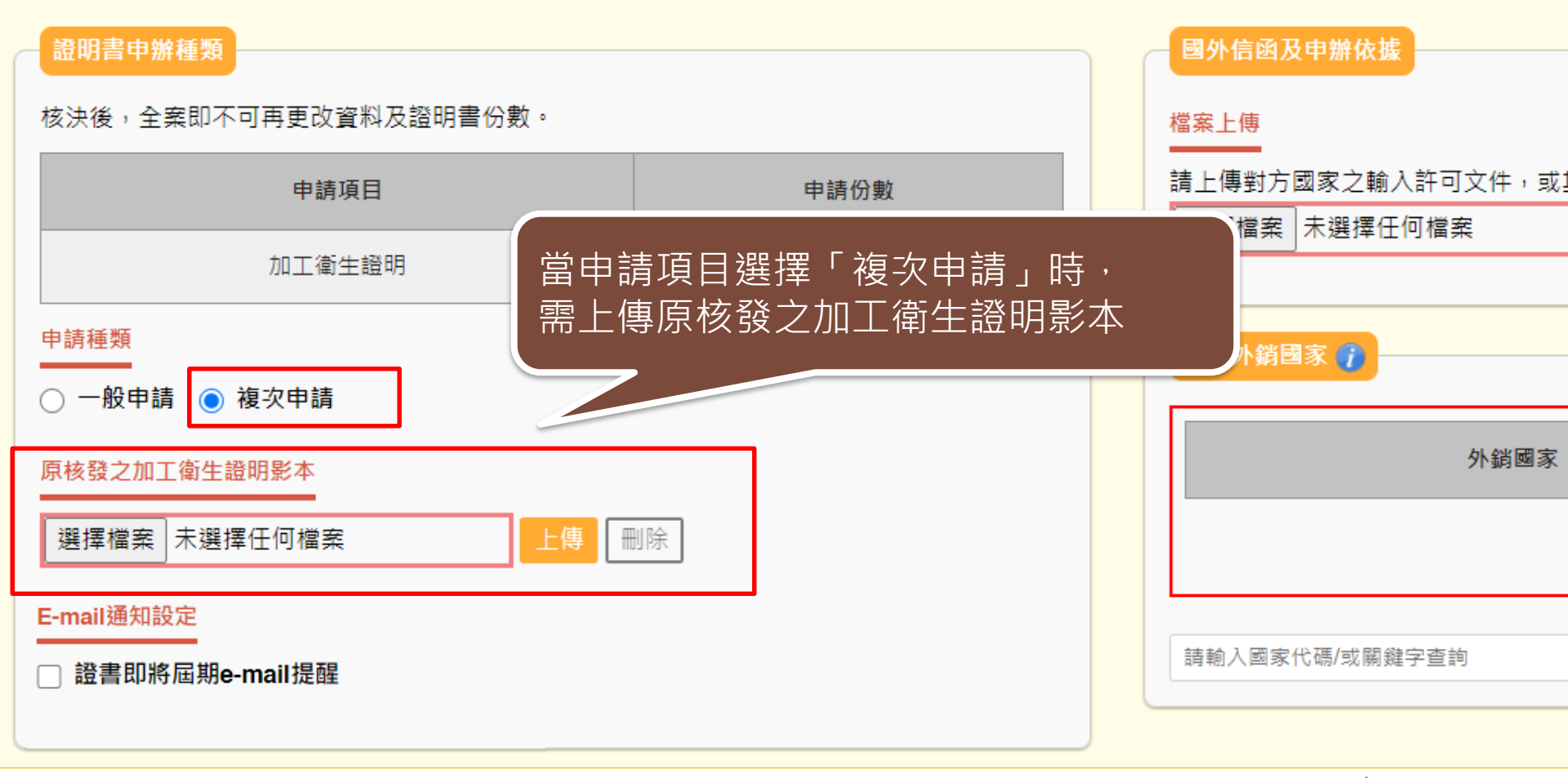

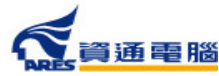

### 申請資訊-國外信函及申辦依據

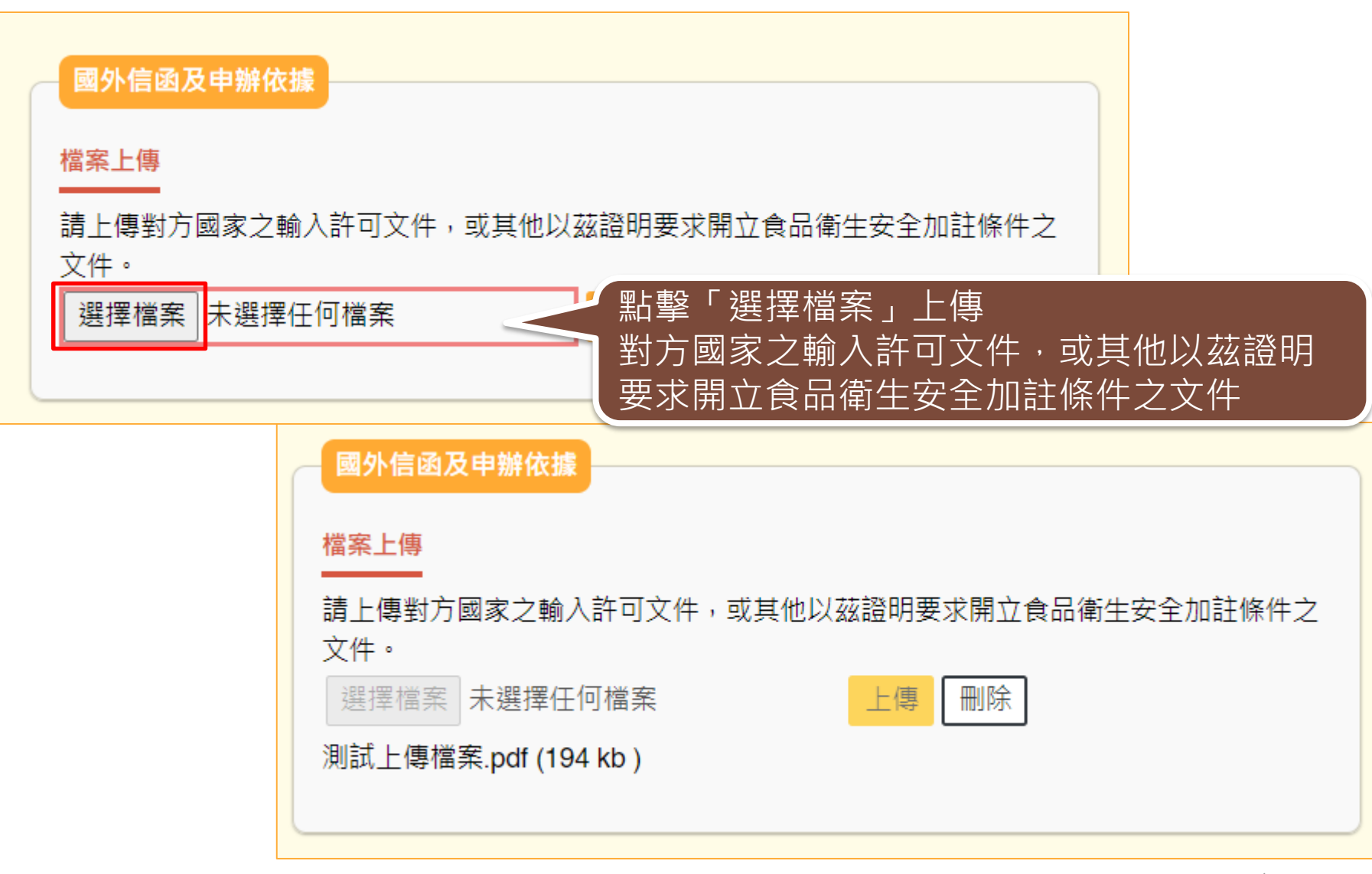

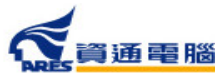

## 申請資訊-預計外銷國家

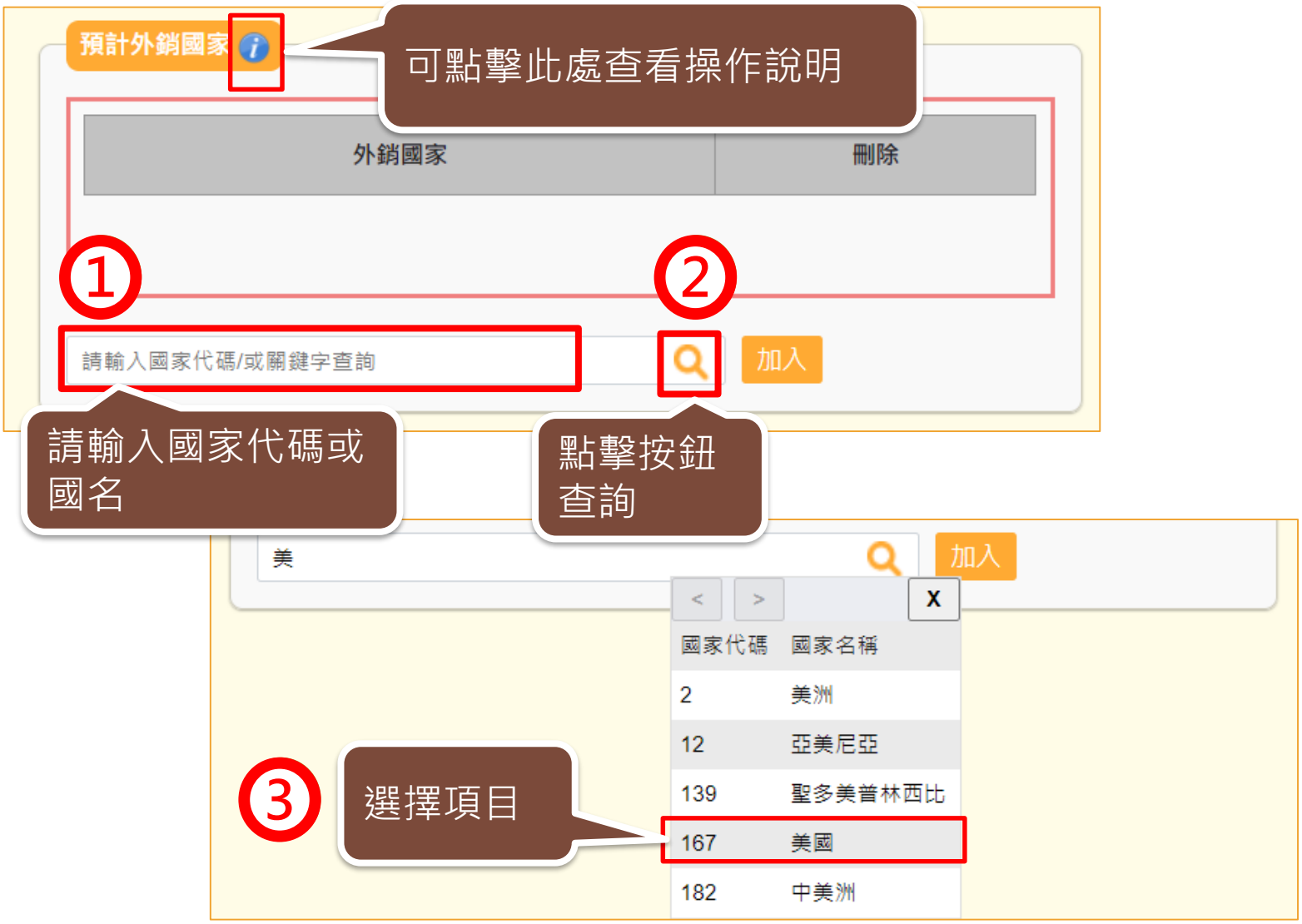

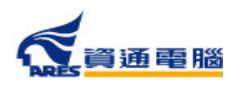

## 申請資訊-預計外銷國家

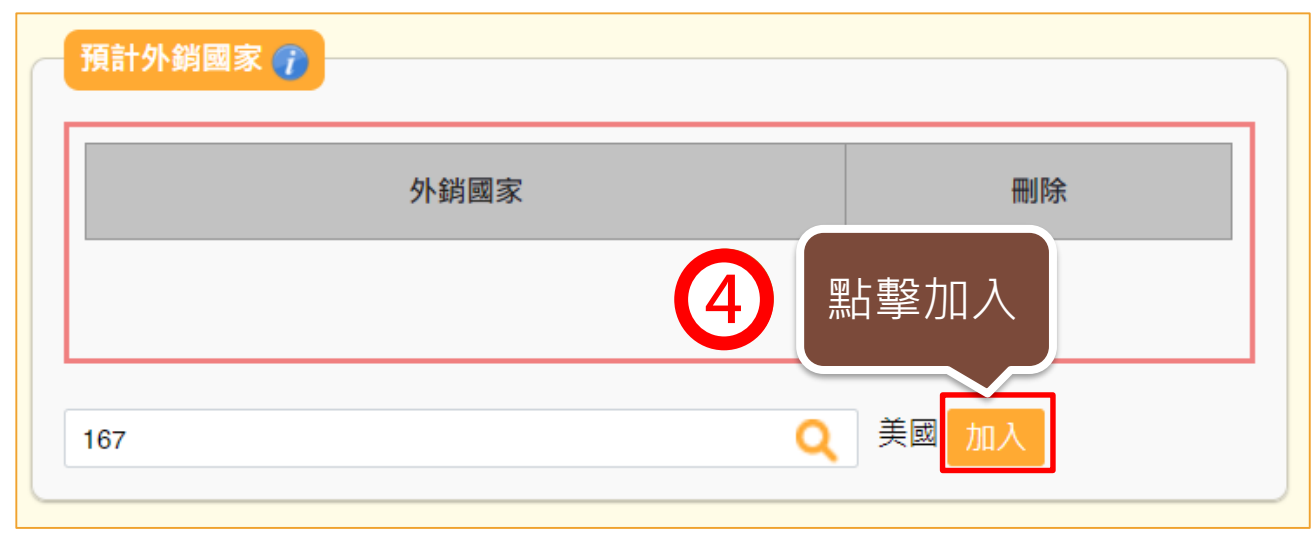

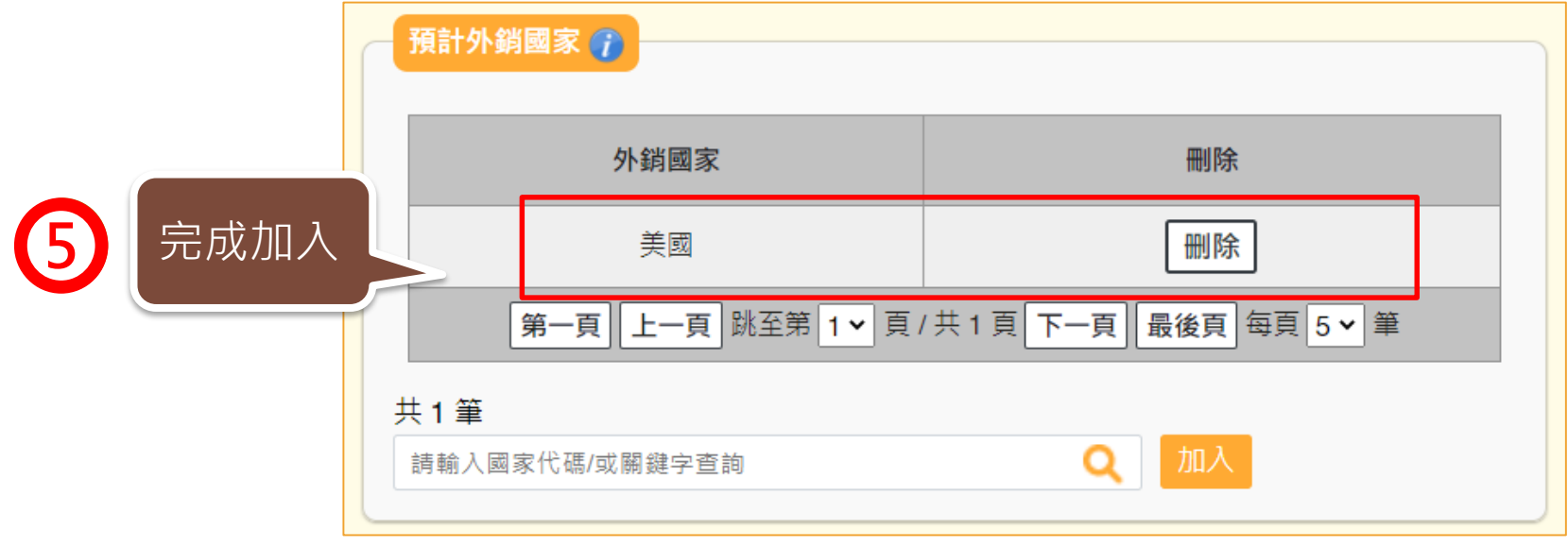

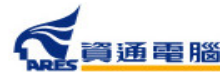

#### 產品基本資料

當產品類別為香料、單方(或複方)食品添加物、健康食品、膠囊錠狀食品、特殊營養食品時,可使用中英文品名/產品登錄碼/許可證字號/核准函文號當 作關鍵字查詢後加入。產品資料如為系統帶入將會顯示紫色字體、若帶入後修改品名則會顯示紅色字體。

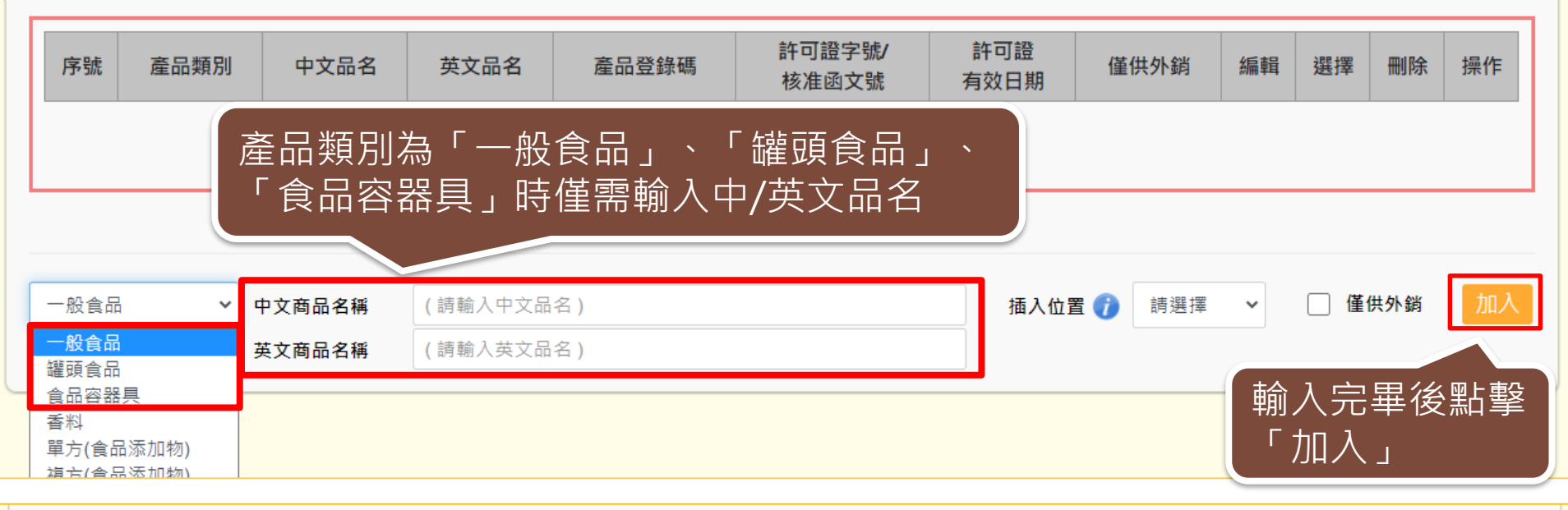

| 序號 | 產品類別                                       | 產品類別 中文品名 英文品名 |                | 產品登錄碼 | 許可證字號/<br>核准函文號 | 許可證<br>有效日期 | 僅供外銷 | 編輯 | 選擇 | 刪除 | 操作 |  |
|----|--------------------------------------------|----------------|----------------|-------|-----------------|-------------|------|----|----|----|----|--|
| 1  | 一般食品                                       | 測試產品A          | Test Product A |       |                 |             |      | 1  |    | ×  |    |  |
|    | 第一頁 上一頁 跳至第 1 ▼ 頁 / 共 1 頁 下一頁 最後頁 每頁 5 ▼ 筆 |                |                |       |                 |             |      |    |    |    |    |  |
| R  | 自行輸入中英文品名加入後,<br>文字會顯示為黑色                  |                |                |       |                 |             |      |    |    |    |    |  |

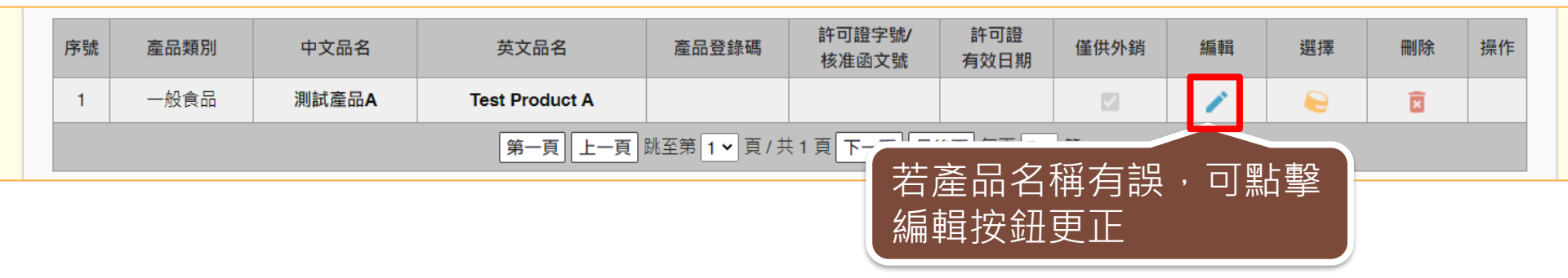

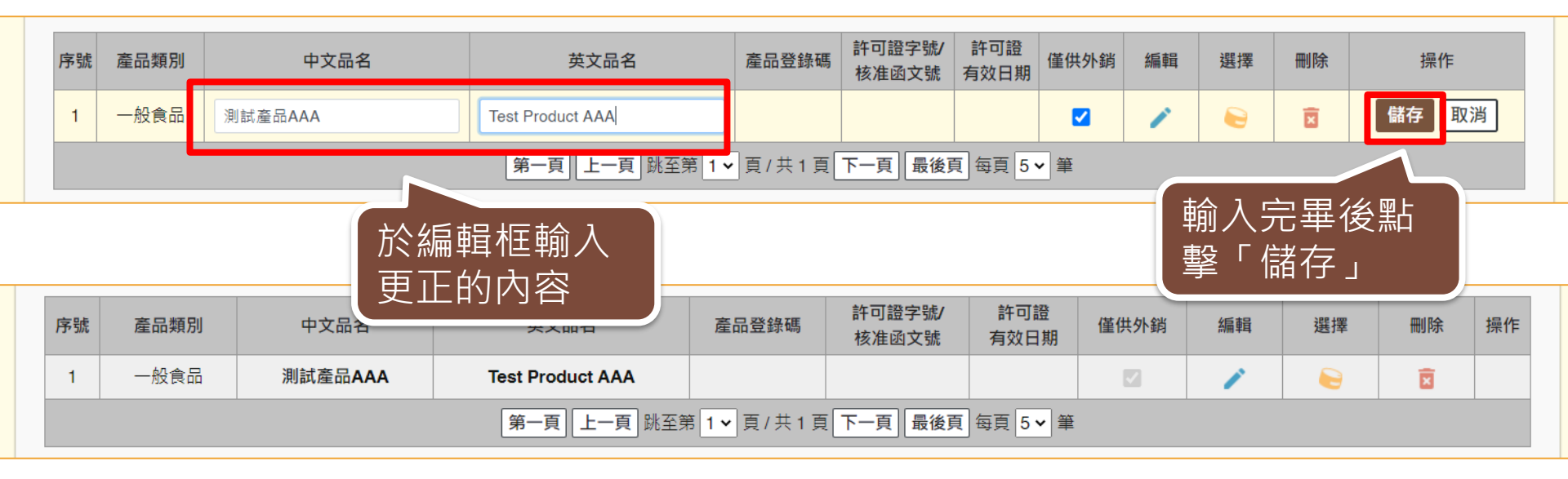

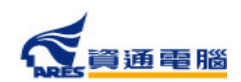

當產品類別為香料、單方(或複方)食品添加物、健康食品、膠囊錠狀食品、特殊營養 食品時,可使用中英文品名/產品登錄碼/許可證字號/核准函文號當作關鍵字查 詢後加入。

#### 產品基本資料

當產品類別為香料、單方(或複方)食品添加物、健康食品、膠囊錠狀食品、特殊營養食品時,可使用中英文品名/產品登錄碼/許可證字號/核准函文號當 作關鍵字查詢後加入。 產品資料如為系統帶入將會顯示紫色字體、若帶入後修改品名則會顯示紅色字體。

| 序號                     | 產品類別         | 中文品名       | 英文品名           | 產品登錄碼                  | 許可證字號/<br>核准函文號 | 許可證<br>有效日期 | 僅供外銷   | 編輯  | 選擇 | 刪除   | 操作 |
|------------------------|--------------|------------|----------------|------------------------|-----------------|-------------|--------|-----|----|------|----|
|                        |              |            |                |                        |                 |             |        |     |    |      |    |
|                        |              |            |                |                        |                 |             |        |     |    |      |    |
| 單方(食品                  | 添加物) 🖌 (請    | 輸入產品登錄碼/許可 | 「證字號/核准函文號。    | <sup>ズ關鍵字查詢產品名稱)</sup> |                 | ۹           | 插入位置 👔 | 清選擇 |    | 僅供外銷 | 加入 |
|                        | 中文           | 商品名稱       |                |                        |                 |             |        |     |    |      |    |
| 香料<br>單方(食品)<br>道方(合品) | 添加物)<br>茶加物) | 商品名稱       |                |                        |                 |             |        |     |    |      |    |
| 健康食品                   | 12品          | 添加物類型      | 」使用代如          | 馬或產品登                  | 録               |             |        |     |    |      |    |
| 特殊營養會                  | 記<br>産品      | 登錄碼        | 与 <b></b> 或關鍵: | 子鱼詢                    |                 |             |        |     |    |      |    |
|                        | 許可           | 證字號        |                | 計刂證月刘                  | 口刑              |             |        |     |    |      |    |

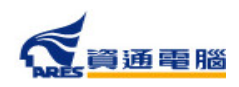

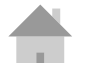

#### 產品基本資料

當產品類別為香料、單方(或複方)食品添加物、健康食品、膠囊錠狀食品、特殊營養食品時,可使用中英文品名/產品登錄碼/許可證字號/核准函文號當 作關鍵字查詢後加入。 產品資料如為系統帶入將會顯示紫色字體、若帶入後修改品名則會顯示紅色字體。

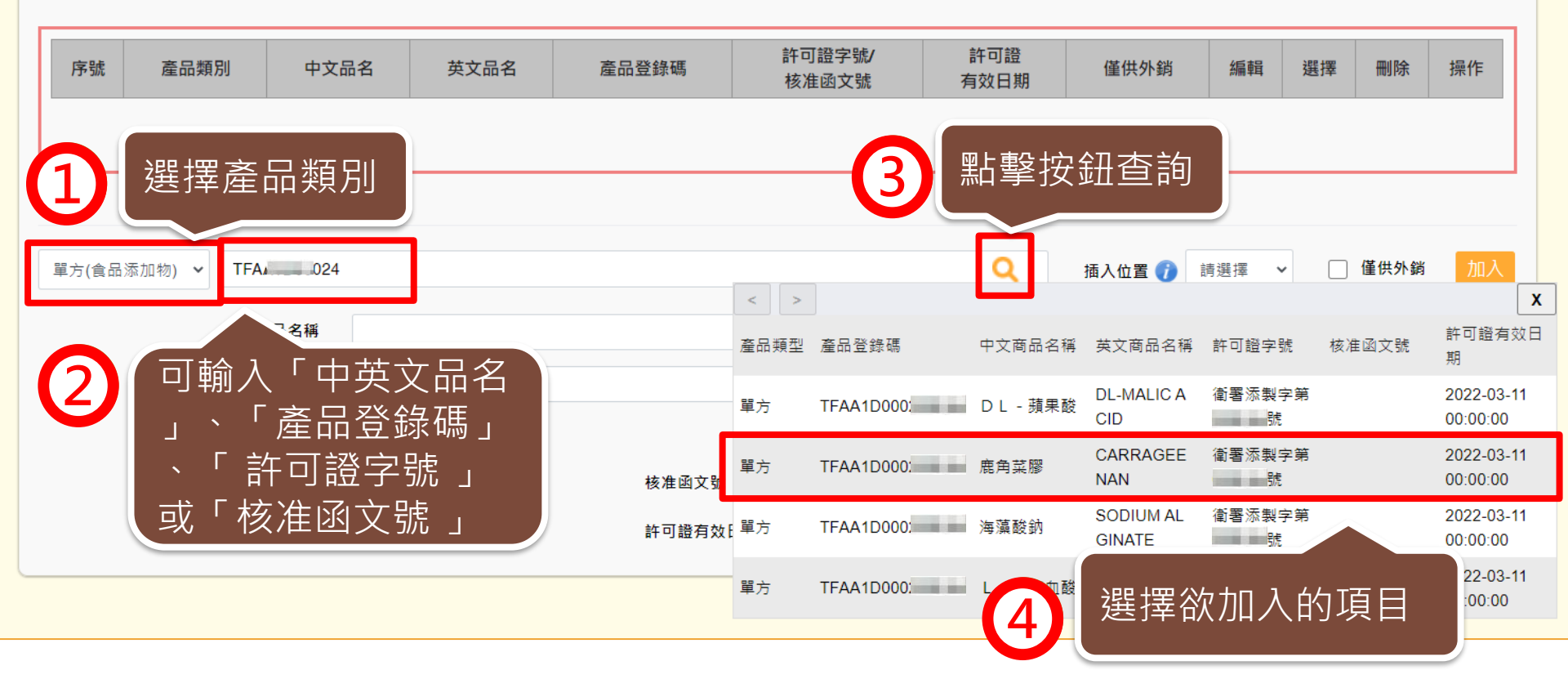

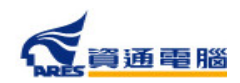

|             |                                                                                                |                          |                |                 |             |                    |                |               | _((  | <b>5</b> ) |
|-------------|------------------------------------------------------------------------------------------------|--------------------------|----------------|-----------------|-------------|--------------------|----------------|---------------|------|------------|
| 單方(食品添加物) 💙 | TFAA1D                                                                                         | 6                        |                | ۹               | 插入位置(       | 1 請選擇              | *              | □ 僅供タ         | N銷 🚺 | 山入         |
|             | 中文商品名稱                                                                                         | 鹿角菜膠                     |                |                 |             |                    |                |               |      |            |
|             | 英文商品名稱                                                                                         | CARRAGEENAN              |                |                 |             | 「広言刃               | l 슈파 놀년        | 1/出           |      |            |
|             | 食品添加物類型                                                                                        | 單方                       |                |                 |             | いて 単上 車公<br>一型上 車分 | 、無可<br>。<br>安和 | <1安,<br>1カΠ λ | T百F  | 7          |
|             | 產品登錄碼                                                                                          | TFAA1D                   | 核准函文號          |                 |             | 和手                 | 了又业            | ТЛПХ          | ∖次□  | 7          |
|             | 許可證字號                                                                                          | 衝■添製字第0( ₃號              | 許可證有效日期 20     | 0:00:00         |             |                    |                |               |      |            |
| 使用代码        | <b>う</b><br>選注<br>請<br>「<br>一<br>二<br>二<br>二<br>二<br>二<br>二<br>二<br>二<br>二<br>二<br>二<br>二<br>二 | 擇後將列出產<br>確認資料是否<br>來的資料 | 品基本資料<br>新無誤   |                 |             |                    |                |               |      |            |
| 百級小之        | <u>余巳</u> 于痘                                                                                   |                          | 產品登錄碼          | 許可證字號/<br>核准函文號 | 許可證<br>有效日期 | 僅供外銷               | 編輯             | 選擇            | 刪除   | 操作         |
| 1 單方(食品添)   | 加物) 鹿角菜                                                                                        | 膠 CARRAGEENAN            | TFA/           | 衛 添製字           | -           |                    | 1              |               | ×    |            |
|             |                                                                                                | 第一頁                      | 上一頁跳至第 1 🗸 頁/共 | 1頁下一頁最後頁每頁      | 5 🗸 筆       |                    |                |               |      |            |

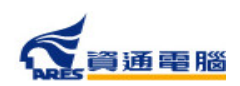

#### 申請資訊-產品基本資料-插入位置

新增產品時,可利用「插入位置」的功能將產品加入指定位置來做排序。

|                                            |      |         |                  |       |                 | $\mathbf{n}$ | 點墼晑 | 示按 | 卻鑺酊 | , - |    |
|--------------------------------------------|------|---------|------------------|-------|-----------------|--------------|-----|----|-----|-----|----|
| 序號                                         | 產品類別 | 中文品名    | 英文品名             | 產品登錄碼 | 許可證字號/<br>核准函文號 | 月效日 <u>熟</u> |     |    |     |     | 操作 |
| 1                                          | 一般食品 | 測試產品AAA | Test Product AAA |       |                 |              |     | 1  |     | ×   |    |
| 2                                          | 一般食品 | 測試產品B   | Test Product B   |       |                 |              |     | /  |     | ×   |    |
| 第一頁 上一頁 跳至第 1 ▼ 頁 / 共 1 頁 下一頁 最後頁 每頁 5 ▼ 筆 |      |         |                  |       |                 |              |     |    |     |     |    |

| 序號      | 產品類別             | 中文品名      | 英文品名             | 產品登錄碼 | 許可證字號/<br>核准函文號 | 許可證<br>有效日期 | 僅供外銷                                                                                                    | 編輯   | 選擇 | 刪除  | 操作 |  |  |
|---------|------------------|-----------|------------------|-------|-----------------|-------------|----------------------------------------------------------------------------------------------------|------|----|-----|----|--|--|
| 1       | 一般食品             | 測試產品AAA   | Test Product AAA |       |                 |             | <b>V</b>                                                                                                    | 1    |    | ×   |    |  |  |
| 2       | →爬+罕             | · / / L 长 | est Product B    |       |                 |             | <ul> <li>Image: A second second s</li></ul> | 1    |    | ×   |    |  |  |
| 2<br>#2 | 選擇後,於此輸入<br>產品資訊 |           |                  |       |                 |             |                                                                                                    |      |    |     |    |  |  |
| 一般食     | 品                | ◇ 中文商品名稱  | (請輸入中文品名)        |       |                 | 插入位置        | 置 🕧 請潮                                                                                                    | 選擇 ~ | □僅 | 共外銷 | 加入 |  |  |
|         |                  | 英文商品名稱    | (請輸入英文品名)        |       |                 |             |                                                                                                    |      |    |     |    |  |  |

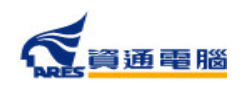

91

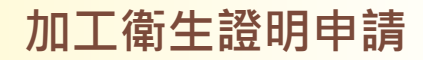

### 申請資訊-產品基本資料-插入位置

|   | 序號                    | 產品類別 | 中文品名    | 英文品名             | 產品登錄碼 | 許可證字號/<br>核准函文號 | 許可證<br>有效日期 | 僅供外銷           | 編輯                  | 選擇    | 刪除    | 操作    |
|---|-----------------------|------|---------|------------------|-------|-----------------|-------------|----------------|---------------------|-------|-------|-------|
|   | 1                     | 一般食品 | 測試產品AAA | Test Product AAA |       |                 |             | ~              | 1                   |       | ×     |       |
|   | 2                     | 一般食品 | 測試產品B   | Test Product B   |       |                 |             |                | 1                   |       | ᇄᆮᆂᅭᆉ | ற் ≙∏ |
| ļ | 2筆                    |      |         | 或下方              |       | (               | 4           | 加入功            | <sub>女竝</sub><br>頁目 |       |       |       |
|   | 一般食品 → 中文商品名稱 測試產品A-1 |      |         |                  |       |                 |             | <b>日 ()</b> 請求 | 選擇 ~                | · 」 僅 | 供外銷   | 加入    |
|   |                       |      | 英文商品名稱  | Test Product A-1 |       |                 | 請述<br>上 2   | 選擇<br>5        |                     |       |       |       |
| _ |                       |      |         |                  |       |                 |             | 下;             | 5                   |       |       |       |

| 序號 | 產品類別                                       | 中文品名    | 英文品名             | 產品登錄碼 | 許可證字號/<br>核准函文號 | 許可證<br>有效日期 | 僅供外銷 | 編輯 | 選擇 | 刪除 | 操作 |
|----|--------------------------------------------|---------|------------------|-------|-----------------|-------------|------|----|----|----|----|
| 1  | 一般食品                                       | 測試產品AAA | Test Product AAA |       |                 |             |      | 1  |    | ×  |    |
| 2  | 一般食品                                       | 測試產品A-1 | Test Product A-1 |       |                 |             |      | 1  |    | ×  |    |
| 3  | 一般食品                                       | 測試產品B   | Test Product B   |       |                 |             | ×    |    |    | ×  |    |
|    | 第一頁 上一頁 跳至第 1 ▼ 頁 / 共 1 頁 下一頁 最後頁 每頁 5 ▼ 筆 |         |                  |       |                 |             |      |    |    |    |    |

加入完畢後,剛才新增的商品 即會在選取項目的上方

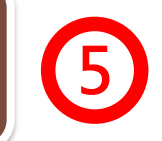

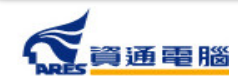

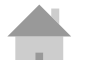

#### 申請資訊-產品基本資料-僅供外銷

在產品基本資料中需勾選產品是否為<u>「僅供外銷」</u>,並請留意勾選結果應與【具結 聲明】之勾選選項相符。

#### 產品基本資料

- 當產品類別為香料、單方(或複方)食品添加物、健康食品、膠囊錠狀食品、特殊營養食品時,可使用中英文品名/產品登錄碼/許可證字號/核准函文號當作關鍵字查詢後加入。 產品資料如為系統帶入將會顯示紫色字體、若帶入後修改品名則會顯示紅色字體。
- 2. 只有單獨申請自由銷售證明才可填寫多筆產品資訊,如非同一製造工廠、類型、製程或用途之產品,需個別分案申請。

| 序號   | 產品類別 | 中文品名     | 英文品名             | 產品登錄碼     | 許可證字號/<br>核准函文號 | 許可證<br>有效日期 | 僅供外銷   | 編輯    | 選擇  | 刪除  | 操作 |
|------|------|----------|------------------|-----------|-----------------|-------------|--------|-------|-----|-----|----|
| 1    | 一般食品 | 測試產品AAA  | Test Product AAA |           |                 |             |        | 1     | 2   | ×   |    |
| 2    | 一般食品 | 測試產品A-1  | Test Product A-1 |           |                 |             |        |       | 0   | =   |    |
| 3    | 一般食品 | 測試產品B    | Test Product B   |           |                 | 言           | 於止虑    | 家尔避   | を品り | 見不  |    |
|      |      |          | 第一頁上一頁跳至第        | 1 ✔ 頁/共1頁 | 下一頁最後頁          | 每頁 「        | 催供力    | ▲ 今 座 |     | ЕЫ  |    |
| 共3 筆 |      |          |                  |           |                 |             |        |       |     |     |    |
| 一般   | 食品   | ▶ 中文商品名稱 | (請輸入中文品名)        |           |                 | 插入位置        | 置 🎧 請調 | 選擇 ✔  | □僅  | 共外銷 | 加入 |
|      |      | 英文商品名稱   | (請輸入英文品名)        |           |                 |             | •      |       |     |     |    |
|      |      |          |                  |           |                 |             |        |       |     |     |    |

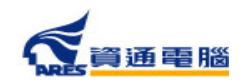

#### 申請資訊-產品基本資料-僅供外銷

#### 產品基本資料

- 當產品類別為香料、單方(或複方)食品添加物、健康食品、膠囊錠狀食品、特殊營養食品時,可使用中英文品名/產品登錄碼/許可證字號/核准函文號當作關鍵字查詢後加入。 產品資料如為系統帶入將會顯示紫色字體、若帶入後修改品名則會顯示紅色字體。
- 2. 只有單獨申請自由銷售證明才可填寫多筆產品資訊,如非同一製造工廠、類型、製程或用途之產品,需個別分案申請。

| 序號 | 產品類別 | 中文品名     | 英文品名   | 英文品名 產品登錄碼 許可證字號/<br>核准函文號 |     |   |   | 編輯 | 選擇 | 刪除 | 操作 |
|----|------|----------|--------|----------------------------|-----|---|---|----|----|----|----|
| 1  | 一般食品 | 測試產品AAA  | ■上設丰百万 | T                          | 홍묘수 |   | ~ | 1  |    | ×  |    |
| 2  | 一般食品 | 測試產品A-1  | 和手衣頭只  |                            |     | 1 |   | ×  |    |    |    |
| 3  | 一般食品 | 測試產品B    | 即勾选    | 目穴グロタ                      | ]   |   | ~ | 1  |    | ×  |    |
|    |      | 每頁 5 🗸 筆 |        |                            |     |   |   |    |    |    |    |

共3筆

| 一般食品 🗸 | 中文商品名稱 | (請輸入中文品名) | 插入位置 🍞 | 請選擇 | ~ | 🦳 僅供外銷 | 加入 |
|--------|--------|-----------|--------|-----|---|--------|----|
|        | 英文商品名稱 | (請輸入英文品名) |        |     |   |        |    |

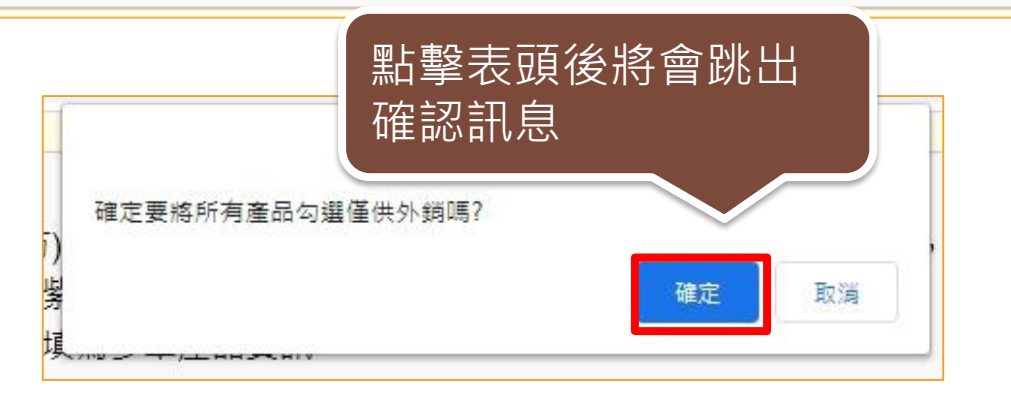

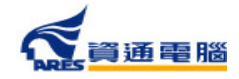

## 申請資訊-產品全成分

請先於選單中選擇「產品名稱」,再建立產品成分,如產品內容有多項內容物或有子成分,請分層級項次加入。輸入方式可使用以下兩種方式: 1.單筆「成分」加入

2.Excel匯入(點選【以Excel匯入產品成分】按鈕即可下載匯入模板檔案及檢視填寫範例)

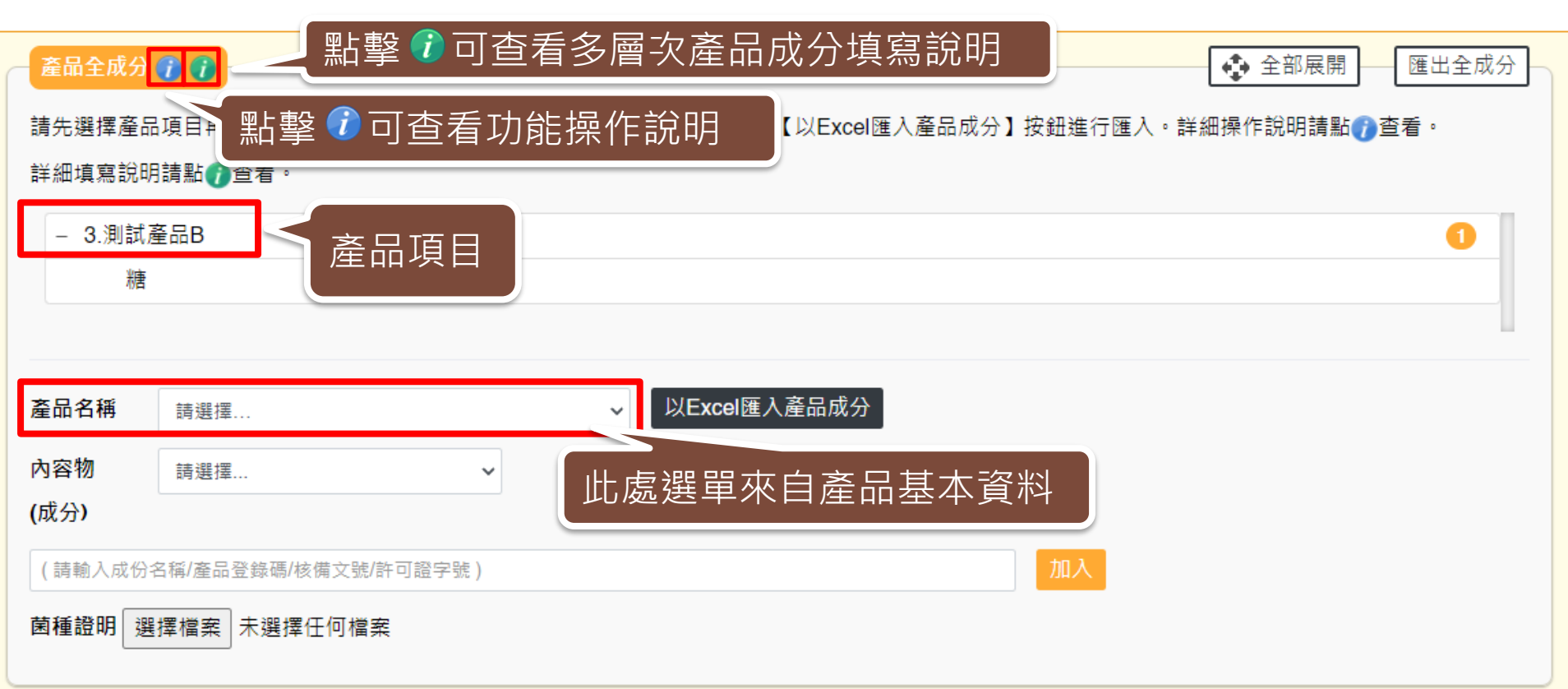

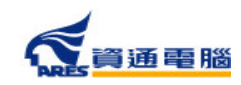

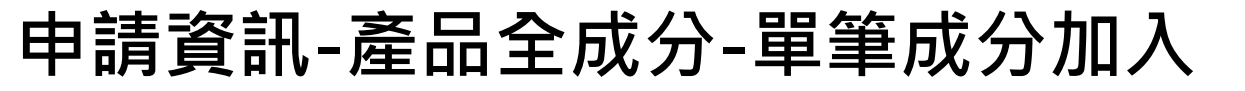

產品全成分 👔 👔 🚽

資通電腦

全部展開 匯出全成分

加工衛生證明申請

請先選擇產品項目再建立產品全成分,輸入方式可使用單筆成分加入,或點擊【以Excel匯入產品成分】按鈕進行匯入。詳細操作說明請點()查看。 詳細填寫說明請點()查看。

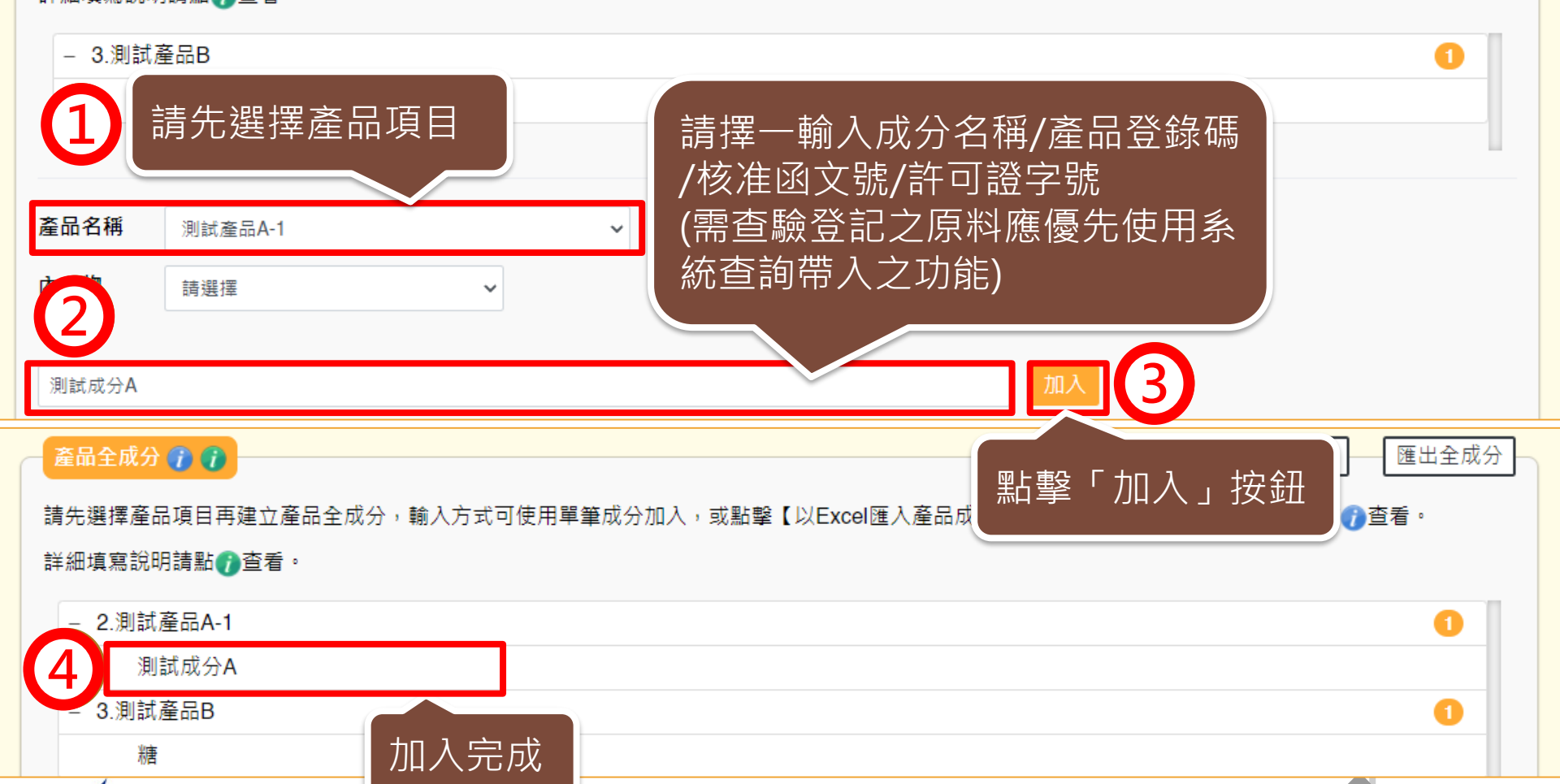

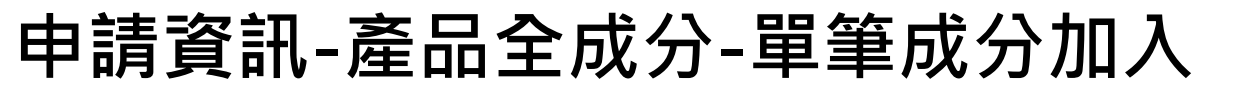

產品全成分 🍞 🍞 🚯 全部展開 匯出全成分 請先選擇產品項目再建立產品全成分,輸入方式可使用單筆成分加入,或點擊【以Excel匯入產品成分】按鈕進行匯入。詳細操作說明請點了查看。 詳細填寫說明請點⑦查看。 - 2.測試產品A-1 測試成分A - 3.測試產品B 糖 若要刪除成分,請利用滑鼠選取項目後 點擊「刪除」按鈕刪除資料 產品名稱 測試產品A-1 v 內容物 測試成分A v (成分) 刪除 (請輸入成份名稱/產品登錄碼/核備文號/許可證字號)

加工衛生證明申請

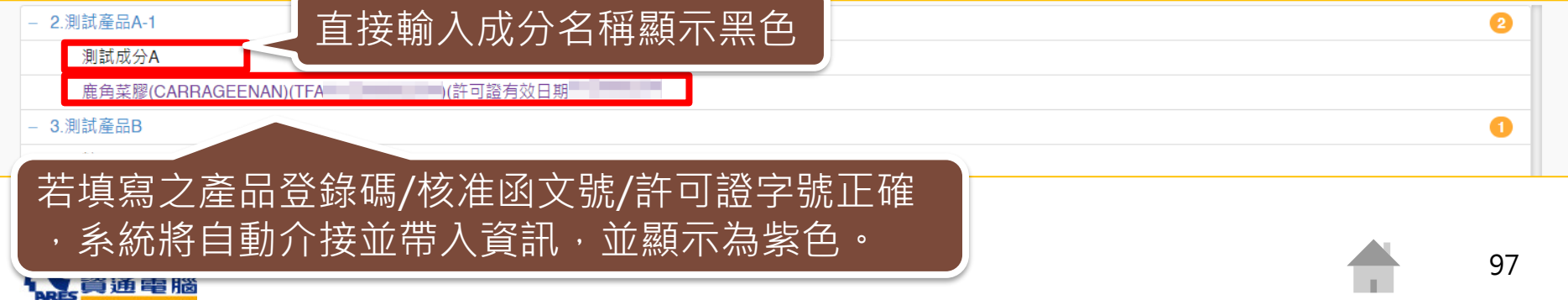

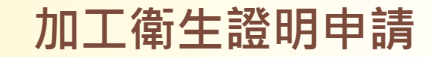

### 申請資訊-產品全成分-單筆成分加入-加入子成分

| 產品全成分(           | <b>1 1</b>                                                                                                    |           |                       |                |             | 匯出全成分 |
|------------------|----------------------------------------------------------------------------------------------------|-----------|-----------------------|----------------|-------------|-------|
| 請先選擇產品           | 項目再建立產品全成分,輸入方                                                                                                    | 式可使用單筆成分加 | nì入,或點擊【以Excel        | 匯入產品成分】按鈕進行匯入。 | 詳細操作說明請點()查 | 看。    |
| 詳細填寫說明           | 請點()查看。                                                                                                    |           |                       |                |             |       |
| - 2.測試達          | 結品A-1                                                                                                    |           |                       |                |             | 1     |
| 測詞               | t成分A                                                                                                    |           |                       |                |             |       |
| - 3.測試產          | 品B                                                                                                    |           |                       |                |             | 0     |
| 糖                |                                                                                                    | ]滑鼠選擇調    | 產品項目,                 |                |             |       |
|                  | 系統會自                                                                                                    | 目動將內容有    | 帶入欄位中                 |                |             |       |
|                  |                                                                                                    |           |                       |                |             |       |
| 產品名稱             | 測試產品A-1                                                                                                    | ~         | 以 <b>Excel</b> 匯入產品成分 |                |             |       |
| 內容物              | 測試成分A                                                                                                    | ~         |                       |                |             |       |
| <b>(</b> 成分)     |                                                                                                    |           |                       |                |             |       |
| / 注輸入成份条         | 「稲/産品登鎢碼/核備文號/許可證字號                                                                                                    | E )       |                       | 加入 刪除          | 1           |       |
|                  | 2 1124 / 22 X 40 / 20 X 100 / 20 X 100 / 10 / 20 X 10 / 20 X 10 / | u )       |                       |                |             |       |
| <b>E</b>         |                                                                                                    |           |                       |                |             |       |
| 子成分A             |                                                                                                    |           |                       | 加入 刪除          |             |       |
| <b>園種證明</b> 選擇檔案 | <sup>沒有選擇"</sup> 詰擇—輸入                                                                                                    | 成分名稱/認    | 產品登錄碼                 |                |             |       |
|                  | /核准承文部                                                                                                    | 》。29 百倍/2 |                       |                | 加入,捞鈕       |       |
|                  | (雲杏驗啓訪                                                                                                    |           |                       |                |             |       |
|                  |                                                                                                    | う 広能)     |                       |                |             | 98    |
|                  |                                                                                                    |           |                       |                |             | 50    |

**公**資通電腦

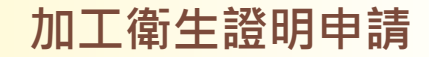

### 申請資訊-產品全成分-單筆成分加入-加入子成分

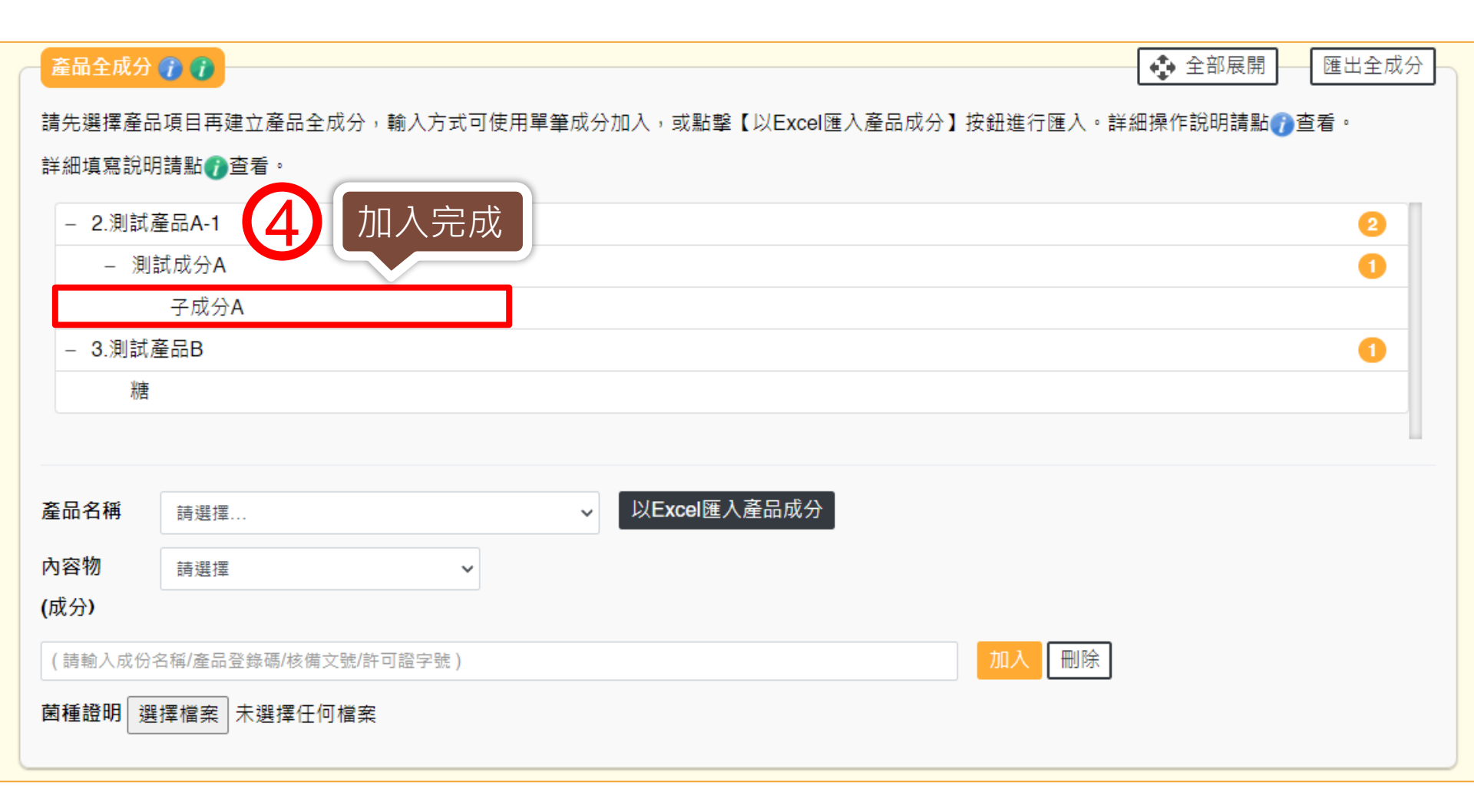

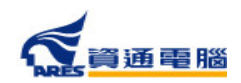

99

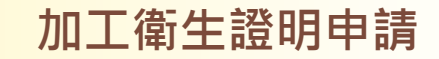

### 申請資訊-產品全成分-單筆成分加入-菌種證明

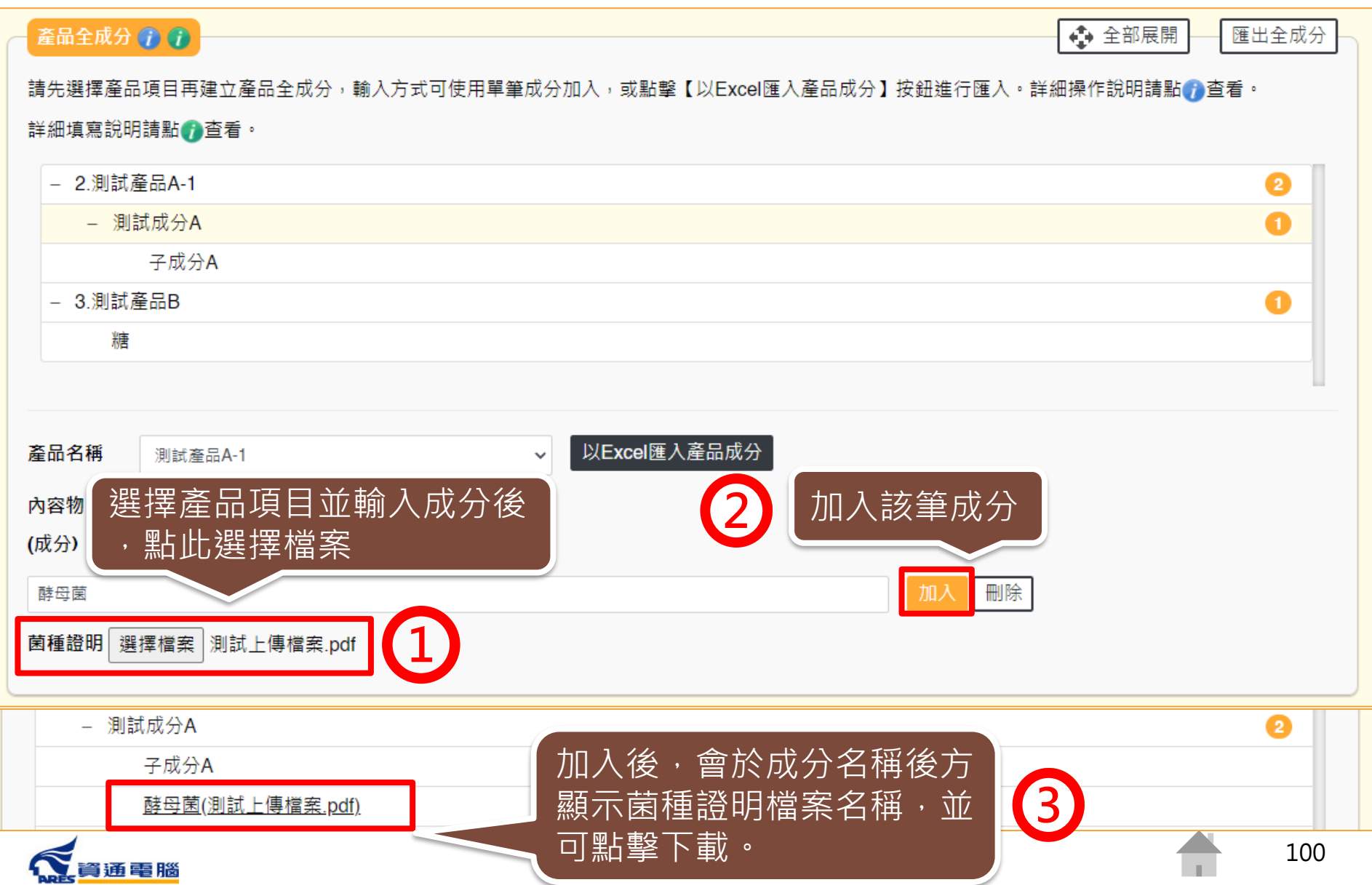

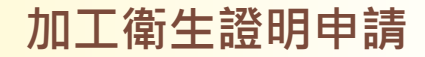

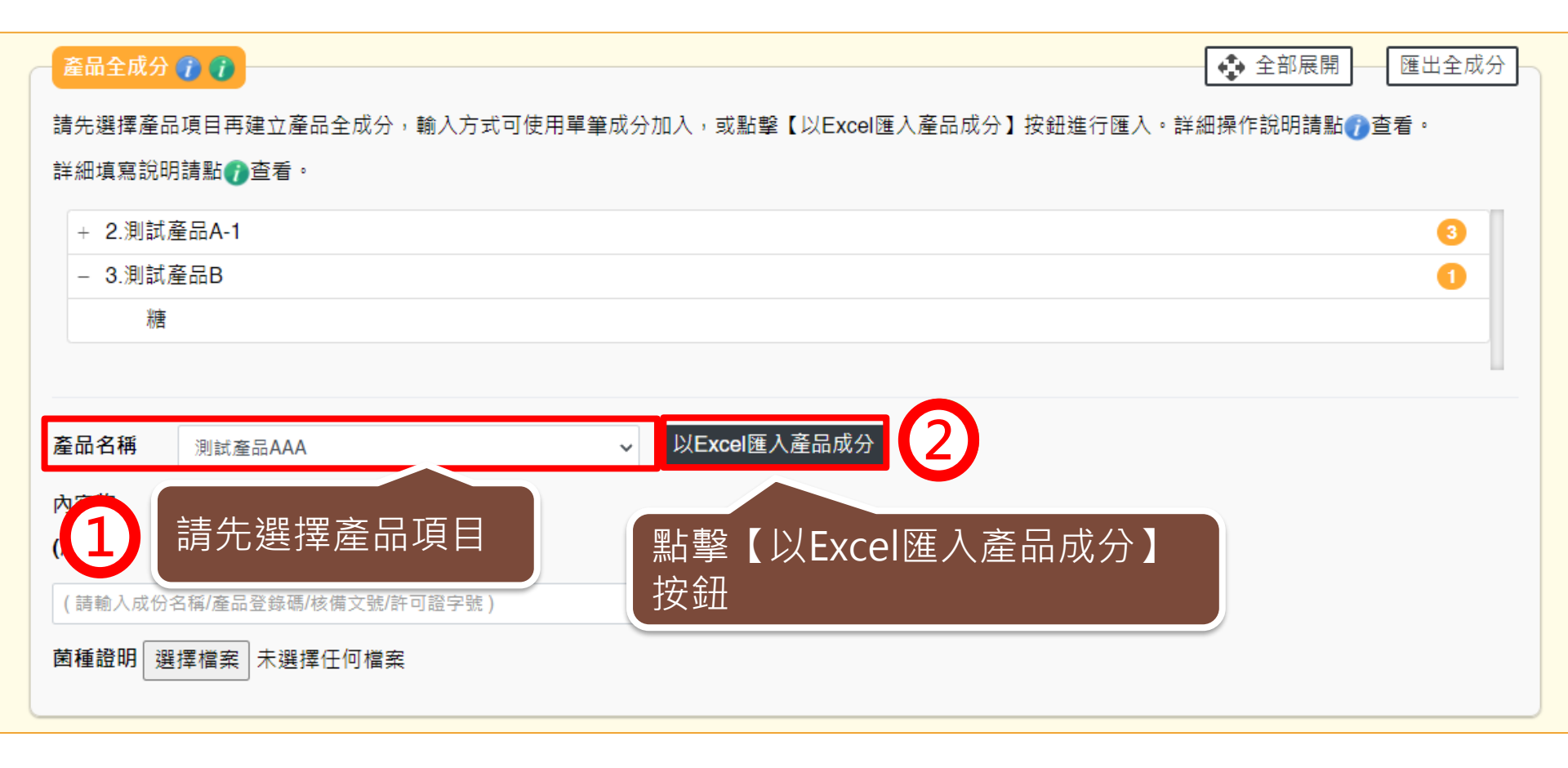

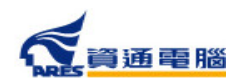

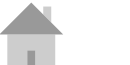

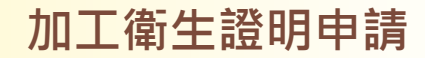

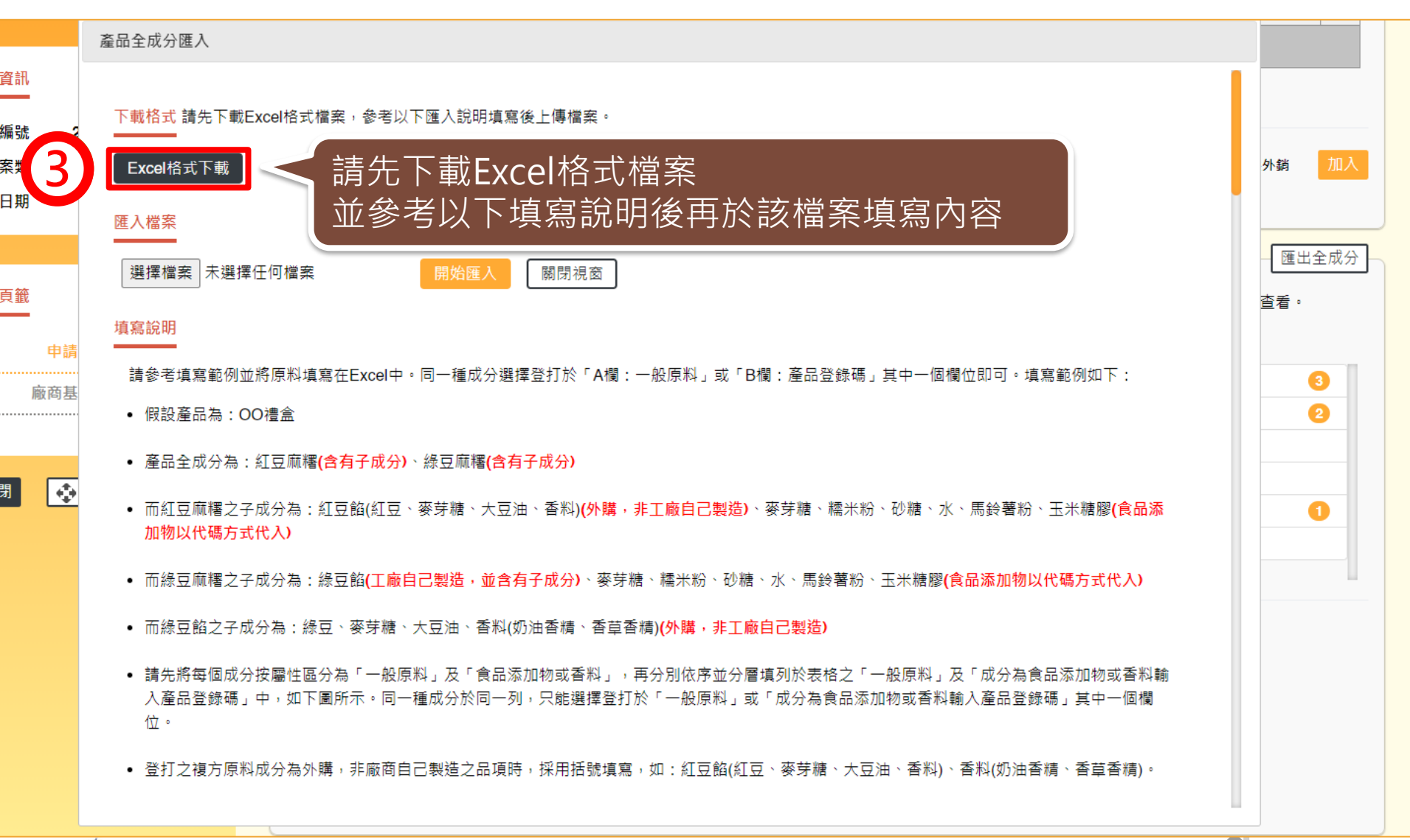

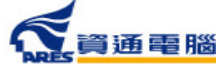

加工衛生證明申請

#### 產品全成分匯入

#### 填寫說明

請參考填寫範例並將原料填寫在Excel中。同一種成分選擇登打於「A欄:一般原料」或「B欄:產品登錄碼」其中一個欄位即可。填寫範例如下:

- 假設產品為:OO禮盒
- 產品全成分為:紅豆麻糬(含有子成分)、綠豆麻糬(含有子成分)
- 而紅豆麻糬之子成分為:紅豆餡(紅豆、麥芽糖、大豆油、香料)(外購,非工廠自己製造)、麥芽糖、糯米粉、砂糖、水、馬鈴薯粉、玉米糖膠(食品添加物以代碼方式代入)
- 而綠豆麻糬之子成分為:綠豆餡(工廠自己製造,並含有子成分)、麥芽糖、糯米粉、砂糖、水、馬鈴薯粉、玉米糖膠(食品添加物以代碼方式代入)
- 而綠豆餡之子成分為:綠豆、麥芽糖、大豆油、香料(奶油香精、香草香精)(外購,非工廠自己製造)
- 請先將每個成分按屬性區分為「一般原料」及「食品添加物或香料」,再分別依序並分層填列於表格之「一般原料」及「成分為食品添加物或香料輸入產品登錄碼」中,如下圖所示。同一種成分於同一列,只能選擇登打於「一般原料」或「成分為食品添加物或香料輸入產品登錄碼」其中一個欄位。
- 登打之複方原料成分為外購,非廠商自己製造之品項時,採用括號填寫,如:紅豆餡(紅豆、麥芽糖、大豆油、香料)、香料(奶油香精、香草香精)。
- 登打之複方原料成分為廠商自己製造之品項時,需分層填寫,如:綠豆餡中的綠豆、麥芽糖、大豆油、香料。
- 填寫「成分為食品添加物或香料輸入產品登錄碼」時,請直接登打食品添加物許可證字號或產品登錄碼,由系統自動帶入名稱。例如:玉米糖膠可登 打許可證字號「衛署添輸字第00XXXX」或產品登錄碼「TFAA300000XXXXX」;複方食品添加物、香料或色素請登打產品登錄碼 「TFAA200000XXXXX」。

|   | A            | В         | С     | D         | E    | F         | G    |     |
|---|--------------|-----------|-------|-----------|------|-----------|------|-----|
| 1 | 第二層          |           | 第三層   |           | 第四層  |           | 第五層  |     |
|   |              | 成分為       |       | 成分為       |      | 成分為       |      |     |
|   | 一般原料         | 食品添加物或    | 一般原料  | 食品添加物或    | 一般原料 | 食品添加物或    | 一般原料 |     |
| 2 |              | 香料输入产品登录码 |       | 香料输入产品登录码 |      | 香料输入产品登录码 |      | - 4 |
| 3 | 紅豆麻糬         |           |       |           |      |           |      |     |
|   | $\checkmark$ |           | 紅豆餡(紅 |           |      |           |      |     |
|   |              |           | 豆、麥芽  |           |      |           |      |     |
|   |              |           | 糖、大豆  |           |      |           |      |     |
| 4 |              |           | 油、香料) |           |      |           |      |     |
| 5 |              |           | 麥芽糖   |           |      |           |      |     |
| б |              |           | 糯米粉   |           |      |           |      |     |

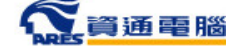

加工衛生證明申請

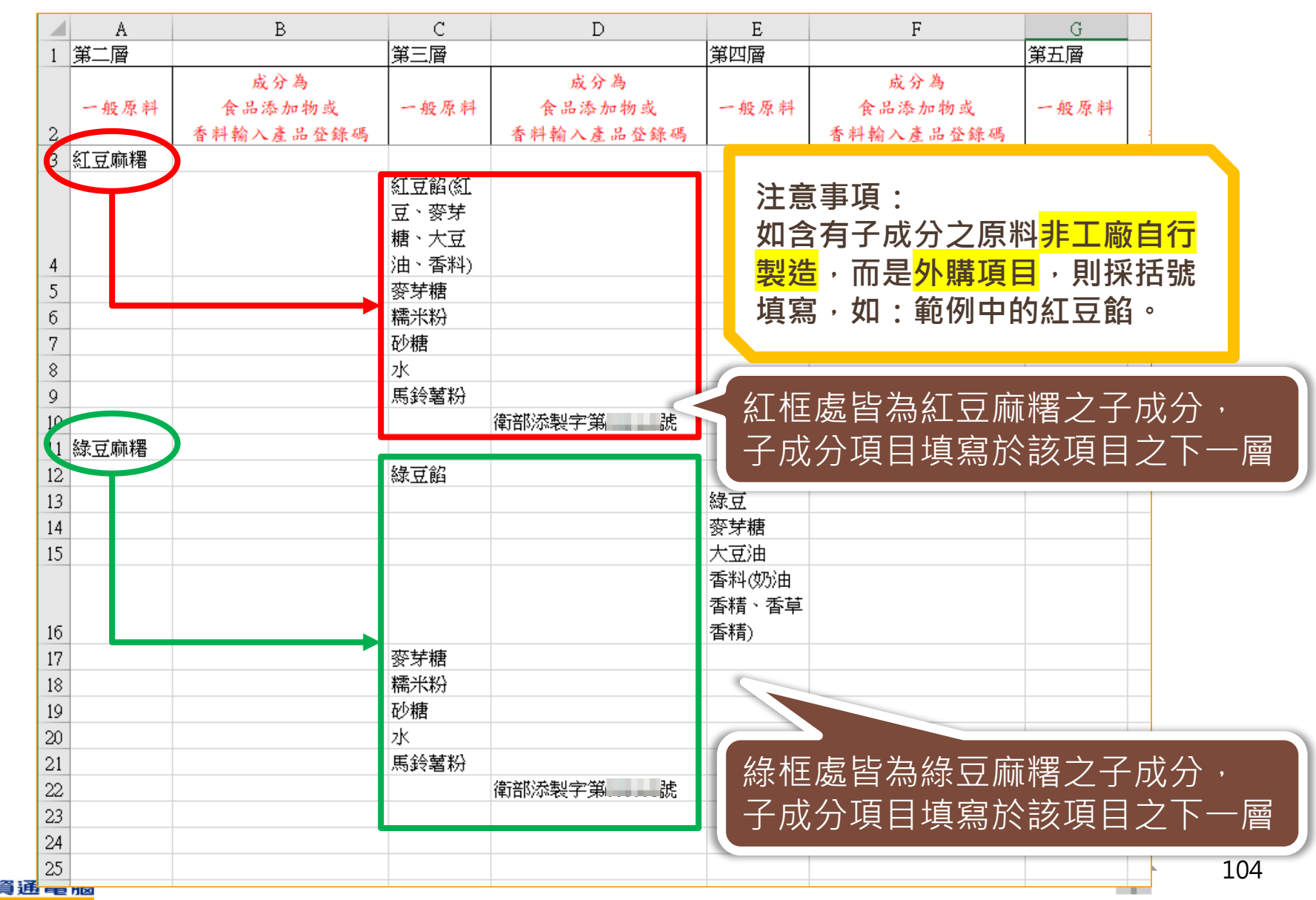

加工衛生證明申請

|    | А            | В         | С      | D         | Е                                                    | F               | G                   |           |
|----|--------------|-----------|--------|-----------|------------------------------------------------------|-----------------|---------------------|-----------|
| 1  | 第二層          |           | 第三層    |           | 第四層                                                  |                 | 第五層                 |           |
|    |              | 成分為       |        | 成分為       |                                                      | 成分為             |                     |           |
|    | 一般原料         | 食品添加物或    | 一般原料   | 食品添加物或    | 一般原料                                                 | 食品添加物或          | 一般原料                |           |
| 2  |              | 香料输入产品登录码 |        | 香料输入产品登录码 |                                                      | 香料输入产品登录码       | 1                   |           |
| 3  | 紅豆麻糬         |           |        |           |                                                      |                 |                     |           |
|    |              |           | 紅豆餡(紅  |           | 注音                                                   | 重直・             |                     |           |
|    |              |           | 豆、麥芽   |           |                                                      | ッチス・            |                     | <u>/-</u> |
|    |              |           | 糖、大豆   |           | 「「「「「「「」」「「」」「「」」「「」」」」                              | ] 于             | 右佘 <mark>丄敞日</mark> | 1丁        |
| 4  |              |           | 油、香料)  |           | - 製業                                                 | ·<br>則須分層埴寫     | ,如:範例               | 中         |
| 5  |              |           | 麥芽糖    |           | <u> </u>                                             |                 |                     | · ·       |
| б  |              |           | 糯米粉    |           | 口刀約                                                  | では、             |                     |           |
| 7  |              |           | 砂糖     |           |                                                      |                 |                     |           |
| 8  |              |           | 水      |           |                                                      |                 |                     |           |
| 9  |              |           | 馬鈴薯粉   | (本        |                                                      |                 |                     |           |
| 10 | 7-10         |           |        | 衛部/恭穀子弟   |                                                      |                 |                     |           |
| 11 | <u></u> 稼豆魳楮 |           | ka ⇒∧n |           |                                                      |                 |                     |           |
| 12 |              |           | 練豆餡    |           | ゆう                                                   |                 |                     |           |
| 13 |              |           |        |           | (3)<br>(3)<br>(3)<br>(3)<br>(3)<br>(3)<br>(3)<br>(3) |                 |                     |           |
| 14 |              |           |        |           | 没才楣<br>大古油                                           |                 |                     |           |
| 15 |              |           |        |           | 八豆/田<br>禾乳/邮油                                        |                 |                     |           |
|    |              |           |        |           | 香叶(3))田<br>禾糖、禾苷                                     |                 |                     |           |
| 16 |              |           |        |           | 西特 百千<br>玉結)                                         |                 |                     |           |
| 17 |              |           | 麥芽糖    |           | FI 177/                                              |                 |                     |           |
| 18 |              |           | 糯米粉    |           |                                                      |                 |                     |           |
| 19 |              |           | 砂糖     |           | ~綠框』                                                 | <u> 素皆為綠豆餡</u>  | 之子成分.               |           |
| 20 |              |           | 水      |           |                                                      |                 |                     |           |
| 21 |              |           | 馬鈴薯粉   |           | 一丁 成 2                                               | <u> </u>        | 该坝日之                | 下一層       |
| 22 |              |           |        | 衛部添製字第 読  | 依此                                                   | <b>插推,最多可</b> 道 | 達六國                 |           |
| 23 |              |           |        |           |                                                      |                 |                     |           |
| 24 |              |           |        |           |                                                      |                 |                     |           |
| 25 |              |           |        |           |                                                      |                 |                     | 105       |
| -  | nisi         |           |        |           |                                                      |                 |                     | _00       |

加工衛生證明申請

|                     | А      | В         | С               | D                                        | E                                       | F                 | G                |            |
|---------------------|--------|-----------|-----------------|------------------------------------------|-----------------------------------------|-------------------|------------------|------------|
| 1                   | 第二層    |           | 第三層             |                                          | 第四層                                     |                   | 第五層              |            |
|                     |        | 成分為       |                 | 成分為                                      |                                         | 成分為               |                  |            |
|                     | 一般原料   | 食品添加物或    | 一般原料            | 食品添加物或                                   | 一般原料                                    | 食品添加物或            | 一般原料             |            |
| 2                   |        | 香料输入产品登录码 |                 | 香料输入产品登录码                                |                                         | 香料输入产品登录码         |                  |            |
| 3                   | 紅豆麻糬   |           |                 |                                          |                                         |                   |                  |            |
|                     |        |           | 紅豆餡(紅           |                                          |                                         |                   |                  |            |
|                     |        |           | 豆、麥芽            |                                          |                                         |                   |                  |            |
|                     |        |           | 糖、大豆            |                                          |                                         |                   |                  |            |
| 4                   |        |           | 油、香料)           |                                          |                                         |                   |                  |            |
| 5                   |        |           | 麥芽糖             |                                          |                                         |                   |                  |            |
| б                   |        |           | 糯米粉             |                                          |                                         |                   |                  |            |
| 7                   |        |           | 砂糖              |                                          |                                         |                   |                  |            |
| 8                   |        |           | 水               |                                          |                                         |                   |                  |            |
| 9                   |        |           | 馬鈴薯粉            |                                          |                                         |                   |                  |            |
| 10                  |        |           |                 | 衛部添製字第 読                                 |                                         |                   |                  |            |
| 11                  | 綠豆麻糬   |           |                 |                                          |                                         |                   |                  |            |
| 12                  |        |           | 綠豆餡             |                                          |                                         |                   |                  |            |
| 13                  |        |           |                 |                                          | 緑豆                                      |                   |                  |            |
| 14                  |        |           |                 |                                          | <u> </u>                                |                   |                  |            |
| _                   |        |           |                 |                                          | 大豆油                                     |                   |                  |            |
| ■万                  | 【分請選   | 揮登打於      |                 |                                          | 香料(奶)油                                  |                   |                  |            |
| ۶Ę                  | 「彩」式   | 「         |                 |                                          | 香精、香早                                   |                   |                  |            |
| ر <i>را ع</i><br>حل |        |           | 자자부분원회          |                                          | (1) (1) (1) (1) (1) (1) (1) (1) (1) (1) |                   |                  |            |
| ì                   | ミモー 「陳 |           | ⊗/才楣<br>1┳-¥¥/\ |                                          | 4n 🖽                                    |                   | <u>७४ г≐⊐ ¤њ</u> |            |
| 10                  |        |           | 1価/ト材力 ひん 独立    |                                          | — 如朱                                    | 「聊人的是計」           | 宜子號,             |            |
| 20                  |        |           | 14.278百<br>フレ   |                                          | 青確                                      | 認 衛署(部)添動         | 俞(製)字 5          | <b> </b> 否 |
| 20                  |        |           | 小田公望松           |                                          |                                         |                   |                  |            |
| 21                  |        |           | 小り歩く者利力         | (新述)···································· | (댺.                                     |                   |                  |            |
| 22                  |        |           |                 |                                          |                                         | _第】跟 <u>【號】</u> 『 | 可寫可不寫            |            |
| 24                  |        |           |                 |                                          |                                         |                   |                  |            |
| 25                  |        |           |                 |                                          |                                         |                   |                  |            |
|                     | risi   |           |                 |                                          |                                         |                   |                  |            |

#### 加工衛生證明申請

| - 1.00禮盒                                   | (20)                               |         |
|--------------------------------------------|------------------------------------|---------|
| - 紅豆麻糬                                     | 0                                  |         |
| 紅豆餡(紅豆、麥芽糖、大豆油、香料)                         |                                    |         |
| 麥芽糖                                        |                                    |         |
| 糯米粉                                        |                                    |         |
| 砂糖                                         |                                    |         |
| ж                                          |                                    |         |
| 馬鈴薯粉                                       |                                    |         |
| 玉米糖膠(XANTHAN GUM)(衛部添製字會 )(許可證有效日期: )      |                                    |         |
| - 綠豆麻糬                                     | 7                                  |         |
| - 緑豆餡                                      | 4                                  |         |
| 緑豆                                         |                                    |         |
| 麥芽糖                                        |                                    |         |
| 大豆油                                        |                                    |         |
| 香料(奶油香精、香草香精)                              |                                    |         |
| 麥芽糖                                        | 众四阵间击穴於上之际                         | 1       |
| 離米澄                                        | 参照111例内谷期人之進。<br>1913年1月19日(1915年) | $\land$ |
| 砂糖                                         | 完成後結果如圖所不                          |         |
| ж                                          |                                    |         |
| 馬鈴薯粉                                       |                                    |         |
| 玉米糖膠(XANTHAN GUM)(衛部添製字第一一一一))(許可證有效日期: )) |                                    |         |

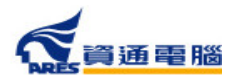

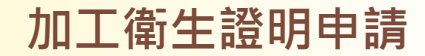

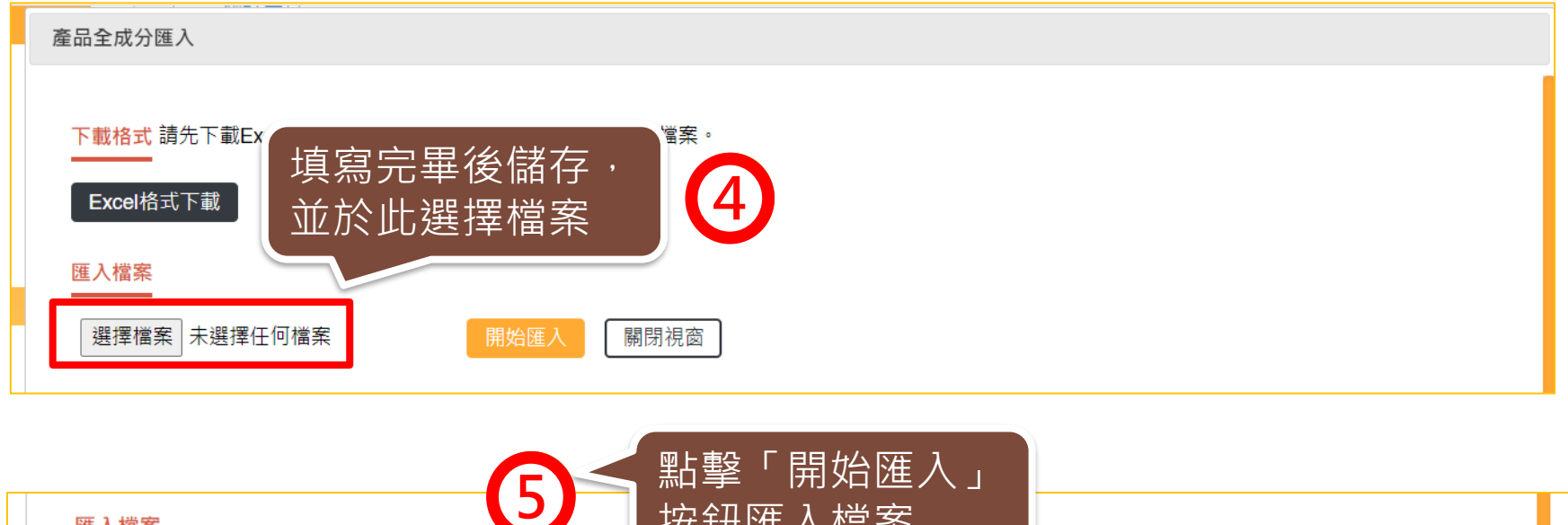

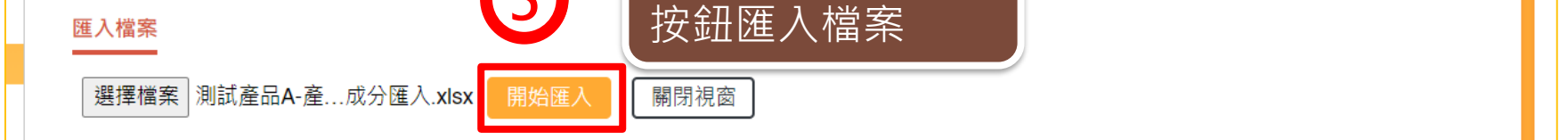

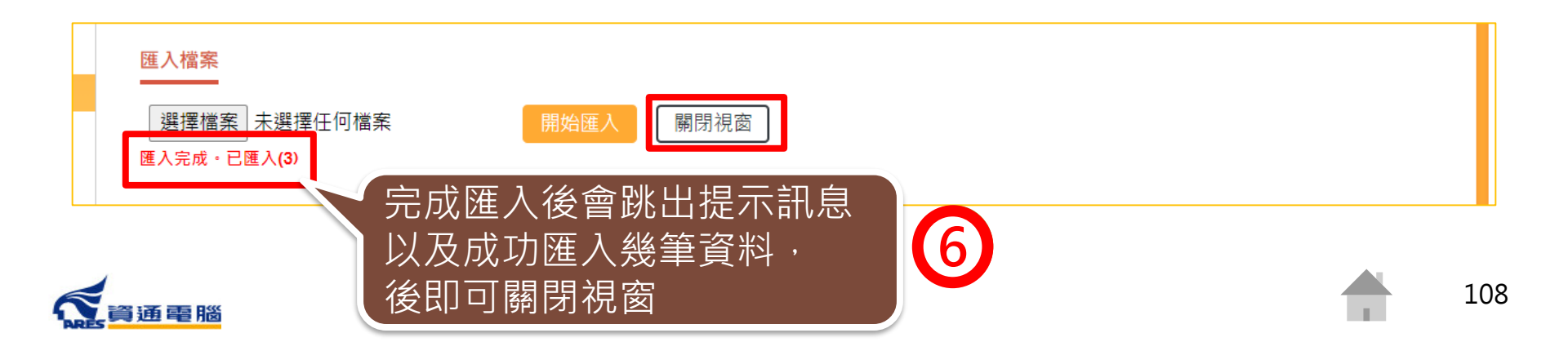
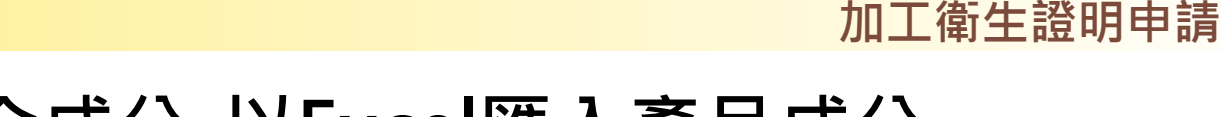

### 申請資訊-產品全成分-以Excel匯入產品成分

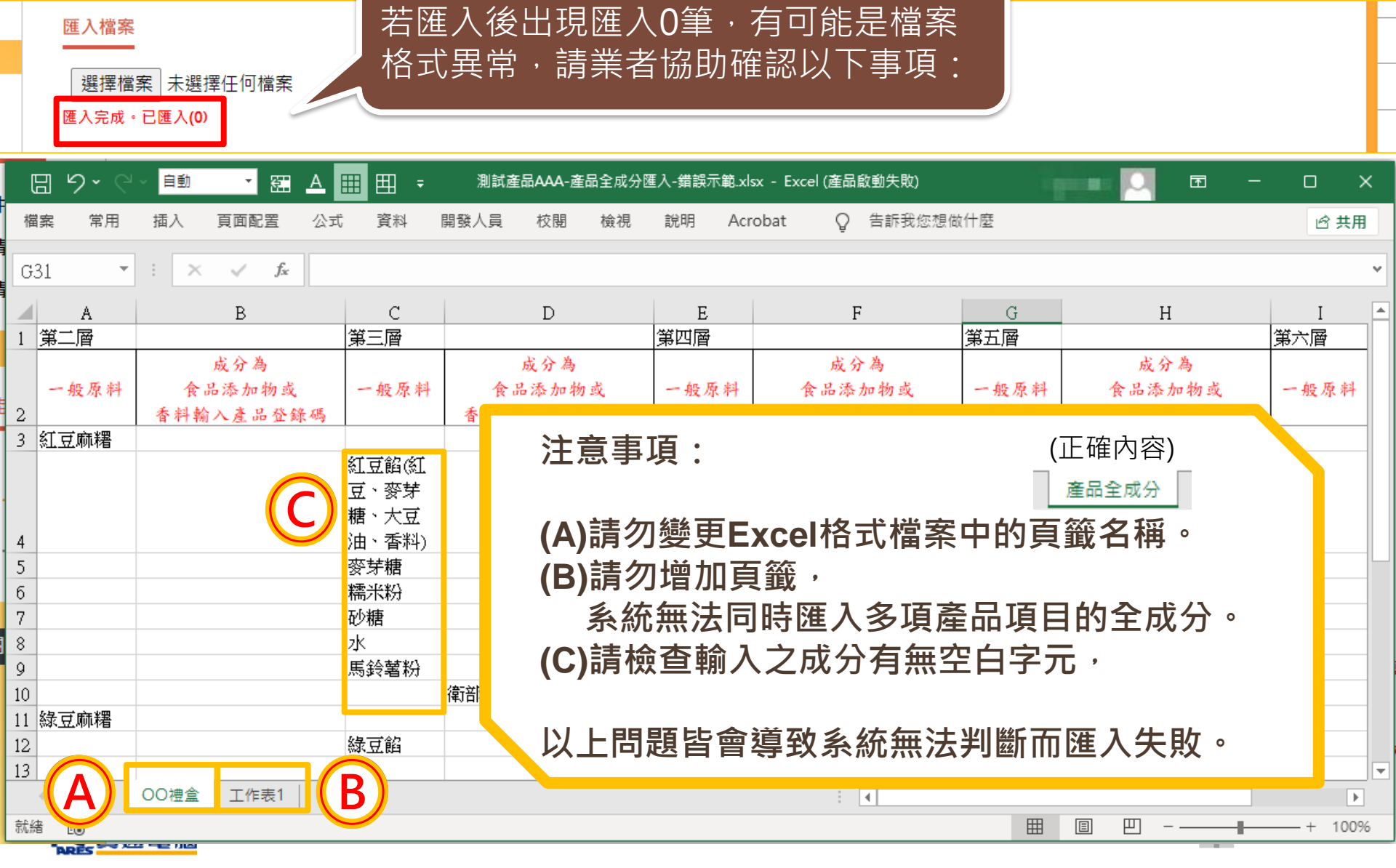

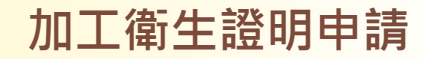

# 申請資訊-產品全成分-全部展開

| 產品全成分 (1) (1)                                                         | ◆ 全部展開 匯出全成分                             |
|-----------------------------------------------------------------------|------------------------------------------|
| 請先選擇產品項目再建立產品全成分,輸入方式可使用單筆成分加入,或點擊【以Excel匯入產品成分】按鈕                    | 田進行阿・・・・・・・・・・・・・・・・・・・・・・・・・・・・・・・・・・・・ |
| 詳細填寫說明請點;う查看。 若有多筆產品問題                                                | 寺・可點撃                                    |
| + 1.測試產品AAA 「全部展開」打                                                   | 安鈕將所有                                    |
| - 2.测試產品A-1 產品的成分展開                                                   | 開檢視 3                                    |
| — 測試成分A                                                               | 2                                        |
| 子成分A                                                                  |                                          |
| 酵母菌(測試上傳檔案.pdf)                                                       |                                          |
| - 3.測試產品B                                                             | 0                                        |
| 粘度                                                                    |                                          |
|                                                                       |                                          |
| 產品名稱       請選擇       以Excel匯入產品成分         內容物       請選擇          (成分) |                                          |
| (請輸入成份名稱/產品登錄碼/核備文號/許可證字號)                                            | 加入                                       |
| <b>菌種證明</b> 選擇檔案 未選擇任何檔案                                              |                                          |

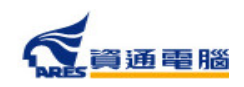

加工衛生證明申請

## 申請資訊-產品全成分-全部展開

| 產品全成分 👔 👔                                                     | ● 全部展開 ● 匯出全成分         |
|---------------------------------------------------------------|------------------------|
| ,<br>請先選擇產品項目再建立產品全成分,輸入方式可使用單筆成分加入,或點擊【以Excel匯入產品成分】按鈕進行匯入。詳 | ¥細操作說明請點( <b>)</b> 查看。 |
| 詳細填寫說明請點 <b>()</b> 查看。                                        |                        |
| - 1.測試產品AAA                                                   | 18                     |
| - 紅豆麻糬                                                        | 0                      |
| 紅豆餡(紅豆、麥芽糖、大豆油、香料)                                            |                        |
| 麥芽糖                                                           |                        |
| 糯米粉                                                           |                        |
| 砂糖                                                            |                        |
| ж                                                             |                        |
| 馬鈴薯粉                                                          |                        |
| - 緑豆麻糬                                                        | 6                      |
| - 緑豆餡                                                         | 4                      |
| 綠豆                                                            |                        |
| 麥芽糖                                                           |                        |
| 大豆油                                                           |                        |
| 香料(奶油香精、香草香精)                                                 |                        |
| 麥芽糖                                                           |                        |
| 橋米粉                                                           |                        |
| 石心海                                                           |                        |

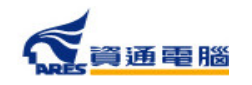

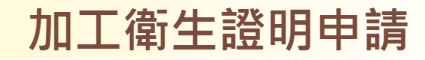

## 申請資訊-產品全成分-匯出全成分

| 產品全成分(      | 00              |              |                  |               | 💠 全部展開     | 匯出全成分 |
|-------------|-----------------|--------------|------------------|---------------|------------|-------|
| 請先選擇產品      | 項目再建立產品全成分      | ,輸入方式可使用單筆成分 | 分加入,或點擊【以Excel匯) | 入產品成分】按鈕進行匯入。 | 詳細操作的「     | 查看。   |
| 詳細填寫說明      | 請點()查看。         |              |                  | 如業者有需將全       | <br>全品項產品成 | 分     |
| + 1.測試產     | 音品AAA           |              |                  | 匯出,可點擊        | 「匯出全成分     |       |
| - 2.測試達     | 댵品A-1           |              |                  | 按鈕            |            |       |
| — 測詞        | 式成分 <b>A</b>    |              |                  |               |            |       |
|             | 子成分A            |              |                  |               |            |       |
|             | 酵母菌(測試上傳檔案.p    | odf)         |                  |               |            |       |
| - 3.測試產     | 音品B             |              |                  |               |            | 0     |
| 糖           |                 |              |                  |               |            |       |
|             |                 |              |                  |               |            |       |
| 產品名稱        | 請選擇             | ~            | 以Excel匯入產品成分     |               |            |       |
| 内谷物<br>(成公) | 請選擇             | ~            |                  |               |            |       |
| (12.75)     |                 |              |                  |               |            |       |
| (請輸入成份名     | A稱/產品登錄碼/核備文號/割 | F可證字號)       |                  | 加入            |            |       |
| 菌種證明選       | 擇檔案未選擇任何檔案      |              |                  |               |            |       |

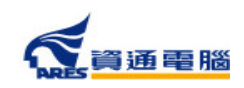

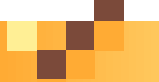

## 申請資訊-產品全成分-匯出全成分

| É  |      | ) 🛛 り · 🤍 - <sup>1</sup> 頁 | <u> ×</u> ∰ <u>A</u>                     | Ⅲ 田 マ 產品全成分匯出。   | ds [相容模式] -  | Excel (產品 ) |       | <i>ä</i> = - | o x     |
|----|------|----------------------------|------------------------------------------|------------------|--------------|-------------|-------|--------------|---------|
| 檔  | 案 常用 | 插入 頁面配置 公式                 | 資料 開發                                    | <br>:人員 校閱 檢視 說明 | 月 Acrobat    |             |       | ピ 共用         | 17日 註解  |
|    |      |                            |                                          |                  |              |             |       |              |         |
| B1 | 9 -  | $X \checkmark f_x$         |                                          |                  |              |             |       |              | ~       |
|    | А    | В                          | С                                        | D                | Е            | F           | G     | Н            |         |
| 1  | 第二層  |                            | 第三層                                      |                  | 第四層          |             | 第五層   |              | 第       |
|    |      | 成分為                        |                                          | 成分為              |              | 成分為         |       | 成分為          |         |
|    | 一般原料 | 食品添加物或                     | 一般原料                                     | 食品添加物或           | 一般原料         | 食品添加物或      | 一般原料  | 食品添加物或       |         |
| 2  |      | 香料輸入產品登錄碼                  |                                          | 香料輸入產品登錄碼        |              | 香料輸入產品登錄碼   |       | 香料輸入產品登錄     | 碼       |
| 3  | 紅豆麻糬 |                            |                                          |                  |              |             |       |              |         |
|    |      |                            | 紅豆餡(紅                                    |                  |              |             |       |              |         |
|    |      |                            | 豆、资牙<br>糖、土豆                             |                  |              |             |       |              |         |
|    |      |                            | 楣、入豆<br>油、禾料 <b>)</b>                    |                  |              |             |       |              |         |
| 4  |      |                            | 本<br>本<br>芽<br>婚                         |                  |              |             |       |              |         |
| 6  |      |                            | [2] 2] ///////////////////////////////// |                  |              |             |       |              |         |
| 7  |      |                            | 砂糖                                       |                  |              |             |       |              |         |
| 8  |      |                            | 水                                        |                  |              |             |       |              |         |
| 9  |      |                            | 馬鈴薯粉                                     |                  |              |             |       |              |         |
| 10 | 綠豆麻糬 |                            |                                          |                  |              |             |       |              |         |
| 11 |      |                            | 綠豆餡                                      |                  |              |             |       |              |         |
| 12 |      |                            |                                          |                  | 綠豆           |             |       |              |         |
| 13 |      |                            |                                          |                  | 麥芽糖          |             |       |              |         |
| 14 |      |                            |                                          |                  | 大豆油          |             |       |              |         |
|    |      |                            |                                          |                  | 香来1105年      |             |       |              |         |
| 45 |      |                            |                                          | 「大戦歴山ん           | 力持安治         | 么 多姑收危久     | 7 立口々 | ත            |         |
| 15 |      |                            | <u> </u>                                 |                  | 71届余13       | 之,尔凯府似在     | 了作用口  | 1円           |         |
| 47 |      |                            |                                          | 🚽 分不同直筆          | <u></u> , 顯一 | 、產品成分清單     |       |              |         |
|    | •    | 測試產品AAA 測試產品A-1            | 測試產品B                                    |                  |              |             |       |              | ►       |
| 就維 | EO   |                            |                                          |                  |              |             |       | 巴            | -+ 100% |

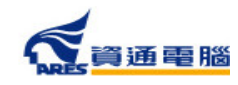

# 申請資訊-加註條件-加入項目

| 輸出動物產品檢疫證  | 發明書涉及食品衛生安全  | 之加註條件       |    |    |    | 全部展開 |
|------------|--------------|-------------|----|----|----|------|
| 加註1        | 條件(中文)       | 加註條件(英文)    | 編輯 | 刪除 | 操作 | 附件檔案 |
| 於此輸入<br>翻譯 | 「加註條件」       | 的中文與其英文 1   |    |    | ·  |      |
| 加註條件(中文)   | (請輸入加註條件(中文) | )           |    |    |    | 12   |
| 加註條件(英文)   | (請輸入加註條件(英文) | )           |    |    | 點擊 | 按鈕加入 |
|            |              |             |    |    |    |      |
| 加註修件(由立)   | 乳品經加丁處理(經120 | )°C加埶10分鐘)。 |    |    |    | 加入   |

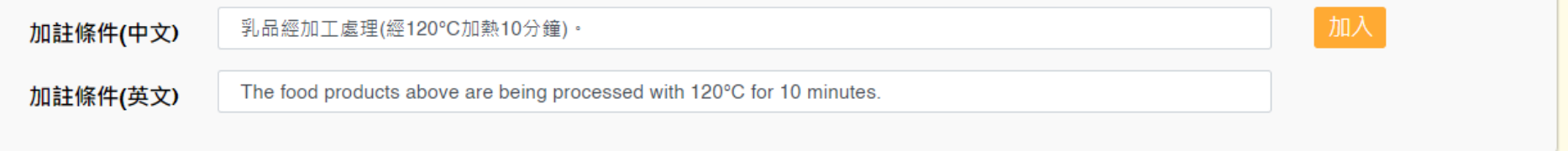

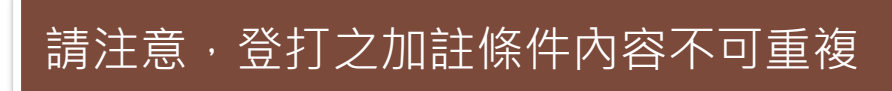

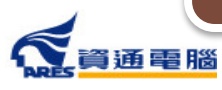

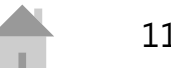

🚯 全部展開

附件檔案

新增檔案

增檔案

# 申請資訊-加註條件-新增附件

#### 輸出動物產品檢疫證明書涉及食品衛生安全之加註條件 加註條件(中文) 加註條件(英文) 编輯 ₩ 降 操作 乳品經加工處理(經120°C加熱10分鐘)。 The food products above are being processed with 120°C for 10 minutes. 乳品是安全的,可供人類食用。 The food products mentioned above are safe and fit for human consumption. 第一頁 上一頁 跳至第 1 ▼ 頁 / 共 1 頁 下一頁 最後頁 每頁 點擊「新增檔案」按鈕

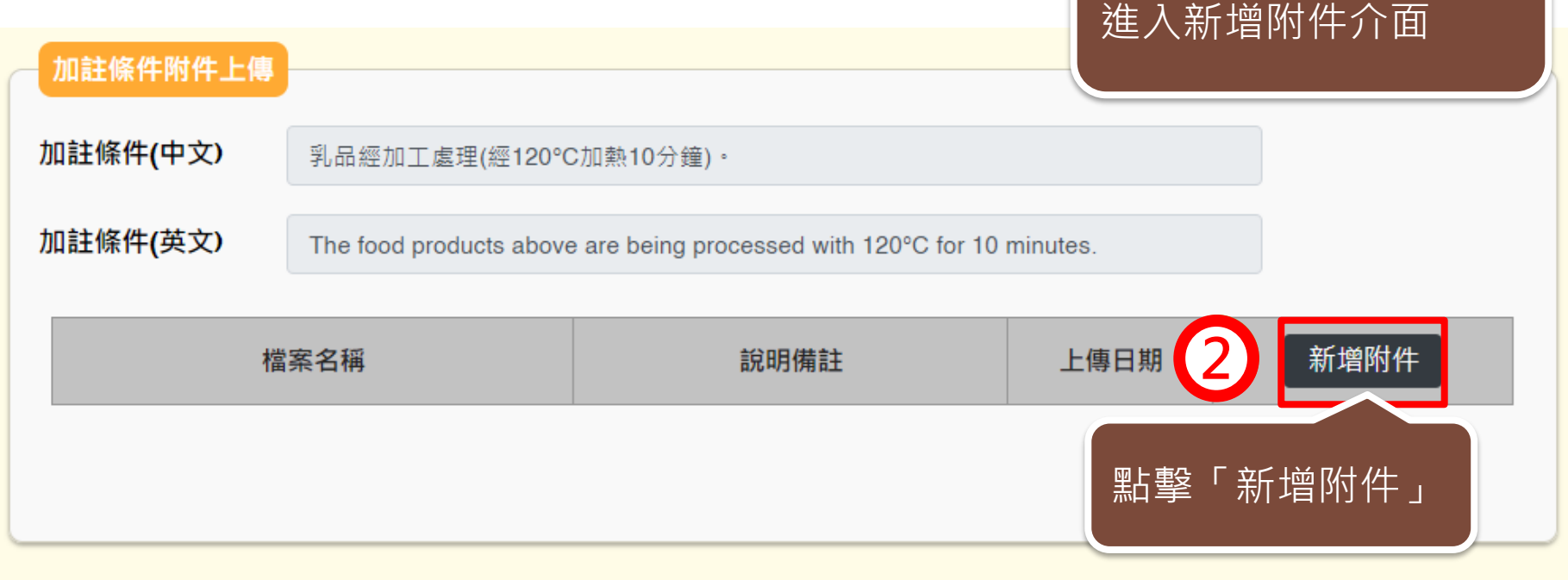

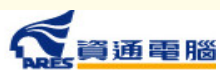

## 申請資訊-加註條件-新增附件

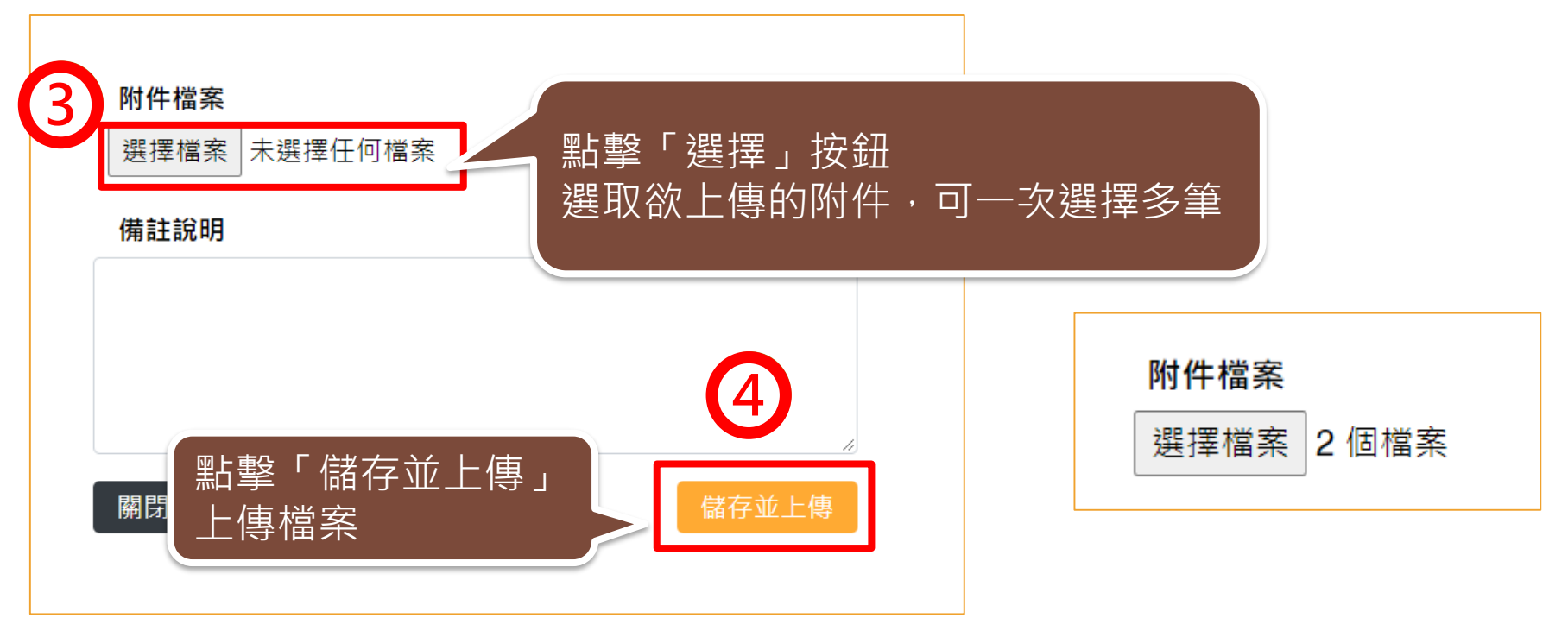

| 檔案名稱                                        | 說明備註 | 上傳日期                | 新增附件 |  |  |  |
|---------------------------------------------|------|---------------------|------|--|--|--|
| 測試上傳檔案.pdf                                  | 附件1  | 2021-01-12 21:35:27 | 1    |  |  |  |
| 測試上傳檔案.pdf                                  | 附件2  | 2021-01-12 21:35:33 | 1    |  |  |  |
| 第一頁 上一頁 跳至第 1 ♥ 頁 / 共 1 頁 下一頁 最後頁 每頁 10 ♥ 筆 |      |                     |      |  |  |  |

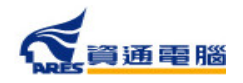

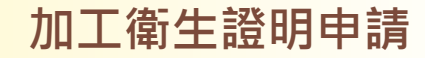

### 申請資訊-是否委託其他工廠製造

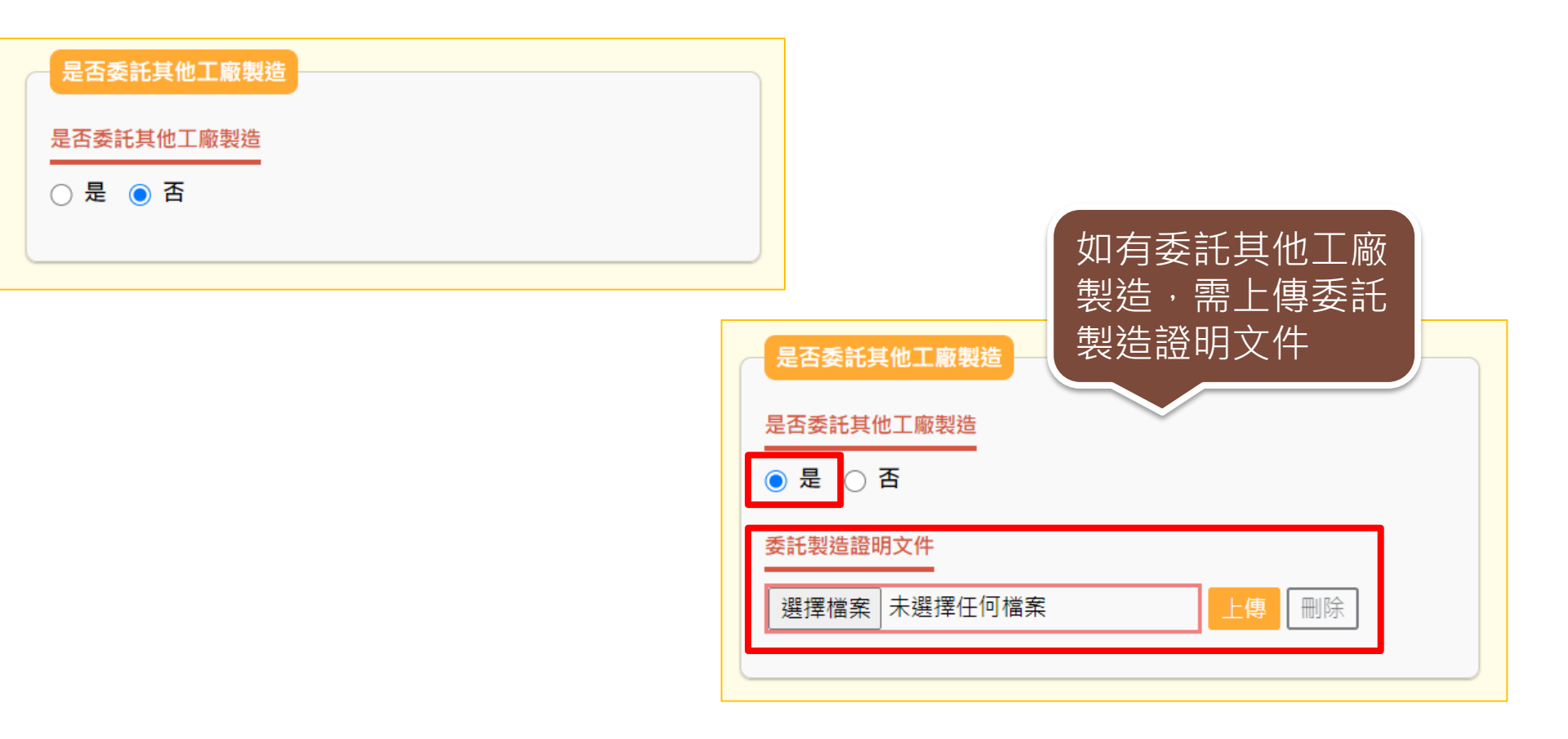

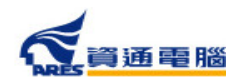

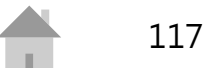

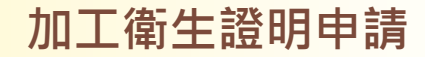

### 申請資訊-產品製造工廠資訊-系統查詢帶入

#### 產品製造工廠資訊

請使用工廠登記編號或工廠名稱查詢,確定帶出資料無誤後即可加入;或自行輸入工廠名稱、地址及聯絡人信箱,並需上傳其他製造證明文件。

|                          | 工廠登記號碼    | 工廠名稱 | 工廠地址 | 聯絡人電子郵件     | 附件下載 | 備註 | 刪除 | 操作 |
|--------------------------|-----------|------|------|-------------|------|----|----|----|
| 請使用「工廠登記號碼」<br>或「工廠名稱」查詢 |           |      |      |             |      |    |    |    |
|                          | 請輸入工廠登記號碼 |      |      | <b>へ</b> 加入 |      |    |    |    |

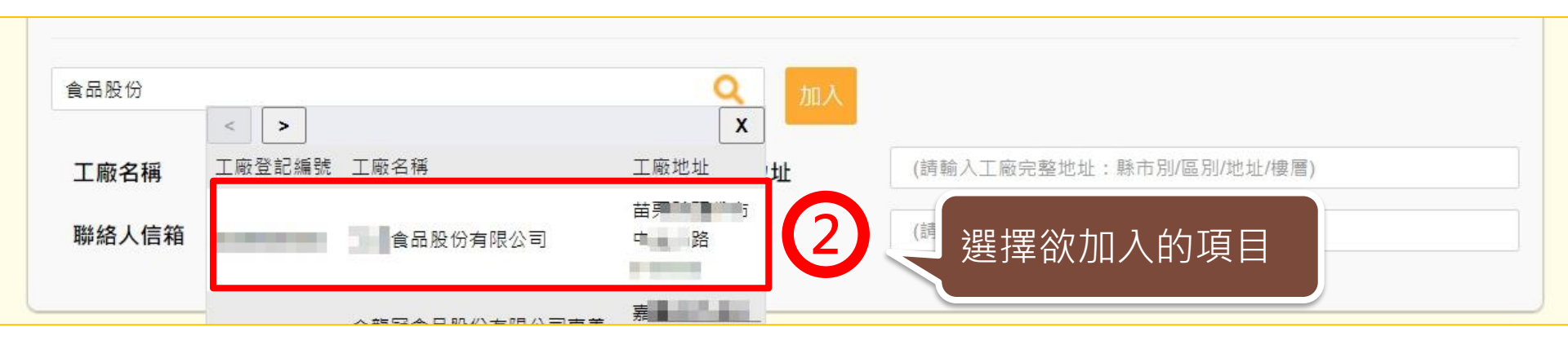

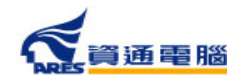

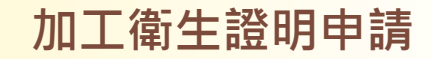

## 申請資訊-產品製造工廠資訊-系統查詢帶入

| 00                    |       |                           |        | <b>Q</b> 加入   | 3<br>資                                                         | 取後系統將會帶<br>料,請確認是否              | 詩入工廠<br>訂正確          |
|-----------------------|-------|---------------------------|--------|---------------|----------------------------------------------------------------|---------------------------------|----------------------|
| 工廠名稱                  |       | 食品股份有限公司                  |        | 工廠地址          | 苗                                                              | 路1                              |                      |
| 聯絡人信箱                 | (請調   | 输入聯絡人電子信箱)                |        | 備註            | (請輸入備註)                                                        |                                 |                      |
| 4                     | 請輔    | 前入聯絡人信箱                   |        | 5             | ▲ 輸入完業<br>「加入」                                                 | 畢後・點撃<br>」加入項目                  |                      |
| 工廠名稱                  |       | 貧品股份有限公司                  |        | 工廠地址          | 苗                                                              |                                 |                      |
| 聯絡人信箱                 |       | gmail.com                 |        | 備註            | (請輸入備註)                                                        |                                 |                      |
| 產品製造工廠資訊<br>請使用工廠登記編號 | 成工廠名稱 | ≨查詢,確定帶出資料無誤後即可加 <i>/</i> | 入;或自行輸 | 入工廠名稱、地址及同    | 右<br>し<br>或「<br>工<br>目<br>會<br>縣<br><sup>編A人信箱</sup> 、<br>エッッエ | (' 上敞登記號碼<br>[廠名稱」加入的<br>[示紫色字體 | 5」                   |
| 工廠登記號                 | 馬     | 工廠名稱                      |        | :             | 工廠地址                                                           | 聯絡人電子郵件                         | 附<br>件備 刪除 操<br>下註 作 |
| 10000                 | ľ.    | 食品股份有限公司                  |        | ά 👘           | 上路14 ————————————————————————————————————                      | @gmail.com                      | X                    |
|                       |       | 第一頁                       | 上一頁跳至  | 第 1 • 頁/共1頁 ] | 下一頁 最後頁 每頁 5 > 筆                                               | X.                              |                      |
| 共1筆                   |       |                           |        |               |                                                                |                                 | 119                  |

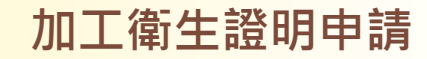

### 申請資訊-產品製造工廠資訊-手動輸入

若以「工廠登記號碼」或「工廠名稱」查無資料時,請依照以下步驟操作:

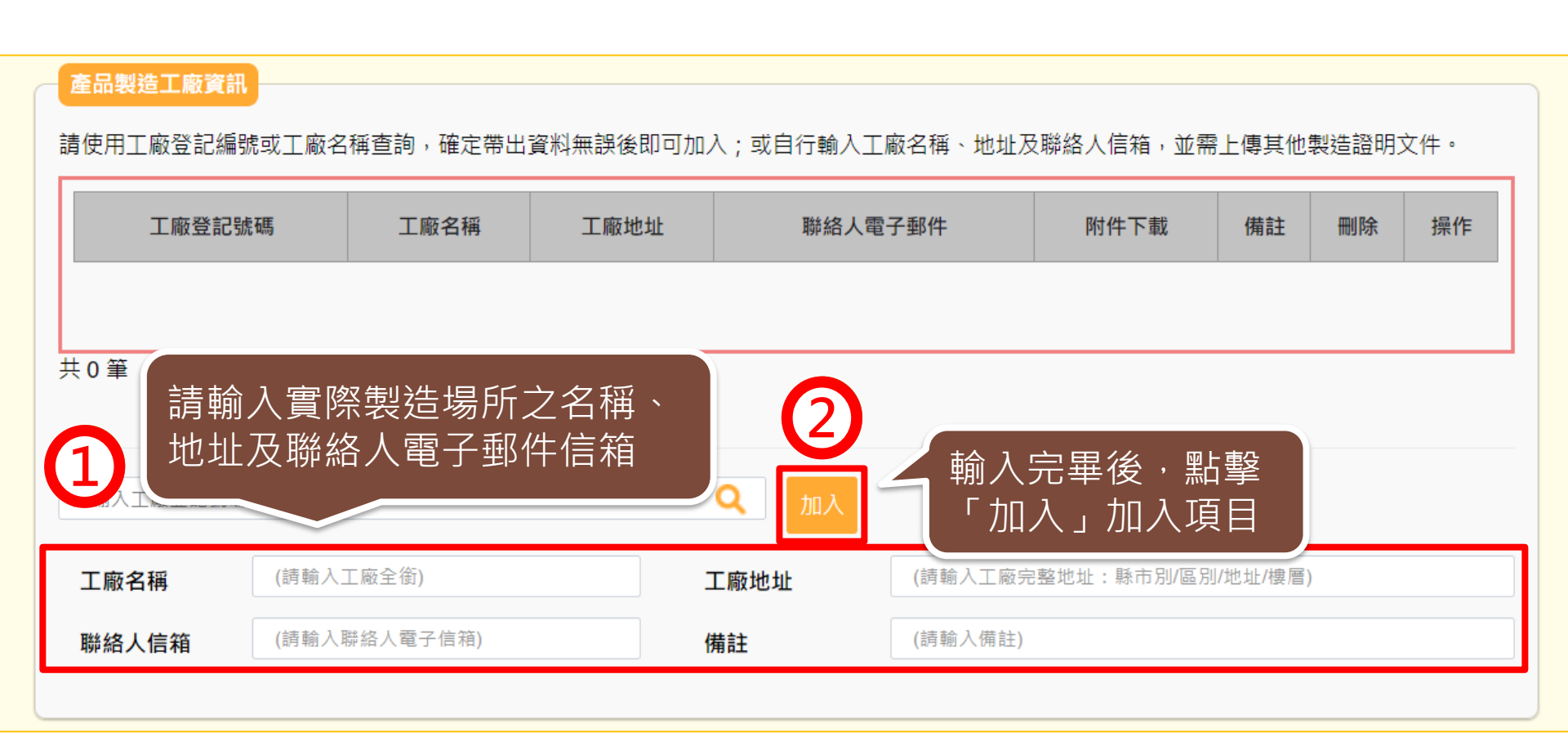

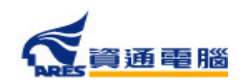

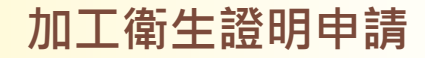

### 申請資訊-產品製造工廠資訊-手動輸入

資通電腦

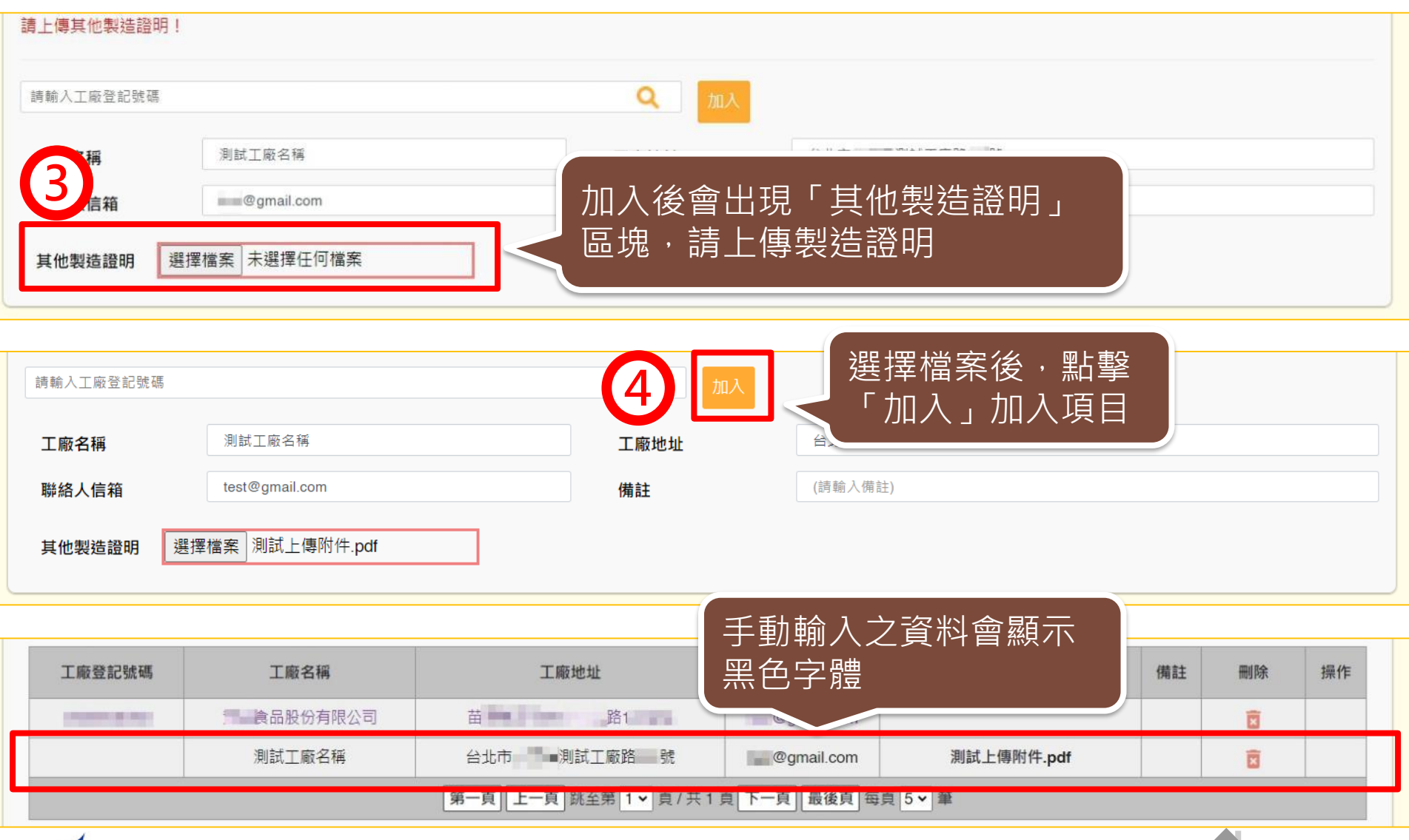

# 申請資訊-其他附件上傳

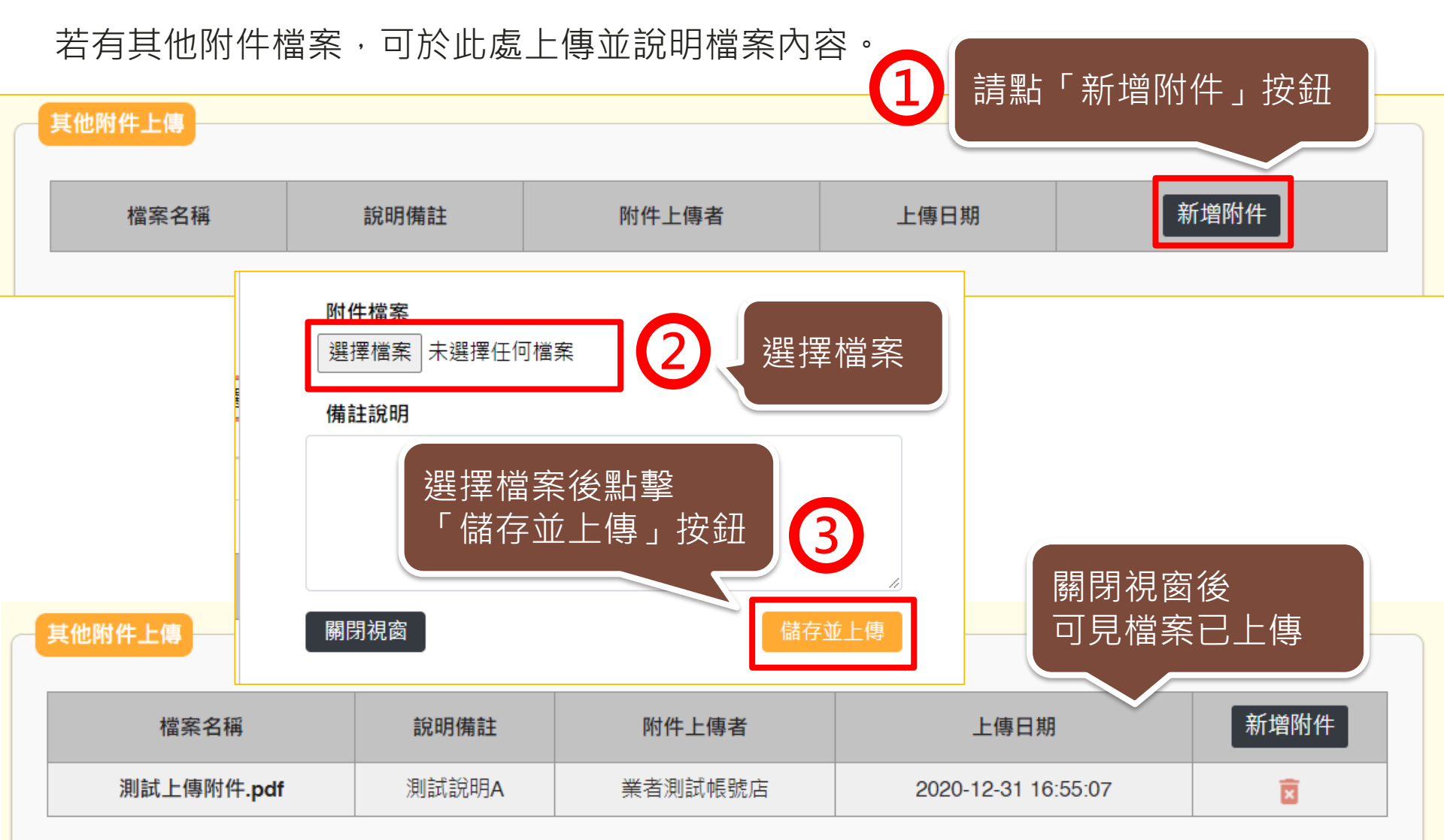

### 申請資訊-具結聲明

請業者詳細閱讀,並依實際情況勾選具結聲明。

| 具結聲明                                                                                                    |                                                                         |
|----------------------------------------------------------------------------------------------------|-------------------------------------------------------------------------|
| <ul> <li>1.本公司(商行)向衛生福利部食品藥物管理署申請核發之外銷食品(添加物)英文衛生語<br/>售證明,具結下列事項:</li> <li>(一)所申請之產品均確實於臺灣製造,其製造、加工、調配、包裝、運輸、儲存、販<br/>不法添加物。</li> <li>(二)未使用逾有效日期原料,產品未逾有效日期。</li> </ul> | <sup>證明、加工衛生證明、檢驗報告、自由銷<br/>:賣、輸入、輸出等,絕未使用不法原料及 依據產品是否 「僅供外銷」選擇項目</sup> |
| <ul> <li>2.具結負責產品(含標示)於我國及國外皆有販售者·確實符合我國及擬外銷國家食品</li> </ul>                                                                                                    | 且 (八 ) 助了 之 (十 久 口<br>由相關法規。                                            |
| 3.具結負責產品僅供外銷者·確實符合擬外銷國家食品相關法規·未在我國國內銷售                                                                                                    | <b>喜</b> 。                                                              |
| 4.罐頭食品已由製造業者取得符合規定之設備功能測試報告(如:熱分布測試報告書)、<br>實際製程皆符合相關規定。                                                                                                    | 產品殺菌條件報告(如:熱穿透試驗報告) ·                                                   |
| 5.本公司已具結上述聲明·如有不實·願負法律責任。                                                                                                    |                                                                         |
| 第一點及第五點為必要之項目                                                                                                    | 當產品為罐與食品時<br>需勾選第四點                                                     |
| 「「「「「」」」                                                                                                    | 123                                                                     |

加工衛生證明申請

### 廠商基本資料

### 送出案件前,請確認廠商基本資料是否無誤,並填寫證書郵寄地址。

| 申請資訊<br>———————————————————————————————————— | 目前所在位置:外线證明申請 / 廠商基本資料<br>申請廠商資料         |
|----------------------------------------------|------------------------------------------|
| 申請案類別 加工衛生證明                                 | 申請公司/工廠中文名稱 業者測試帳號食品有限公司                 |
| 申請日期 公文文號                                    | 申請公司/工廠英文名稱 Test Food Co., Ltd           |
|                                              | ₩ 絡人 吴                                   |
| 功能頁籤                                         | 聯絡人電話                                    |
| 申請資訊                                         | 聯絡人e-mail信箱 @ares.com.tw                 |
| 廠商基本資料                                       | 申請公司/工廠中文地址 臺北市 > 區 > 區 >                |
|                                              | 申請公司/工廠英文地址 No. , Sec. , Taiwan (R.O.C.) |
| 關閉                                           | 證書郵寄中文地址           縣市           鄉鎮市      |
|                                              | 工商憑證登記資料                                 |
|                                              |                                          |
|                                              | 食品業者登錄字號<br>同期/\础 盲 型 可 / U / L          |

資通電腦

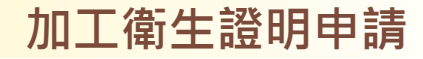

### 暫存、完成送出

實際製程皆符合相關規定。

5.本公司已具結上述聲明,如有不實,願負法律責任。

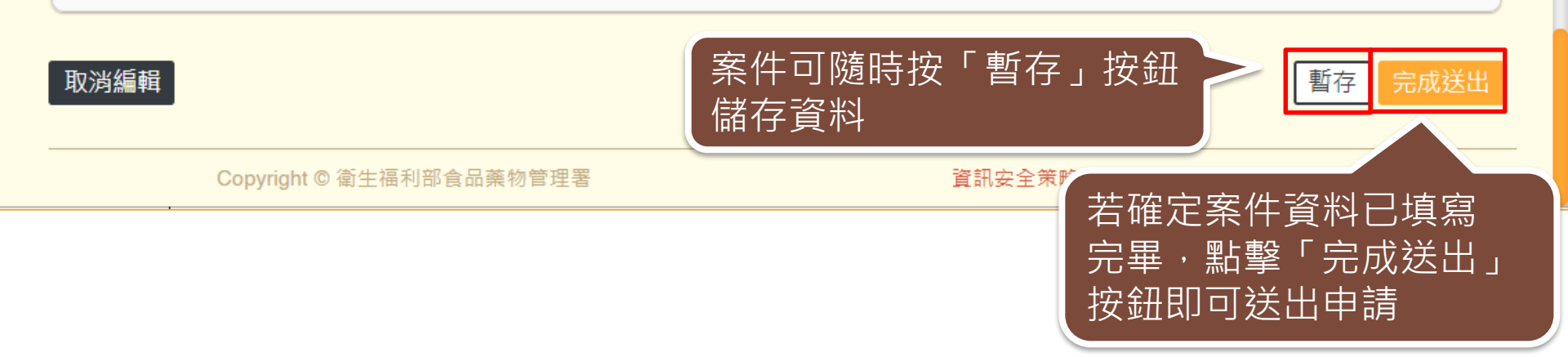

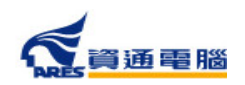

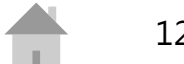

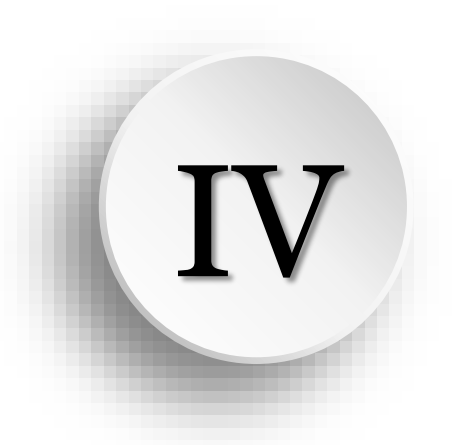

# 指派附件上傳 / 協力廠商附件上傳

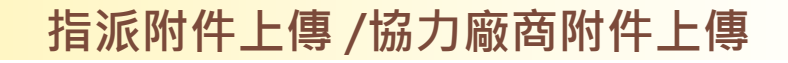

### 指派產品製造工廠

若您於「產品製造工廠資訊」區塊指派協力製造工廠上傳文件,

可於案件狀態為【暫存】和【廠商補件】時,請協力廠商進入系統上傳附件檔案。

#### 產品製造工廠資訊

請使用工廠登記編號或工廠名稱查詢,確定帶出資料無誤後即可加入;或自行輸入工廠名稱、地址及聯絡人信箱,並需上傳其他製造證明文件。

| 工廠登記號碼    | 工廠名稱         | 工廠地址                     | 聯絡人電子郵件        | 附件下載            | 備註 | 刪除 | 操作 |
|-----------|--------------|--------------------------|----------------|-----------------|----|----|----|
| 10000     | 食品股份有限公司     | WEARSON AND ADDRESS OF   | @gmail.com     |                 |    | X  |    |
|           | INF SHARE    | CONTRACTOR OF THE PARTY. | @gmail.com     | 測試上傳附件.pdf      |    | ×  |    |
|           | 第一頁上         |                          | 後頁 每頁 5 🗸 筆    |                 |    |    |    |
| 共2筆       |              | 1                        | 於申請資訊<br>「產品製約 | R畫面中的<br>查工廠資訊。 | Γ  |    |    |
| 請輸入工廠登記號碼 |              | <b>へ</b> 加入              | 新增肠力等          | 沒這廠問            |    |    |    |
| 工廠名稱      | (請輸入工廠全銜)    | 工廠地址 (請輸                 | 1入工廠完整地址:縣市別   | /區別/地址/樓層)      |    |    |    |
| 聯絡人信箱     | (請輸入聯絡人電子信箱) | <b>備註</b> (請賴            | ì入備註)          |                 |    |    |    |

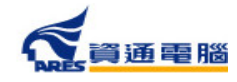

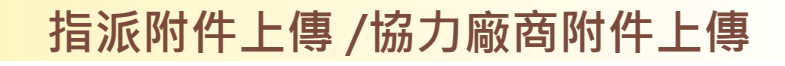

### 協力廠商附件上傳

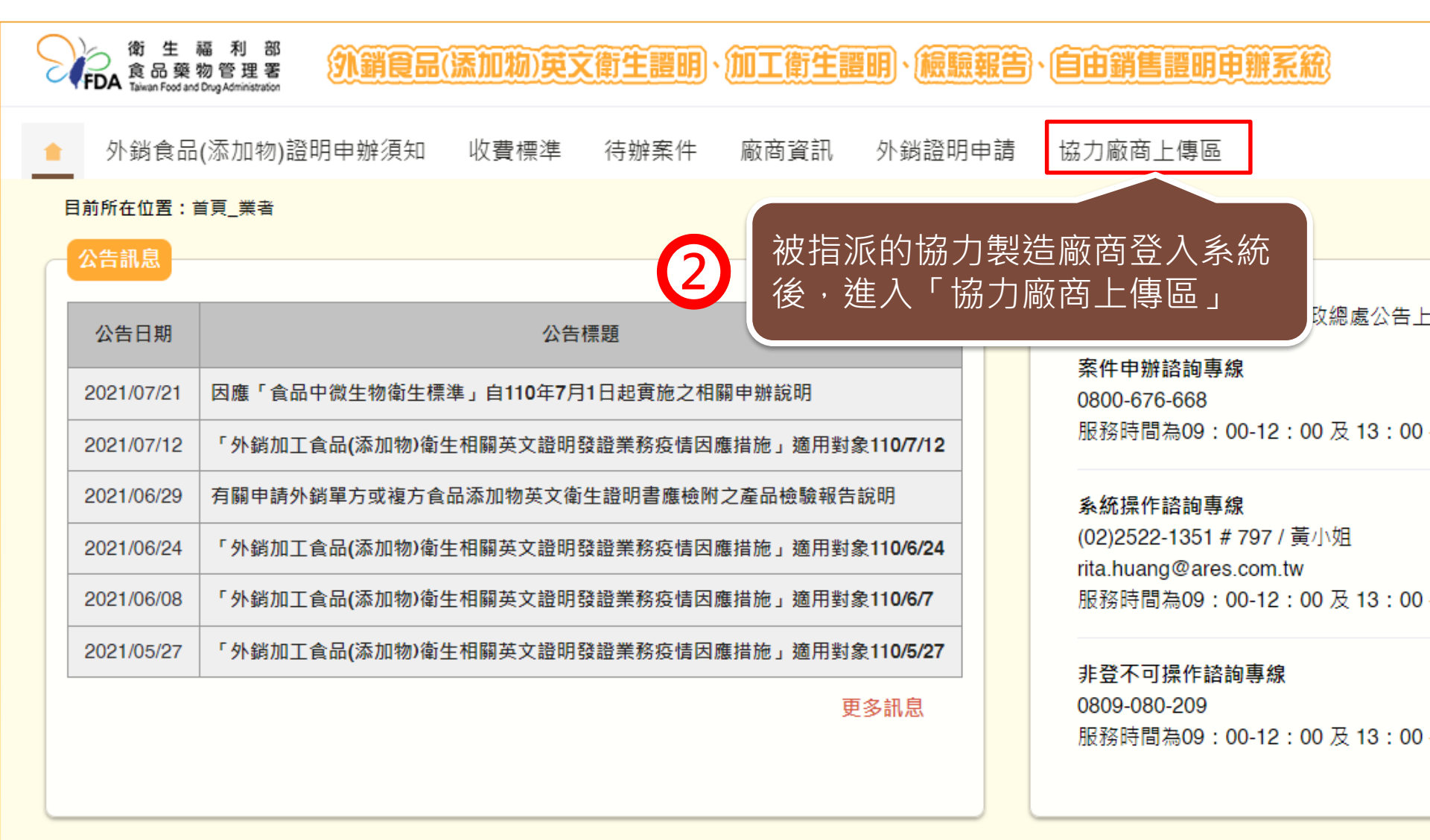

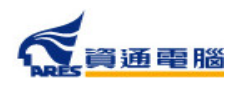

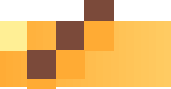

指派附件上傳 /協力廠商附件上傳

協力廠商附件上傳

外銷食品(添加物)證明申辦須知 待辦案件 廠商資訊 外銷證明申請 協力廠商上傳區 收費標準 ÷

#### 目前所在位置:協力廠商上傳區

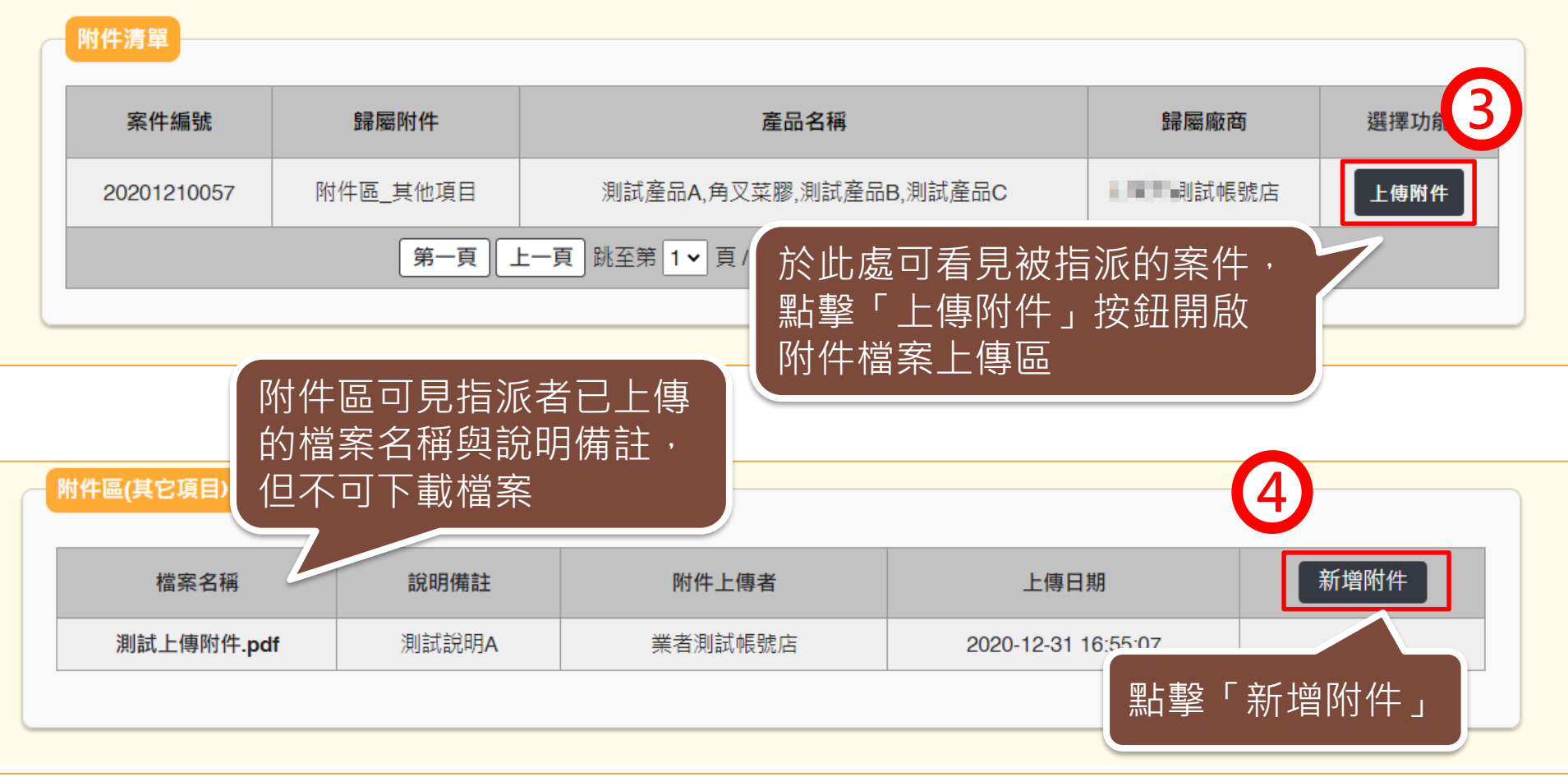

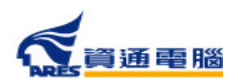

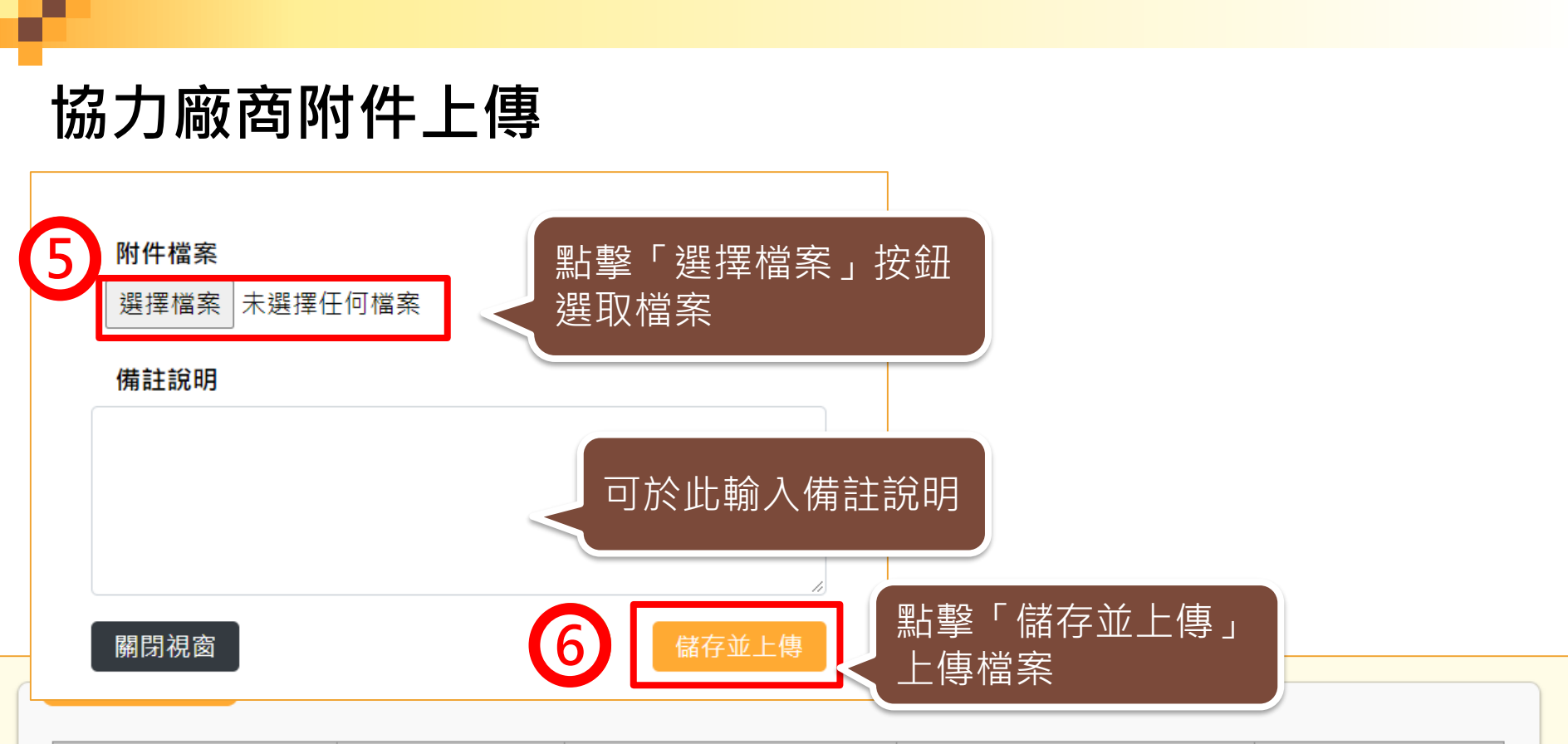

| 檔案名稱                                        | 說明備註     | 附件上傳者      | 上傳日期                | 新增附件 |  |  |  |  |
|---------------------------------------------|----------|------------|---------------------|------|--|--|--|--|
| 測試上傳附件.pdf                                  | 測試說明A    | 業者測試帳號店    | 2020-12-31 16:55:07 |      |  |  |  |  |
| <u>測試檔案.pdf</u>                             | 協力廠商測試上傳 | 資通食品股份有限公司 | 2021-01-04 10:50:20 | 刪除   |  |  |  |  |
| 第一頁 上一頁 跳至第 1 v 頁 / 共 1 頁 下一頁 最後頁 每頁 10 v 筆 |          |            |                     |      |  |  |  |  |
| <br>上傳完成                                    |          |            |                     |      |  |  |  |  |

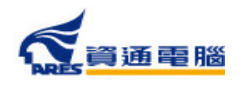

### 指派附件上傳 /協力廠商附件上傳

### 協力廠商附件上傳

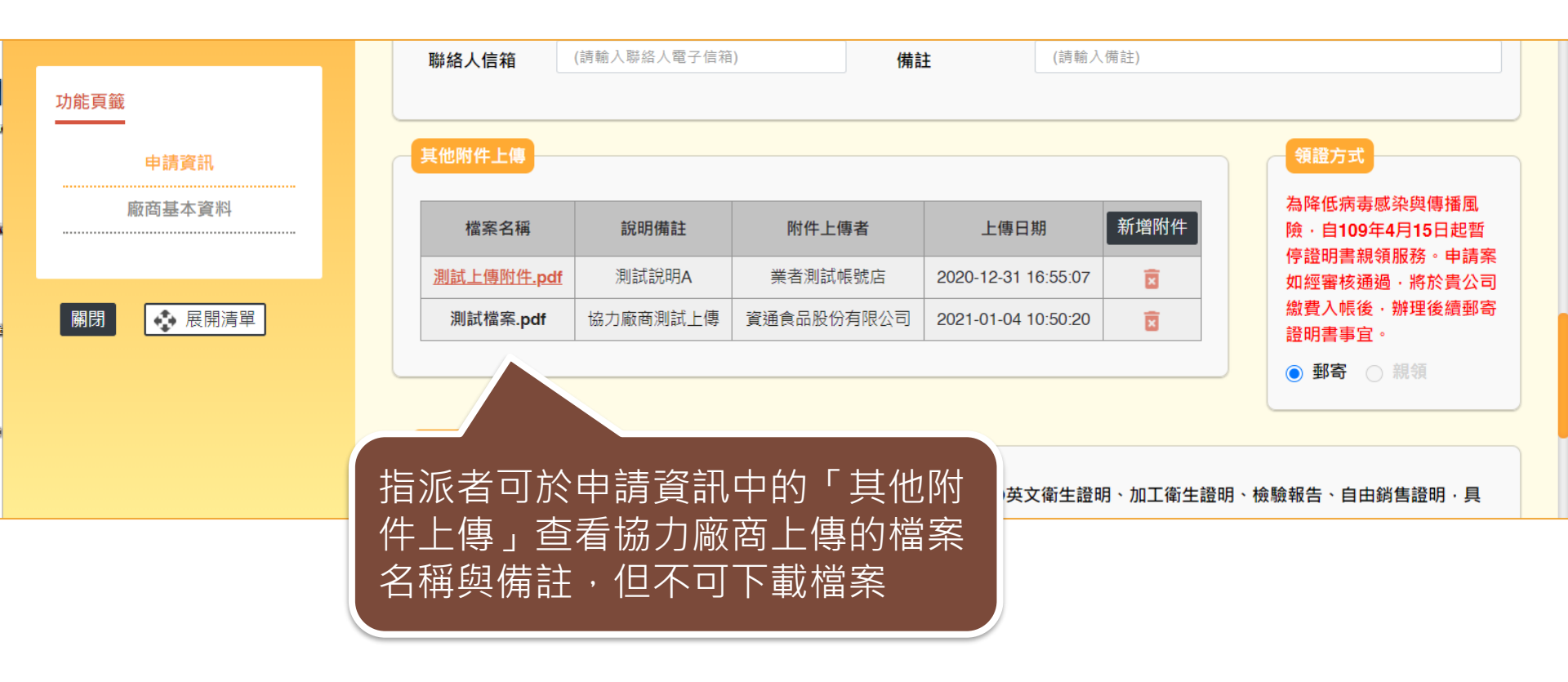

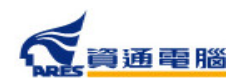

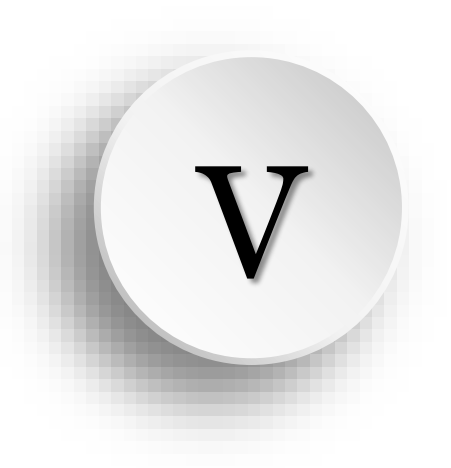

# 廠商補件說明

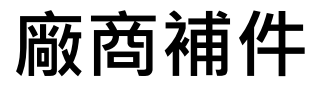

### 當案件承辦人進行審查後,查有案件資料不足而需補件時, 請業者依照以下步驟進行補件:

| 衛生編<br><b>FDA</b> 意品藥物<br>Taiwan Food and Dr | 利部<br>管理者<br>gAmmetration | 加物)英文衛生證明,加工律 | 注讀明、縫顯報告、自由         | 消售證明申辦系統              | 累計瀏覽人數:5207    |
|----------------------------------------------|---------------------------|---------------|---------------------|-----------------------|----------------|
| 會 外銷1                                        | 急品(添加物)證明申辦須知             | 收費標準 待辦案件     | 廠商資訊 外銷證明申言         | 请 協力廠商上傳區             |                |
| 目前所在位置:待<br>案件查詢                             | 游案件                       |               |                     |                       |                |
| 案件編號                                         | ŧ                         | 產品名稱          | 案件狀態                | 廠商補件                  | 清除             |
| 案件編                                          | 號 證明書種弊                   | 產品名稱          | 狀態                  | 申請日期                  | 選擇功能           |
| 20200810                                     | 0033 加工衛生證8               | 明             | 廠商補件                | 2020-12-30 18:10:37   | <u>检視</u> 申請撤銷 |
|                                              |                           | 第一頁」上一頁跳至     | 第 1 ▼ 頁/共1頁 下一頁 最後頭 | 頁 每頁 10 🗸 筆           |                |
|                                              |                           |               |                     |                       |                |
|                                              |                           |               | (                   | 於待辦案件<br>編輯狀態為<br>的案件 | 「廠商補件」         |

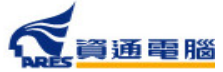

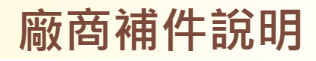

## 廠商補件說明

| 由建筑组                                   | 衛生福利部<br>FDA 食品藥物管理署<br>Temen Food and Drug Administration | 消食品(添加物)英文衛生證明、加工衛生證明、檢驗報告、自由銷售證明申辦系統       | 累計瀏覽人數:6398 |
|----------------------------------------|------------------------------------------------------------|---------------------------------------------|-------------|
| 平明貝加<br>索件編號 20211210253               | 會 外銷食品(添加物)證明申                                             | 辦須知 收費標準 待辦案件 廠商資訊 外銷證明申請 協力廠商上傳區           |             |
| 申請案類別 衛生證明書<br>申請日期 2021-12-10<br>公文文號 | 目前所在位置:外鐵證明申請 / 外鐵<br>補退件原因                                | 證明_補退件原因_Client                             |             |
|                                        | 原因分類    原因描                                                | 述說明                                         | 通知時間        |
| 功能頁籤<br>申請資訊<br>                       | 附件二 申辦依據文件<br>附件二 申辦依據文件<br>文(或中)<br>外信函或<br>狀影本           | 2021-12-16<br>21:42:45                      |             |
| 退補件原因                                  |                                                            | 第一頁 上一頁 跳至第 1 ✔ 頁 / 共 1 頁 下一頁 最後頁 每頁 10 ✔ 筆 |             |
| 關閉                                     |                                                            |                                             |             |
| (2                                     | 於「退補件原<br>查看承辦人員                                           | [因」頁籤中,<br>[填寫的退補件原因                        |             |

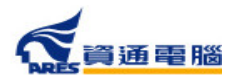

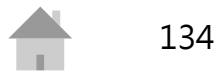

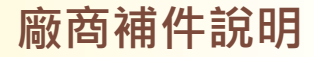

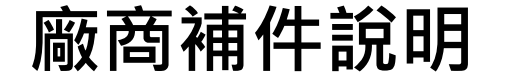

3.具結負責產品僅供外銷者,確實符合擬外銷國家食品相關法規,未在我國國內銷售。

4.罐頭食品已由製造業者取得符合規定之設備功能測試報告(如:熱分布測試報告書)、產品殺菌條件報告(如:熱穿透試驗報告),實際製程皆符合相關規定。

🗹 5.本公司已具結上述聲明,如有不實,願負法律責任。

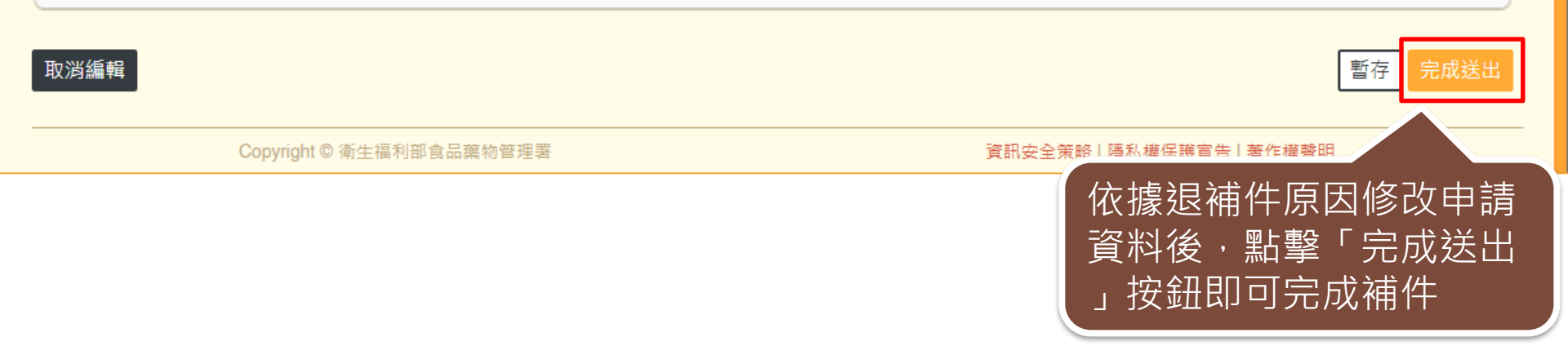

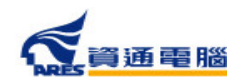

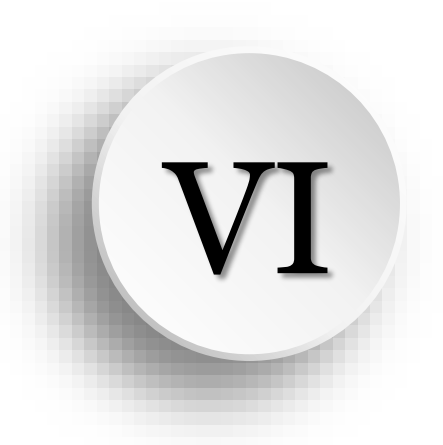

# 申請案件撤銷 / 複製案件資料

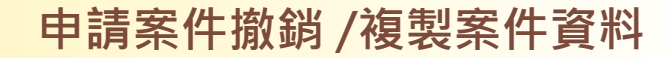

137

申請案件撤銷

如因故需申請撤銷案件,

可於案件狀態為【廠商補件】、【案件審查中】時申請撤銷。

| 外銷食品               | 。(添加物)證明申辦須               | 知 收費標準                 | 待辦案件            | 廠商資訊      | 外銷證明申請                                   | 協力廠商上傳                   |                   |              |          |
|--------------------|---------------------------|------------------------|-----------------|-----------|------------------------------------------|--------------------------|-------------------|--------------|----------|
| 目前所在位置:外           | 尚證明申請                     |                        |                 |           |                                          |                          |                   |              |          |
| 注意事項               |                           |                        |                 |           |                                          |                          |                   |              |          |
|                    |                           |                        | **              |           | 1 F1-FF                                  | - # 1.36 - 7 7 1 1 1 - 7 | <b>-</b> <i>m</i> |              |          |
| 請於「新荼甲請<br>提醒您,使用複 | 」點選欲申請之證明書<br>製案件功能請務必確認; | 重類按鈕進行新業日<br>資料已更新至最新現 | ∃請,或利用ト)<br>見況。 | 万「茶件宣詢」   | <b>乙′</b> 複製」功能,種                        | <b>夏</b> 製前已建立之美         | <b>養件。</b>        |              |          |
|                    |                           |                        |                 |           |                                          |                          |                   |              |          |
| 新案申請               |                           |                        |                 |           |                                          |                          |                   |              | Y        |
| /#~                | 医根子 白山外在梁阳                |                        | 上数四山井           |           |                                          |                          |                   |              |          |
| (開生 <b>起</b> 明、性   | <sup>19</sup> 飘散古、日田朝告谊听  | 中萌加上衛生                 | 上砬叻甲胡           |           |                                          |                          |                   |              |          |
|                    |                           |                        |                 |           |                                          |                          |                   |              |          |
| 案件查詢               |                           |                        |                 |           |                                          |                          |                   |              | Y        |
| 案件編                | 記念                        |                        | 產品名稱            |           |                                          | 案件狀態                     | 全部                | ~            |          |
|                    |                           |                        |                 |           |                                          |                          | - Pr              |              |          |
| 證明書種               | <b>資</b> 全部               | ~                      | 申請日期起           |           |                                          |                          |                   |              |          |
|                    |                           |                        |                 |           |                                          | 點轂「                      | 由詰物               | <b>销,</b> 按斜 | Д        |
|                    |                           |                        |                 |           |                                          |                          |                   |              | <b>1</b> |
| 案件编號               | 證明書種類                     | 產品名稱                   |                 | 狀態        | 申請日期                                     |                          | 選擇功能              |              |          |
| 21×11 mm 200       |                           | Table Head See 1172    |                 | . HE KAWA | 1 97 1 1 1 1 1 1 1 1 1 1 1 1 1 1 1 1 1 1 |                          | AL1-1100          |              |          |
| 20201210060        | 自由銷售證明                    | a de la dela           | A STREET        | 案件審查中     | 2020-12-30                               | 檢視                       | 複製                | 申請撤銷         |          |

### 申請案件撤銷 / 複製案件資料

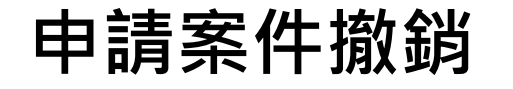

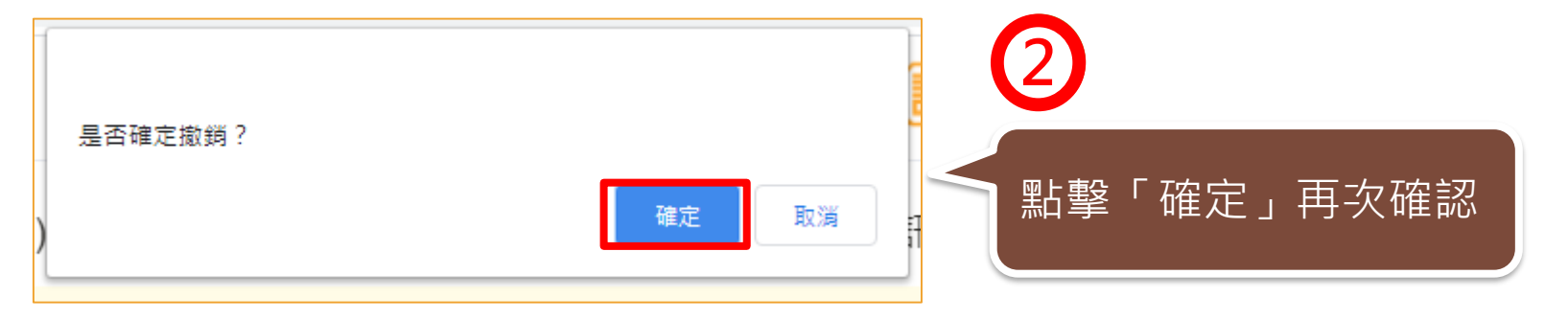

| 案件查詢            |                     |                                                                                                    |            |                        |       |      |    |
|-----------------|---------------------|----------------------------------------------------------------------------------------------------|------------|------------------------|-------|------|----|
| 案件編號            |                     | 產品名稱                                                                                                    | 產品名稱       |                        |       | 全部   | ~  |
| <b>證明書種類</b> 全部 |                     | → → 本案                                                                                                    | ▶ 本案件撤銷申請已 |                        | 申請日期迄 |      |    |
|                 |                     | 提送                                                                                                    | TFDA審查     |                        |       | 清除   | 查詢 |
| 案件編號            | 。<br>件編號 證明書種類 產品名稱 |                                                                                                    | 狀態         | 申請日期                   |       | 選擇功能 |    |
| 20201210060     | 自由銷售證明              | $\{0\} = \{a_1, a_2, a_3\} = \{a_1, a_2, a_3\} = \{a_1$ | 申請撤銷       | 2020-12-30<br>21:21:35 | 檢視    | 複製   |    |

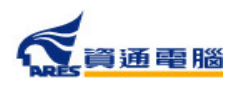

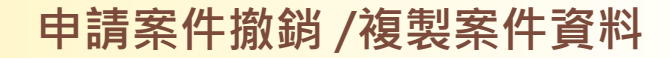

複製案件資料

### 若須再次申請相同的項目,可於「外銷證明申請」中, 利用【複製】功能複製前已建立的案件資料。

| *        | 外銷食品                                                                                      | (添加物)證明申新   | 游须知 · 收 | 【費標準  | 待辦案件   | 廠商資訊  | 外銷證明申訪            | 協力廠商上條        | 專區   |          |  |  |
|----------|-------------------------------------------------------------------------------------------|-------------|---------|-------|--------|-------|-------------------|---------------|------|----------|--|--|
| 目前所      | 目前所在位置:外銷證明申請                                                                             |             |         |       |        |       |                   |               |      |          |  |  |
| 注意       | 注意事項                                                                                      |             |         |       |        |       |                   |               |      |          |  |  |
| 請於<br>提醒 | 請於「新案申請」點選欲申請之證明書種類按鈕進行新案申請,或利用下方「案件查詢」之「複製」功能,複製前已建立之案件。<br>提醒您,使用複製案件功能請務必確認資料已更新至最新現況。 |             |         |       |        |       |                   |               |      |          |  |  |
| 新潟       | 新案申請                                                                                      |             |         |       |        |       |                   |               |      |          |  |  |
| 備        | 衛生證明、檢                                                                                    | 驗報告、自由銷售    | 證明申請    | 加工衛生  | 證明申請   |       |                   |               |      |          |  |  |
| 案件       | 牛查詢                                                                                       |             |         |       |        |       |                   |               |      |          |  |  |
|          | 案件編                                                                                       | 諕           |         |       | 產品名稱   |       |                   | 案件狀態          | 全部   | *        |  |  |
|          | 證明書種                                                                                      | <b>類</b> 全部 | ~       |       | 申請日期起  |       |                   | 由語口期涉         | ſ    | <b>H</b> |  |  |
|          | し                                                                                         |             |         |       |        |       |                   |               |      |          |  |  |
| DAV      | 案件編號                                                                                      | 證明書種類       |         | 產品名稱  |        | 狀態    | 申請日               | 期             | 選擇功能 |          |  |  |
| 202      | 201210060                                                                                 | 自由銷售證明      | 1011    | 1.111 | he Min | 案件審查中 | 2020-12<br>21:21: | 2-30<br>35 檢視 | 複製   | 申請撤銷     |  |  |

### 申請案件撤銷 / 複製案件資料

複製案件資料

| 是否確定複製                                                                          | 此申請書?      | 確定 取消                |    | 擊「確定」 | 確認複製        |  |  |  |  |  |
|---------------------------------------------------------------------------------|------------|----------------------|----|-------|-------------|--|--|--|--|--|
| 3 請注意,本複製案件資料將<br>與原案件相同,請檢查附件<br>檔案應更新為最新資料 本複製案件與原案件相同,請注意附件檔案應更新為最新資料。 確定 取消 |            |                      |    |       |             |  |  |  |  |  |
| 4 案件已完成複製                                                                       |            |                      |    |       |             |  |  |  |  |  |
| 案件編號                                                                            | 證明書種類      | 產品名稱                 | 狀態 | 申請日期  | 選擇功能        |  |  |  |  |  |
| 20210110063                                                                     | 自由銷售證<br>明 | NP-Aux/PD-Aux/DA-Aux | 暫存 |       | 檢視 編輯 複製 刪除 |  |  |  |  |  |
|                                                                                 | 腦          |                      |    |       | 140         |  |  |  |  |  |

2

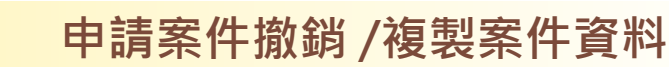

### 複製案件資料-複製結果出現異常資料

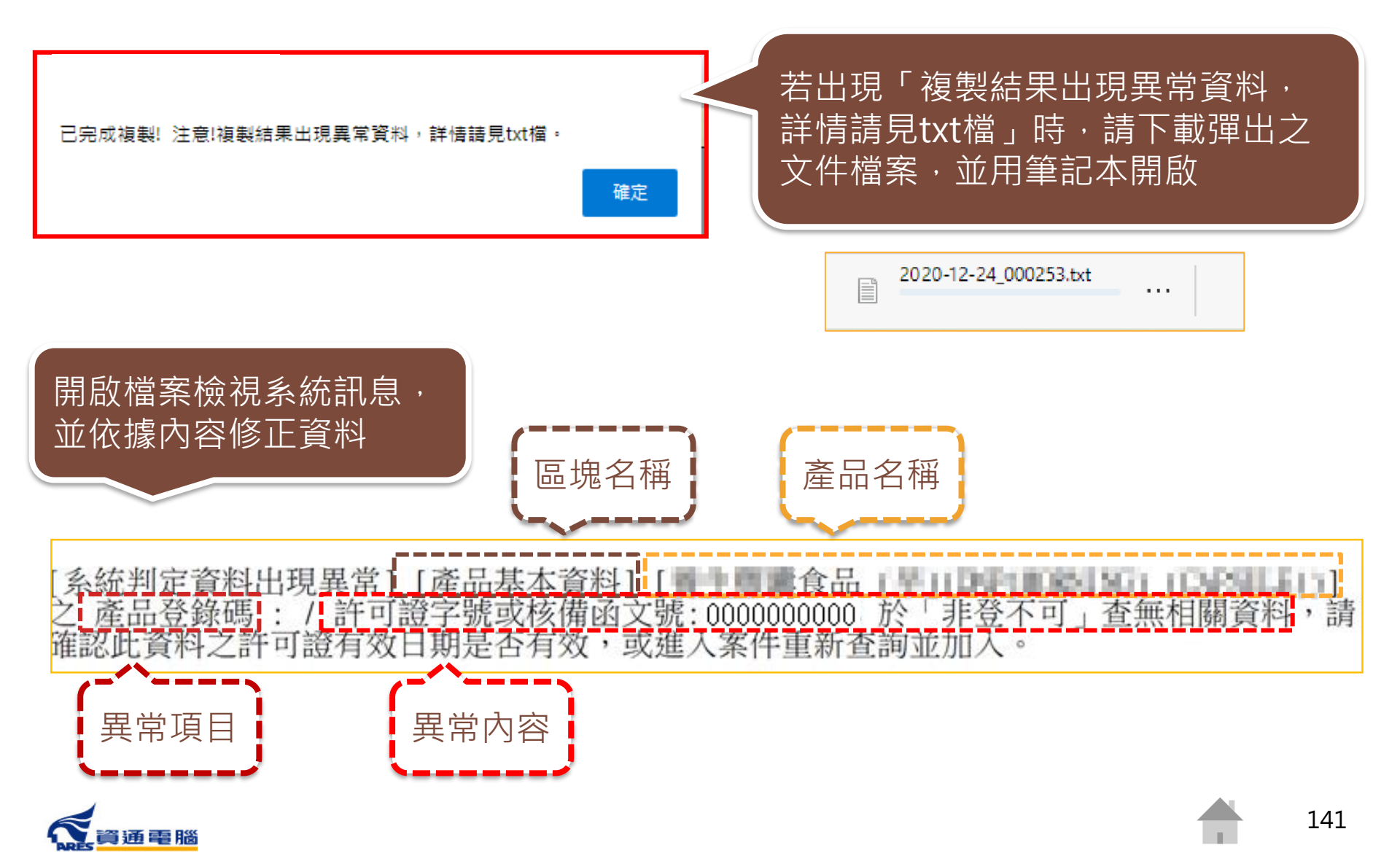

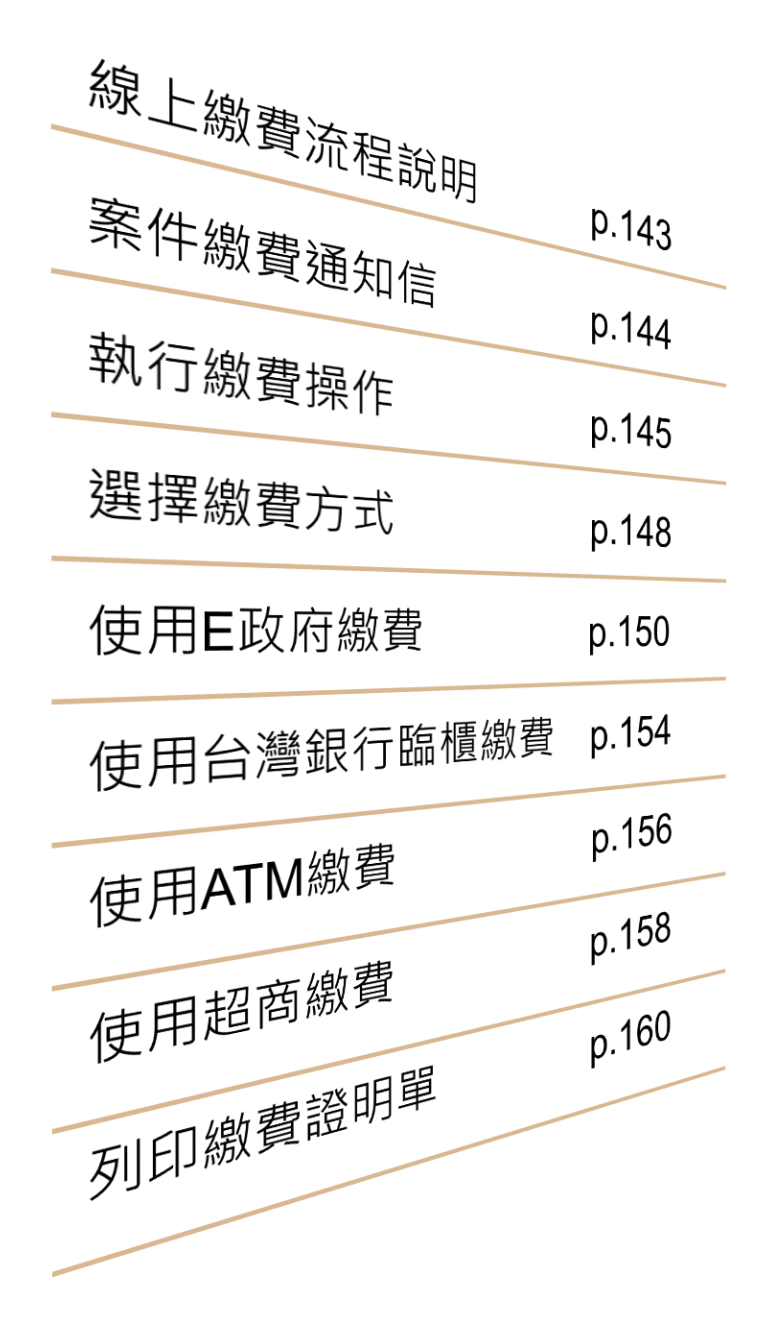

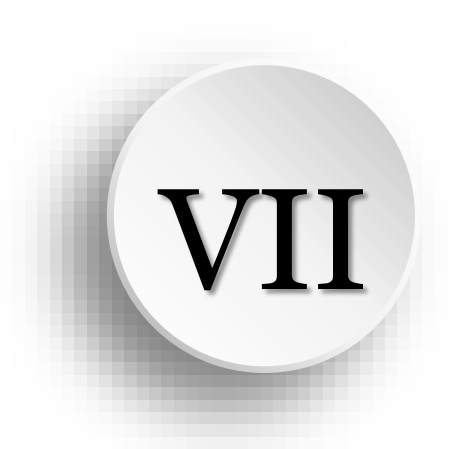

# 線上繳費說明 / 列印繳費證明

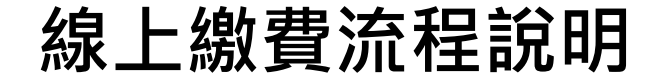

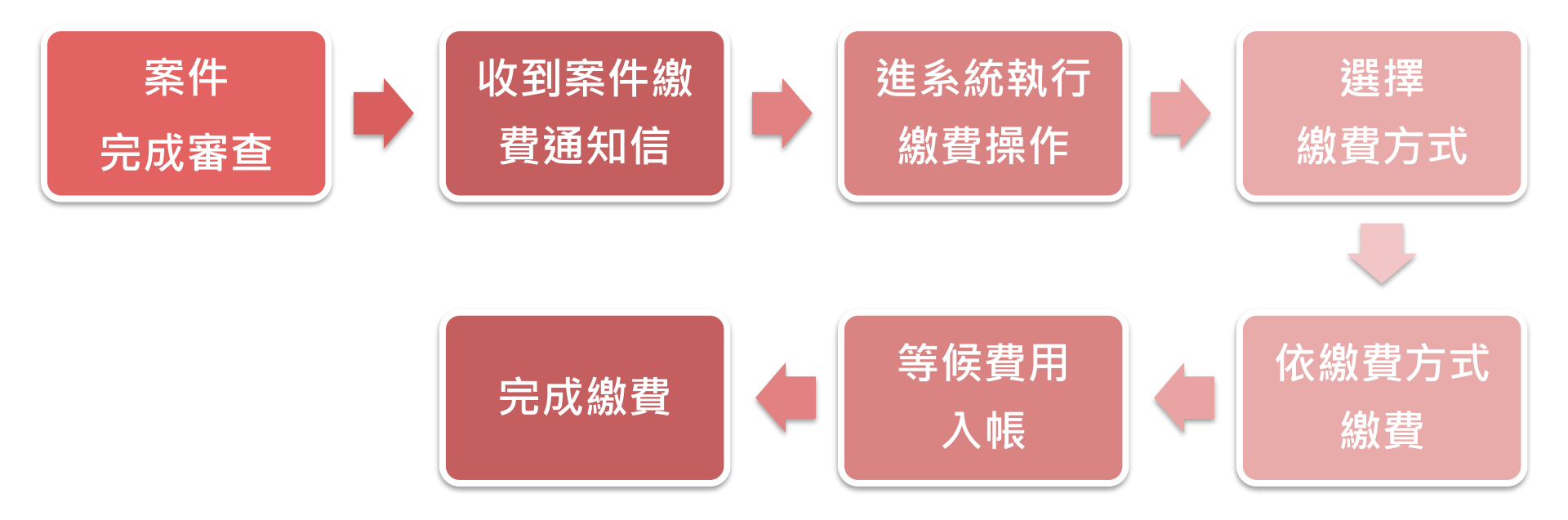

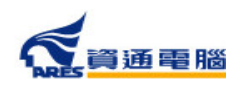

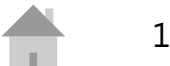

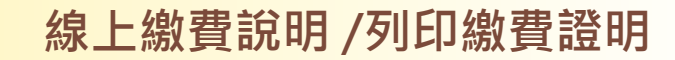

### 案件繳費通知信

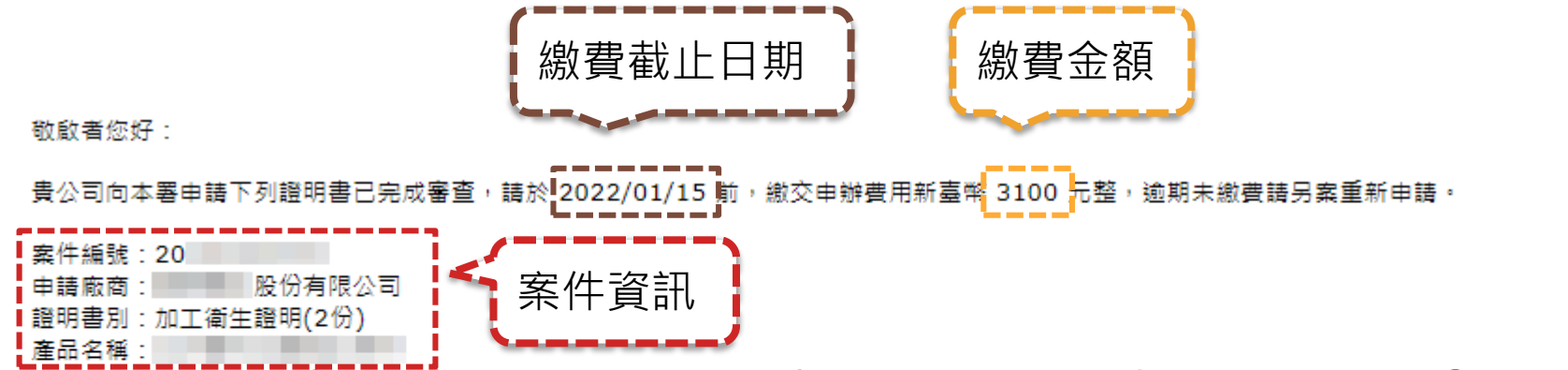

繳費路徑:請至本署外銷食品證明線上申報系統>外銷證明申請>本案之選擇功能(內容或更正)>繳費資訊>選擇欲繳費項目>點擊「請點此繳費按鈕」。

提醒您,不同繳費方式需另負擔之手續費及入帳天數不同,本署將於費用入帳後發證,貴公司可自行選擇以下多元繳費方式:

一、E政府繳費(含信用卡、晶片金融卡、金融帳戶轉帳):約須1~3個工作天入帳,手續費及轉帳上限金額依各家銀行規定。

二、台灣銀行臨櫃:約須1~3個工作天入帳。

三、ATM(含網路銀行)繳費:約須1~3個工作天入帳,手續費及轉帳上限金額依各家銀行規定。

四、超商繳費:約須7個工作天入帳,手續費及繳費上限金額依超商規定。

衛生福利部食品藥物管理署

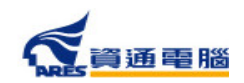

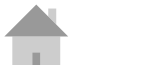
#### 線上繳費說明 /列印繳費證明

2021-08-26 17:28:06

檢視

複製

#### 執行繳費操作

收到繳費通知信後,請至「外銷證明申請」,選擇欲繳費的案件項目,並參照以下 步驟執行繳費操作:

|   | 衛生福利部<br>食品藥物管理署<br>Taiwan Food and Drug Administration | (外銷食品(添加物 | 1)英文衛生證 | 明、加工衛生 | 證明・檢驗 | 報告、自由銷售 | 證明申辦系統  | 累計瀏覽人數:9456 |
|---|---------------------------------------------------------|-----------|---------|--------|-------|---------|---------|-------------|
| * | 外銷食品(添加物                                                | ])證明申辦須知  | 收費標準    | 待辦案件   | 廠商資訊  | 外銷證明申請  | 協力廠商上傳區 |             |

#### 目前所在位置:

#### 注意事項

請於「新案申請」點選欲申請之證明書種類按鈕進行新案申請,或利用下方「案件查詢」之「複製」功能,複製前已建立之案件。 提醒您,使用複製案件功能請務必確認資料已更新至最新現況。

| 新案申請 |                         |         |    |                    |      |
|------|-------------------------|---------|----|--------------------|------|
|      | 段告、自由銷售證明申請 加工衛生證明<br>1 | 申請      |    |                    |      |
| 案件查詢 |                         |         |    |                    |      |
| 案    | 牛編號                     | 產品名稱    |    |                    |      |
| 證明   | <b>書種類</b> 全部           | ▼ 申請日期起 |    | 點撃   檢祖<br>  本手安州日 |      |
|      |                         |         |    | 旦 旬 余 什 /          |      |
| 案件編號 | 證明書種類                   | 產品名稱    | 狀態 | 申請日期               | 選擇功能 |

待繳書

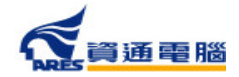

自由翁售證明 衛生證明

20210810200

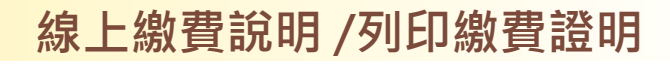

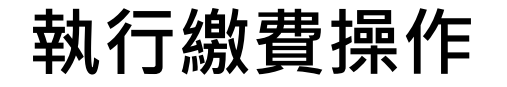

| 由請資訊                            | 》前銷食品(添加物)英文衛生                                                                                                    | 置明、加工衛生證明、檢驗報告                                                    | 自由銷售證明申辦系統                  | 累計瀏覽人數:6400 |
|---------------------------------|----------------------------------------------------------------------------------------------------|-------------------------------------------------------------------|-----------------------------|-------------|
| 案件編號 20211210255                | 會 外銷食品(添加物)證明申辦須知                                                                                                    | 收費標準 待辦案件 廠商資訊                                                    | 外銷證明申請 協力廠商上傳區              |             |
| 申請案類別 加工衛生證明<br>申請日期 2021-12-13 | 目前所在位置:外线證明申請 / 加工證明_繳費:                                                                                                | 資訊                                                                |                             |             |
| 公文文號                            | 注意事項<br>                                                                                                    | 「天同,大粟蛇\\ 读初来田)梔% 發怒。⊘                                            | て活物事亡士会子)梔子動加下・             |             |
| <b>功能頁籤</b><br>申請資訊<br>         | 一、E政府繳費/J站需另東福之了減損及八帳人第<br>一、E政府繳費(含信用卡、晶片金融卡、<br>二、台灣銀行臨櫃:約須1-3個工作天入帳<br>三、ATM繳費(含網路銀行):約須1-3個工<br>四、超商繳費:約須7個工作天入帳,手續 | 金融帳戶轉帳):約須1-3個工作天入帳,<br>。<br>作天入帳,手續費及轉帳上限金額依各家<br>費及繳費上限金額依超商規定。 | 手續費及轉帳上限金額依各家銀行規定。<br>銀行規定。 |             |
| 繳費資訊                            | 2 操作 證明書 請先                                                                                                    | 閱讀注意事項                                                            | 通知繳費日期       繳費期限           | 繳費狀態        |
| 點擊「繳費資訊                         | 」頁籤                                                                                                    | 20211210255 73                                                    | 00 2021/12/17 2022/01/15    | 待繳費         |
| 查看繳費資訊                          |                                                                                                    |                                                                   | 產出繳費語                       | 登明單 前往繳費    |

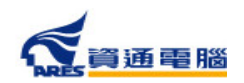

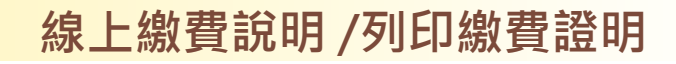

#### 執行繳費操作

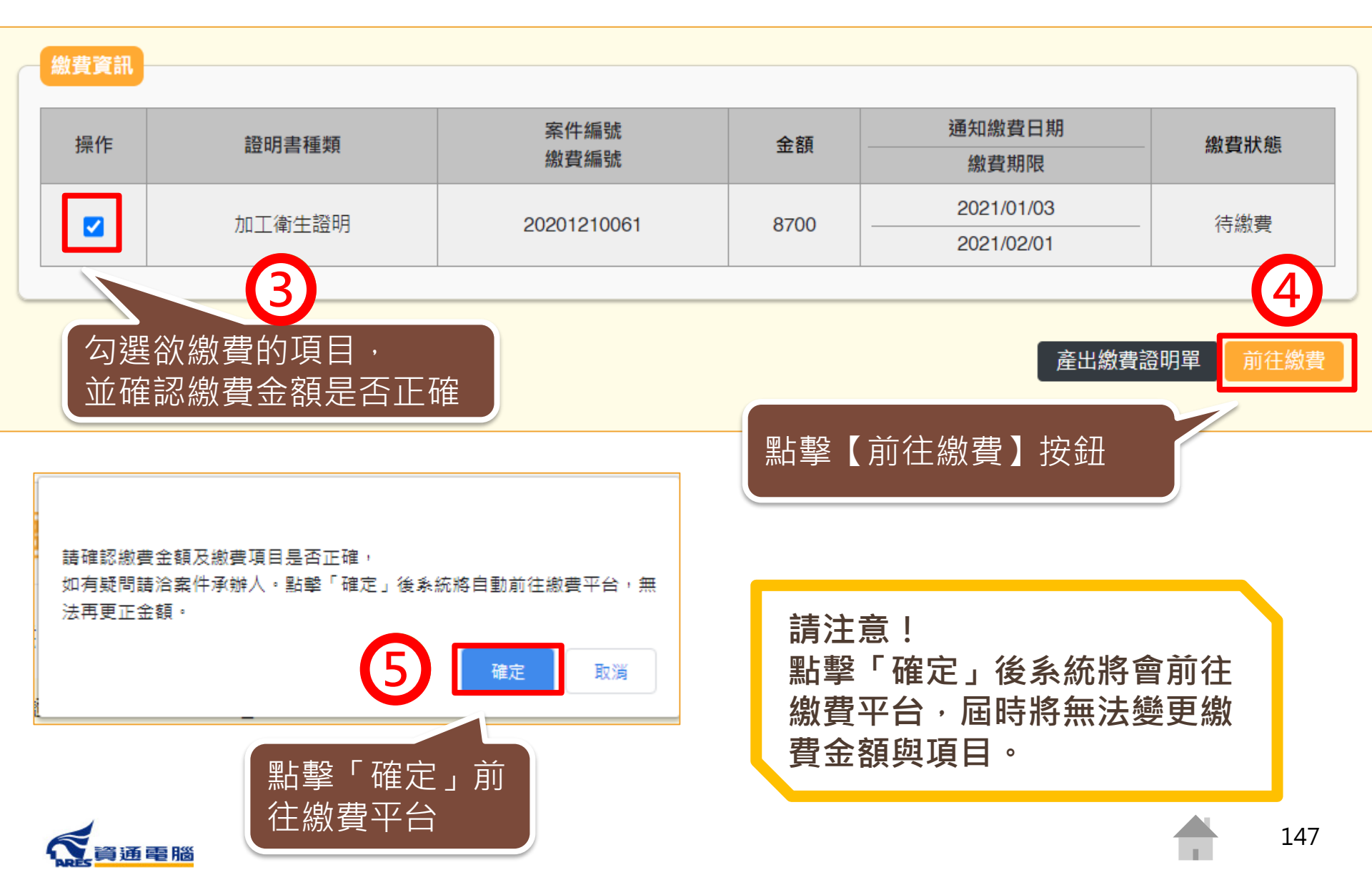

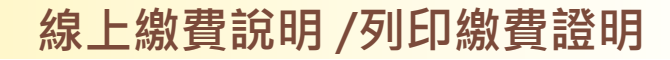

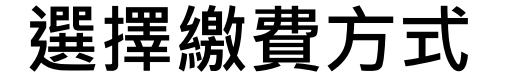

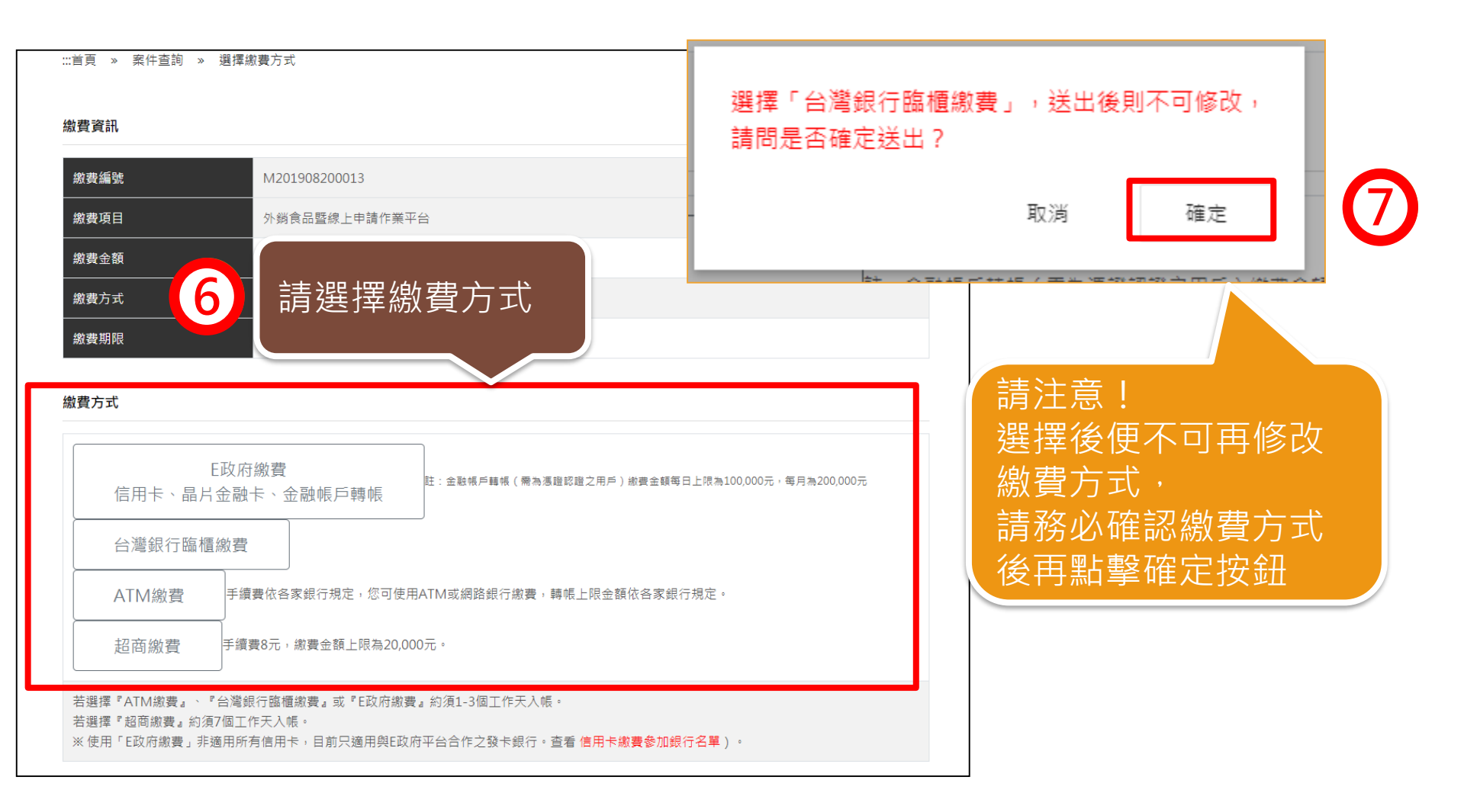

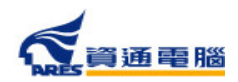

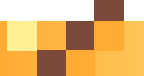

#### 選擇繳費方式-繳費方式的差異

| 繳費<br>方式 | 台灣銀行<br>臨櫃                                            | ATM                                                      | 網路ATM                                                                            | E政府<br>晶片金融卡                          | E政府<br>金融帳戶                              | E政府<br>信用卡                             | 超商                                                |
|----------|-------------------------------------------------------|----------------------------------------------------------|----------------------------------------------------------------------------------|---------------------------------------|------------------------------------------|----------------------------------------|---------------------------------------------------|
| 說明       | 線上 <b>列印繳</b><br>費單,持繳<br>費單 <b>至台灣</b><br>銀行櫃檯繳<br>費 | 線上 <b>列印繳</b><br>費單 · 以<br>ATM轉費<br>方式個費<br>屬繳<br>費<br>縣 | 線上 <b>列印繳</b><br>費單,以<br>費<br>最銀行轉費<br>方<br>利<br>個<br>案<br>屬<br>繳<br>費<br>帳<br>號 | 透過系統連<br>結至 <b>E政府</b><br><b>進行轉帳</b> | 透過系統連<br>結至E政府,<br><b>以憑證登入</b><br>後進行轉帳 | 透過系統連<br>結至E政府<br>進行 <b>信用卡<br/>繳款</b> | 線上 <b>列印線</b><br>費單,持線<br>費單 <b>至超商</b><br>收銀台繳費。 |
| 手續<br>費  | 無                                                     | 有 / 無                                                    | 有 / 無                                                                            | 有                                     | 有                                        | 有                                      | 有                                                 |
| 入帳<br>天數 |                                                       |                                                          | 1~3工作天                                                                           |                                       |                                          | 3工作天                                   | 7工作天                                              |

※手續費及轉帳上限金額依各家銀行或超商規定。

※繳費方式選項可能配合政府政策調整,請以該申請案件繳費連結所提供之項目為準。

※使用晶片金融卡、金融帳戶轉帳或信用卡繳費前,請先向所屬金融機構(發卡銀行)確認是否為 電子化政府服務平臺繳費業務的合作機構。

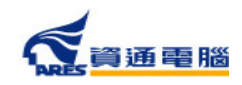

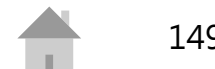

#### <mark>線上繳費說明</mark> /列印繳費證明

## 使用E政府繳費-信用卡、晶片金融卡

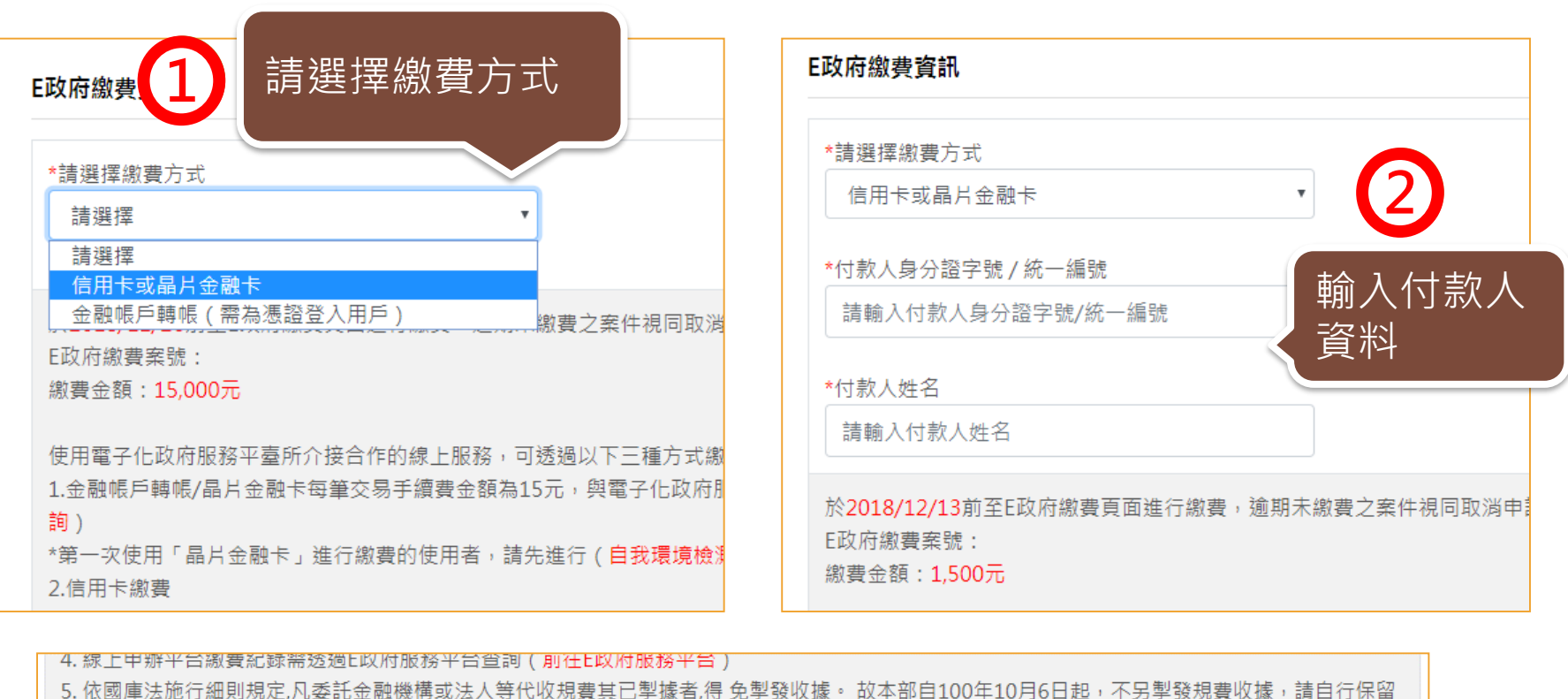

3

金融機構代收收據備查。 6. 應慎選安全的電腦環境及可信賴的應用系統,如因電腦環境或應用系統本身因素導致權益受損時,應自行承擔責任。

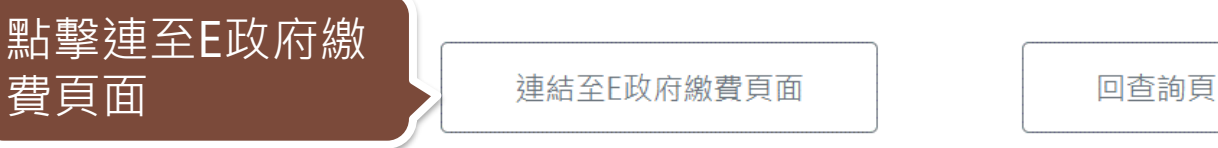

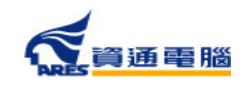

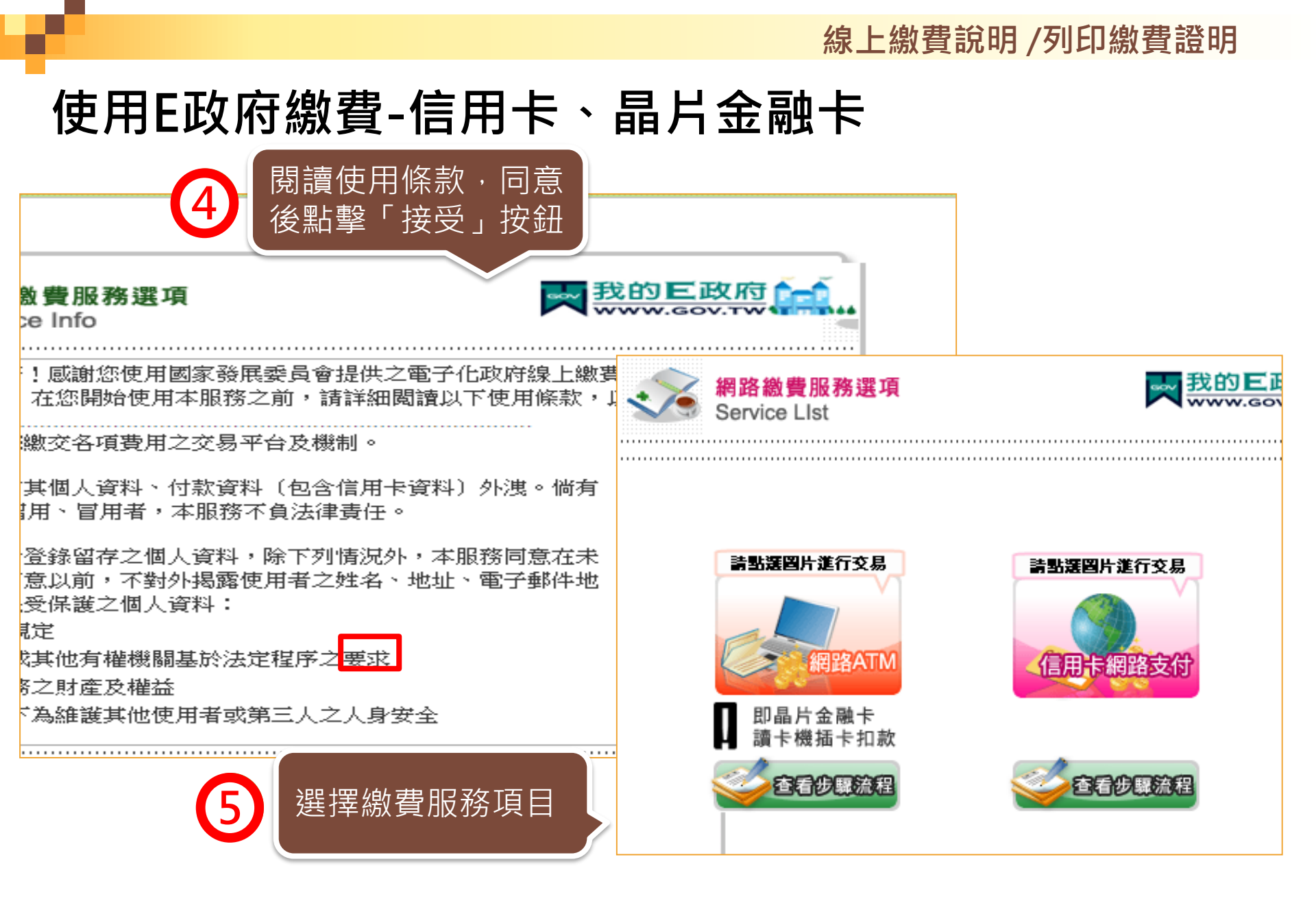

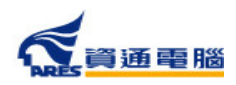

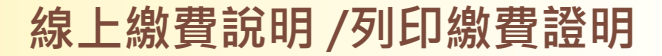

#### 使用E政府繳費-金融帳戶轉帳

通電腦

使用E政府繳費,並選擇「金融帳戶轉帳」時,須使用繳款人憑證登入, 未使用繳款人憑證登入者需「連結至我的E政府」進行身分驗證。

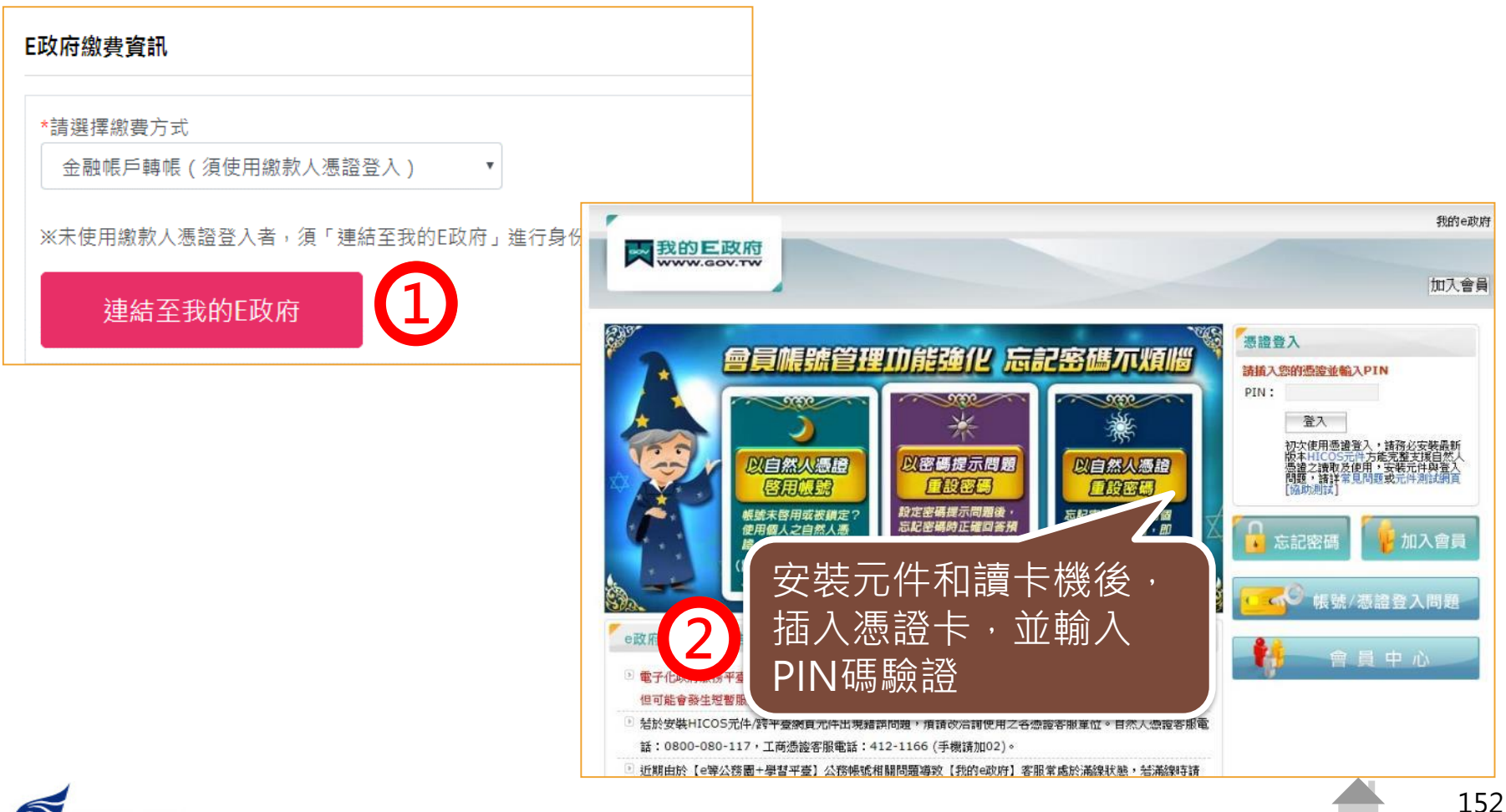

#### 線上繳費說明 /列印繳費證明

## 使用E政府繳費-金融帳戶轉帳

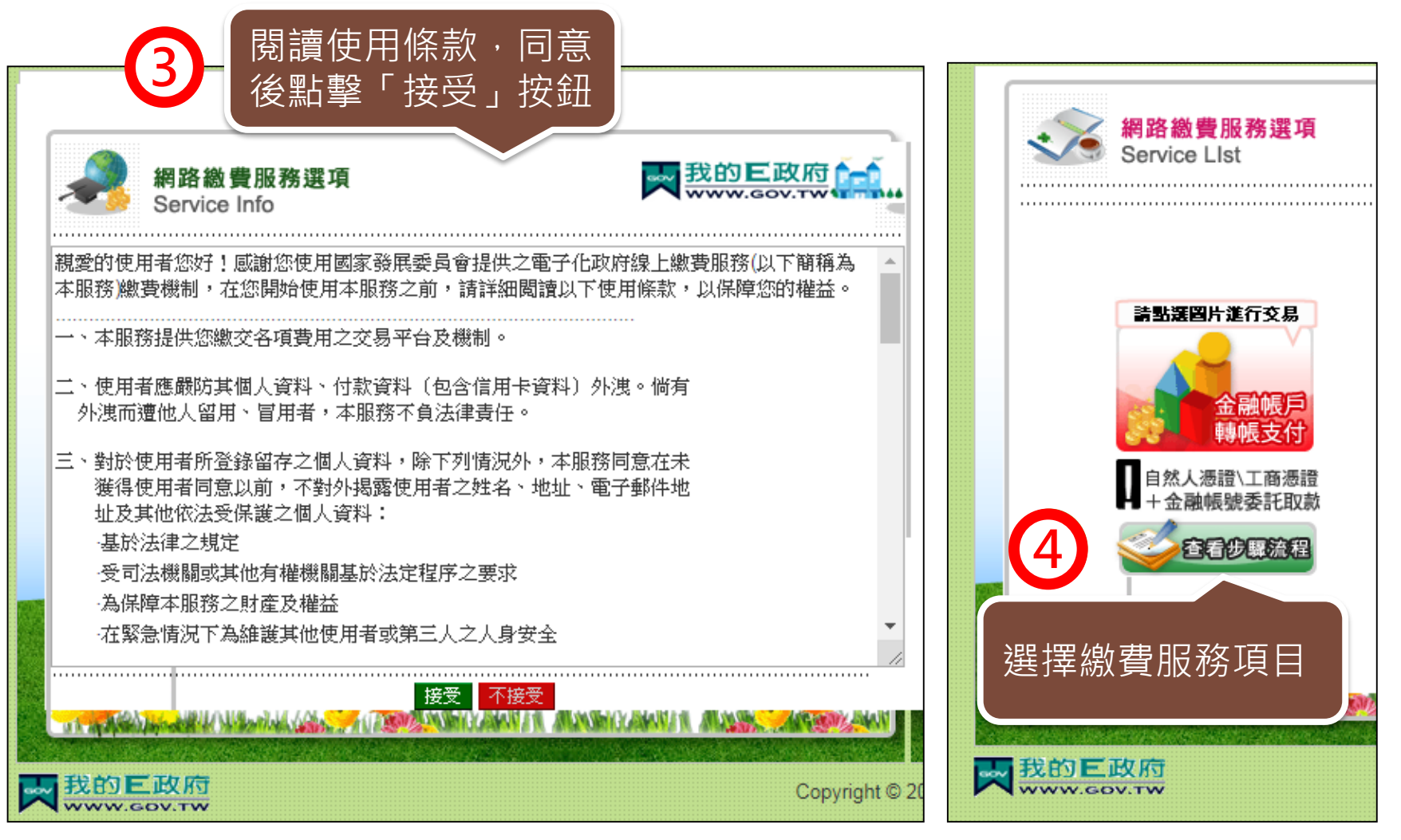

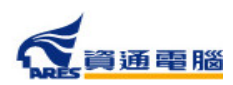

#### 線上繳費說明 /列印繳費證明

## 使用台灣銀行臨櫃繳費

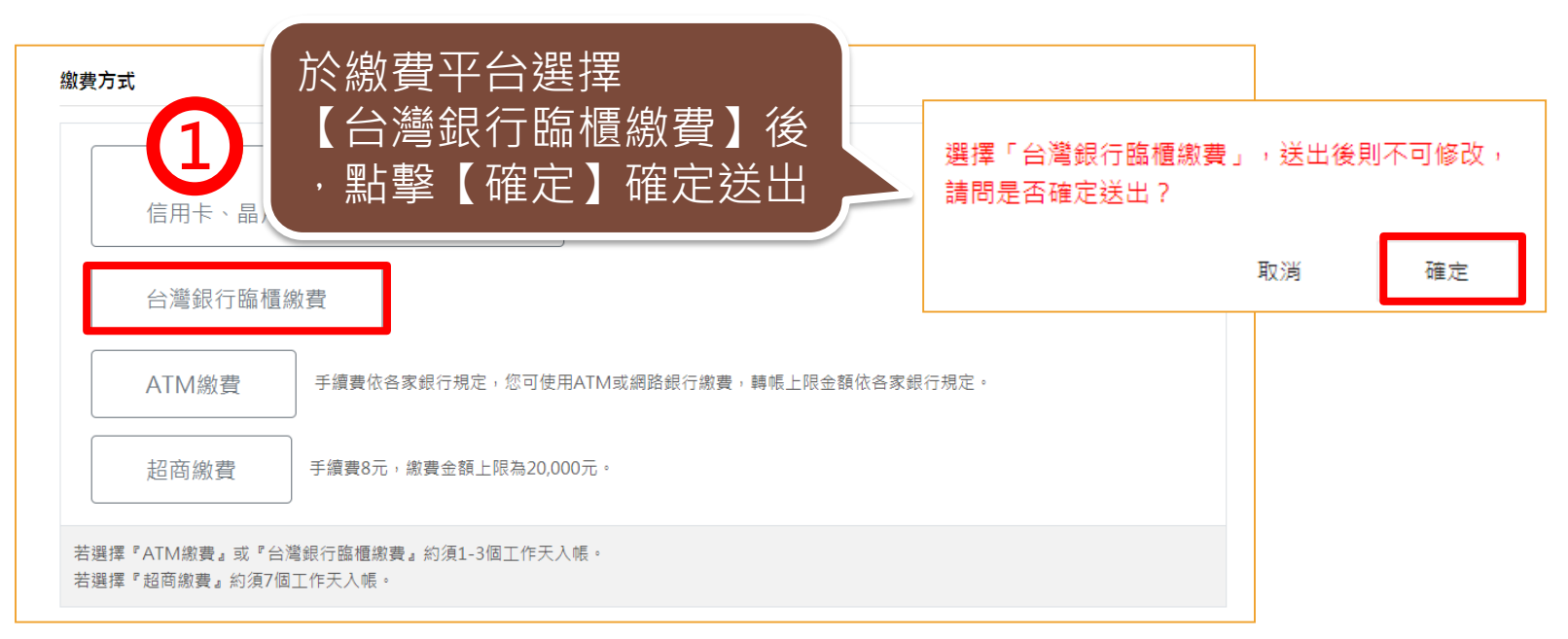

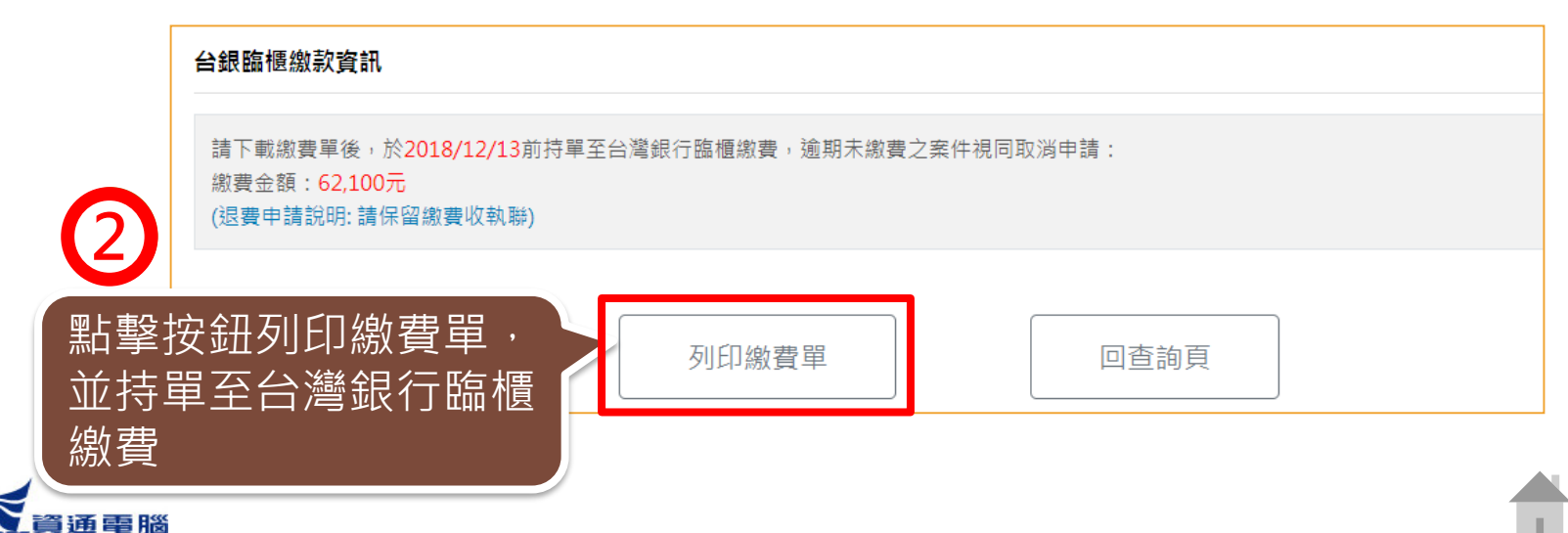

#### <mark>線上繳費說明</mark> /列印繳費證明

## 使用台灣銀行臨櫃繳費-繳費單範例

| C                                                                  | 衛生福利部食品藥物<br>Food and Drug Admir                                                                                                    | <b>物管理署 案件申辦台銀臨櫃繳費單</b><br>nistration                                                                              | 範例 |
|--------------------------------------------------------------------|----------------------------------------------------------------------------------------------------|----------------------------------------------------------------------------------------------------|----|
|                                                                    |                                                                                                    | 服務專線:(02)2787-8000                                                                                                 |    |
| 第一聯: 約                                                             | 散款人收執聯                                                                                                    |                                                                                                    |    |
|                                                                    | 繳款人收執聯(收據)                                                                                                    | 繳費期限 : 2019/09/10                                                                                                  |    |
| 案件申辨者                                                              | 食品股份有限公司                                                                                                    | 付訖戳記                                                                                                    |    |
| 申辨日期                                                               | 2019/08/12                                                                                                    |                                                                                                    |    |
| 案件編號                                                               | 2019 8_1                                                                                                    |                                                                                                    |    |
| 受理機關                                                               | 衛生福利部食品藥物管理署                                                                                                    |                                                                                                    |    |
| 由辦項目                                                               |                                                                                                    |                                                                                                    |    |
| 1 201-2014                                                         |                                                                                                    | ※本聯經加蓋付乾艱記即 「規则收據」                                                                                                 |    |
| 應繳金額                                                               | 7300元                                                                                                    | , 請妥善保存以供日後核對。                                                                                                    |    |
| <b>注意事項:</b><br>一、請素<br>二、使費2個<br>」、請留意<br>五、請妥善<br>六、為確保:<br>第二聯: | 費期限內持本繳費單至臺灣銀行全省各<br>票繳費者,支票抬頭請填寫「限繳衛生<br>1工作天後,請登入衛生福利部食品藥非<br>查詢繳費結果。<br>本繳費單之繳費期限,若逾期則本繳費<br>係存本繳費收執聯(收據),申請退費時<br>您的權益,請仔細核對案件申辦者、申 | 分行繳款,臺銀臨櫃代收代號為G6101。<br>福利部食品藥物管理署」。<br>約管理署案件申辦平台,「會員專區」>「繳費紀錄畫<br>單自動失效,受理機關可進行取消該案件之申請。<br>須檢附。<br>辦項目及應繳金額等資料。 |    |
| da al de are te                                                    | 査/常報行存金期                                                                                                    | <b>查湾銀行專用條确</b>                                                                                                    |    |
| 汞1++甲狮者<br>由                                                       | [                                                                                                    |                                                                                                    |    |
| 〒 州 ロ 明<br>案件編號                                                    | 2019/06/12                                                                                                    |                                                                                                    |    |
| 受理機關                                                               | 街生福利部食品藥物管理異                                                                                                    | 9692 0010                                                                                                    |    |
| 申辦項目                                                               | and the state of the state of the state of                                                                                              |                                                                                                    |    |
| 應繳金額                                                               | 7300元                                                                                                    | 00                                                                                                    |    |
| '                                                                  |                                                                                                    | •                                                                                                    | -  |

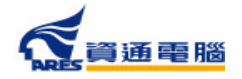

#### 線上繳費說明 /列印繳費證明

## 使用ATM繳費

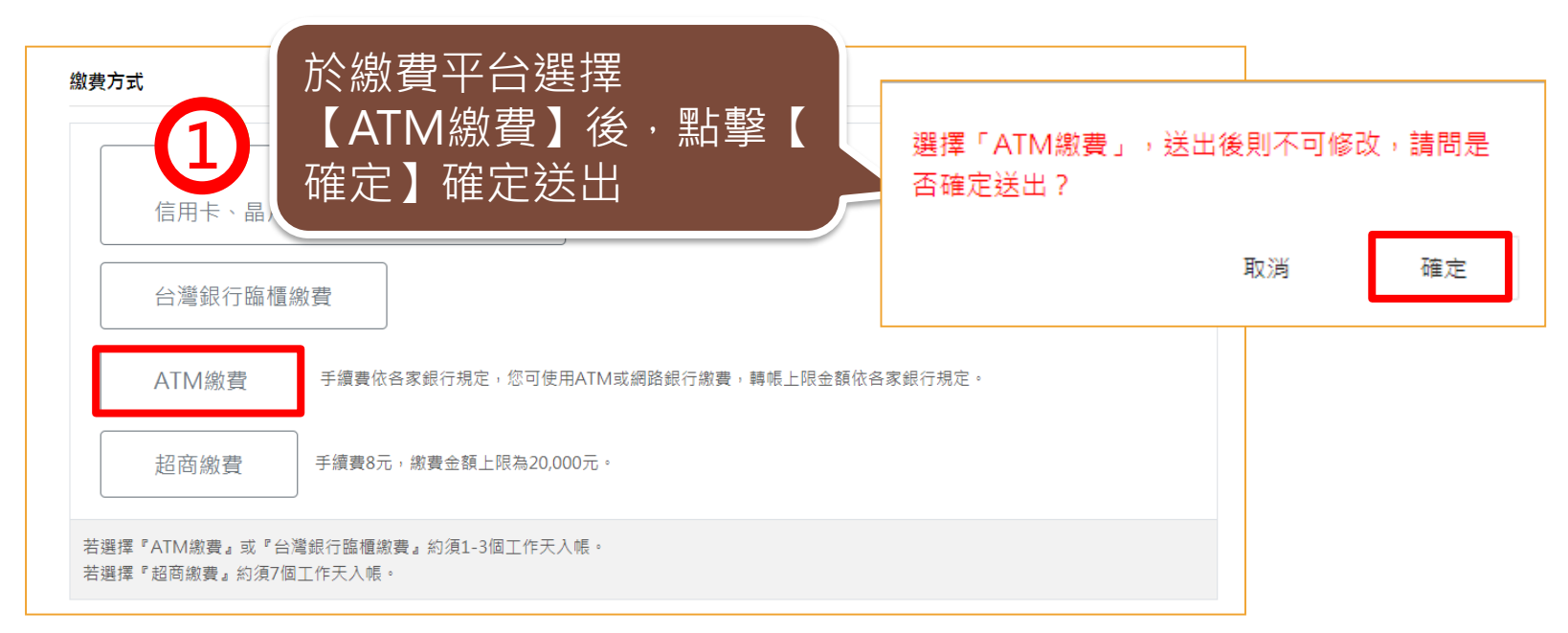

# ATM繳費資訊 請於2018/12/13前進行ATM繳費,逾期未繳費之案件視同取消申請: 銀行代號:004(台灣銀行) 塵軟帳號 繳費金額:42,400元 \*手續費依各家銀行規定,您可使用ATM或網路銀行繳費 \*本署單一帳戶「台灣銀行」(004) (退費申請說明:請保留繳費完成畫面或收執聯) 如印繳費單 回查詢頁

#### 線上繳費說明 /列印繳費證明

## 使用ATM繳費-繳費單範例

| 衛生福利部食品藥物管理署<br>Food and Drug Administration<br>服務事發: (02)2787-8000<                                                                                                 |  |
|----------------------------------------------------------------------------------------------------|--|
| 申辦資訊                                                                                                    |  |
| <ul> <li>案件申辦者: 食品股份有限公司</li> <li>申辦日期:2019/08/08</li> <li>案件編號:2019 1</li> <li>受理機關:衛生福利部食品藥物管理署</li> <li>申辦項目:</li> <li>應繳金額:3900元</li> </ul>                      |  |
| ATM做费資訊                                                                                                    |  |
| <ul> <li>銀行代號:004(臺灣銀行)</li> <li>繳費帳號: 96 012</li> <li>應繳金額:3900元</li> <li>繳費期限:2019/09/07</li> </ul>                                                                |  |
| <ul> <li>注意事項:</li> <li>一、請於繳費期限內利用ATM繳費至臺灣銀行的帳號,若逾期則本繳費單自動失效,受<br/>理機關可還行取消該案件之申請。</li> <li>二、繳費2個工作天後,請登入衛生福利部食品藥物管理署案件申辦平台,「會員專區」&gt;「繳費紀錄查詢」網頁查詢繳費結果。</li> </ul> |  |
| 三、為確保您的權益,請仔細核對案件申辦者、申辦項目及應繳金額等資料。 註:透過網路銀行繳費,請選擇轉入銀行:台灣銀行(004), 南港分行(1078) 戶名:食品藥物管理署301專戶                                                                          |  |

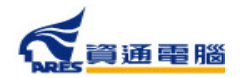

157

#### 使用超商繳費

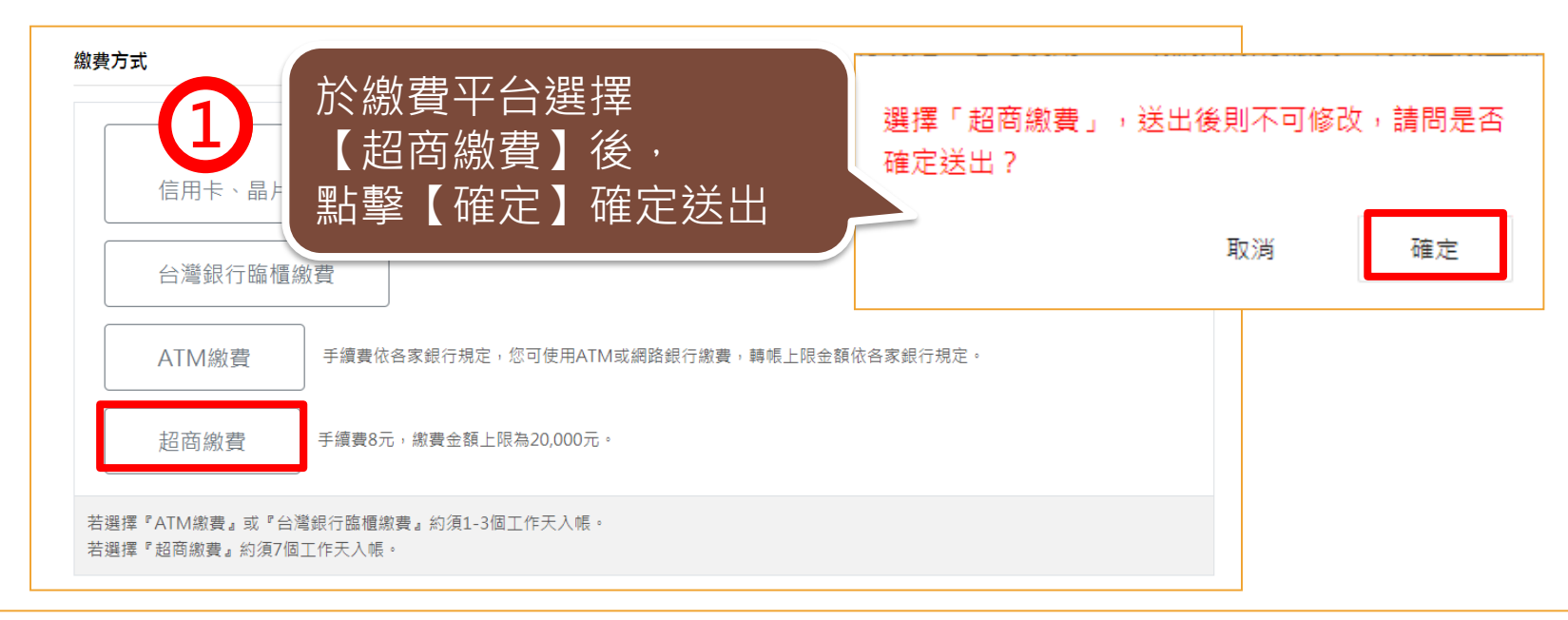

#### 超商繳費資訊 請下載繳費單後,於2018/12/20前持單至超商繳費,逾期未繳費之案件視同取消申請: 繳費金額 (超商繳費須另付新台幣8元手續費) 點擊按鈕列印繳費單, 並至超商進行繳費 列印繳費單

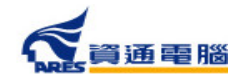

## 使用超商繳費-繳費單範例

| Ç                                                                                                    | FDA                                                                                                    | 衛生福利部食品<br>Food and Drug Ad                                                                                           | 藥物管理署<br>ministration                                                        | 案件申辦超商<br>服務專線:(02):                                                                                                    | 海繳費單<br>2787-8000                                                                                                    | 範例            |
|----------------------------------------------------------------------------------------------------|----------------------------------------------------------------------------------------------------|----------------------------------------------------------------------------------------------------|------------------------------------------------------------------------------|----------------------------------------------------------------------------------------------------|----------------------------------------------------------------------------------------------------|---------------|
| 第一時                                                                                                    | 辦: 繳款人收載                                                                                                    |                                                                                                    | <u></u>                                                                      | 141 <b>(R.</b> 11-                                                                                                    |                                                                                                    |               |
| sta de chrana de                                                                                                    | 2 0 10 4                                                                                                    |                                                                                                    | ,                                                                            | · 國 資 朔                                                                                                    | (R 2019/09/07<br>付款概記                                                                                                    |               |
| *****                                                                                                    | ) PO //DC 70                                                                                                    | 网络公司                                                                                                    |                                                                              |                                                                                                    | 1100000                                                                                                    |               |
| 甲卵口机                                                                                                    | 2019/08/12                                                                                                    |                                                                                                    |                                                                              |                                                                                                    |                                                                                                    |               |
| 案件编號                                                                                                    | 2019 )_                                                                                                    | 1                                                                                                    |                                                                              |                                                                                                    |                                                                                                    |               |
| 受理機關                                                                                                    | 衛生福利部會                                                                                                    | <b>计品称物管理署</b>                                                                                                    |                                                                              |                                                                                                    |                                                                                                    |               |
|                                                                                                    |                                                                                                    |                                                                                                    |                                                                              |                                                                                                    |                                                                                                    |               |
| 中鮮項目                                                                                                    | \$                                                                                                    |                                                                                                    |                                                                              |                                                                                                    |                                                                                                    |               |
|                                                                                                    |                                                                                                    |                                                                                                    |                                                                              | 涨 本聯約                                                                                                    | 金加蓋付乾戳記,或附加                                                                                                    | 加超商、          |
|                                                                                                    |                                                                                                    |                                                                                                    |                                                                              | A TM 885 92                                                                                                    | 等证明正本即 把网络                                                                                                    | ta i          |
| 應繳金額<br>注意事:<br>一、請於繳<br>二、繳費48<br>三、 <b>計留者</b>                                                                                                    | 3900元<br>項:<br>費期限內持本約<br>周工作天後,請<br>大概會員之間                                                                                         | 2費單至 7-11、菜用當、全省<br>登入街生福利部食品藥物管5<br>費類現, 若會期間太鮮會集(                                                                   | K、OK各門市 繳費<br>里署案件申辦平台                                                       | , 每張繳款單須另付超<br>, 「會員專區」>「繳貨                                                                                                    | 保存以供日後核對。<br>南新台幣8元手續費。<br>印紀經查詢」綱頁查詢維                                                                                                    | <b>教費結果</b> 。 |
| 應繳金額<br>注意事<br>一、請於繳<br>三、 請留意<br>四、請妥善<br>五、為確保<br>室二階                                                                                                    | 3900元<br>項:<br>費期限內持本約<br>周工作天後,請<br><b>:本繳費單之繳</b><br>您的權益,請行<br>節:招頭存否點<br>節:紹頭存否點                                                | 收费單至 7-11、萊爾富、全省<br>登入衛生福利部食品藥物管5<br>費 <b>期限, 若達期則本離費單自</b><br>5期後收讓),申請退費時須檢<br>F加核對案件申辦者、申辦項                        | R、OK各門市 繳費<br>置署案件申辦平台<br>自動失致,受理機]<br>(附。<br>日及應繳金額等資                       | <ul> <li>請要者</li> <li>請要者</li> <li>,請要者</li> <li>, 請要者</li> <li>, 「會員專區」&gt;「做賞</li> <li>, 「會員專區」&gt;「做賞</li> <li>, 「會員專區」&gt;「做賞</li> <li>, 「會員專區」&gt;「做賞</li> <li>, 「會員專區」&gt;「做賞</li> <li>, 「會員專區」&gt;「做賞</li> <li>, 「會員專區」&gt;「做賞</li> </ul>                                                                                                    | 保存以供日後核對。<br>商新台幣8元手續費。<br>命紀錄查詢」綱頁查詢維<br>申請。                                                                                                    | <b>社費站果。</b>  |
| 應繳金額<br>注意事<br>一、請於墩<br>二、繳費44<br>三、請留書<br>四、請要書<br>五、為礦係<br>第二期                                                                                                    | 3900元<br>項:<br>費期限內持本約<br>周工作天後,請<br><b>1本做費早之做</b><br>保存本繳款收約<br>您的權益,請行<br>許:超臨存查聯<br><b>超</b>                                    | (費單至 7-11、菜園富、全等<br>登入衛生福利部食品藥物管理<br>費期限, 若達期則本能費單自<br>款聯(收錄),申請選費時須檢<br>行加核對案件申辦者、申辦項<br>商存臺聯                        | 2、0K各門市 繳費<br>里署案件申辦平台<br>自 <b>動失致,受理機</b><br>附。<br>目及應繳全額單資                 | ,請安善<br>,每張繳款單須另付超<br>,「會員奉區」>「繳貨<br>調可還行取消該案件之。<br>料。                                                                                                    | 保存以供日後核對。<br>消新台幣8元手續費。<br>曾紀錄畫詢」綱頁畫詢編<br>申讀·                                                                                                    | <b>故費站</b> 来。 |
| 應繳金額<br>注意事<br>一、、粮費<br>三、、粮費<br>1 二、粮費<br>1 二、<br>1<br>1<br>1<br>1<br>1<br>1<br>1<br>1<br>1<br>1<br>1<br>1<br>1                                                                                                    | 3900元<br>項:<br>費期限內持本<br>調工作天後,请<br><b>:本做費單之做</b><br>係存本微軟收<br>您的權益,请行<br>許超商存查聽<br><u>是</u><br>品股份                                | (費單至 7-11、菜爾富、全省<br>登入衛生福利部食品藥物管<br>對類限, 若達期則本做費單的<br>以聯(收錄),申請退費時須檢<br>詳細核對案件申辦者、申辦項<br>商存查臺聯<br>有限公司                | K、OK各門市 繳費<br>型署案件申辦平台<br>自動失效,受理機<br>(附)。<br>目及應繳金額等資                       | ,請安善,請安善,<br>, 每張繳款單須另付超<br>,「會員專區」>「繳費<br>,有可遵行取消該案件之」<br>;料。                                                                                                    | 保存以供日後核對。<br>商新台幣8元手填費。<br>完紀錄畫詢」綱頁畫詢約<br>申請。<br><b>準用條碼</b>                                                                                                    | 批費結果。<br>-    |
| 應繳金額<br>注意事<br>一、請求意<br>二、此前留意<br>三、請求情<br>第二時<br>案件申辨者<br>案件申辨者<br>案件申辨者                                                                                                    | 3900元<br>項:<br>費期限內持本結<br>與工作天後,请<br>法本做費早之做<br>係存本做款收封<br>進的權益,請行<br>許超商存查聯<br>起<br>品股份<br>2019/08/12                              | 2費單至 7-11、萊爾富、全省<br>登入衛生福利部食品藥物管<br>5<br>費期限,并逾期則本繳費單自<br>5.聯(收線),申請退費時預檢<br>F加核對案件申辦者、申辦項<br>商存臺聯<br>有限公司            | K、OK各門市 繳費<br>定署案件申辦平台<br>的助失效,受理機1<br>(附。<br>日及應繳金額等資                       | ,請要者<br>,請要者<br>,「會員專區」>「做貨<br>,「會員專區」>「做貨<br>,「會員專區」>「做貨<br>,」<br>,<br>,<br>,<br>,<br>,<br>,<br>,<br>,<br>,<br>,<br>,<br>,<br>,<br>,<br>,<br>,<br>,<br>,                                                                                                    | 保存以供日後核對。<br>商新台幣8元手續費。<br>売紀緑查均」網頁查均紹<br>申請・<br><b> 専用保碼</b>                                                                                                    | 批費結果。<br>     |
| 應繳金額<br>注意事<br>二、請於數<br>三、、請於數<br>一、、該<br>數<br>第<br>三、<br>一、<br>該<br>數<br>個<br>名<br>本<br>家<br>》<br>第<br>字<br>書<br>》<br>二、<br>、<br>請<br>於<br>數<br>個<br>名<br>書<br>。<br>、<br>、<br>請<br>於<br>數<br>個<br>書<br>章<br>、<br>二、、<br>、<br>請<br>於<br>款<br>數<br>個<br>書<br>章<br>、<br>二、<br>、<br>、<br>、<br>請<br>於<br>款<br>數<br>個<br>書<br>》<br>、<br>、<br>、<br>、<br>、<br>、<br>請<br>於<br>款<br>數<br>個<br>書<br>》<br>》<br>、<br>、<br>、<br>、<br>、<br>請<br>書<br>等<br>》<br>、<br>、<br>、<br>、<br>、<br>、<br>、<br>、<br>、<br>請<br>書<br>等<br>》<br>、<br>、<br>、<br>、<br>、<br>、<br>、<br>、<br>、<br>、<br>、<br>、<br>、<br>、<br>、<br>、 | 3900元<br>項:<br>費期限內持本結<br>如工作天後,請<br>本軟費早之敏<br>保存本版款收封<br>您的權益,請行<br>辦:超商存查聯<br>超商存<br>2019/08/12<br>2019/01/12<br>2019/01/12       | (費單至 7-11、菜園富、全省<br>登入衛生福利部食品藥物管<br>資期限,若達期則本能費單的<br>成聯(收錄),申請退費時須檢<br>行加核對案件申辦者、申辦項<br>商存臺聯<br>有限公司<br>品藝物於理學        | K、0K各門市 繳費<br>里署案件申辦平台<br>約 <b>約失效,受理機</b><br>(附)。<br>(日及應繳金額等)<br>(日及應繳金額等) | <ul> <li>、請安善</li> <li>,請安善</li> <li>, 請安善</li> <li>, 「會員奉医」&gt;「做費<br/>第可進行取消該案件之」</li> <li>料。</li> <li>超高」</li> </ul>                                                                                                    | 保存以供日後核野。<br>消新台幣8元手續費。<br>行紀錄查詢」綱頁查詢編<br>♥ 積・                                                                                                    | <b>批費结果</b> 。 |
| 應繳金額<br>注意事<br>一、、故意<br>三、、 請費<br>三、、 請費<br>三、、 請費<br>一、、 請費<br>一、、<br>、 請費<br>書<br>一、、<br>、 請費<br>書<br>一、、<br>、<br>請費<br>書<br>一、、<br>、                                                                                                    | 3900元<br>項:<br>費期限內持本結<br>周工作天後,请<br><b>法本做費單之做</b><br>係存本微款收出<br>您的權益,请行<br>許超商存查辦<br><u>2019/08/12</u><br>2019/1<br>衛生稱利部食        | (費單至 7-11、菜爾富、全省<br>登入衛生福利部食品藥物管<br>對難限, 若達期則本做費單的<br>就聯(收錄),申請退費時須檢<br>F加核對案件申辦者、申辦項<br>商存查購<br>有限公司<br>品藥物管理署       | K、OK各門市 繳費<br>定署案件申辦平台<br><b>自動失效,受理機</b><br>(附)。<br>目及應繳金額等省                | <ul> <li>請妥善</li> <li>請妥善</li> <li>每張繳款單須另付超</li> <li>「會員專區」&gt;「繳費</li> <li>(「會員專區」&gt;「繳費</li> <li>(新可遇行取消該案件之)</li> <li>料。</li> <li>超商」</li> </ul>                                                                                                    | 保存以供日後核對。<br>商新台幣8元手墳費。<br>約元錄查询」網頁查询想<br>申請・                                                                                                    | <b>社費站果。</b>  |
| 應繳金額<br>注意事<br>二、微意<br>三、、 請考<br>一、、、 請考<br>四<br>五、、 請考<br>第二<br>第<br>二<br>第<br>二<br>第<br>二<br>第<br>二<br>第<br>二<br>第<br>二<br>章<br>数<br>章<br>章<br>数<br>章<br>章<br>章<br>数<br>章<br>章<br>章<br>章<br>章<br>章<br>章<br>章<br>章<br>章                                                                                                    | 3900元<br>項:<br>費期限內持本編<br>與工作天後,请<br>法本做費早之做<br>係存本做款收封<br>進的權益,請行<br>許超商存查聯<br>起版份<br>2019/08/12<br>2019/08/12<br>2019/18/12       | 2費單至 7-11、菜園富、全省<br>登入衛生福利部食品藥物管3<br>費期限, 若達期則本世費單自<br>2.聯(收揉),申請選費時預檢<br>計加核對案件申辦者、申辦項<br>商存臺聯<br>有限公司<br>品藥物管理署     | K、OK各門市 繳費<br>望著案件申辦平台<br>自動失致, 受理機1<br>(附。<br>日及應繳金額等資                      | <ul> <li>請要者</li> <li>請要者</li> <li>請要者</li> <li>「會員專區」&gt;「做貨</li> <li>「會員專區」&gt;「做貨</li> <li>「會員專區」&gt;「做貨</li> <li>「會員專區」&gt;「做貨</li> <li>「會員專區」&gt;「做貨</li> <li>「</li> <li>「</li> <li>一</li> <li>一</li> <li></li> <li></li></ul>                                                                                                    | 保存以供日後核對。<br>商新台幣8元手墳費。<br>約紀録查询」網頁查询編<br>申請・ ▶用保碼 □                                                                                                    | <b>批費站果。</b>  |
| 應繳金額<br>注意事<br>二、、請於數<br>三、、請於數<br>一、、、請於數<br>一、、、請於數<br>一、、、請於數<br>一、、、<br>請於數<br>第<br>五、、<br>第<br>子<br>第<br>一、、<br>第<br>書<br>事<br>集<br>件<br>申<br>辦<br>書<br>書<br>第<br>次<br>第<br>次<br>第<br>次<br>第<br>次<br>第<br>次<br>第<br>次<br>》<br>第<br>次<br>》<br>第<br>次<br>》<br>第<br>次<br>》<br>第<br>次<br>》<br>第<br>次<br>》<br>第<br>次<br>》<br>第<br>次<br>》<br>》<br>》<br>》                                                                                                    | 3900元<br>項:<br>費期限內持本結<br>與工作天後,请<br><b>法本做費早之做</b><br>保存本繳款收出<br>您的權益,請何<br>許超商存查聯<br>起商存查聯<br>2019/08/12<br>2019/08/12            | (費單至 7-11、菜園富、全省<br>登入衛生福利部食品藥物管理<br>資 <b>期限,若途期則本繳費單的</b><br>時期(收錄),申請退費時須檢<br>詳細核對案件申辦者、申辦項<br>商存查臺聯<br>有限公司 品藥物管理署 | K、OK各門市 繳費<br>聖署案件申辦平台<br>自動失效,受理機I<br>(附)。<br>目及應繳金額等員                      | ・読安善<br>・ 時代単数単項方付超<br>・「會員専區」>「做賞<br>新可選行取消鉱素件之い<br>計・<br>超商」<br>08<br>08<br>08<br>08<br>08<br>08<br>08<br>08                                                                                                    | 保存以供日後核對。 (高新台幣8元手墳費。<br>常紀錄查询」網頁查询編  常用係碼 D  D  < | <b>批費结果</b> 。 |
| 應繳金額<br>注意第<br>一、、 放費相<br>三 四、 請 按相<br>三 四、 請 告<br>五 、 請 時<br>第<br>二<br>時<br>時<br>相<br>名<br>第<br>二<br>時<br>所<br>期<br>日<br>名<br>第<br>一<br>二<br>、 、 請 告<br>書<br>系<br>版<br>物<br>日<br>名<br>。<br>二<br>、 、                                                                                                    | 3900元<br>項:<br>費期限內持本期<br>副工作天後,请<br><b>:本做費單之做</b><br>係存本雖款收末<br>您的權益,请行<br>許超商存查聽<br>2019/08/12<br>2019/08/12<br>2019/1<br>衛生稱利部食 | (費單至 7-11、菜園富、全省<br>登入衛生福利部食品藥物管理<br>費期限,并逾期則本繳費單的<br>以聯(收錄),申請退費時須檢<br>行加核對案件申辨者、申辦項<br>商存查期<br>有限公司 品藥物管理署          | K、OK各門市 繳費<br>型署案件申辦平台<br>自動失效,受理機I<br>(附。)<br>目及應繳金額等員                      | <ul> <li>読み着</li> <li>読み着</li> <li>読み着</li> <li>「会員専區」&gt;「做貨</li> <li>「会員専區」&gt;「做貨</li> <li>「会員専區」&gt;「做貨</li> <li>「会員専區」&gt;「做貨</li> <li>「会員専區」&gt;「做貨</li> <li>「会員専區」&gt;「</li> <li>「会員専區」&gt;「</li> <li>「会員専區」</li> <li>「会員専區」</li> <li>「会員専區」</li> <li>「会員専區」</li> <li>「会員専區」</li> <li>「会員専區」</li> <li>「会員専區」</li> <li>「会員専區」</li> <li>「会員専區」</li> <li>「会員専區」</li> <li>「会員専區」</li> <li>「会員専區」</li> <li>「会員専區」</li> <li>「会員専區」</li> <li>「会員専區」</li> <li>「会員専區」</li> <li>「会員専匠」</li> <li>「会員専匠」</li> <li>「会員事匠」</li> <li>「会員事匠」</li></ul> | 保存以供日後核對。<br>商新台幣8元子墳費。<br>売紀緑查询」網頁查询編<br>申請・                                                                                                    | <b>批費结果。</b>  |
| 應繳金額<br>注意零<br>二、故意<br>三四<br>三四<br>五、為瑞<br>第二<br>第<br>案件中辨者<br>案<br>定件申辨者<br>案<br>定<br>弊<br>理<br>編<br>版<br>章<br>章<br>集<br>数<br>集<br>章<br>》<br>数<br>章<br>章<br>章<br>数<br>章<br>章<br>章<br>章<br>章<br>章<br>章<br>章<br>章<br>章<br>章<br>章<br>章                                                                                                    | 3900元<br>項:<br>費期限內持本期<br>與工作天後,请<br>法本做費單之做<br>係存本做款收封<br>進的權益,請行<br>許超商存查聯<br>起版份<br>2019/08/12<br>2019/08/12                     | 2費單至 7-11、菜園富、全省<br>登入衛生福利部食品藥物管3<br>費期限, 若達期則本世費單自<br>2.聯(收揉),申請選費時預檢<br>計加核對案件申辦者、申辦項<br>商存臺聯<br>有限公司<br>品藥物管理署     | K、OK各門市 繳費<br>定署案件申辦平台<br>自動失致, 受理機I<br>(附。<br>日及應繳金額等資                      | <ul> <li>読金者</li> <li>読金者</li> <li>・読金者</li> <li>・読金者</li> <li>・「會員専區」&gt;「做賞</li> <li>() 「會員専區」&gt;「做賞</li> <li>() 「會員専區」&gt;「做賞</li> <li>() 「會員専區」&gt;「做賞</li> <li>() 「會員専區」&gt;「做賞</li> <li>() () () () () () () () () () () () () (</li></ul>                                                                                                    | 保存以供日後核野。<br>両新台幣8元手墳費。<br>約25級查均」利頁查均線<br>♥請・ ▶用保碼 □ □ </td <td><b>批費站果。</b></td>                                                                                                    | <b>批費站果。</b>  |

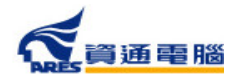

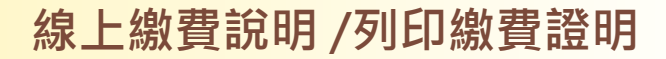

#### 列印繳費證明單

繳費完畢並待款項入**帳後(**各繳費方式入帳時間不同,請參照頁面說明),繳費狀態會 顯示【完成繳費】,完成繳費後即可產出繳費證明單。

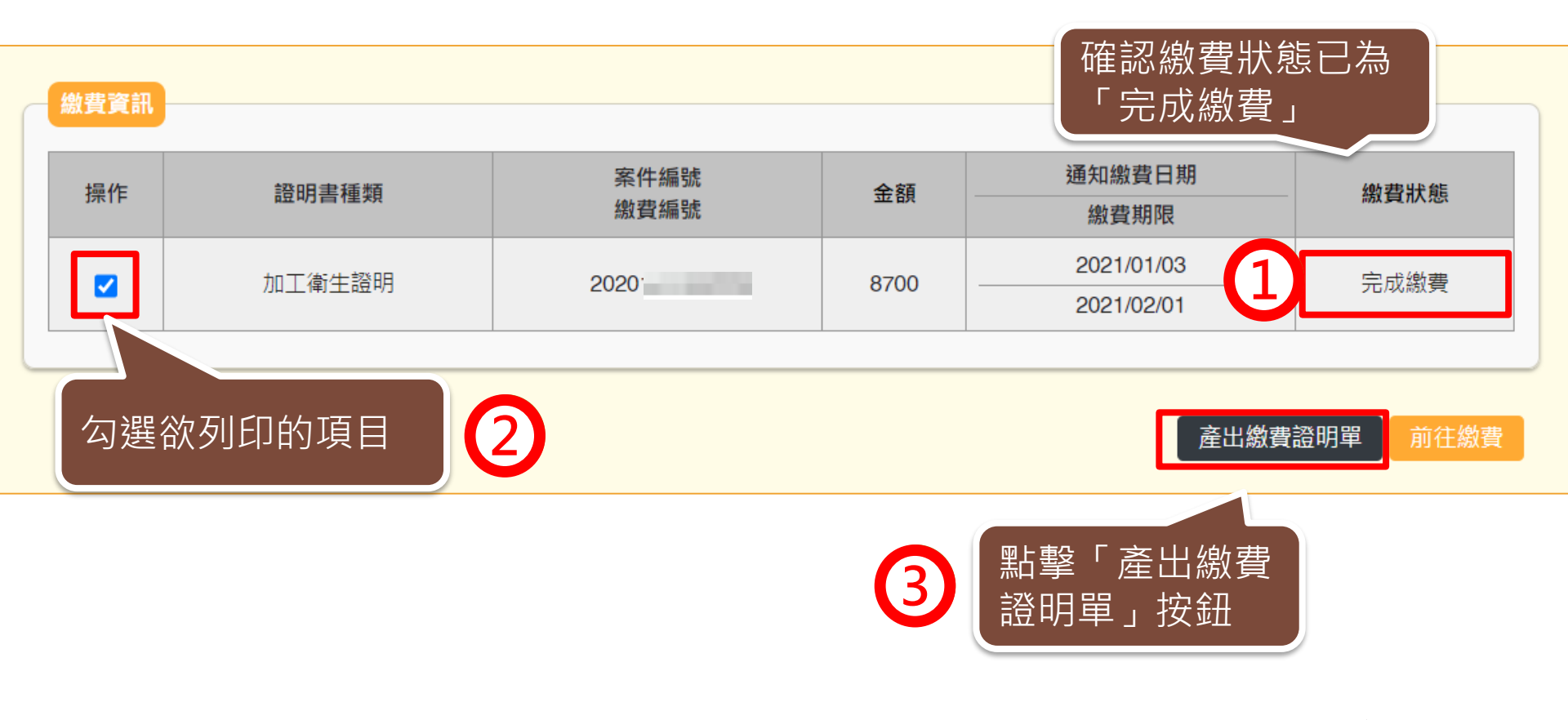

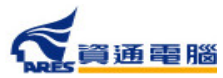

## 列印繳費證明單

|               |                               | 範例 |
|---------------|-------------------------------|----|
| 衛生<br>線上申辦案件未 | 福利部食品藥物管理署<br>開立自行收納統一收據繳費證明單 |    |
| 案件申辦者         | 食品股份有限公司                      |    |
| 申辦者統一編號       |                               |    |
| 申辦案件編號        | 2019 3_2                      |    |
| 申辦項目名稱        | 外銷食品(添加物)英文衛生證明、加工衛生          |    |
|               | 證明、檢驗報告、自由銷售證明申請案             |    |
| 申辦證明書種類       | 衛生證明書                         |    |
| 繳費日期          | 2019/09/10                    |    |
| 繳費方式          | ATM 繳費                        |    |
| 繳費金額          | 新台幣 7700 元                    |    |
|               | FDA                           |    |

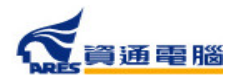

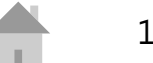

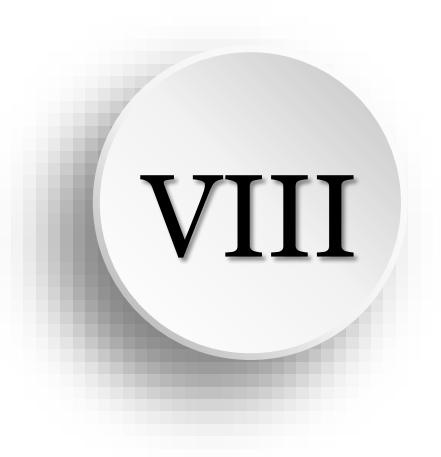

## 郵件通知說明

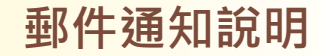

範例

### 補件相關-廠商補件通知

| 您好:                                                                           |
|-------------------------------------------------------------------------------|
| 表單名稱:外銷證明衛生證明 申請單<br>案件編號:20                                                  |
| ####################################                                          |
| 產品名稱:                                                                         |
| 說明 您的案件需要補件,請至「外銷食品證明線上申辦系統」(https://asefsc.fda.gov.tw/)選擇該案件後,點選「退補件原因」頁面查詢。 |

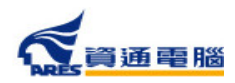

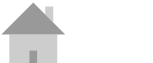

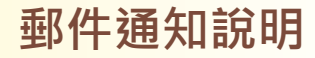

## 補件相關-案件補件超過15天未補件通知

| 食品藥物管理署自由銷售證明 案件補件超過15天未補件通知                                                                                                    |                                                                                                    |                                                                                                    |                                                                                                 | 範例                        |
|----------------------------------------------------------------------------------------------------|----------------------------------------------------------------------------------------------------|----------------------------------------------------------------------------------------------------|-------------------------------------------------------------------------------------------------|---------------------------|
| asefsc@fda.gov.tw<br>园二 2017/8/22 上午 09:00                                                                                                    | ← 回覆                                                                                                    | ** 소송回臺                                                                                                    | → <sup>詩奇</sup><br>横記為末                                                                         | inne<br>E遺取               |
| 收件者: David Chiu)                                                                                                    |                                                                                                    |                                                                                                    |                                                                                                 |                           |
| 表單名稱: 自由銷售證明 補件15天未處理通知                                                                                                    |                                                                                                    |                                                                                                    |                                                                                                 |                           |
| 案件編號: 20170 20170 2017 2017 2017 2017 2017 20                                                                                                    |                                                                                                    |                                                                                                    |                                                                                                 |                           |
| 申請廠商: 顧靈會謳股份有限公司                                                                                                    |                                                                                                    |                                                                                                    |                                                                                                 |                           |
| 證明書種類: 自由銷售證明                                                                                                    |                                                                                                    |                                                                                                    |                                                                                                 |                           |
| 產品名稱:                                                                                                    |                                                                                                    |                                                                                                    |                                                                                                 |                           |
| 說明 您好,系統有申請案進入補件階段但已超過15天未進行後續動作,請您登入系統確認                                                                                                    | 2,謝謝。                                                                                                    |                                                                                                    |                                                                                                 |                           |
| ※電子郵件免書聲明※本通訊及其所有附件所含之資訊均屬限閱文件,僅供指定之收件人使用<br>布本通訊。若您並非指定之收件人,請勿使用、保存或揭露本通訊之任何部份,並請即通知書<br>含有病毒,收件人應自行確認本郵件是否安全,若因此造成損害,寄件人恕不負責。This ele<br>only for the named recipient. It contains information which may be privileged, confident<br>applicable law. Dissemination, distribution, or copying of this communication by anyone<br>recipient's agent is strictly prohibited. If this electronic mail transmission is received in e<br>delete the message and all attachments of it from your computer system. We shall not b<br>incomplete transmission of the information contained in this email nor for any delay in it | ,未經寄件<br>件人並完全<br>ctronic ma<br>tial and exe<br>e other tha<br>rror, Please<br>be liable for<br>its receipt o | 人許可不得揚<br>翻除本通訊。<br>il transmissior<br>empt from dise<br>n the recipien<br>e notify us imm<br>r the imprope<br>or damage to y | 露、複製或<br>網路通訊可<br>n is intende<br>closure und<br>t or the<br>nediately a<br>r or<br>your syster | 散<br>能<br>der<br>nd<br>n. |

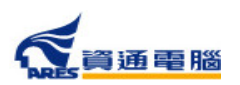

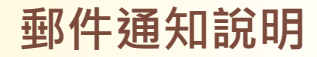

## 補件相關-案件補件超過20天未補件退件通知

| 食品樂物                                                                                                   | 曾埋著自田銷售證明                                                                                                    |                                                                       |                                                                                 |               |                                                            | <u> </u>                               |
|----------------------------------------------------------------------------------------------------|----------------------------------------------------------------------------------------------------|-----------------------------------------------------------------------|---------------------------------------------------------------------------------|---------------|------------------------------------------------------------|----------------------------------------|
| A ase                                                                                                  | sc@fda.gov.tw                                                                                                    |                                                                       | 《 全                                                                             | 部回覆<br>2019/8 | → 轉署<br>/21 (週三) <u>-</u>                                  | 範例                                     |
| 表單名稱:                                                                                                  | 自由銷售證明 逾期二十天退件通知                                                                                                    |                                                                       |                                                                                 |               |                                                            |                                        |
| 案件編號:                                                                                                  | 20190                                                                                                    |                                                                       |                                                                                 |               |                                                            |                                        |
| 申請廠商:                                                                                                  | <b>股份有限公司</b>                                                                                                    |                                                                       |                                                                                 |               |                                                            |                                        |
| 證明書種<br>類:                                                                                             | 自由銷售證明                                                                                                    |                                                                       |                                                                                 |               |                                                            |                                        |
| 產品名稱:                                                                                                  | 而成金金运行者材草状。但是按量的力能质草状。每些防草机后外防草状,各面材草状。但因<br>此来以防草水、按束防草状                                                                                                    | NVX.                                                                  | 1999                                                                            | (0) 42        | 5.0010                                                     | 84                                     |
| 說明                                                                                                    | 您好,外銷系統中有您的申請案進入補件階段,由於已超過20天未進行補件動作,特此通<br>如仍有需要請您重新申請,謝謝。                                                                                                    | 知您此                                                                   | <u></u> 案狀態                                                                     | 已變到           | 更為退件                                                       | Ę,                                     |
| ※電子郵作<br>或散布本並<br>通訊可能名<br>intended on<br>law. Dissen<br>this electron<br>computer sy<br>its receipt o | 并免責聲明※本通訊及其所有附件所含之資訊均屬限閱文件,僅供指定之收件人使用,未<br>通訊。若您並非指定之收件人,請勿使用、保存或揭露本通訊之任何部份,並請即通知寄<br>含有病毒,收件人應自行確認本郵件是否安全,若因此造成損害,寄件人恕不負責。This<br>ly for the named recipient. It contains information which may be privileged, confidential and exempt<br>ination, distribution, or copying of this communication by anyone other than the recipient or the recip<br>ic mail transmission is received in error, Please notify us immediately and delete the message and all<br>ystem. We shall not be liable for the improper or incomplete transmission of the information contained<br>r damage to your system. | そ一件人並<br>s electron<br>from dis<br>pient's ag<br>attachm<br>d in this | 人許 <sup>司</sup><br>完全冊<br>ic mail<br>closure<br>gent is s<br>ents of<br>email r | 可不得           | 揭露、补<br>通訊。約<br>applicab<br>prohibite<br>your<br>any delay | 复製<br>網路<br>s<br>ble<br>ed. If<br>y in |

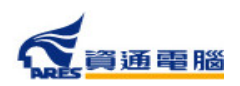

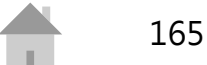

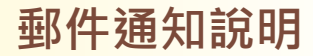

## 稽查相關-待確認稽查日期通知

| 食品藥物管理署外銷食品英文證明加工衛生證明-待確認受稽查日期                                                                   |              |
|--------------------------------------------------------------------------------------------------|--------------|
| 敬啟者您好:                                                                                           |              |
| ┃<br>┃<br>┃<br>┃<br>┃<br>┃<br>┃<br>↓<br>↓<br>↓<br>↓<br>↓<br>↓<br>↓<br>↓<br>↓<br>↓<br>↓<br>↓<br>↓ | 確認稽查日期,或您可逕洽 |
| 02-23931318分機513陳小姐確認,謝謝。                                                                        |              |
| 案件編號:20210110116                                                                                 |              |
| 申請廠商:測試公司                                                                                        |              |
| 證明書種類:加工衛生證明                                                                                     |              |
| 產品名稱:測試產品名稱                                                                                      |              |
| 衛生福利部食品藥物管理署                                                                                     |              |

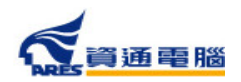

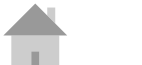

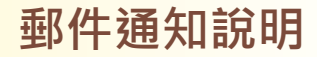

#### 繳費相關-案件繳費通知

範例

| 敬歐者您好:                                                                                                    |
|----------------------------------------------------------------------------------------------------|
| 貴公司向本畧申請下列證明書已完成審查,請於 2022/01/15 前,繳交申辦費用新臺幣 3100 元整,逾期未繳費請另案重新申請。                                                                                                    |
| 案件編號:20<br>申請廠商: 股份有限公司<br>證明書別:加工衛生證明(2份)<br>產品名稱:                                                                                                    |
| 提醒您,不同繳費方式需另負擔之手續費及入帳天數不同,本署將於費用入帳後發證,貴公司可自行選擇以下多元繳費方式:                                                                                                    |
| 一、E政府繳費(含信用卡、晶片金融卡、金融帳戶轉帳):約須1~3個工作天入帳,手續費及轉帳上限金額依各家銀行規定。<br>二、台灣銀行臨櫃:約須1~3個工作天入帳。<br>三、ATM(含網路銀行)繳費:約須1~3個工作天入帳,手續費及轉帳上限金額依各家銀行規定。<br>四、超商繳費:約須7個工作天入帳,手續費及繳費上限金額依超商規定。 |

衛生福利部食品藥物管理署

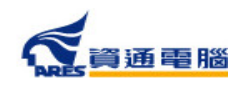

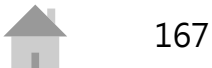

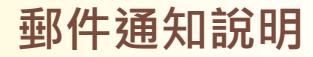

## 繳費相關-案件繳費提醒

| 食品藥物管理婴外銷食品革文證明-案件繳費提醒                                                     |             |                         | Г            |     |
|----------------------------------------------------------------------------|-------------|-------------------------|--------------|-----|
| A asefsc@fda.gov.tw                                                        | ∽ 回覆        | ≪ 全部回覆                  | → 轉音         | 範例  |
| 敬啟者您好<br>贵人司向太 <b>罢申</b> 請下列證明案供過去完成繳费,偽贵人司去於期阻由完成繳费,                      | 大哭的         | 剑蕊子场场                   | ₹ 0          |     |
| 貝公可回來看中朝「外證明条件回不元成繳貨」回貝公可不応期限內元成繳貨」<br>加百繳費,請不必押金所通知,將於費田入仁後,依書公司由請安所選選頂郵望 | 小石が<br>ま誇まっ | すえき J ゴ豚ラ<br>む番 411書バ   | ₹`<br>Nəj⁄af | 諮。  |
| 案件編號: 2019080396                                                           | 加四日分        | x.æ./ч <del>g</del> . z | , ⊷, (A      | #12 |
| 申請廠商 :                                                                     |             |                         |              |     |
| 證明書別: 衛生證明書(10份)                                                           |             |                         |              |     |
| 產品名稱 :                                                                     |             |                         |              |     |
| 通知繳費日期 : 2019/08/19 13:28:16                                               |             |                         |              |     |
| 繳費期限: 2019/09/17 13:28:16                                                  |             |                         |              |     |
| 衛生福利部食品藥物管理署                                                               |             |                         |              |     |

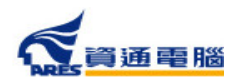

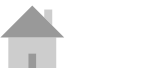

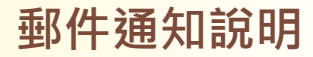

## 繳費相關-案件逾期未繳費通知

| 食品藥物管理署外銷食品英文證明-案件逾期未繳費通知 A asefsc@fda.gov.tw S DBM (S DBM (S DBM ) → PM ) 和 ) 和 ) 和 ) 和 ) 和 ) 和 ) 和 ) 和 ) 和 )                 |
|----------------------------------------------------------------------------------------------------|
| 敬啟者您好:<br>貴公司向本署申請下列證明案件未於繳費期限內完成繳費,已逕予撤案,如貴公司仍需該證明文件,請另<br>案重新申請。                                                             |
| <ul> <li>案件編號: 2019080417-2</li> <li>申請廠商: 食品股份有限公司</li> <li>證明書別:檢驗報告證明書(10份)</li> <li>產品名稱:</li> <li>衛生福利部食品藥物管理署</li> </ul> |

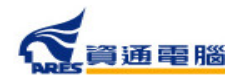

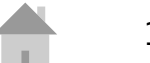

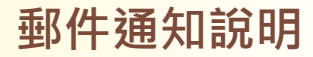

#### 證書相關-證書郵寄通知

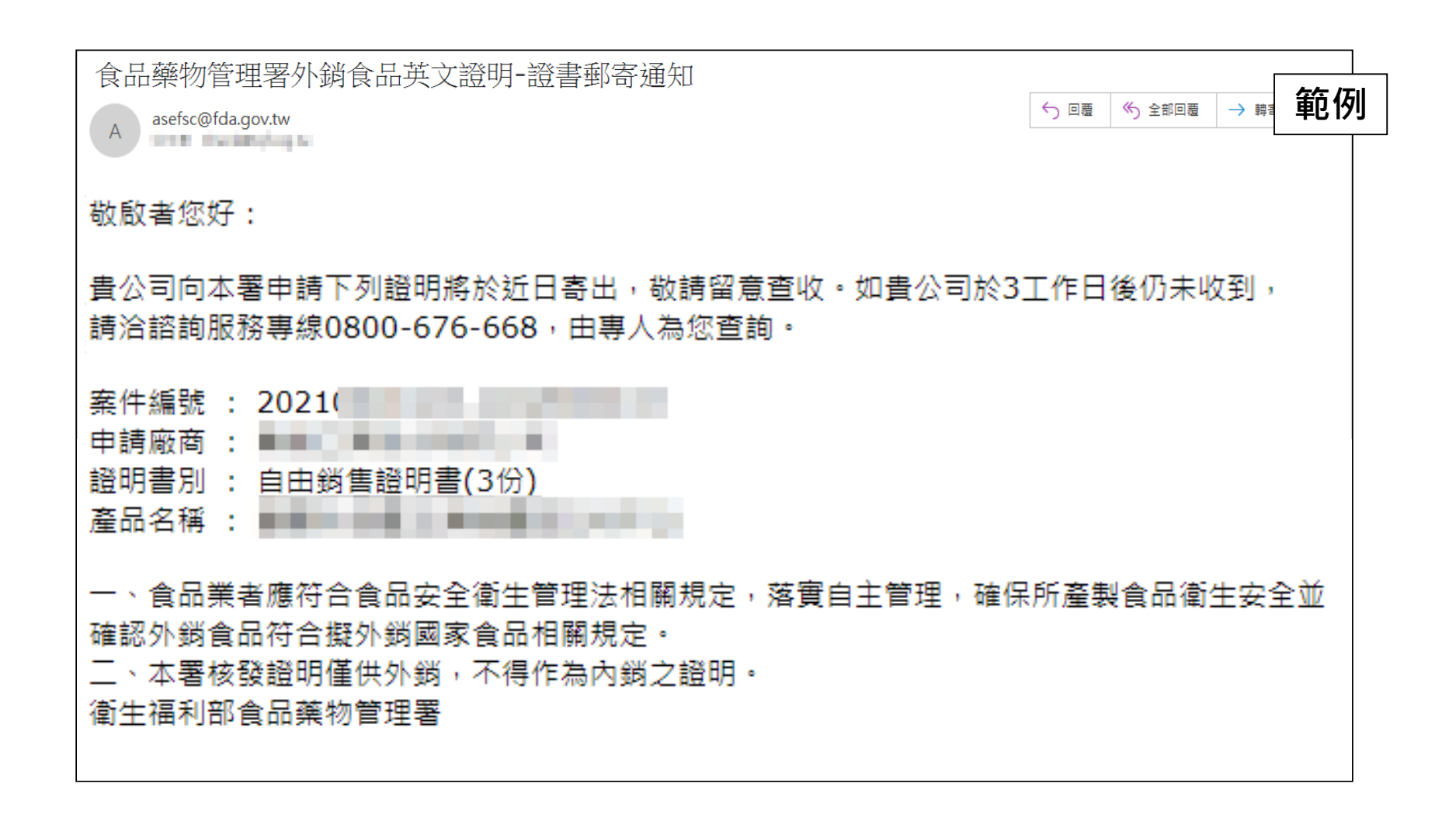

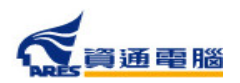

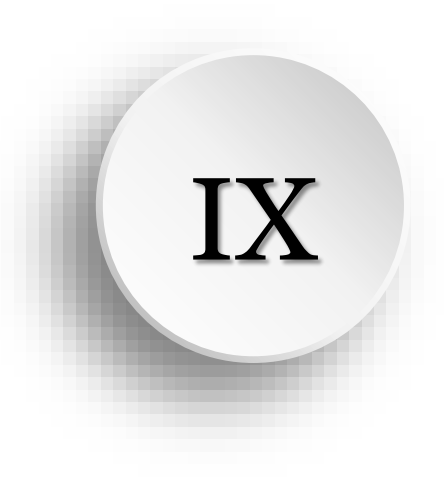

# 常見問題

#### 系統操作問題

 Q:登入系統後,為什麼無法查看公司內其他人 員辦理的案件?
 A:如有無法查看公司內的案件,請先確認申請 者申請時是以「工商憑證」或「自然人憑證」
 登入系統。

因資訊安全考量,若是以「自然人憑證」登入,便僅有申請者可以看到自己申請的案件;若 申請者是以「工商憑證」登入系統,則需請同 公司同仁以「工商憑證」登入來查看案件。

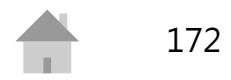

#### 系統操作問題

Q:請問系統中的附件檔案限制為何?
 A:所有附件檔案必須為PDF格式,且單一檔案
 大小限制為10MB。如檔案大小超過,請壓縮檔
 案或分割為多個檔案。

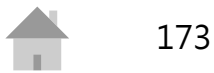

#### 系統操作問題

 Q:於產品全成分中輸入成分的「產品登錄碼」
 後無法成功帶出,原因為何?
 A:輸入「產品登錄碼」/「核准函文號」/「許可證字號」並加入成分後,若顯示為黑色字體 則為帶入失敗,請您先確認登打內容是否無誤

如確定內容正確後,可於【<u>食品添加物許可證</u> <u>資料網站</u>】查看成分的有效期限是否逾期。

若已逾期,請至非登不可申請期限的展延。

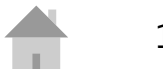

#### 繳費相關問題

- Q:E政府繳費平台目前合作之信用卡發卡銀行 有哪些?
  - A:目前合作之信用卡發卡銀行請參見「電子 化政府服務平台」發卡機構」。

Q:台灣銀行臨櫃繳費之支票抬頭為?
 A:限繳「衛生福利部食品藥物管理署」

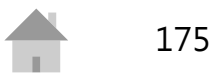

#### 繳費相關問題

Q:可否持他行支票至台灣銀行臨櫃繳費?
 A:可以。(請業者多加留意支票到期日、交換入帳日等)。

Q:繳費帳號為虛擬帳號,能有固定帳號嗎?
 A:由於虛擬帳號為目前政府線上繳費之趨勢
 ,本國各種繳費平臺多以此形式,且本署亦介
 接國發會之E政府繳費平臺,目前必須配合國
 發會的政策。

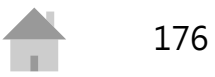

#### 客服聯絡專線

客服聯絡專線的服務時間依行政院人事行 政總處公告上班日

- 案件申辦諮詢專線 0800-676-668 服務時間為09:00-12:00及13:00-18:00
- 系統操作諮詢專線

   (02)2522-1351 # 797 / 黃小姐
   <u>rita.huang@ares.com.tw</u>
   服務時間為09:00-12:00及13:00-18:00
- 非登不可操作諮詢專線 0809-080-209 服務時間為09:00-12:00及13:00-18:00